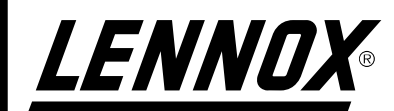

# INSTALLATION BETRIEB SERVICEHANDBUCH

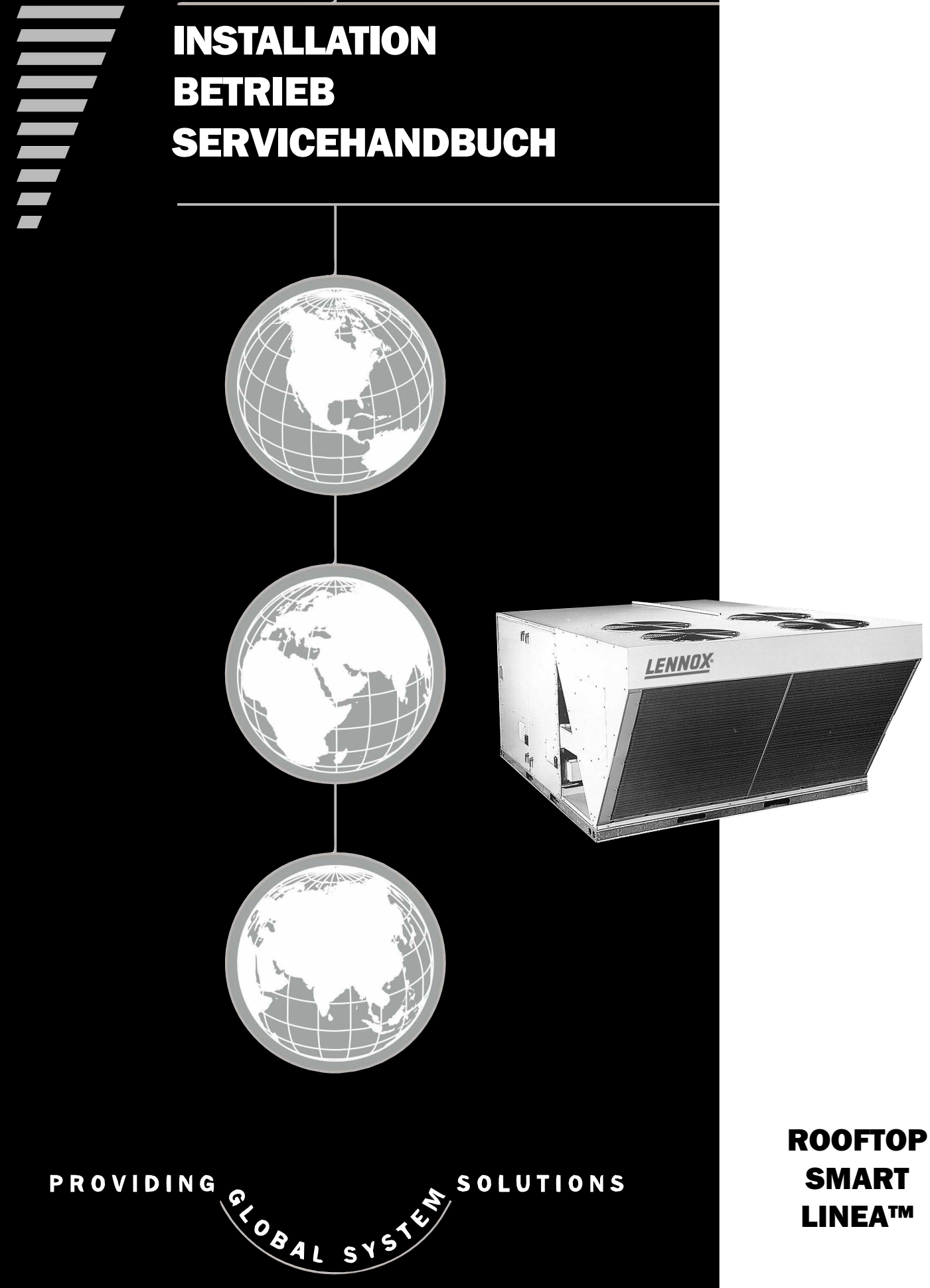

DEUTSCH **JUNI 01** 

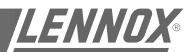

## INSTALLATION BETRIEB SERVICEHANDBUCH

Ref. IOM-RT SL-0601-G

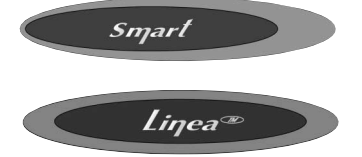

Dieses Handbuch gilt für die folgenden ROOFTOP-Versionen:

SCA 010 - SCA 013 - SCA 015 SHA 010 - SHA 013 - SHA 015

LCA 020 - LCA 025 - LCA 030 - LCA 035 - LCA 040 - LCA 045 - LCA 055 - LCA 065 - LCA 075 - LCA 090 LCK 020 - LCK 025 - LCK 030 - LCK 035 - LCK 040 - LCK 045 - LCK 055 - LCK 065 - LCK090 LGA 020 - LGA 025 - LGA 030 - LGA 035 - LGA 040 - LGA 045 - LGA 055 - LGA 065 - LGA 075 - LGA 090 LGK 020 - LGK 025 - LGK 030 - LGK 035 - LGK 040 - LGK045 - LGK 055 - LGK 065 - LGK 090 LHA 020 - LHA 025 - LHA 030 - LHA 035 - LHA 040 - LHA 045 - LHA 055 - LHA 065 - LHA 075 LHK 020 - LHK025 - LHK 030 - LHK 035 - LHK 040 - LHK 045 - LHK 055 - LHK 065 LDA 020 - LDA 025 - LDA 030 - LDA 035 - LDA 040 - LDA 045 - LDA 055 - LDA 065 - LDA 075 LDK 020 - LDK 025 - LDK 030 - LDK 035 - LDK 040 - LDK 045 - LDK 055 - LDK 065

Die in diesem Handbuch enthaltenen technischen Informationen und Spezifikationen dienen nur zur Information. Der Hersteller behält sich das Recht vor, diese Angaben ohne vorherige Ankündigung zu ändern. Er ist nicht verpflichtet, solche Änderungen an bereits gelieferten Anlagen vorzunehmen.

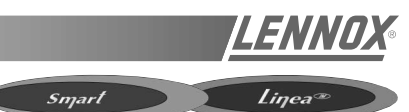

## INHALTSVERZEICHNIS

| INSTALLATION                                   |                      |            |
|------------------------------------------------|----------------------|------------|
| TRANSPORT                                      |                      | 3          |
| ABMESSUNGEN                                    | • LINEA™             | 10         |
| INSTALLATION                                   |                      | 13         |
| INBETRIEBNAHME                                 | • LINEA™             | 29         |
|                                                |                      |            |
| BETRIEB                                        |                      |            |
| FILTER                                         |                      | 30         |
| VENTILATOR                                     | • LINEA™             | 32         |
| ECONOMISER FÜR DOWNFLOW-GERÄTE • SMART 33      |                      |            |
| ECONOMISER FÜR HORIZONTALEN AUSBLAS • SMART 34 |                      |            |
| WINTERREGELUNG                                 |                      |            |
| AUSSENLUFTKLAPPE                               |                      | 36         |
| ECONOMISER                                     | • LINEA™             | 37         |
| ABI UFTVENTILATOREN                            | • LINEA™             | 38         |
|                                                | ●LINEA™              | 30         |
|                                                | • LINEA™             | 10         |
|                                                | • LINEATM            |            |
|                                                |                      | 41         |
|                                                |                      | 40         |
| BETRIEB                                        | • LINEA'™            | 46         |
| ÜBERWACHUNG UND REGELUNG                       |                      |            |
| FERNBEDIENUNG DSL 700X • SMART 47              |                      |            |
| FERNBEDIENUNG LX-IDS                           |                      |            |
| THERMOSTAT T7300 • SMART 54                    |                      |            |
|                                                |                      | 66         |
|                                                |                      | 67         |
|                                                |                      | 77         |
|                                                | • LINEATM            | 85         |
|                                                |                      | 00         |
| CLIMATIC'"-PARAMETER                           | • LINEA''''          | 00         |
| SCHALTPLÄNE                                    |                      |            |
| ELEKTROSCHALTPLÄNE • SMART 91                  |                      |            |
| ELEKTROSCHALTPLÄNE                             | • LINEA™             | 94         |
|                                                |                      | •          |
| FEHLERSUCHE UND FEHLERBEHEBUNG                 |                      |            |
| STÖRUNGEN UND STÖRCODE                         | • LINEA™             | 104        |
| WARTUNG • SMART 110                            | • LINEA™             | 111        |
| BEDINGUNGEN UND GEWÄHRLEISTUNG                 |                      | 114        |
|                                                |                      |            |
| BESCHEINIGUNGEN                                |                      |            |
| EU-KONFORMITÄTSERKLÄRUNG                       |                      |            |
|                                                | • LINEA™             | 115        |
| EU-ZERTIFIKAT ZUR TYPENPRÜFUNG.                | • LINEA™<br>• LINEA™ | 115<br>117 |

## ÜBERPRÜFUNG DER LIEFERUNG

Die Anlage wird auf Risiko des Kunden geliefert. Dieser muß sicherstellen, daß sich die Produkte beim Empfang in betriebsfähigem Zustand befinden. Überprüfen Sie dazu folgendes:

- Das Äußere wurde auf keinerlei Weise beschädigt.
- Die Ausrüstung für Transport und Handhabung ist für die Maschine geeignet und entspricht den in diesem Handbuch enthaltenen Richtlinien.
- Das f
  ür die Installation vor Ort bestellte Zubeh
  ör wurde geliefert und befindet sich in betriebsf
  ähigem Zustand.
- Die gelieferte Anlage entspricht der Bestellung und stimmt mit dem Lieferschein überein.

Sollte das Produkt beschädigt sein, müssen die genauen Details innerhalb 48 Stunden nach der Lieferung (Arbeitstage) schriftlich per Einschreiben dem Frachtunternehmen gemeldet werden. Eine Kopie des Briefes ist an Lennox und dem Lieferanten bzw. Großhändler zur Kenntnisnahme zu senden. Bei Nichtbeachtung kann das Frachtunternehmen für den Schaden nicht haftbar gemacht werden.

## DAS TYPENSCHILD

Das Typenschild enthält alle wichtigen Daten der Maschine und stellt sicher, daß diese dem bestellten Modell entspricht. Das Typenschild gibt Auskunft über Anlaufstrom, Nennstrom und Betriebsspannung der Maschine. Die Betriebsspannung darf nicht mehr als +10/-15 % von den Angaben auf dem Typenschild abweichen.

Der Anlaufstrom ist der Höchstwert, der für die angegebene Betriebsspannung erreicht werden kann. Der Kunde muß über die geeignete elektrische Stromversorgung verfügen. Daher ist es wichtig zu überprüfen, ob die auf dem Typenschild angegebene Betriebsspannung mit der Netzspannung übereinstimmt.

Außerdem gibt das Typenschild Auskunft über das Herstellungsjahr sowie die Kältemitteltype und Kältemittelmenge, die für jeden Verdichterkreis erforderlich

| LENN                                                                                               | NORTHAMPT<br>Tel +44 1604<br>Fax +44 1604                                                                | FON, ENGLAND<br>599400<br>594200        |
|----------------------------------------------------------------------------------------------------|----------------------------------------------------------------------------------------------------|-----------------------------------------|
| MODEL NO:<br>SERIAL NO:                                                                            | LGA0<br>6500                                                                                             | )35-S-1M<br>)Y 12346                    |
| P.I.N.:<br>GAS CATEGORY                                                                            | 0<br>12H G20 20mbar GB                                                                                   | 063AR4500<br>IE ES DK IT                |
| GROSS NOMINAL<br>NET NOMINAL INF<br>GAS PRESSURE                                                   | INPUT (KW):<br>PUT (KW):<br>7.4 mbar (HIGH) 3.1 mb                                                       | 67<br>61<br>ar (LOW)                    |
| ELECTRICAL SUPI<br>POWER INPUT (KU<br>MINIMUM SUPPLY<br>MAXIMUM SUPPLY<br>WIRING DIAGRAM<br>IP44   | Ply<br>M)<br>' Rating (A)<br>Y Fuse (A)<br>NUMBER                                                        | 400/3/50<br>20.9<br>50<br>63<br>Z803140 |
| NET NOMINAL CO                                                                                     | OLING CAPACITY (KW)                                                                                      | 54.1                                    |
| THIS APPLIANCE N<br>ACCORDANCE WI<br>CONSULT INSTRU<br>AND USE OF THIS<br>THIS APPLIANCE I<br>ONLY | MUST BE INSTALLED IN<br>TH THE RULES IN FORC<br>CTIONS BEFORE INSTA<br>APPLIANCE.<br>S FOR OUTDOOR INSTA | E.<br>LLATION<br>ALLATION               |
| R4070C 3X4.08 KG                                                                                   | LG                                                                                                    | A055-S-1M                               |
| CE                                                                                                 | 0063/00                                                                                                  | Z803099                                 |

Abbildung 1

#### ist. LAGERUNG

Manchmal werden Geräte, die an die Baustelle angeliefert wurden, nicht sofort benötigt und deshalb eingelagert. Wenn die Einlagerung über eine längere Zeit erfolgen muß, bitten wir folgende Hinweise zu beachten:

- Stellen Sie sicher, daß sich kein Wasser im Hydrauliksystem befindet.
- Nehmen Sie die Abdeckungen des Wärmetauschers (AKILUX-Abdeckung) nicht ab.
- Entfernen Sie nicht die schützende Kunststoffolie.
- Stellen Sie sicher, daß die Schaltschranktüren geschlossen sind.
- Bewahren Sie alle gelieferten Teile und das Zusatzbehör für den späteren Zusammenbau an einem trockenen und sauberen Ort auf, solange Sie die Anlage nicht verwenden.

## DER SERVICESCHLÜSSEL (NUR LINEA™)

Es wird empfohlen, daß Sie nach der Lieferung den an einem Ringbolzen befestigten Schlüssel an einem sicheren und leicht zugänglichen Ort aufbewahren, damit

Sie die Paneele für Montage- und Wartungsarbeiten leicht öffnen können. Verriegelung: ¼-Drehung + dann anziehen (Abbildung 2).

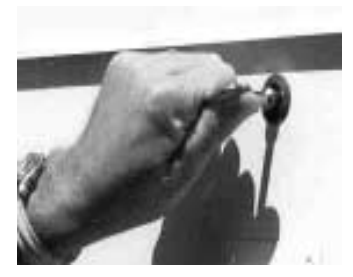

Abbildung 2

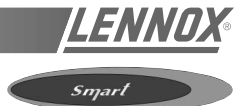

## TRANSPORT

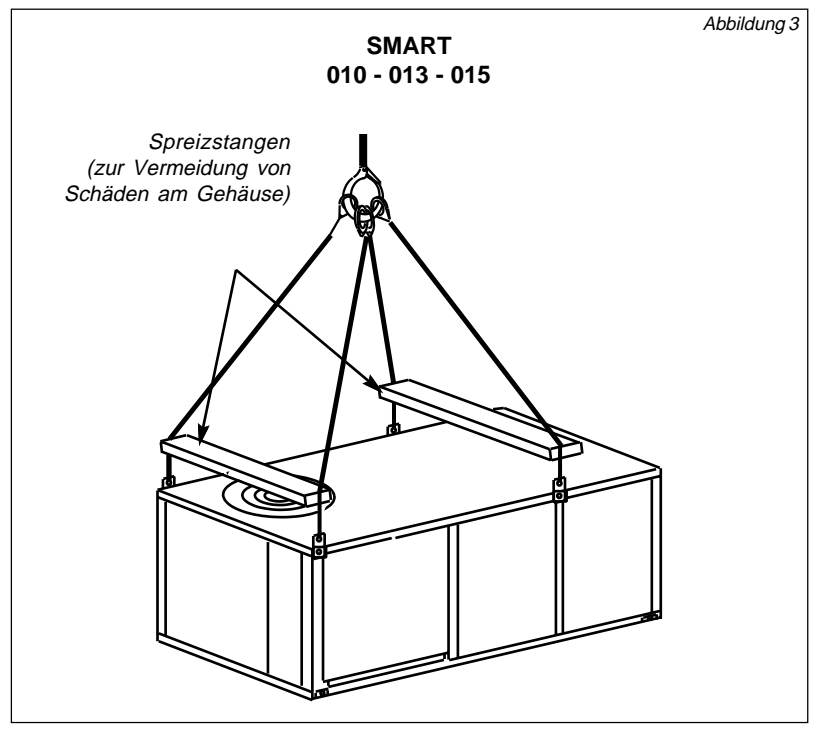

SPREIZSTANGEN GEHÖREN NICHT ZU UNSEREM LIEFERUMFANG

#### WICHTIG: ALLE PANEELE MÜSSEN MONTIERT SEIN, BEVOR DIE TRAGSEILE ANGEBRACHT WERDEN

VORSICHT: STEIGEN SIE NICHT AUF DAS GERÄT!

Hinweis: Der Hebepunkt sollte sich direkt über der Schwerpunktmarkierung befinden (vgl. Maßzeichnung auf S. 7).

## ABMESSUNGEN UND GEWICHT

| MODELL-GRÖSSE                                        | 010  | 013  | 015  |
|------------------------------------------------------|------|------|------|
| SCA/SHA kg                                           | 137  | 213  | 236  |
| Länge mm                                             | 1524 | 1842 | 1842 |
| Breite mm                                            | 1168 | 1321 | 1321 |
| Höhe m m                                             | 584  | 737  | 737  |
| Dachaufsatz für Downflow-Geräte kg                   | 34   | 34   | 39   |
| Economiser für Downflow-Geräte kg                    | 22   | 30   | 30   |
| Economiser für Geräte mit<br>horizontalem Ausblas kg | 50   | 59   | 59   |
| Manuelle Frischluftklappe kg                         | 5    | 5    | 5    |
| Elektroheizung kg                                    | 9    | 10   | 10   |

Wählen Sie das Grundmodell und das Zubehör, um das Gesamtnettogewicht zu ermitteln

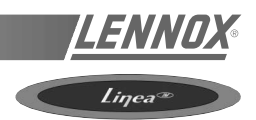

## TRANSPORT

LINEA<sup>™</sup>-Geräte:

Mit Hilfe der Transportösen im Grundrahmen kann die Maschine gehoben werden.

Einige Geräte können nur mit vier absolut gleichmäßig angebrachten Tragseile gehoben werden. Andere Geräte erfordern unterschiedliche Abstände zwischen den Tragseilen.

Es ist äußerst wichtig, daß die Tragseile an jeder Öse angebracht werden und daß alle Seile gleich lang sind, um Schäden an der Maschine zu vermeiden.

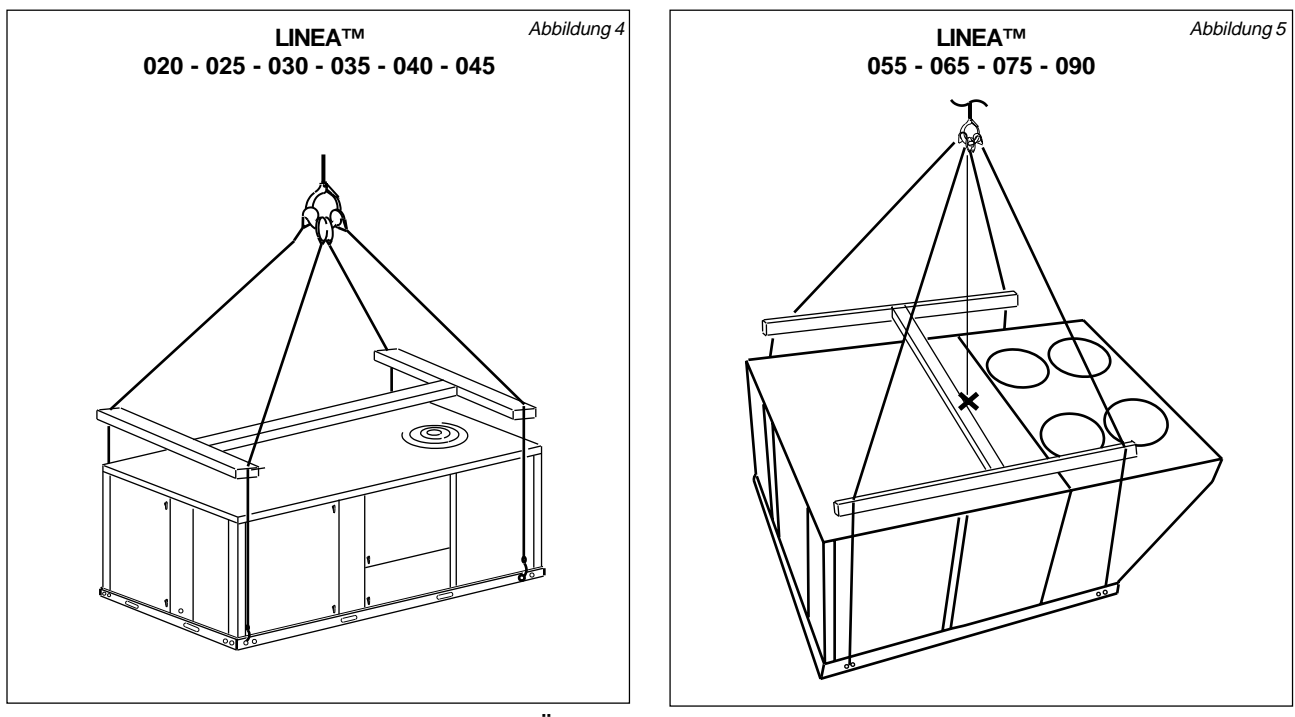

SPREIZSTANGEN GEHÖREN NICHT ZU UNSEREM LIEFERUMFANG

#### WICHTIG: ALLE PANEELE MÜSSEN MONTIERT SEIN, BEVOR DIE TRAGSEILE ANGEBRACHT WERDEN

#### VORSICHT: STEIGEN SIE NICHT AUF DAS GERÄT!

Hinweis: Der Hebepunkt sollte sich direkt über der Schwerpunktmarkierung befinden (vgl. Maßzeichnung auf S. 10 bis 12)

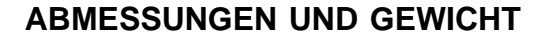

| MODELL - GRÖSSE                                    |          | 020  | 025  | 030  | 035  | 040  | 045  | 055  | 065  | 075  | 090  |
|----------------------------------------------------|----------|------|------|------|------|------|------|------|------|------|------|
| LCA                                                | kg       | 483  | 493  | 502  | 508  | 513  | 531  | 1000 | 1035 | 1095 | 1125 |
| LCK                                                | kg       | 483  | 493  | 502  | 508  | 513  | 531  | 1000 | 1035 | -    | 1125 |
| LHA                                                | kg       | 495  | 505  | 514  | 528  | 533  | 551  | 1028 | 1063 | 1123 | -    |
| LHK                                                | kg       | 495  | 505  | 514  | 528  | 533  | 551  | 1028 | 1063 | -    | -    |
| LGA                                                | kg       | 510  | 520  | 528  | 544  | 549  | 567  | 1025 | 1060 | 1120 | 1150 |
| LGK                                                | kg       | 510  | 520  | 528  | 544  | 549  | 567  | 1025 | 1060 | -    | 1150 |
| LDA                                                | kg       | 522  | 532  | 540  | 564  | 569  | 587  | 1053 | 1088 | 1148 | -    |
| LDK                                                | kg       | 522  | 532  | 540  | 564  | 569  | 587  | 1053 | 1088 | -    | -    |
| Länge                                              | mm       | 2521 | 2521 | 2521 | 2521 | 2521 | 2521 | 3369 | 3369 | 3369 | 3369 |
| Breite                                             | mm       | 1213 | 1213 | 1213 | 1473 | 1473 | 1473 | 2289 | 2289 | 2289 | 2289 |
| Höhe                                               | mm       | 1138 | 1138 | 1138 | 1270 | 1270 | 1270 | 1378 | 1378 | 1378 | 1378 |
| High Heat-Brenner                                  | kg       | 14   | 14   | 14   | 18   | 18   | 18   | 36   | 36   | 36   | 36   |
| Komfort-Paket<br>Downflow                          | kg       | 29   | 29   | 29   | 33   | 33   | 33   | 63   | 63   | 63   | 63   |
| Komfort-Paket für<br>horizontalen Ausblas          | kg       | 29   | 29   | 29   | 33   | 33   | 33   | 63   | 63   | 63   | 63   |
| Deluxe-Paket<br>Downflow                           | kg       | 54   | 54   | 54   | 57   | 57   | 57   | 166  | 166  | 166  | 166  |
| Deluxe-Paket für<br>horizontalen Ausblas           | kg       | 54   | 54   | 54   | 57   | 57   | 57   | 166  | 166  | 166  | 166  |
| Deluxe Energy-Paket<br>Downflow                    | kg       | 54   | 54   | 54   | 57   | 57   | 57   | 166  | 166  | 166  | 166  |
| Deluxe Energy-Paket für<br>horizontalen Ausblas    | kg       | 54   | 54   | 54   | 57   | 57   | 57   | 166  | 166  | 166  | 166  |
| Elektroheizung                                     | kg       | 19   | 19   | 19   | 22   | 22   | 22   | 38   | 38   | 38   | 38   |
| Economiser                                         | kg       | 20   | 20   | 20   | 21   | 21   | 21   | 82   | 82   | 82   | 82   |
| Manuelle<br>Frischluftklappe                       | kg       | 12   | 12   | 12   | 12   | 12   | 12   | 18   | 18   | 18   | 18   |
| Motorisierte<br>Frischluftklappe                   | kg       | 13   | 13   | 13   | 14   | 14   | 14   | 20   | 20   | 20   | 20   |
| Frischlufthaube                                    | kg       | 5    | 5    | 5    | 5    | 5    | 5    | 20   | 20   | 20   | 20   |
| Überdruckklappe Abluft                             | kg       | 4    | 4    | 4    | 4    | 4    | 4    | 9    | 9    | 9    | 9    |
| Abluftventilator                                   | kg       | 13   | 13   | 13   | 13   | 13   | 13   | 30   | 30   | 30   | 30   |
| 14"-Dachmontagerahmen                              | kg       | 54   | 54   | 54   | 57   | 57   | 57   | 73   | 73   | 73   | 73   |
| Dachmontagerahmen (26'<br>für horizontalen Ausblas | ')<br>kg | -    | -    | -    | -    | -    | -    | 100  | 100  | 100  | 100  |
| Metallrahmenfilter                                 | kg       | 12   | 12   | 12   | 14   | 14   | 14   | 25   | 25   | 25   | 25   |
| Einstellbarer Dachrahmen                           | kg       | 75   | 75   | 75   | 80   | 80   | 80   | 95   | 95   | 95   | 95   |
| Heißwasserbatterie                                 | kg       | 24   | 24   | 24   | 28   | 28   | 28   | 56   | 56   | 56   | 56   |

LENNO

Liŋea∞

Wählen Sie das Grundmodell und das Zubehör, um das Gesamtnettogewicht zu ermitteln

## ABMESSUNGEN

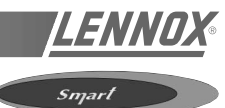

## **ABMESSUNGEN (mm)**

## GRUNDMODELL

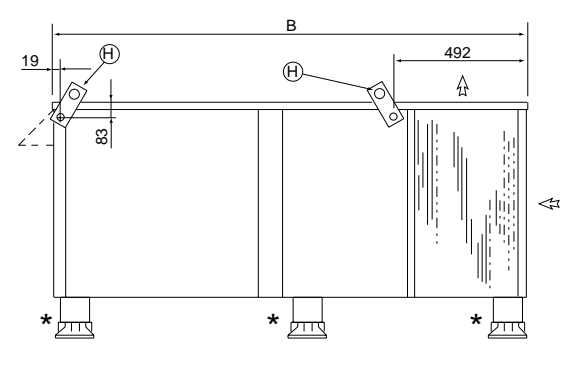

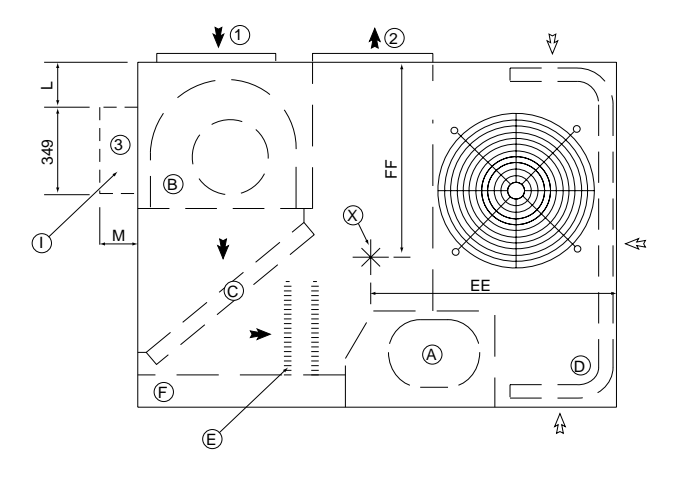

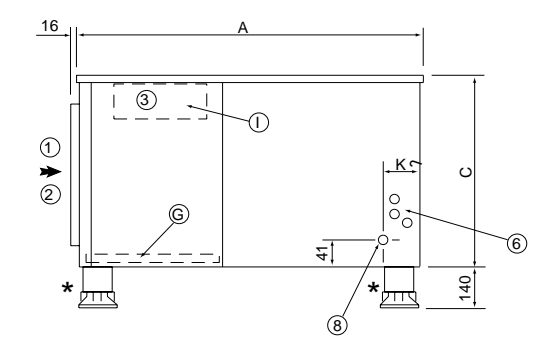

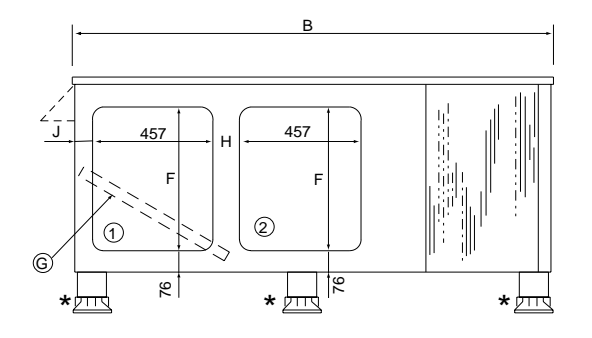

| TRÄGER SIND  |
|--------------|
| NICHT IM     |
| LIEFERUMFANG |
| DER ANLAGE   |
| ENTHALTEN    |
|              |

| GRÖSSE | Α    | В    | С   | н   | J   | к   | L   | М   | E   | FF  |
|--------|------|------|-----|-----|-----|-----|-----|-----|-----|-----|
| 10     | 1168 | 1524 | 584 | 76  | 102 | 165 | 51  | 127 | 730 | 686 |
| 13     | 1321 | 1842 | 737 | 127 | 76  | 156 | 127 | 203 | 883 | 781 |
| 15     | 1321 | 1842 | 737 | 127 | 76  | 156 | 127 | 203 | 921 | 756 |

| A | Verdichter           | G | Filter                | 1 | Rückluft        |
|---|----------------------|---|-----------------------|---|-----------------|
| В | Ventilator           | Н | Tragösen              | 2 | Zuluft          |
| С | Verdampferbatterie   | I | Außenluftklappe       | 3 | Frischluft      |
| D | Verflüssigerbatterie | J | Economiser            | 4 | Abluft          |
| Е | Elektroheizung       | Κ | Dachmontagerahmen     | 6 | Stromzufuhr     |
| F | Schaltkasten         | Х | Schwerpunktmarkierung | 8 | Kondensatabfluß |

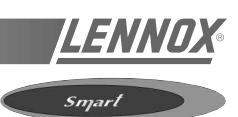

## **ABMESSUNGEN (mm)**

ANLAGE MIT ECONOMISER-KLAPPE FÜR HORIZONTALEN AUSBLAS UND ÜBERDRUCKKLAPPE FÜR DIE ABLUFT

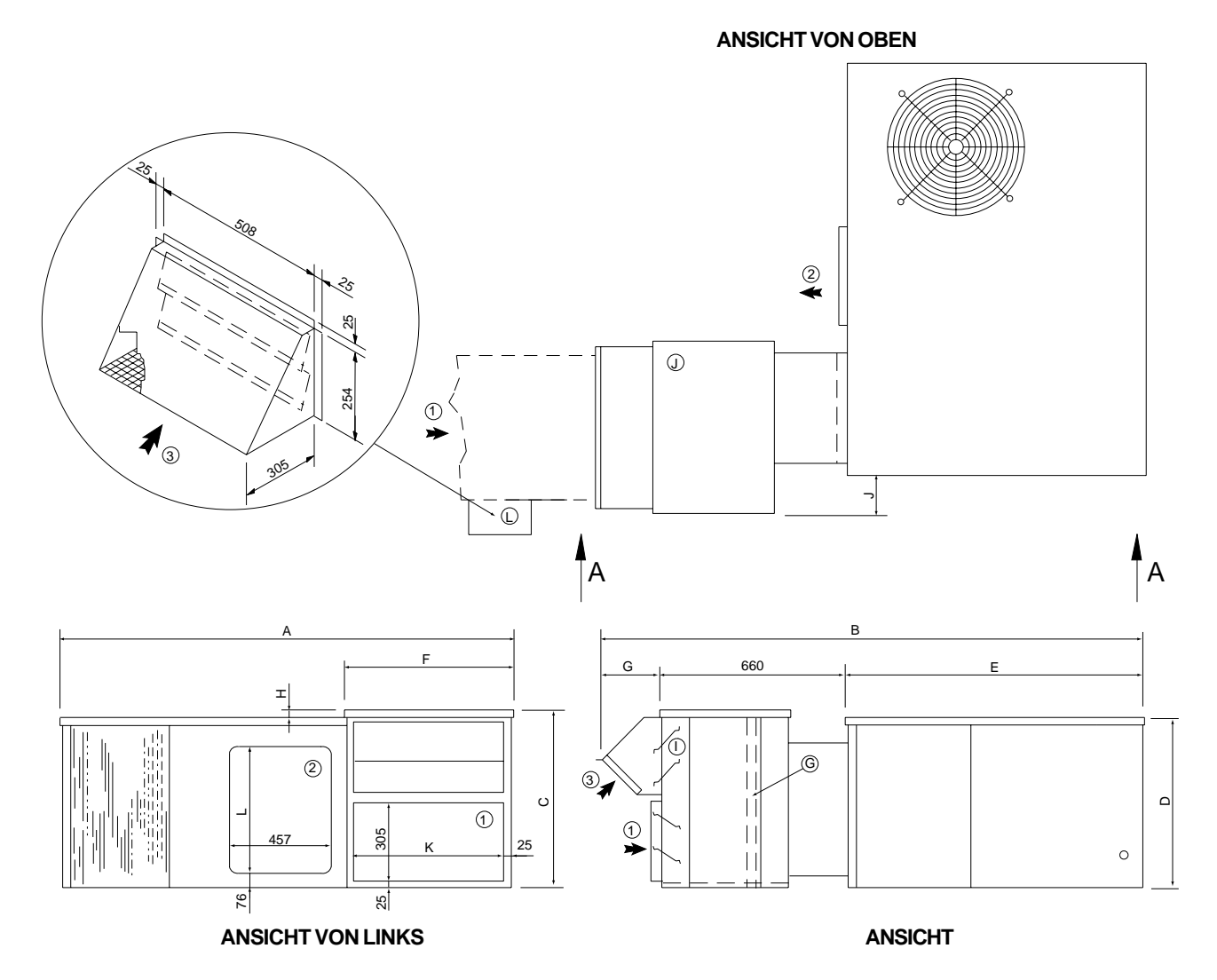

| GRÖSSE | Α    | В    | с   | D   | Е    | F   | G   | н  | J   | к   | L   |
|--------|------|------|-----|-----|------|-----|-----|----|-----|-----|-----|
| 10     | 1600 | 2070 | 660 | 584 | 1168 | 660 | 241 | 76 | 76  | 610 | 330 |
| 13     | 2019 | 2286 | 772 | 737 | 1321 | 775 | 305 | 38 | 178 | 733 | 559 |
| 15     | 2019 | 2286 | 772 | 737 | 1321 | 775 | 305 | 38 | 178 | 733 | 559 |

| A | Verdichter           | G | Filter            | 1 | Rückluft   |
|---|----------------------|---|-------------------|---|------------|
| В | Ventilator           | н | Tragösen          | 2 | Zuluft     |
| С | Verdampferbatterie   | T | Außenluftklappe   | 3 | Frischluft |
| D | Verflüssigerbatterie | J | Economiser        | 4 | Abluft     |
| Е | Elektroheizung       | Κ | Dachmontagerahmen |   |            |
| F | Schaltkasten         |   |                   |   |            |

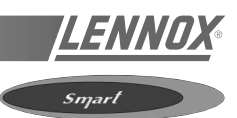

## ABMESSUNGEN (mm)

## ANLAGE MIT ECONOMISER-KLAPPE UND DACHMONTAGERAHMEN

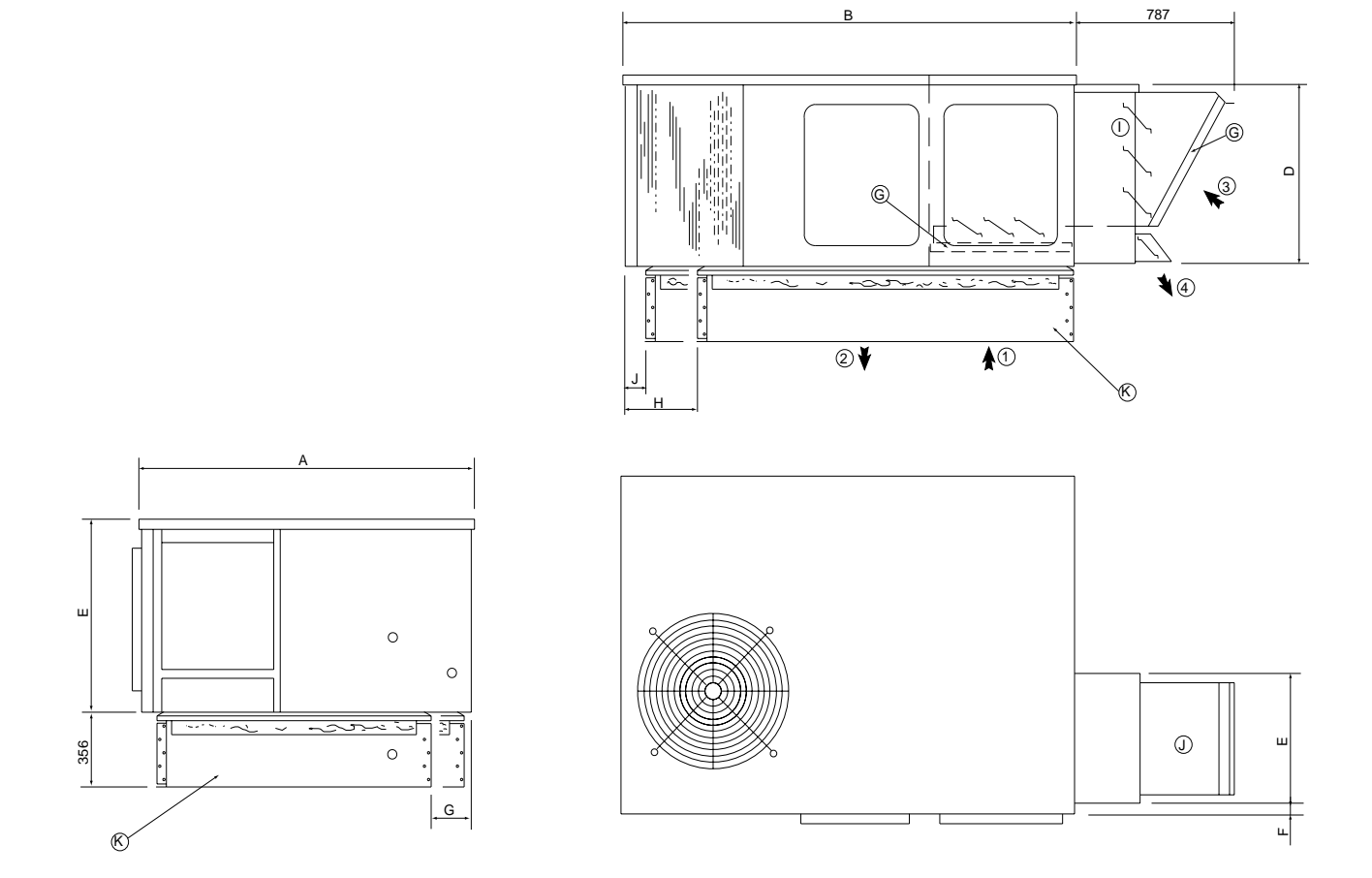

| GRÖSSE | Α    | в    | с   | D   | E   | F  | G   | н   | J  |
|--------|------|------|-----|-----|-----|----|-----|-----|----|
| 10     | 1168 | 1524 | 584 | 552 | 410 | 19 | -   | -   | -  |
| 13     | 1321 | 1842 | 737 | 705 | 514 | 38 | 178 | 406 | 89 |
| 15     | 1321 | 1842 | 737 | 705 | 514 | 38 | 178 | 406 | 89 |

| A | Verdichter           | G | Filter            | 1 | Rückluft   |
|---|----------------------|---|-------------------|---|------------|
| В | Ventilator           | н | Tragösen          | 2 | Zuluft     |
| С | Verdampferbatterie   | I | Außenluftklappe   | 3 | Frischluft |
| D | Verflüssigerbatterie | J | Economiser        | 4 | Abluft     |
| Е | Elektroheizung       | Κ | Dachmontagerahmen |   |            |
| F | Schaltkasten         |   |                   |   |            |

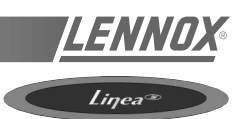

## LG\_/LC\_/LH\_/LD\_ 020/025/030 ABMESSUNGEN (mm)

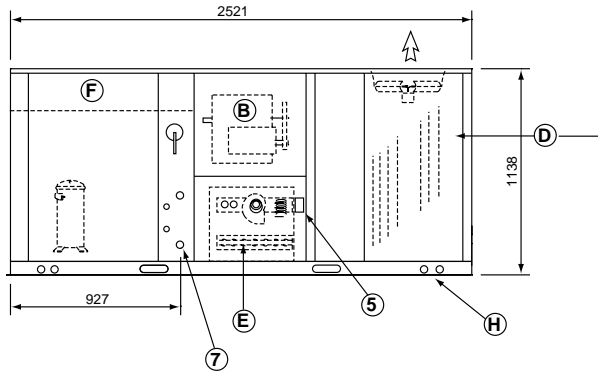

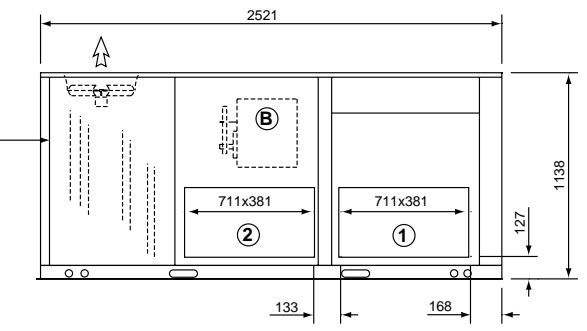

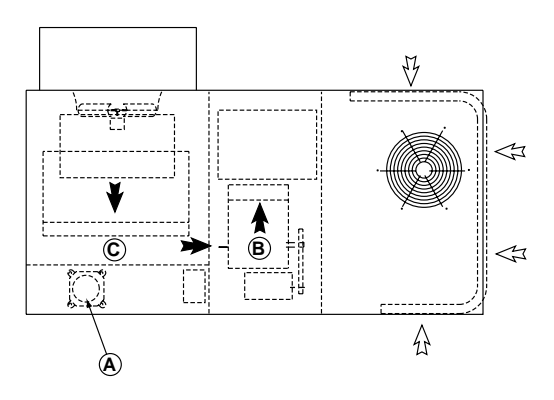

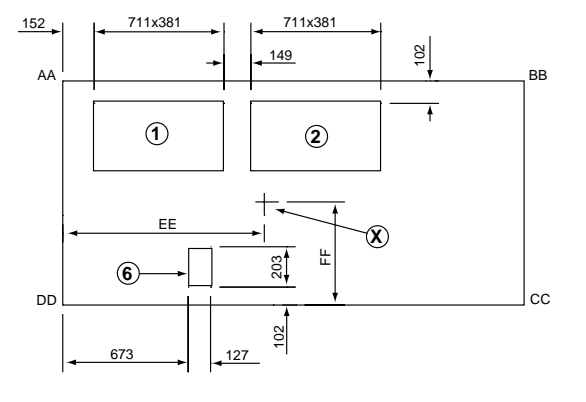

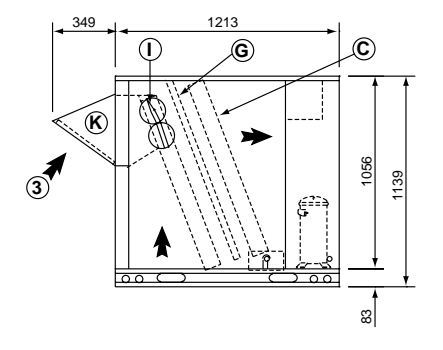

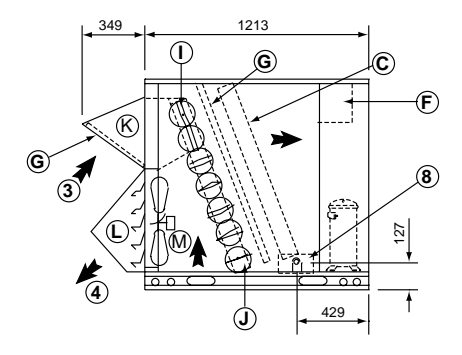

Abbildung 9

| GRÖSSE                                | Lastverteilung<br>(kg) r                                                           |          |            |       | Schwe<br>markieru | rpunkt-<br>ng (mm) |   |        |  |
|---------------------------------------|------------------------------------------------------------------------------------|----------|------------|-------|-------------------|--------------------|---|--------|--|
|                                       | AA                                                                                 | BB       | CC         | DD    | EE                | FF                 |   |        |  |
| LCA/LCK 20                            | 130                                                                                | 105      | 110        | 136   | 1105              | 546                |   |        |  |
| LCA/LCK 25                            | 135                                                                                | 108      | 113        | 145   | 1092              | 533                |   |        |  |
| LCA/LCK 30                            | 135                                                                                | 108      | 113        | 145   | 1092              | 533                |   |        |  |
| LGA/LGK 20                            | 137                                                                                | 111      | 116        | 146   | 1105              | 546                |   |        |  |
| LGA/LGK 25                            | 142                                                                                | 114      | 119        | 153   | 1092              | 533                |   |        |  |
| LGA/LGK 30                            | 142                                                                                | 114      | 119        | 153   | 1092              | 533                |   |        |  |
| Grundmodell: Die Standard             | gerät OHNE                                                                         | OPTIONE  | N          |       |                   |                    |   |        |  |
| Außenluftklappe<br>werkseitig oder vo | Außenluftklappe (manuell oder automatisch,<br>werkseitig oder vor Ort installiert) |          |            |       |                   |                    |   |        |  |
| J Economiser (werk                    | seitig od                                                                          | er vor O | rt install | iert) |                   |                    | 2 | Zuluft |  |

| В                                                    | Ventilator           | J | Economiser (werkseitig oder vor Ort installiert)             | 2 | Zuluft          |
|------------------------------------------------------|----------------------|---|--------------------------------------------------------------|---|-----------------|
| С                                                    | Verdampferbatterie   | Κ | Außenlufthaube (werkseitig oder vor Ort installiert) (1)     | 3 | Frischluft      |
| D                                                    | Verflüssigerbatterie | L | Überdruckklappe Abluft (werkseitig oder vor Ort installiert) | 4 | Abluft          |
| Е                                                    | Wärmetauscher        | М | Abluftventilator (werkseitig oder vor Ort installiert) (2)   | 5 | Abgasaustritt   |
| F                                                    | Schaltkasten         |   |                                                              | 6 | Stromzufuhr     |
| G                                                    | Filter               |   |                                                              | 7 | Gaszufuhr       |
| н                                                    | Tragösen             | X | Schwerpunktmarkierung                                        | 8 | Kondensatabfluß |
| (1) Mit Economiser oder Außenluftklappe ausgestattet |                      |   | estattet (2) Nur bei Downflow-Geräten                        |   |                 |

(1) Mit Economiser oder Außenluftklappe ausgestattet

Verdichter

Α

Seite 10 - IOM/Rooftop Smart und Linéa™ - Produktreihe

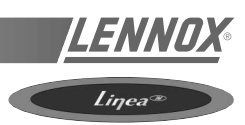

## LG\_/LC\_/LH\_/LD\_ 035/040/045 ABMESSUNGEN (mm)

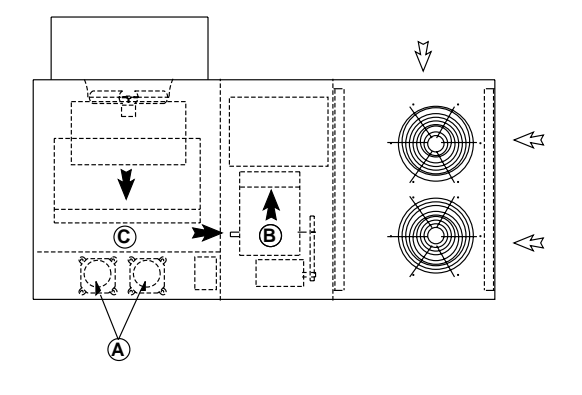

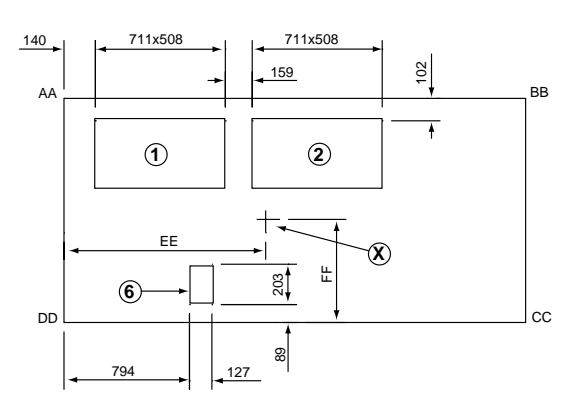

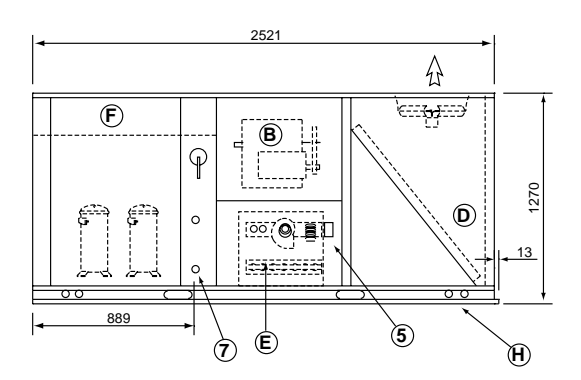

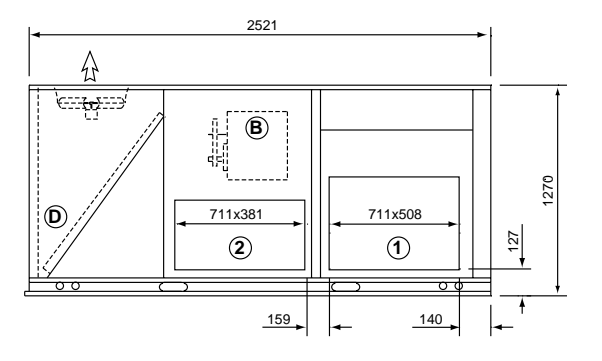

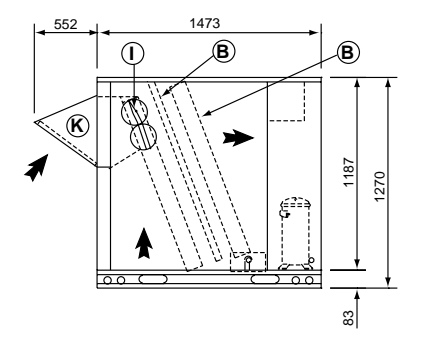

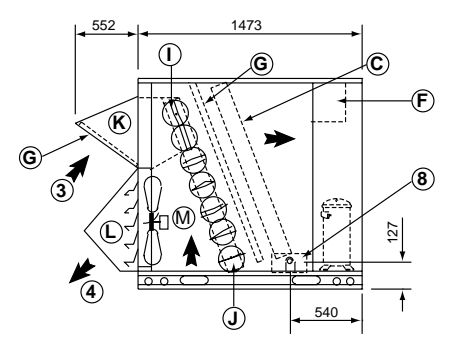

Abbildung 10

|   |                                               |   |                                                              | Lastverteilung Schwerpunkt-                                                        |     |     |     |          |         |   |                 |
|---|-----------------------------------------------|---|--------------------------------------------------------------|------------------------------------------------------------------------------------|-----|-----|-----|----------|---------|---|-----------------|
|   | GRÖS                                          |   |                                                              | (kg)                                                                               |     |     |     | markieru | ng (mm) |   |                 |
|   |                                               |   |                                                              | AA                                                                                 | BB  | CC  | DD  | EE       | FF      |   |                 |
|   |                                               |   | LCA/LCK 035                                                  | 122                                                                                | 113 | 127 | 145 | 1194     | 546     |   |                 |
|   |                                               |   | LCA/LCK 040                                                  | 122                                                                                | 113 | 127 | 145 | 1194     | 546     |   |                 |
|   |                                               |   | LCA/LCK 045                                                  | 127                                                                                | 118 | 132 | 154 | 1168     | 533     |   |                 |
|   |                                               |   | LGA/LGK 035                                                  | 127                                                                                | 118 | 136 | 150 | 1194     | 546     |   |                 |
|   |                                               |   | LGA/LGK 040                                                  | 132                                                                                | 118 | 136 | 150 | 1194     | 546     |   |                 |
|   |                                               |   | LGA/LGK 045                                                  | 136                                                                                | 122 | 136 | 159 | 1168     | 533     |   |                 |
|   | Grundmodell: Die Standardgeräte OHNE OPTIONEN |   |                                                              |                                                                                    |     |     |     |          |         |   |                 |
| A | Verdichter                                    | I | Außenluftklappe<br>werkseitig oder v                         | Außenluftklappe (manuell oder automatisch,<br>werkseitig oder vor Ort installiert) |     |     |     |          |         |   | Rückluft        |
| В | Ventilator                                    | J | Economiser (werkseitig oder vor Ort installiert)             |                                                                                    |     |     |     |          |         | 2 | Zuluft          |
| С | Verdampferbatterie                            | Κ | Außenlufthaube                                               | Außenlufthaube (werkseitig oder vor Ort installiert) (1)                           |     |     |     |          |         |   | Frischluft      |
| D | Verflüssigerbatterie                          | L | Überdruckklappe Abluft (werkseitig oder vor Ort installiert) |                                                                                    |     |     |     |          |         | 4 | Abluft          |
| Е | Wärmetauscher                                 | М | Abluftventilator (werkseitig oder vor Ort installiert) (2)   |                                                                                    |     |     |     |          |         | 5 | Abgasaustritt   |
| F | Schaltkasten                                  |   |                                                              |                                                                                    |     |     |     |          |         | 6 | Stromzufuhr     |
| G | Filter                                        |   |                                                              |                                                                                    |     |     |     |          |         | 7 | Gaszufuhr       |
| н | Tragösen                                      | X | Schwerpunktmar                                               | Schwerpunktmarkierung                                                              |     |     |     |          |         | 8 | Kondensatabfluß |
|   |                                               |   |                                                              |                                                                                    |     |     |     |          |         |   |                 |

(1) Mit Economiser oder Außenluftklappe ausgestattet

(2) Nur bei Downflow-Geräten

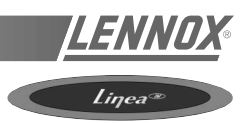

## LG\_/LC\_/LH\_/LD\_ 055/065/075/090 ABMESSUNGEN (mm)

Hinweis: Geräte der Baugröße 090 sind nicht in Wärmepumpen- und Zweistoffkonfigurationen erhältlich (LH\_/LD\_). Modelle 055, 065 und 075: 2 Verdichter - Modell 090: 4 Verdichter

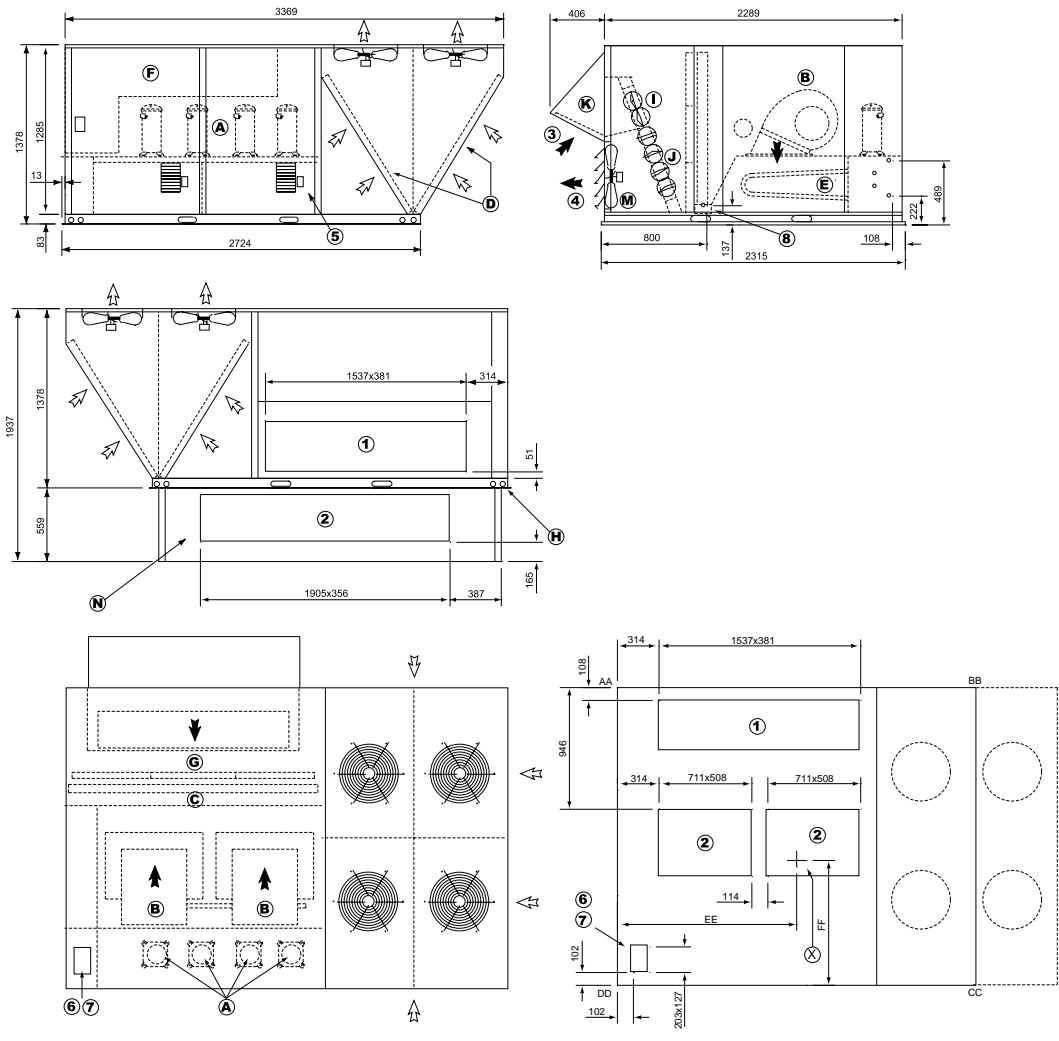

Abbildung 11

|             |                                                                               |             |                                                |                                                            | BB       | CC      | DD        | EE             | FF  |   |                 |
|-------------|-------------------------------------------------------------------------------|-------------|------------------------------------------------|------------------------------------------------------------|----------|---------|-----------|----------------|-----|---|-----------------|
| LCA/LCK 055 |                                                                               |             |                                                |                                                            | 209      | 281     | 272       | 1384           | 991 |   |                 |
| LCA/LCK 065 |                                                                               |             | LCA/LCK 065                                    | 213                                                        | 209      | 290     | 295       | 1346           | 965 |   |                 |
|             |                                                                               |             | LCA 075                                        | 218                                                        | 231      | 318     | 299       | 1410           | 965 |   |                 |
|             |                                                                               |             | LCA/LCK 090                                    | 218                                                        | 231      | 318     | 299       | 1410           | 965 |   |                 |
|             |                                                                               |             | LGA/LGK 055                                    | 213                                                        | 213      | 295     | 295       | 1359           | 965 |   |                 |
|             |                                                                               | LGA/LGK 065 | 218                                            | 209                                                        | 308      | 322     | 1384      | 953            |     |   |                 |
|             |                                                                               | LGA 075     | 222                                            | 236                                                        | 336      | 322     | 1384      | 954            |     |   |                 |
|             | LGA/LGK 090 222 236 336 322 1384 9                                            |             |                                                |                                                            |          | 953     |           |                |     |   |                 |
|             | Grundmodell: die Standardanlage OHNE OPTIONEN                                 |             |                                                |                                                            |          |         |           |                |     |   |                 |
| A           | Verdichter                                                                    | I           | Außenluftklappe<br>werkseitig oder v           | (manue<br>/or Ort ir                                       |          | 1       | Rückluft  |                |     |   |                 |
| В           | Ventilator                                                                    | J           | Economiser (wer                                | kseitig o                                                  | 2        | Zuluft  |           |                |     |   |                 |
| С           | Verdampferbatterie                                                            | κ           | Außenlufthaube                                 | (werksei                                                   | tig oder | vor Ort | installie | rt) <b>(1)</b> |     | 3 | Frischluft      |
| D           | Verflüssigerbatterie                                                          | L           | Überdruckklappe                                | Abluft (                                                   | 4        | Abluft  |           |                |     |   |                 |
| Е           | Wärmetauscher                                                                 | М           | Abluftventilator (                             | Abluftventilator (werkseitig oder vor Ort installiert) (2) |          |         |           |                |     |   | Abgasaustritt   |
| F           | Schaltkasten                                                                  | Ν           | Dachmontagerahmen (3) für horizontalen Ausblas |                                                            |          |         |           |                |     | 6 | Stromzufuhr     |
| G           | Filter                                                                        |             |                                                |                                                            |          |         |           |                |     | 7 | Gaszufuhr       |
| н           | Tragösen                                                                      | X           | Schwerpunktmar                                 | kierung                                                    |          |         |           |                |     | 8 | Kondensatabfluß |
| (1)         | Mit Economiser oder Außenluftklappe ausgestattet (2) Nur bei Downflow-Geräten |             |                                                |                                                            |          |         |           |                |     |   |                 |

Lastverteilung

(kg)

Schwerpunkt-

markierung (mm)

(3) Erforderlich für Installationen mit horizontalem Ausblas und optionalem Rückluftbausatz

GRÖSSE

Vor Installation der Anlage MUSS folgendes überprüft werden:

- Ist genug Platz für die Maschine vorhanden?
- Ist die Aufstellfläche stark genug, um das Gerätegewicht zu tragen? Vor der Installation muß der Rahmen sehr genau überprüft werden.
- Wird die Dachfläche durch die Öffnungen für die Zuund Rückluftkanäle übermäßig geschwächt?
- Gibt es Gegenstände, die den Betrieb der Anlage behindern könnten?
- Entspricht die vorhandene Stromversorgung den elektrischen Daten der Maschine?
- Stimmt der Geräuschpegel der Maschine mit der Spezifikation überein?
- Kann das Kondensat abfließen?
- Gibt es genügend Zugangsmöglichkeiten für Servicearbeiten?
- Bei der Installation einer Maschine sind die Transportmethoden je nach Baustellenvoraussetzungen unterschiedlich (Hubschrauber oder Kran). Wurden diese in Betracht gezogen?
- Stellen Sie sicher, daß die Maschine gemäß den Anleitungen und zutreffenden Vorschriften installiert wird.
- Vergewissern Sie sich, daß die Kältemittelleitungen nicht am Gehäuse anliegen oder mit einander in Berührung kommen.

Stellen Sie sicher, daß keine Hindernisse (Mauern, Bäume oder Dachsimse) die Rohrverbindungen blockieren oder den Zugang für Montage- und Servicearbeiten behindern.

## INSTALLATION

Die Oberfläche, auf der die Anlage installiert wird, muß sauber sein. Es dürfen keine Hindernisse vorhanden sein, die die Luftströmung zu den Verflüssigern behindern könnten:

- Vermeiden Sie unebene Oberflächen
- Installieren Sie nicht zwei Maschinen nebeneinander oder allzu dicht zusammen, da dies die Luftströmung zu den Verflüssigern beeinträchtigen könnte.

Vor der Installation eines Dachklimagerätes in Kompaktausführung müssen Sie folgendes ermitteln:

- Die Richtung und Position der Luftströmungen.
- Die äußeren Abmessungen des Gerätes und die Abmessungen der Zu- und Rückluftverbindungen.
- Die Anordnung der Türen und wie viel Freiraum benötigt wird, um sie für den Zugang zu den verschiedenen Komponenten zu öffnen.

Abbildungen 12 und 13 zeigen die erforderlichen Freiräume für Smart- und LINEA™-Anlagen.

## ANSCHLÜSSE

- Stellen Sie sicher, daß alle über Mauern oder Dächer verlegte Rohrleitungen gut befestigt und gegen Kondensation isoliert sind.

Smart

HINWEIS: Die AQUILUX-Abdeckungen, die die gerippte Innenseite der Rohre schützen, müssen vor Inbetriebnahme des Gerätes entfernt werden.

Liŋea

LENI

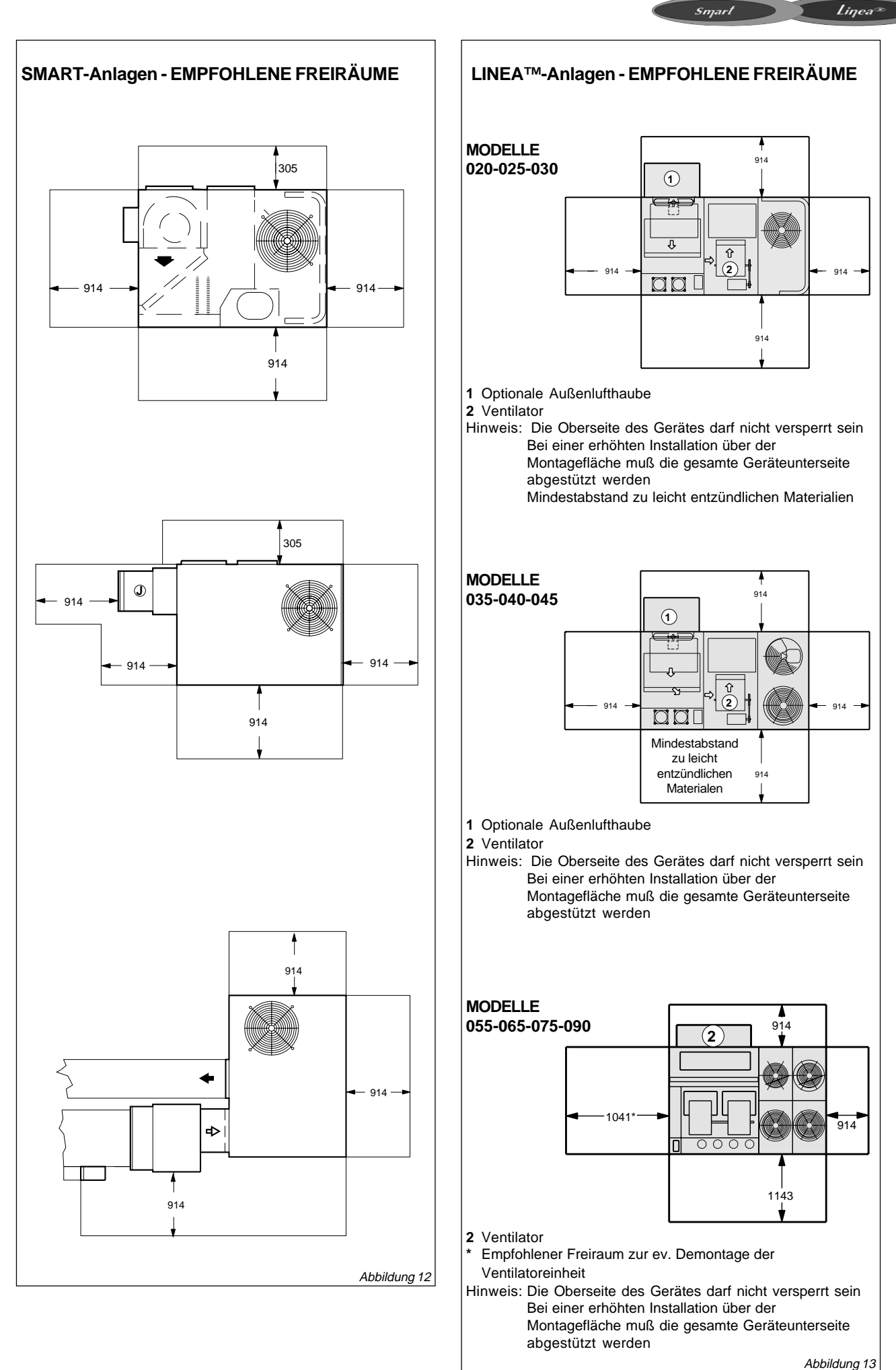

## DACHMONTAGE

HINWEIS: Einige Geräte sind mit einer Ventilatorhalterung versehen, die entfernt werden muß, um bestimmte Zubehörteile zu installieren oder wenn das Gerät für horizontalen Ausblas vorgesehen ist. Ansonsten braucht diese Halterung normalerweise nicht entfernt zu werden.

HINWEIS: Befestigen Sie den Dachrahmen gemäß den öftlich geltenden Vorschriften sicher am Dach.

#### **Downflow-Geräte**

- 1. Der Dachmontagerahmen muß gemäß den zum Lieferumfang gehörenden Montageanleitungen abgedichtet und in die Dachhaut eingebunden werden.
- Der Dachmontagerahmen muß quadratisch und waagerecht sein; maximale Abweichung in jeder Richtung 5 mm auf 100 mm.
- Die Rohrleitungen dürfen nicht am Gerät, sondern nur am Dachmontagerahmen befestigt werden. Die Zu- und Ablufthauben müssen montiert sein, bevor das Gerät eingepaßt wird.
- Installieren Sie das Gerät auf den Dachmontagerahmen gemäß den mitgelieferten Anleitungen. Die Öffnungen für den Kondensatablauf müssen über den Rahmen hinausragen, wie in Abbildung 3 und 4 dargestellt.
- Schneiden Sie die Isolierung vom Überhang auf der Geräteunterseite ab. Siehe schattierte Bereiche in Abbildung 15.

#### Installation auf bauseitigem Montagerahmen

Abhängig von der vorhandenen Dachstruktur können unterschiedliche Arten von Dachrahmen oder Dachstützen für die Installation der Gerätes verwendet werden. Abbildung 16 zeigt einen typischen bauseitigen Montagerahmen. Beim Bau von Rahmen oder Stützen beachten Sie bitte folgende Hinweise:

- Der Rahmen muß kürzer als das Gehäuse sein, damit ein Überhang von 76 mm für die Abtauöffnungen gewährleistet ist.
- 2. Stellen Sie sicher, daß der Rahmen oder die Stützen rechtwinklig, eben und nicht verbogen sind.
- Der Rahmen oder die Stützen müssen hoch genug sein, um Feuchtigkeitseintritt zu verhindern.
   Die empfohlene Rahmenhöhe beträgt 356 mm.
- Installieren Sie das Gerät mindestens 102 mm über dem fertigen Dach, damit Abtauwasser ungehindert abfließen kann (Modellreihe SHA).
- 5. Die Längsseiten der Geräte mit horizontalem Ausblas müssen bei Dachaufstellung gestützt werden. Die Stützleisten sollten aus Stahl oder entsprechend behandeltem Holz sein.

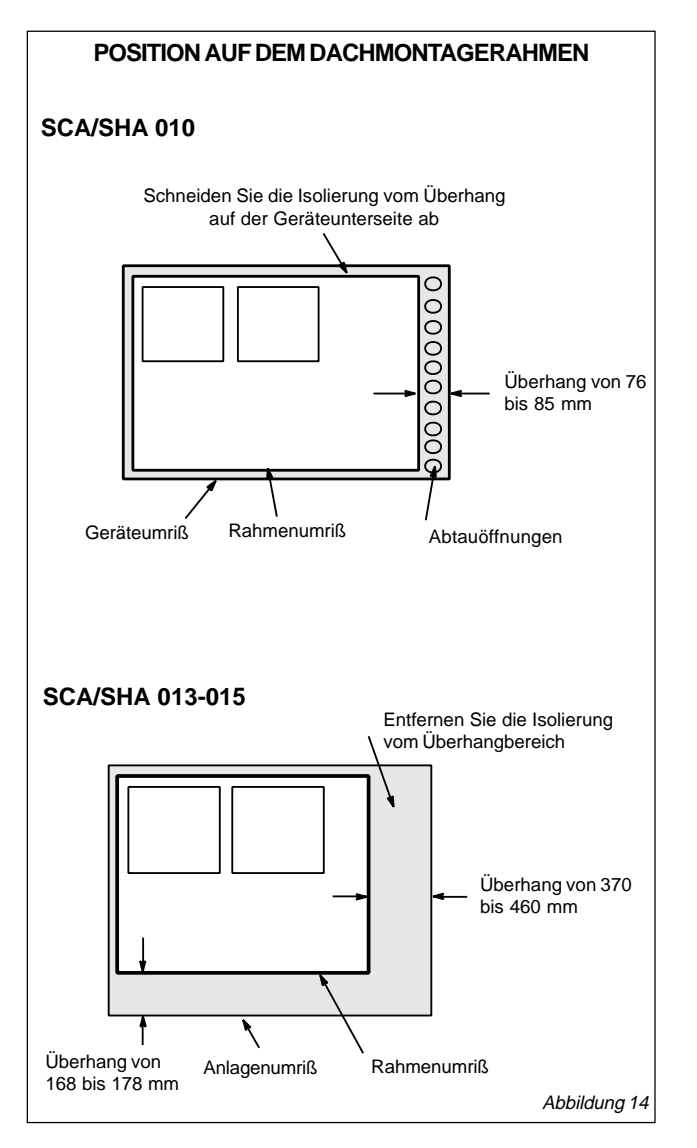

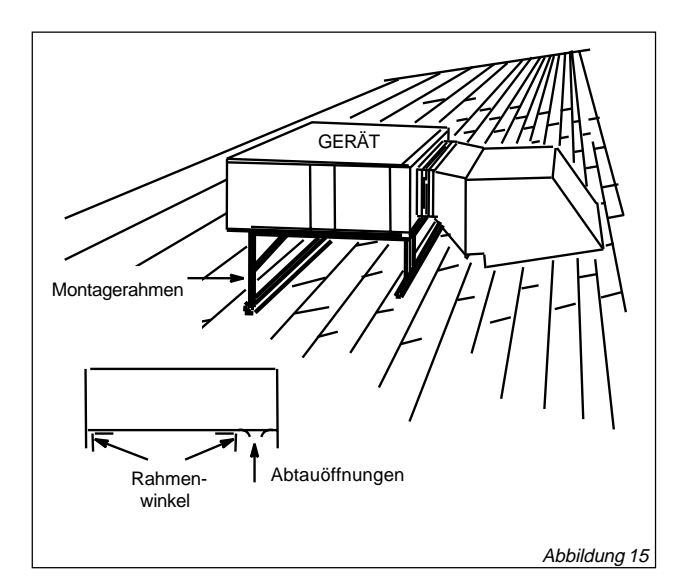

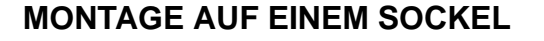

- 1. Bei der Montage von SCA/SHA-Geräten Anlagen müssen besondere Freiräume eingehalten werden.
- 2. Montieren Sie das Gerät auf einen waagerechten Sockel, der hoch genug sein muß (102 mm), um das Abtauwasser ungehindert abfließen zu lassen. Die Sockeloberseite muß so positioniert sein, daß sich kein abfließendes Wasser um die Anlage ansammeln kann. HINWEIS: Erhöhrte Montage des Gerätes ist über einen Rahmen aus geeignetem Material möglich. Falls ein Hilfsrahmen verwendet wird, DARF ER DIE ABFLUSSÖFFNUNGEN IN DER GERÄTEUNTERSEITE NICHT BLOCKIEREN.
- Die Längsseiten des Gerätes müssen gestützt werden. Ein Set mit sechs Abstandshaltern aus Kunststoff, 152 mm hoch, ist erhältlich (siehe Abbildung 16).
- 4. Bei Installation in Gegenden mit niedrigen Umgebungstemperaturen sollte das Gerät so aufgestellt werden, daß der Wind im Winter nicht direkt in die Außenwärmetauscher weht.

## **DACHMONTAGERAHMEN - EINZELTEILE**

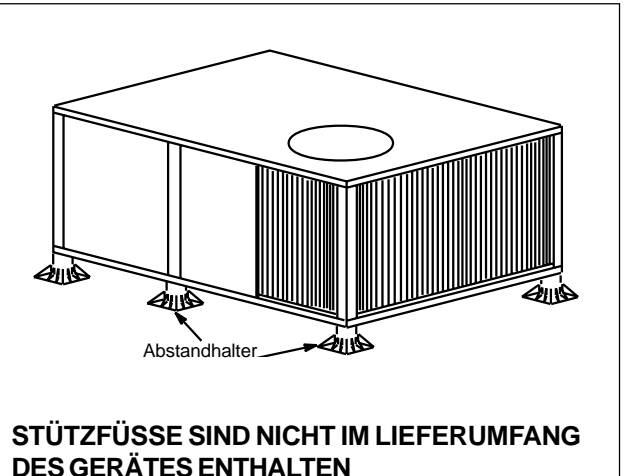

Abbildung 16

 Montieren Sie das Gerät nicht unter einem überstehenden Dach, von welchem möglicherweise Wasser oder Eis auf oder vor den Wärmetauscher hinuntertropfen könnte.

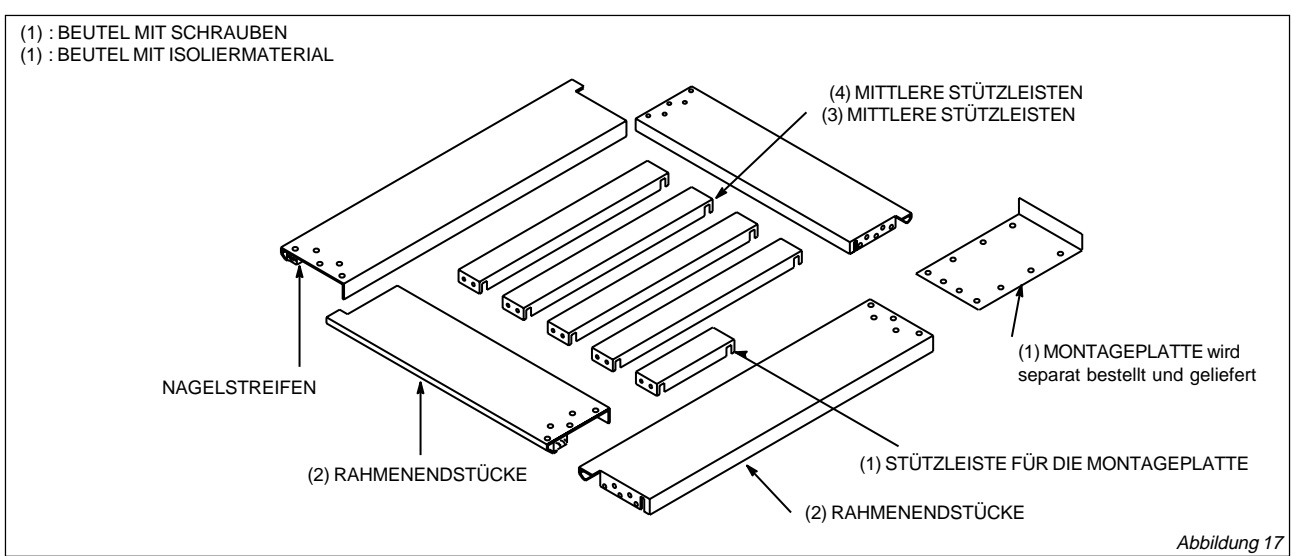

## MONTIERTER DACHRAHMEN (wird zerlegt für bauseitigen Zusammenbau geliefert) MODELL 010 - 013 - 015

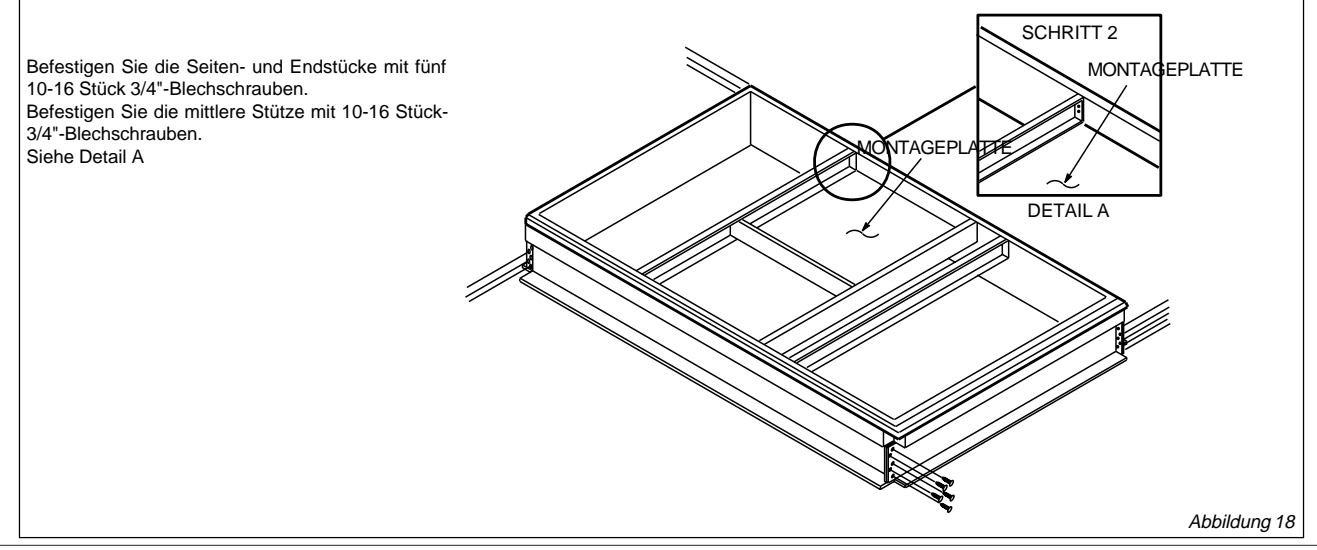

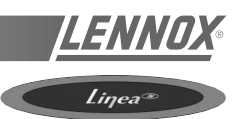

## DACHMONTAGERAHMEN - EINZELTEILE

Abbildung 19 zeigt die einzelnen Teile.

#### **ANWENDUNG**

Der Dachmontagerahmen stützt Geräte, die für Downflow-Installation vorgesehen sind.

Der Montagerahmen LC/LG/LD/LH ist 356 mm hoch.

Der Montagerahmen kann direkt auf das Dach angebracht werden, wenn dieses stark genug ist, oder aber auf Dachstützen underhalb der Dachoberfläche.

HINWEIS: Der Rahmen muß waagerecht montiert werden, maximale Abweichung 5 mm pro Meter in jeder Richtung.

#### <u>TEILE</u>

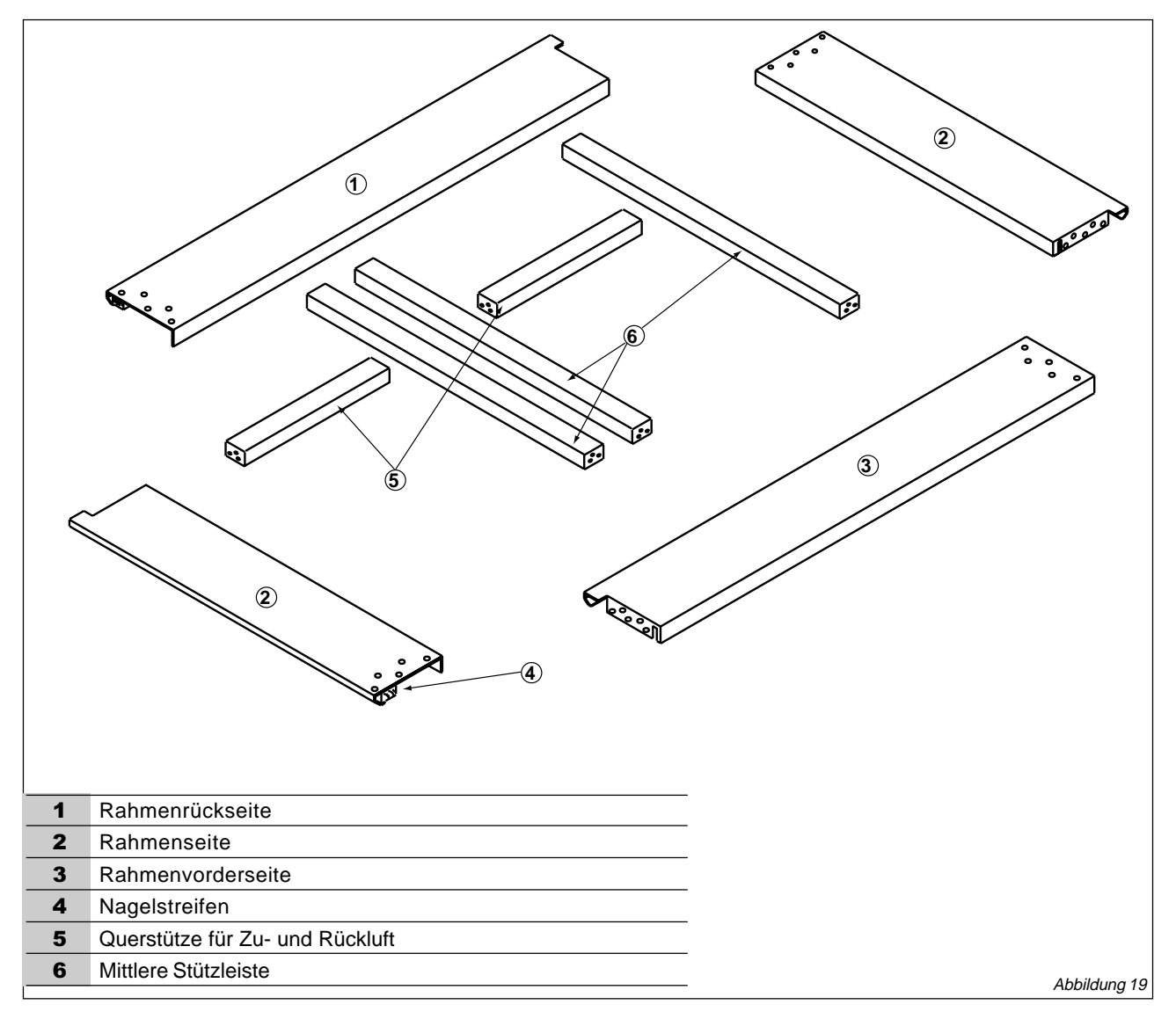

## BAUANLEITUNG FÜR DEN DACHMONTAGERAHMEN, MODELLE 020-025-030-040-045 (WIRD ZERLEGT GELIEFERT FÜR BAUSEITIGEN ZUSAMMENBAU)

LENN

Linea

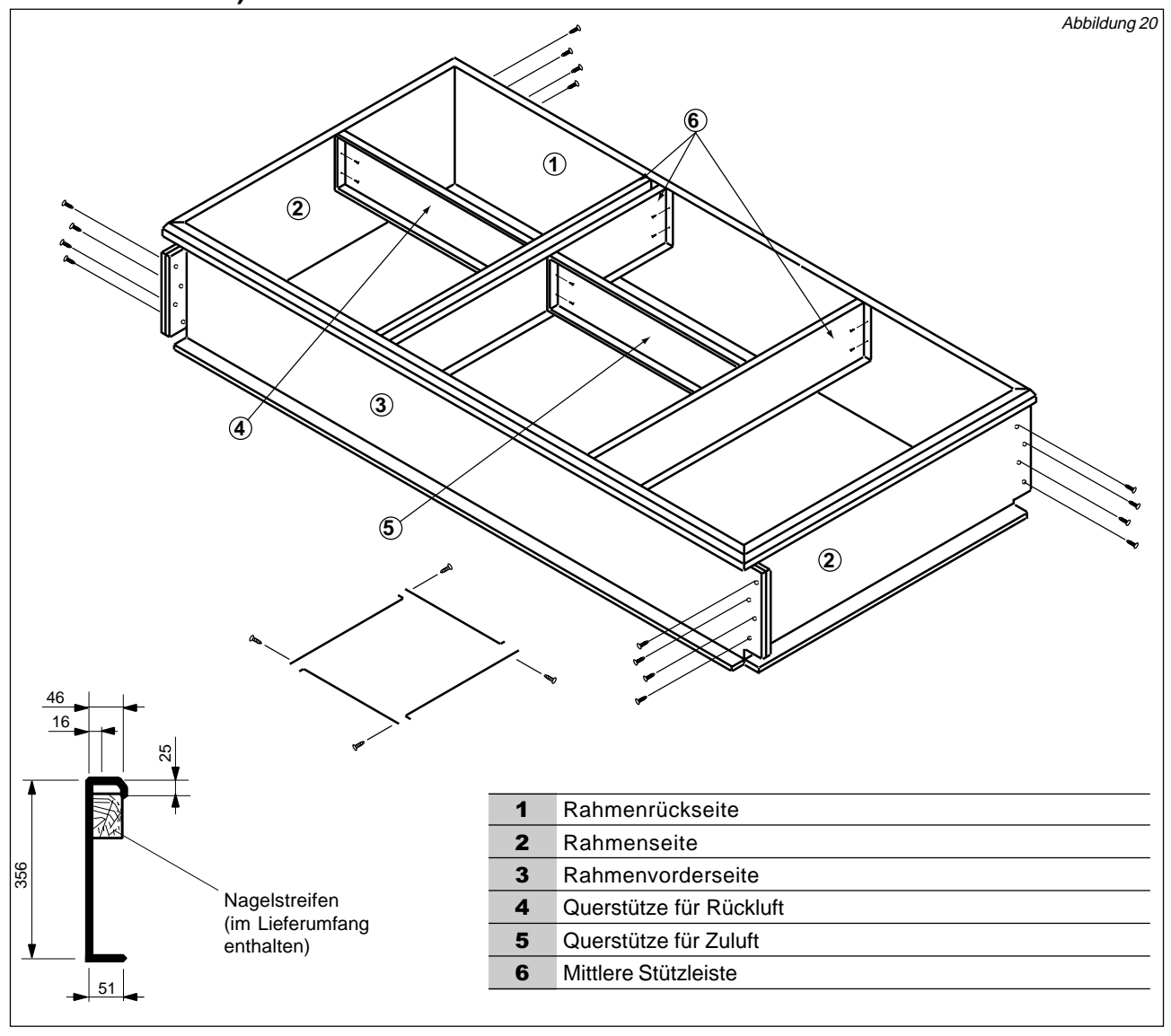

## VERSTELLBARER DACHRAHMEN, LINEA™ 020 - 025 - 030

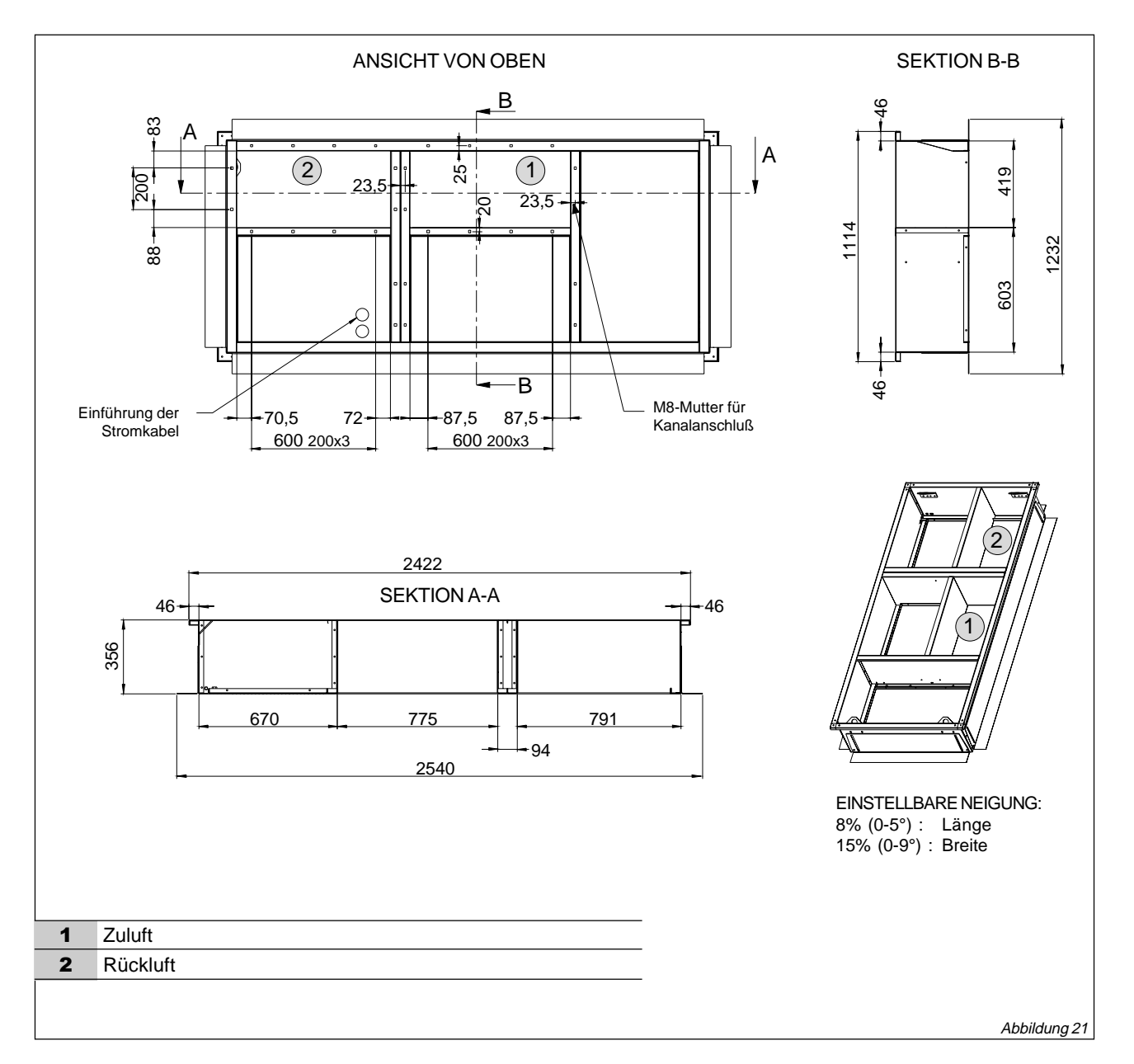

Liŋea

## VERSTELLBARER DACHRAHMEN, LINEA™ 035 - 040 - 045

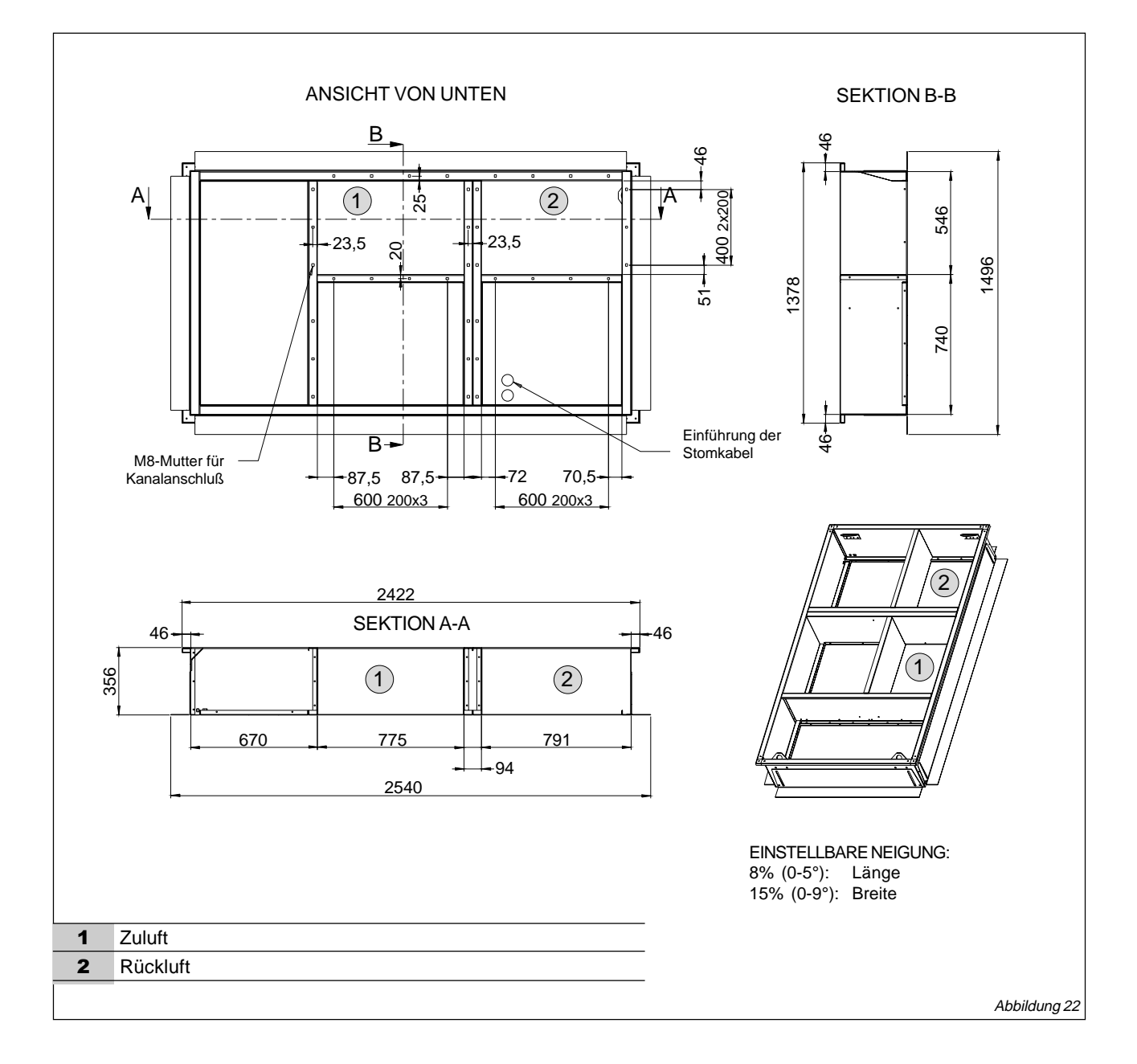

Liŋea

## VERSTELLBARER DACHRAHMEN, LINEA™ 055 - 065 - 075 - 090

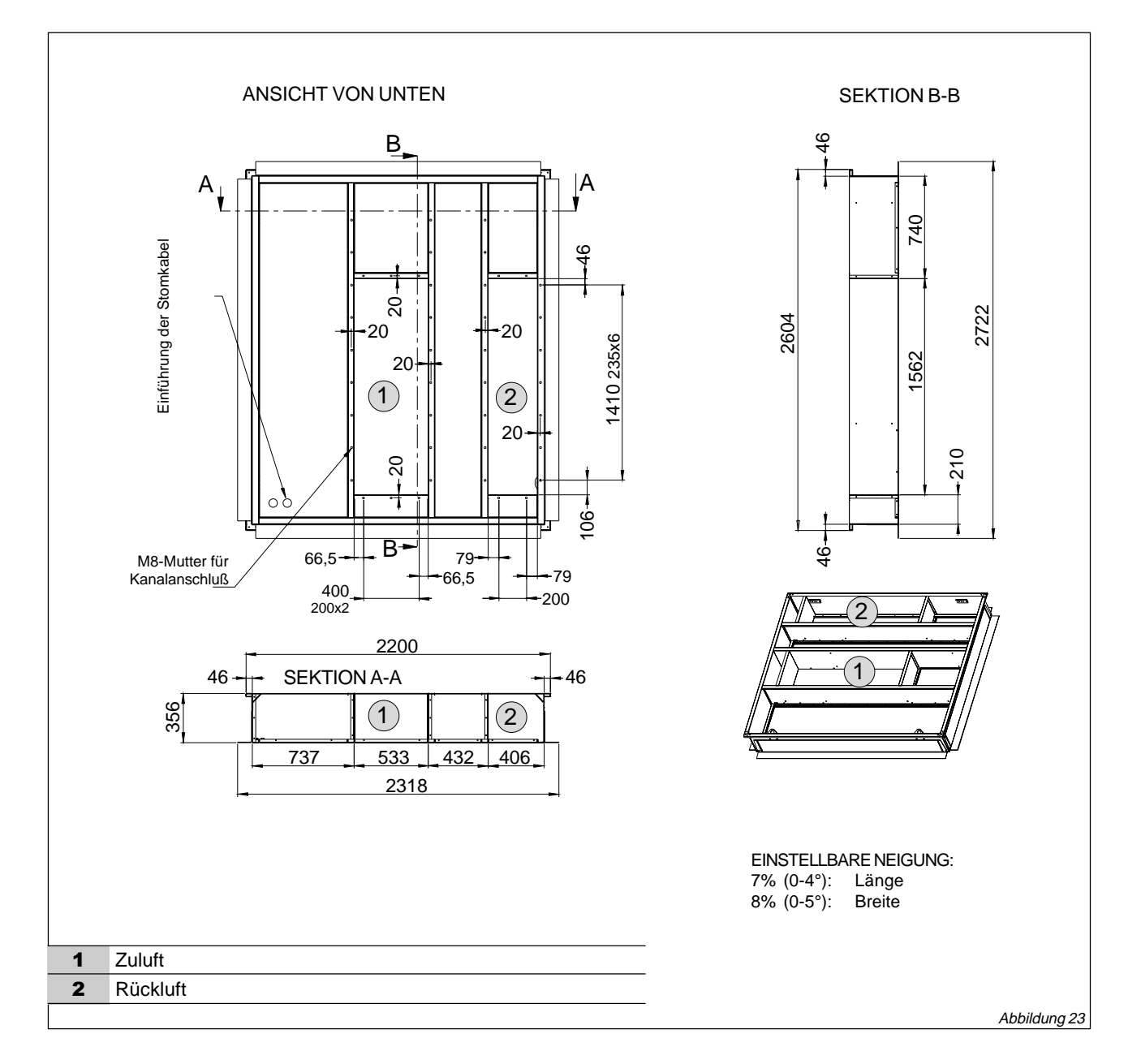

LENN

Linea

## BAUANLEITUNG FÜR DEN DACHMONTAGERAHMEN, MODELLE 055-065-075-090 (WIRD ZERLEGT FÜR BAUSEITIGEN ZUSAMMENBAU GELIEFERT)

LENI

Liŋea

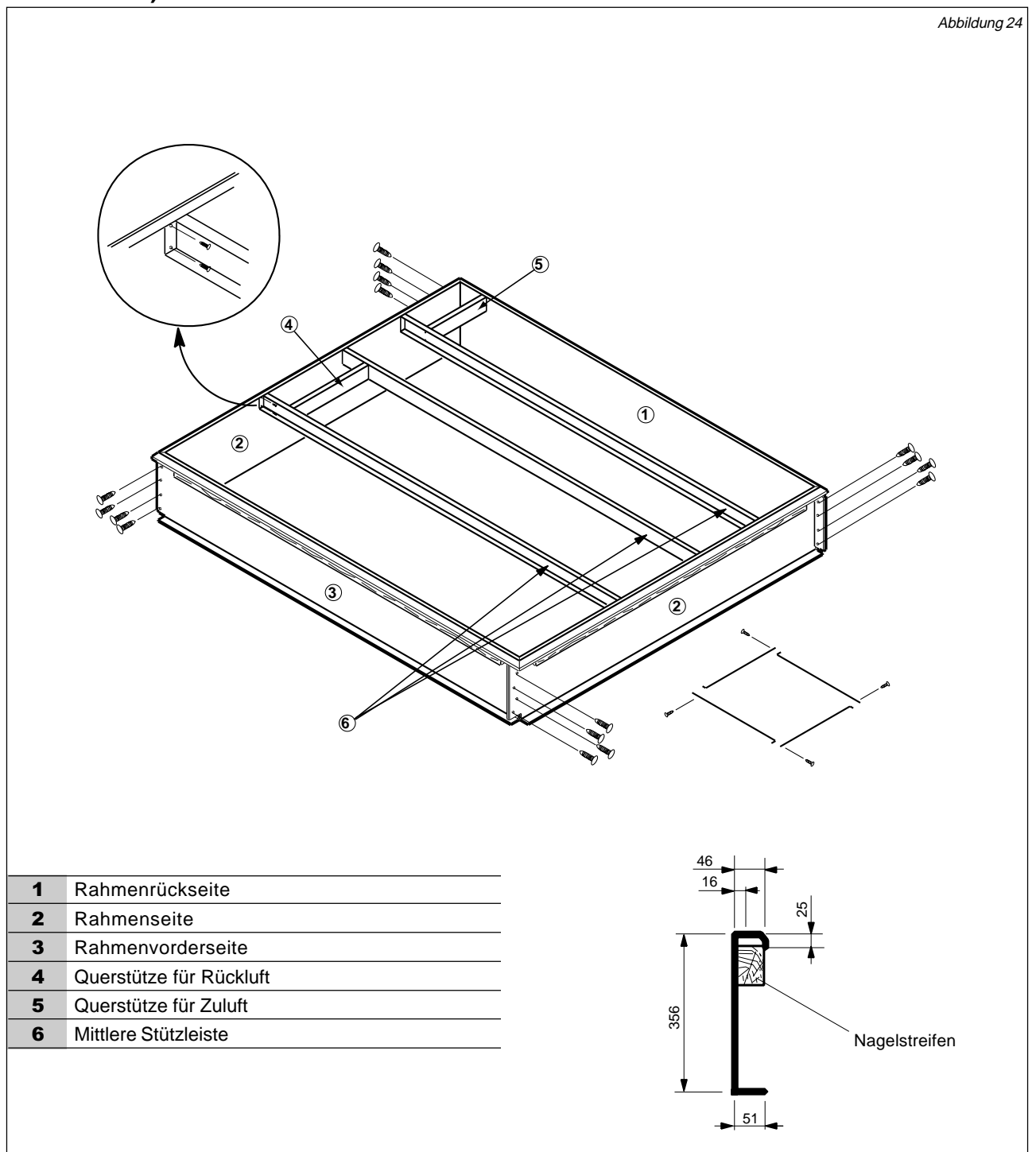

## **BEFESTIGUNG DES RAHMENS**

Damit das Gerät und der Rahmen genau aufeinander passen, muß der Montagerahmen wie folgt an der Dachkonstruktion ausgerichtet werden:

- Wenn sich der Rahmen in ebener Position an der gewünschten Stelle auf dem Dach befindet, schweißen Sie die Ecken des Rahmens zusammen.
- Messen Sie den Rahmen diagonal von Ecke zu Ecke (s. Abbildung 25). Die Abmessungen müssen gleich sein, damit der Rahmen rechtwinklig ist.
- Es ist äußerst wichtig, den Rahmen von allen Ecken aus zu überprüfen, um sicherzustellen, daß die Oberkante nicht ungleichmäßig aussieht. Legen Sie ggf. Unterlegkeile an den niedrigen Stellen.
   Die maximale Neigungstoleranz beträgt 5 mm pro Meter in jeder Richtung.
- 4. Nachdem der Rahmen rechtwinklig und gerade ausgerichtet wurde (ev. Unterlegkeile verwenden!), schweißen oder befestigen Sie ihn sicher an der Dachoberfläche.
- HINWEIS: Befestigen Sie den Rahmen unter Beachtung der örtlichen Vorschriften.

# MONTAGE UND ABDICHTUNG DES DACHRAHMENS

- Die Außenseite des Rahmens sollte mit steifer Isolierung (vorzugsweise 51 mm stark) versehen werden. Verwenden Sie kein leicht entzündliches Material für die Abdichtung des Rahmens.
- 2. Gegenblech und Abdichten des Rahmens siehe Abbildung 26.
- Wenn die Stromkabel von unten herangeführt werden sollen, schneiden Sie ein Loch in das Gegenblech, um die Kabel hineinführen zu können. Dichten Sie den Bereich um die Kabel wasserdicht ab (siehe Abbildung 27).

WICHTIG: Stellen Sie bei einem gegossenen Dach (z.B. Beton) sicher, daß die Innenseite des Rahmens ausreichend verankert ist, damit der Rahmen rechtwinklig und eben ist.

4. Der Dachmontagerahmen weist zwei 7/8"-Aussparungen auf. Eine Aussparung befindet sich unterhalb des Hauptstromeingangs, die andere unterhalb des Niederspannungseingangs, so daß Hoch- und Niederspannungskabel von unten an das Gerät herangeführt werden können. Je nach den Stromanforderungen des Gerätes und der benötigten Kabelgröße kann die Aussparung unterhalb des Hauptstromeingangs vergrößert werden.

## VERSCHIEDENES

- Wenn Rohrleitungen und Elektrokabel durch das Dach führen, muß für eine Abdichtung gemäß den örtlichen Bestimmungen gesorgt werden.
- 2. Ein Laufsteg sollte für Service- und Wartungszwecke um das Gerät herum vorhanden sein.

## RECHTWINKLIGE AUSRICHTUNG DES RAHMENS

Smart

Der Rahmen ist rechtwinklig, wenn der Abstand zwischen Ecke A und B sowie zwischen Ecke C und D gleich ist.

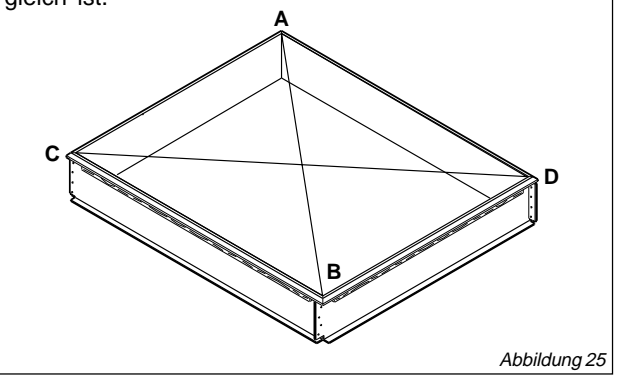

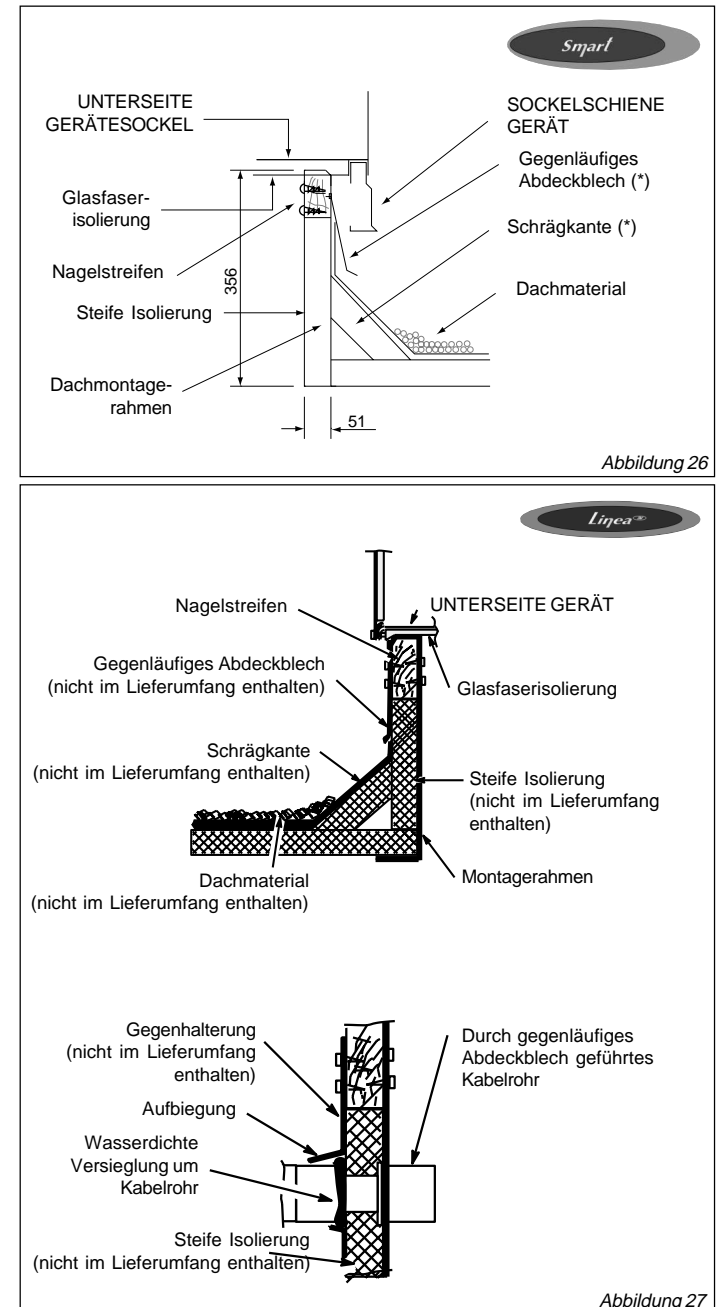

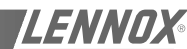

Liŋea∞

## **ZU- UND RÜCKLUFTMISCHKAMMER\***

WICHTIG: Die Luftmischkammer müssen vor Aufstellen der Maschine auf dem Montagerahmen installiert sein. Sie sollten aus verzinktem Stahl bestehen, mit beschichteter Glasfaserisolierung auf der Innenseite. Es wird empfohlen, 13 mm starke Glasfaserisolierung mit einer Dichte von 48 kg/m<sup>3</sup> zu verwenden.

Bei Verwendung einer Isolierung mit einer Dichte von 24 kg/m<sup>3</sup> sollte diese mit mechanischen Verbindungselementen gesichert werden. Installieren Sie die Mischluftkammer wie in Abbildung 29 gezeigt.

### \*: Die Mischluftkammer ist nicht im Lieferumfang enthalten. Das Diagramm dient nur zur Information.

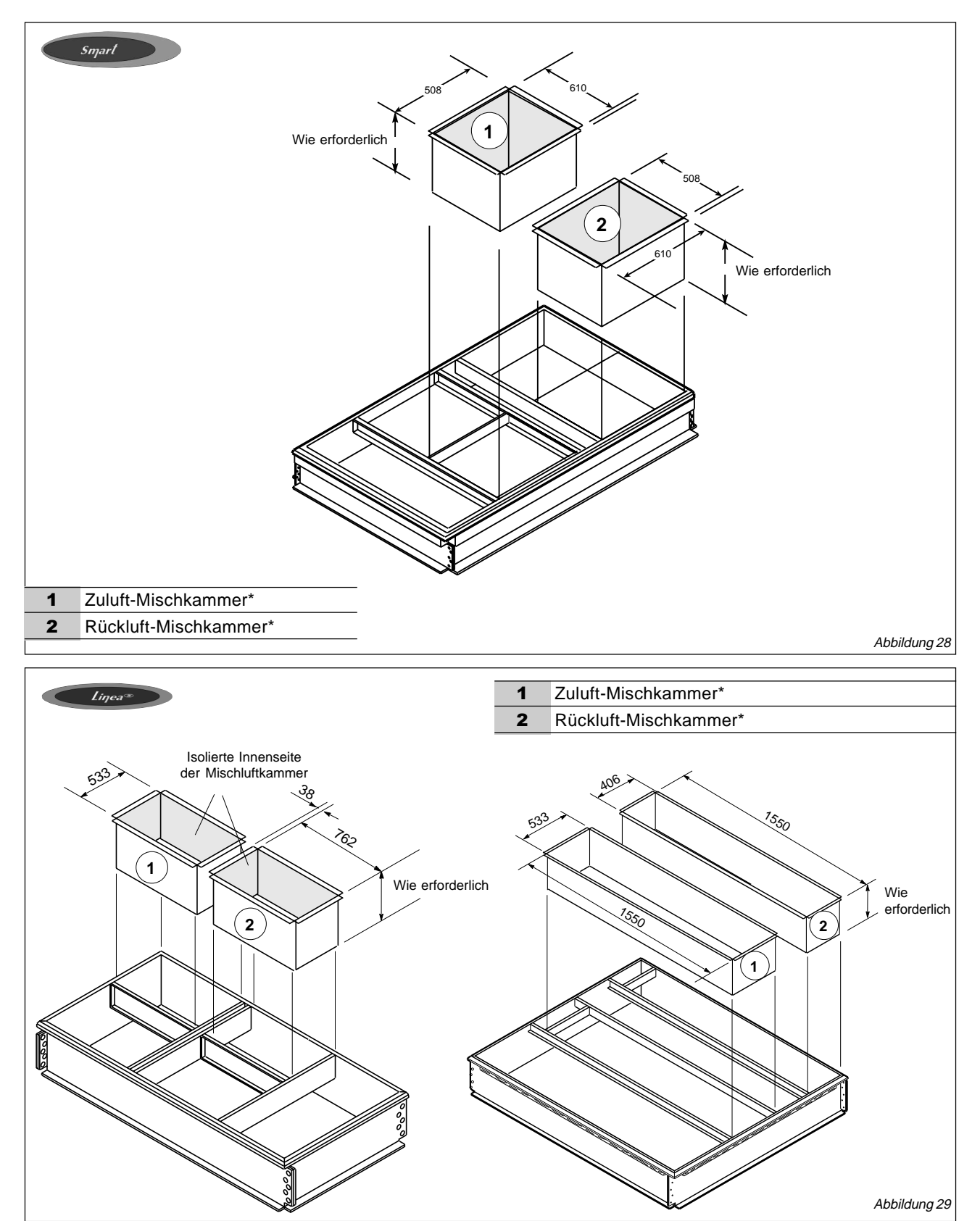

Seite 24 - IOM/Rooftop Smart und Linéa™ - Produktreihe

## INSTALLATION

## KONDENSATABFLUß

Folgendes Verfahren wird für die Ableitung von Kondenswasser empfohlen. Berücksichtigen Sie auch bei der Installation die örtlichen Vorschriften bezüglich Kondenswasserableitung. Abbildung 30 zeigt eine typische Kondensatleitung.

- 1. Das Abflußohr sollte nicht kleiner sein als die Abflußverbindung am Wärmetauscher.
- Eine Falle in der Abflußleitung ist empfehlenswert, wenn sich der Abfluß auf der negativen Seite des Ventilators befindet, damit Wasser aus der Tropfschale abfließen kann. Dasselbe gilt, wenn sich der Abfluß auf der positiven Seite des Ventilators befindet. Hier verhindert eine Falle, daß klimatisierte Luft durch die Abflußleitung entweicht.
- In den meisten Fällen ist die Falle tief genug, um den Unterschied im statischen Druck zwischen der Abflußschale und der Atmosphäre auszugleichen. Sollte dies nicht der Fall sein, sind eventuell andere Fallen erforderlich.

HINWEIS: Nach Installation des Abflusses muß die Öffnung des Kondensatabflußrohrs luftdicht verschlossen werden.

- 4. Horizontale Abflußleitungen müssen mit einer Neigung von 25 mm pro 3 Meter verlegt werden, um die Leitungsreibung auszugleichen.
- 5. Je nach Leitungslänge und -reibung sowie des statischen Drucks ist manchmal ein Lüftungsloch in der Abflußleitung erforderlich.
- 6. Die Abflüsse sollten so angeordnet sein, daß eine zukünftige Reinigung möglich ist.
- Installieren Sie in Anlagen ohne Abflußleitung ein 90°-Winkelstück an der Abflußverbindung, um das Kondensat nach unten zu leiten.

#### TYPISCHER KONDENSATABFLUSS(\*)

Smart

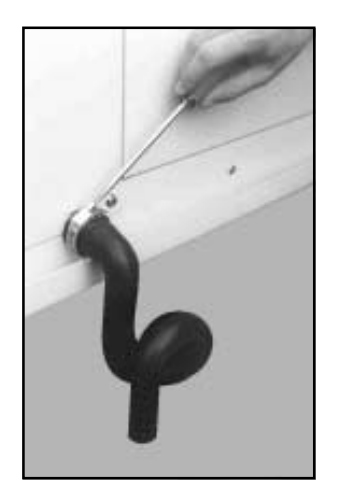

(\*): Ist im Lieferumfang enthalten Abbildung 30

#### Diese Arbeit darf nur von ausgebildeten Kältetechnikern ausgeführt werden

#### Vor dem Anschluß an das Stromnetz:

- Stellen Sie sicher, daß die Stromversorgung zwischen dem Gebäude und der Anlage den örtlichen Vorschriften entspricht und daß die Kabelgrößen die Anlaufs- und Betriebsbedingungen erfüllen.
- Vergewissern Sie sich, daß die elektrischen Anschlüsse an der Schalttafel und an den Motoren ordentlich befestigt sind.
- Stellen Sie sicher, daß alle Antriebsmotore ordentlich befestigt sind.
- Überprüfen Sie, daß die elektrischen Sicherheitskomponenten mit dem Schaltplan übereinstimmen (Einstellungen des Stromunterbrechers, Vorhandensein und Nennleistung der Sicherungen).

Schließen Sie nun die Manometer an den Kältemittelkreis an.

#### Anschließen an das Stromnetz

- Stellen Sie sicher, daß sich der Thermostat an einer Stelle befindet,wo er weder Sonnenlicht, Zugluft noch Vibrationen ausgesetzt ist. Eine Position etwa 1,5 m über dem Boden in der Mitte der Wand ist ideal.
   Verbinden Sie die Steuerkabel (24 V Wechselstrom, Klasse II) mit dem Thermostaten und der Maschine.
- Führen Sie den Haupteinspeisekabel vom Lasttrennschalter zur Unterseite des Verdichterschützes in der Maschine.
- Die Anlage ist mit einer Erdungsschraube ausgestattet. Erden Sie die Anlage mit einer geeigneten Erdleitung: entweder über das Haupteinspeisekabel oder durch einen Erdanschluß.
- Alle Kabeleintrittsöffnungen müssen nach Abschluß der Arbeiten wetterfest abgedichtet werden.

#### **Wärmepumpentest**

Mit diesem Test wird die Umschaltung der 4-Wegeventile bei reversiblen Anlagen überprüft. Schalten Sie die Wärmepumpe ein, unter Berücksichtigung der Schwellendaten für kalte bzw. heiße Temperatur entsprechend den Klimabedingungen zum Testzeitpunkt

## INBETRIEBNAHME UND EINREGULIERUNG DER KÜHLUNG

#### Kurbelwannenheizungen

Nur 3Ph-Geräte: Kurbelwannenheizungen müssen 24 Stunden lang unter Spannung stehen, bevor die Verdichter anlaufen dürfen. Stellen Sie die Thermostatschalter so ein, daß keine Aufforderung zur Anlaufverzögerung der Verdichter besteht. Schalten Sie den Strom ein.

#### Vorbereitung

- 1. Stellen Sie sicher, daß die Kältemittelleitungen nicht am Gehäuse oder aneinander reiben.
- Überprüfen Sie, daß alle werkseitigen und bauseitigen Elektroanschlüsse fest angezogen sind.
- 3. Überprüfen Sie die Spannung am Lasttrennschalter. Die Spannung muß innerhalb des auf dem Typenschild der Maschine angegebenen Bereichs liegen. Sollte dies nicht der Fall sein, wenden Sie sich an das Elektrizitätswerk und lassen die Spannung vor der Inbetriebnahme der Maschine berichtigen.
- 4. Überprüfen Sie erneut die Spannung bei laufender Maschine. Sollte der Netzstrom nicht innerhalb des auf dem Typenschild der Maschine angegebenen Bereichs liegen, schalten Sie die Maschine ab und wenden sich an das Elektrizitätswerk. Überprüfen Sie den Betriebsstrom der Maschine. Die richtigen Ampèrewerte sind auf dem Typenschild ersichtlich.
- 5. Vergewissern Sie sich vor der Inbetriebnahme, daß der Filter montiert ist.

#### Inbetriebnahme der Kühlung

- 1. Stellen Sie den Thermostatschalter auf "Kühlung", den Ventilatorschalter auf "Ein" oder "Auto" und den Raumthermostaten auf eine Einstellung unterhalb der Raumtemperatur.
- 2. Schalten Sie die Maschine ein.
- 3. Der Verdichter läuft an und taktet je nach Thermostatbedarf und -betrieb.

#### Drehrichtung bei 3Ph-Verdichtern

3Ph-Spiralverdichter müssen die korrekte Phasenzuordnung haben, damit der Verdichter sich richtig dreht und der ordnungsgemäße Betrieb gewährleistet ist. Wenn beim Verdichteranlauf der Förderdruck steigt und der Saugdruck abnimmt, ist die Phasenrichtung korrekt. Sollte der Förder- und der Saugdruck nicht ordnungsgemäß funktionieren, gehen Sie wie folgt vor:

- 1. Schalten Sie die Stromzufuhr zum Verdichter und zur Maschine ab.
- 2. Vertauschen Sie die beiden Phasen zur Maschine.
- 3. Schalten Sie die Stromzufuhr zum Verdichter und zur Anlage wieder ein.

Der Förder- und Saugdruck sollten wieder innerhalb des normalen Anlaufbereichs liegen.

HINWEIS: Wenn die Phasen verkehrt aufgelegt sind, ist der Geräuschpegel des Verdichters erheblich höher. Bei der falschen Drehrichtung wird keine Kühlung erzeugt.

#### Kältemittelfüllung

Es ist nicht empfehlenswert, bei Temperaturen unter 15°C Kältemittel einzufüllen. Sollte ein Nachfüllen jedoch notwendig sein oder falls das System vollkommen leer ist, wird empfohlen, das Kältemittel zu wiegen und die auf dem Typenschild angegebene Menge einzufüllen.

## INBETRIEBNAHME DER HEIZUNG

#### Heizungszyklus - Wärmepumpe

- 1. Stellen den Thermostatschalter auf "Heizung", den Ventilatorschalter auf "Ein" oder "Auto" und den Raumthermostaten auf einen niedrigeren Wert als die Raumtemperatur. Schalten Sie die Maschine ein.
- 2. Der Verdichter läuft auf Anforderung des Raumthermostaten an und der Ventilator des Außenwärmetauschers dreht sich. Die Drehgeschwindigkeit des Ventilators richtet sich nach der Schaltereinstellung am Thermostaten.
- 3. Ein Frostschutzeinrichtung verhindert ein übermäßiges Vereisen der Außenwärmetauscher. Bei Beginn des Abtauvorgangs schaltet das Ventil um und führt dem Außenwärmetauscher Wärme zu. Der Außenventilator hält während dieses Vorgangs an.

#### Heizbetrieb (optionale Elektroheizung)

- 1. Wenn die Wärmeanforderung die Kapazität der Wärmepumpe übersteigt, aktiviert der Thermostat automatisch die optionale Elektroheizung.
- 2. Bei Thermostaten mit einer Notheizfunktion kann die Notheizung (Hilfsheizung) manuell aktiviert werden, indem der Thermostatschalter auf Notheizung gestellt wird.
- 3. Einzelheiten zu den Anzeigeleuchten finden Sie im Abschnitt über den Thermostatbetrieb.

## VENTILATOR UND VENTILATOREINSTELLUNG

Die Anlage ist mit einem Innenventilator mit Direktantrieb und mehreren Geschwindigkeiten ausgestattet. Die werkseitigen Einstellungen sind aus dem Schaltplan ersichtlich.

#### Ventilatorbetrieb

- 1. Die Ventilatordrehzahl wird manuell am Ventilatorschalter am Fuße des Thermostaten eingestellt. Wenn der Schalter auf "Ein" steht, ist der Ventilator fortlaufend in Betrieb.
- 2. Steht der Ventilatorschalter auf "Auto", läuft der Ventilator nach Bedarf. Ist der Hauptschalter in Stellung "Aus", ist der Ventilator und die gesamte Anlage außer Betrieb.

#### Ventilatordrehzahl einjustieren

Die Drähte des Ventilatormotors werden an den Schaltkasten geführt, wo sie in Kabelschuhen enden. Die Ventilatordrehzahl kann durch Umstecken der Kabelschuhe verändert werden.

WICHTIG: Um ein Durchbrennen des Motors zu verhindern, darf nie mehr als ein Motorkabel an einem einzigen Anschluß aufliegen. Bei Betrieb mit niedriger oder mittlerer Drehzahl müssen die schwarzen und blauen Elektrodrähte des Motors gleichzeitig angeschlossen sein. Isolieren Sie nicht benutzte Motorleitungsdrähte.

#### Mindestdrehzahl des Ventilators (bei Verwendung einer Elektroheizung)

Informationen über die kleinste zulässige Ventilatordrehzahl bei Verwendung einer Elektroheizung finden Sie in der Installationsanleitung zur ECH16.

| SCA = nur Kühlung   | Externer statischer Druck (Pa) |          |          |          |          |          |          |          |          |          |  |
|---------------------|--------------------------------|----------|----------|----------|----------|----------|----------|----------|----------|----------|--|
| SHA = Dachklimage   | 0                              | 25       | 50       | 75       | 100      | 125      | 150      | 175      | 185      |          |  |
| GRÖSSE              | Ventilatordrehzahl             | Q (m³/h) | Q (m³/h) | Q (m³/h) | Q (m³/h) | Q (m³/h) | Q (m³/h) | Q (m³/h) | Q (m³/h) | Q (m³/h) |  |
|                     | Niedrig                        | 1295     | 1260     | 1224     | 1188     | 1152     | 1080     | 1008     | 972      | 900      |  |
| 10                  | Mittel - Niedrig               | 1620     | 1584     | 1548     | 1512     | 1440     | 1404     | 1332     | 1260     | 1188     |  |
| Seitliche           | Mittel - Hoch                  | 1818     | 1800     | 1728     | 1692     | 1620     | 1548     | 1476     | 1404     | 1332     |  |
| Luftzufuhr          | Hoch                           | 2088     | 2052     | 1980     | 1944     | 1872     | 1800     | 1692     | 1620     | 1548     |  |
|                     | Niedrig                        | 1296     | 1260     | 1224     | 1188     | 1116     | 1080     | 1008     | 972      | 900      |  |
| 10                  | Mittel - Niedrig               | 1602     | 1548     | 1512     | 1476     | 1440     | 1368     | 1296     | 1260     | 1188     |  |
| Luftzufuhr          | Mittel - Hoch                  | 1710     | 1692     | 1656     | 1620     | 1548     | 1512     | 1440     | 1368     | 1296     |  |
| von unten           | Hoch                           | 1980     | 1944     | 1872     | 1836     | 1728     | 1692     | 1620     | 1512     | 1440     |  |
| 13                  | Niedrig                        | 1692     | 1692     | 1656     | 1620     | 1584     | 1548     | 1512     | 1476     | 1404     |  |
| Luftzufuhr seitlich | Mittel                         | 2556     | 2484     | 2448     | 2376     | 2304     | 2232     | 2124     | 2016     | 1908     |  |
| und von unten       | Hoch                           | 3042     | 2952     | 2844     | 2772     | 2628     | 2484     | 2340     | 2196     | 2016     |  |
| 15                  | Niedrig                        | 2682     | 2628     | 2592     | 2520     | 2448     | 2376     | 2268     | 2196     | 2088     |  |
| Seitliche           | Mittel                         | 3096     | 3060     | 2988     | 2916     | 2808     | 2700     | 2592     | 2484     | 2340     |  |
| Luftzufuhr          | Hoch                           | 3492     | 3420     | 3348     | 3276     | 3168     | 3060     | 2916     | 2772     | 2628     |  |
| 15                  | Niedrig                        | 2502     | 2448     | 2412     | 2376     | 2304     | 2268     | 2196     | 2124     | 2052     |  |
| Luftzufuhr          | Mittel                         | 2808     | 2736     | 2664     | 2628     | 2520     | 2448     | 2340     | 2232     | 2124     |  |
| von unten           | Hoch                           | 3078     | 3024     | 2952     | 2880     | 2772     | 2700     | 2556     | 2484     | 2340     |  |

## INBETRIEBNAHME

## FUNKTION DES THERMOSTATEN

Einige Wärmepumpenthermostate verfügen über Isolierkontakte und eine Notheizfunktion (mit einer gelben Anzeigeleuchte). Diese Funktion ist bei einigen Systemen, die elektrische Hilfswärme verwenden, vorhanden.

Wird der Raumthermostat auf die Notheizung eingestellt, wird der Verdichter gesperrt und die Heizung vollständig durch die elektrische Hilfsheizung bereitgestellt. Gleichzeitig weist ein aufleuchtendes gelbes Licht den Benutzer darauf hin, daß die Maschine im Notheizmodus arbeitet.

Normalerweise wird die Notheizung nach einem Ausfall der Wärmepumpe eingesetzt, aber sie kann auch nach einem Stromausfall verwendet werden, falls dieser schon länger als eine Stunde andauert und die Außentemperatur unter 10°C liegt. Das System sollte mindestens sechs Stunden lang im Notheizsmodus belassen werden, damit die Kurbelwannenheizung (falls bestellt und installiert) über genügend Zeit verfügt, um Flüssigkeitsschläge im Verdichter zu verhindern.

# REGELUNGSKOMPONENTEN DER VERDICHTER

#### **Hochdruckschalter**

Der Verdichter wird durch einen Hochdruckschalter geschützt, der bei 28,27 bar öffnet und manuell zurückgesetzt wird.

#### **Kurbelwannenheizungen**

Die 3Ph-Geräte der Modellreihe SCA/SHA sind mit einer selbstregelnden Kurbelwannenheizung ausgestattet, die immer an das Netz angeschlossen sein muß, um Verdichterschäden durch Kältemittelmigration zu verhindern.

#### Frostschutzschalter (nur kommerzielle Anlagen)

Kommerzielle Modelle verfügen über einen Frostschutzschalter, der den Verdichterbetrieb verhindert, falls die Temperatur des Innenwämetauschers unter  $-2^{\circ}$  C + 1,6 fällt. Eine automatische Rückstellung erfolgt bei 14° C + 2.

#### <u>Abtausystem</u>

Der Abtauzyklus wird durch die Temperatur gestartet und durch Uhrzeit/Druck beendet.

#### **Abtauregelung**

Diese Regelung fordert alle 90 Minuten einen Abtauvorgang an; falls der Abtauthermostat Temperaturen unter 2° C ermittelt, wird die Anlage abgetaut. Das Abtauintervall kann vor Ort von 90 Minuten in entweder 60 oder 30 Minuten geändert werden, falls die Klimabedingungen dies erfordern. Der Abtauzyklus wird beendet, wenn der Abtaudruckschalter einen Druck über 19 bar ermittelt. Die Regelung läßt nicht zu, daß der Abtauvorgang länger als 14 Minuten dauert.

#### **Abtauthermostat**

Der Abtauthermostat ist zwischen dem Außenverteiler und dem Rückschlagventil/Trockner montiert. Die Anlage wird erst abgetaut, wenn dieser Thermostat feststellt, daß die Leitungstemperatur bei 2° C oder darunter liegt.

## Diese Arbeit darf nur von einem ausgebildeten Kältetechniker ausgeführt werden

#### Vor dem Anschluß an das Stromnetz

- Stellen Sie sicher, daß die Stromversorgung zwischen dem Gebäude und der Anlage den örtlichen Bestimmungen entspricht und die Kabelgröße die Anlaufs- und Betriebsbedingungen erfüllt.
- Vergewissern Sie sich, daß die elektrischen Anschlüsse an der Schalttafel und an den Motoren ordentlich befestigt sind.
- Stellen Sie sicher, daß alle Antriebsmotore ordentlich befestigt sind.
- Stellen Sie sicher, daß die justierbaren Riemenscheiben fest sitzen und daß der Keilriemen korrekt gespannt ist.
- Überprüfen Sie, daß die elektrischen Sicherheitskomponenten mit dem Schaltplan übereinstimmen (Einstellungen des Schaltkreisunterbrechers, Vorhandensein und Nennleistung der Sicherungen).

Schließen Sie nun die Manometer an den Kältemittelkreis an.

#### Einschalten des Systems mit dem Netztrennschalter

- Überprüfen Sie die Drehrichtung der Ventilatoren. Richten Sie sich dabei nach den Drehrichtungspfeilen neben den Wärmetauschern oder Ventilatoren (HINWEIS: Im Gegensatz zum Wärmetauscher kann ein Ventilator, der sich in die falsche Richtung dreht, beschädigt werden).
- Die Drehrichtung der Ventilatoren wird bei einem Testlauf nach Produktionsende überprüft.
- Falls die Ventilatoren sich in die falsche Richtung drehen, schalten Sie die Stromversorgung zur Maschine über den Netztrennschalter im Gebäude ab; tauschen Sie anschließend zwei Phasen des Stromzufuhrs zur Maschine um und versuchen Sie es erneut.
- Sollte nur einer der Ventilatoren sich in die falsche Richtung drehen, schalten Sie die Maschine über den Ein/Ausschalter ab und tauschen Sie zwei Eingangsphasen zum Ventilators an der Klemmenleiste im Schalttafel um.

#### Die CLIMATIC™

- Vergleichen Sie die aufgezeichneten Stromspannungen mit den Nennwerten, besonders bezüglich der Zuluftventilatoren.
- Liegen die abgelesenen Werte außerhalb des Grenzbereichs, deutet dies auf eine übermäßige Luftströmung hin, die die thermodynamische Leistung beeinflußt. Lesen Sie dazu den Abschnitt "Ausgleich der Luftströmung".

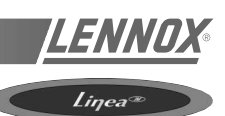

#### Thermodynamische Aufzeichnungen durch Manometermessungen und vorherrschende Umgebungsbedingungen

 Hier liegen keine Nennwerte vor. Sie hängen von den Klimabedingungen außerhalb und innerhalb des Gebäudes während des Betriebs ab. Ein erfahrener Kältetechniker kann jedoch jeglichen unnormalen Maschinenbetrieb erkennen.

#### **Sicherheitstest**

- Test zur Ermittlung eines "verschmutzten Filters": Verändern Sie den Sollwert (KP02, Sollwert 93) im Verhältnis zum Luftdruckvariablenwert (KP02, Variable 16). Beachten Sie die Reaktion der CLIMATIC™.
- Dasselbe Verfahren gilt f
  ür die Ermittlung eines "fehlenden Filters" (Sollwert 94) oder der "Luftströmung" (Sollwert 92).
- Falls ein Rauchmelder installiert ist, überprüfen Sie dessen Funktion.
- Falls ein Feuermelder installiert ist, überprüfen Sie diesen, indem Sie den Testknopf drücken.
- Trennen Sie die Stromunterbrecher der Verflüssigerventilatoren und überprüfen Sie die Abschaltpunkte für den Hochdruck an verschiedenen Kältemittelkreisen.

#### **Wärmepumpentest**

Mit diesem Test wird die Umschaltung der 4-Wegeventile bei reversiblen Anlagen überprüft. Starten Sie die Wärmepumpe unter Berücksichtigung der Sollwerte für niedrige oder hohe Temperatur entsprechend den klimatischen Bedingungen zum Testzeitpunkt (Sollwert 15 + Sollwert 16).

Nun ist Ihre Maschine betriebsfähig und.

Sie können jetzt die Einstellungen vornehmen. Lesen Sie dazu den Abschnitt "Regelung".

#### Phasenrichtung bei 3Ph-Spiralverdichtern

T3Ph-Spiralverdichter müssen die korrekte Phasenzuordnung haben, damit der Verdichter sich richtig dreht und ein ordnungsgemäßer Betrieb des Verdichters und des Ventilators gewährleistet ist. Verdichter und Ventilator werden im Werk phasengleich geschaltet. Die Stromleitungen sind wie folgt farblich gekennzeichnet: Leitung 1 - rot, Leitung 2 - gelb, Leitung 3 - blau.

- Beachten Sie beim Start der Maschine Saug- und Förderdruck sowie die Drehrichtung des Ventilators.
- Der Saugdruck muß abfallen, der Förderdruck ansteigen und die Drehrichtung des Ventilators mit der Drehrichtungsmarkierung übereinstimmen. Falls die Druckdifferenz nicht eingehalten wird oder die Drehrichtung nicht stimmt.
- Schalten Sie die Einspeisung zu sämtlichen Anlagenteilen ab.
- Tauschen Sie zwei der bauseits mit dem Lasttrennschalter verbundenen Stromdrähte um.
- Stellen Sie sicher, daß die Anschlüsse fest sitzen. Der Förder- und Saugdruck sollten jetzt wieder innerhalb des normalen Anlaufbereichs liegen.

### Kältemittelfüllung

WARNUNG: Überfüllen Sie unter keinen Umständen das System - siehe maximale Füllmenge auf dem Typenschild! Diese Maschine wurde werkseitig befüllt und es sollte keine weitere Änderung erforderlich sein. Falls Kältemittel eingefüllt werden muß, pumpen Sie das vorhandene Kältemittel ab, evakuieren Sie das System und füllen Sie dann die gemäß Typenschild erforderliche Kältemittelmenge ein.

HINWEIS: Es wird empfohlen, bei Temperaturen unterhalb 15°C Kältemittel nicht einzufüllen. Bei Temperaturen unter 15° C muß das Kältemittel gewogen und entsprechend eingefüllt werden.

#### Regelungskomponenten der Verdichter

Der zur Maschine gehörende Schaltplan gibt Auskunft über die bestellten und installierten Regelungskomponenten.

#### Hochdruckschalter

Der Verdichterskreis wird durch einen Hochdruckschalter geschützt, der bei 28,25 bar + 0,7 den Verdichter abschaltet.

#### Niederdruckschalter

Der Verdichterkreis wird durch einen Niederdruckschalter geschützt, der bei 1,72 bar den Verdichter abschaltet. Automatische Rückstellung erfolgt bei 3,79 bar.

#### Kurbelwannenheizung

Die Verdichter sind mit Kurbelwannenheizungen versehen, die 24 Stunden vor den Verdichtern laufen müssen. Sobald die Maschine über den Hauptschalter eingeschaltet wird, laufen die Kurbelwannenheizungen an.

#### Frostschutzfühler

Schalten den Verdichter aus, wenn die Verdampfungstemperatur unter den Sollwert fällt, um ein Einfrieren des Verdampfers zu verhindern. Wenn die Verdampfungstemperatur ihren zweiten Sollwert wieder erreicht hat, läuft der Verdichter wieder an.

HINWEIS: Bezüglich Sollwerte, siehe Abschnitt "CLIMATIC™" in dieser Anleitung.

## FILTER

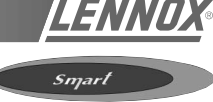

## FILTER

| MODELL-NR.   | FILTERGRÖSSE         |
|--------------|----------------------|
| SHA 010      | 406mm x 635mm x 25mm |
| SHA 013, 015 | 508mm x 635mm x 25mm |

Filter werden mit allen Geräten geliefert. In Systemen mit horizontaler Luftströmung werden die Filter außerhalb der Maschine montiert. Bei Downflow-Geräten werden die Filter wie folgt montiert.

- 1. Entfernen Sie die Schraube, mit der die Transporthalterung am Ventilatorgehäuse befestigt ist. Schieben Sie die Halterung nach vorne und kippen Sie ihn vorwärts, um ihn abzunehmen.
- SHA010 Siehe Abbildung 31. Nehmen Sie den Filter von der Rückseite der horizontalen Zuluftabdeckung ab.. Schieben Sie den Filter in die Halterungen in der Ventilatorkammer.

Richten Sie die Luftströmungspfeile am Filter an der tatsächlichen Luftströmung aus.

**SHA 013 und 015** - Siehe Abbildung 32. Nehmen Sie den Filter von der linken Seite der Ventilatorkammer ab und schieben Sie ihn in die Halterungen.

Richten Sie die Luftströmungspfeile am L Filter an der tatsächlichen Luftströmung aus.

3. Setzen Sie die Paneele wieder ein und dichten Sie sie wasserdicht ab.

HINWEIS: Wenn Sie 51 mm dicke Filter montieren, müssen Sie die Füllstücke aus den Halterungen entfernen.

HINWEIS: Bei Geräten mit horizontalem Ausblas müssen Sie die Halterungen und den Filter abnehmen.

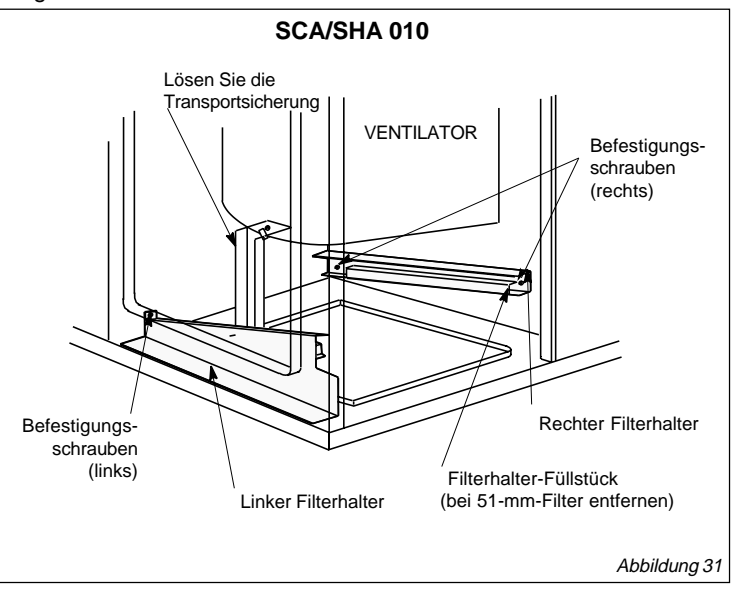

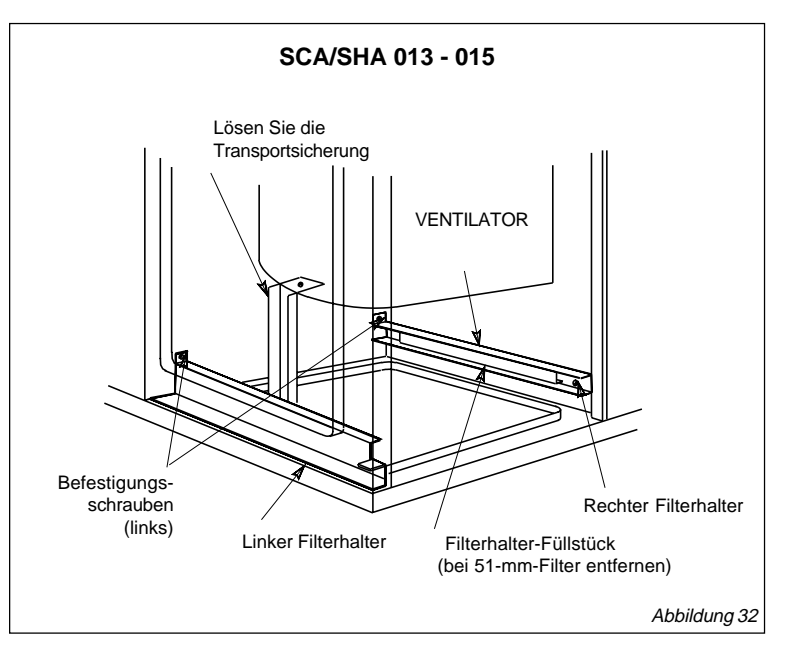

### FILTER

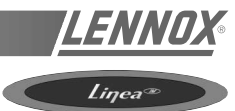

Die CLIMATIC<sup>™</sup> 2 überwacht die Filter. Zwei Störmeldungen können auftreten:

1 - Fehlercode 004 (LED "Filter" leuchtet auf) oder

folgendes Symbol (bei Grafikbildschirm - KP07):

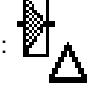

LED 8 auf KP 17 zeigt an, daß die Filter ausgewechselt werden müssen. Die Anlage läuft zwar noch, aber wegen erhöhten Druckabfalls in den Filtern kann es zu verringerter Luftströmung kommen.

2 - Fehlercode 005 oder das folgende Symbol

(bei Grafikbildschirm - KP07):

LED 9 auf KP 17 zeigt an, daß die Filter nicht richtig sitzen. Entweder wurden sie beschädigt oder während Wartungsarbeiten nicht ausgewechselt. In letzterem Fall läuft die Anlage zwar noch, aber der erhöhte Luftdurchsatz kann zu einem Überhitzen des Motors führen. Der Filter muß sofort überprüft werden.

## **AUSWECHSELN DES FILTERS**

Öffnen Sie Filterabdeckung und lösen Sie die Flügelmuttern, mit denen der Filterhalter befestigt ist, und nehmen Sie diesen ab (Abbildung 34).

Die Filter sind auf Gleitschienen montiert (Abbildung 34). Mit Hilfe des Stabs auf der Unterseite der Filtersektion heben Sie den Filter etwas und ziehen ihn heraus.

Installieren Sie die neuen Filter in den Gleitschienen.

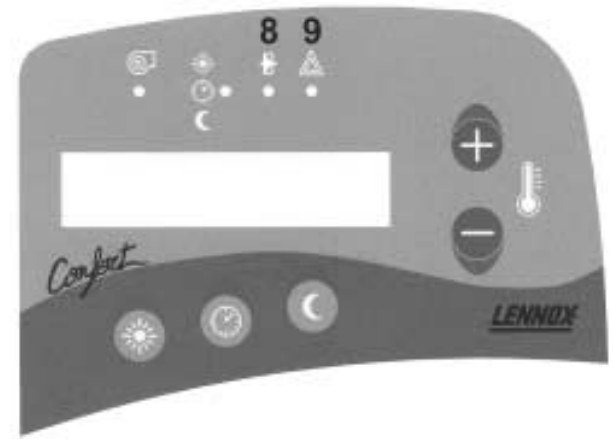

**KP 17 DISPLAY** 

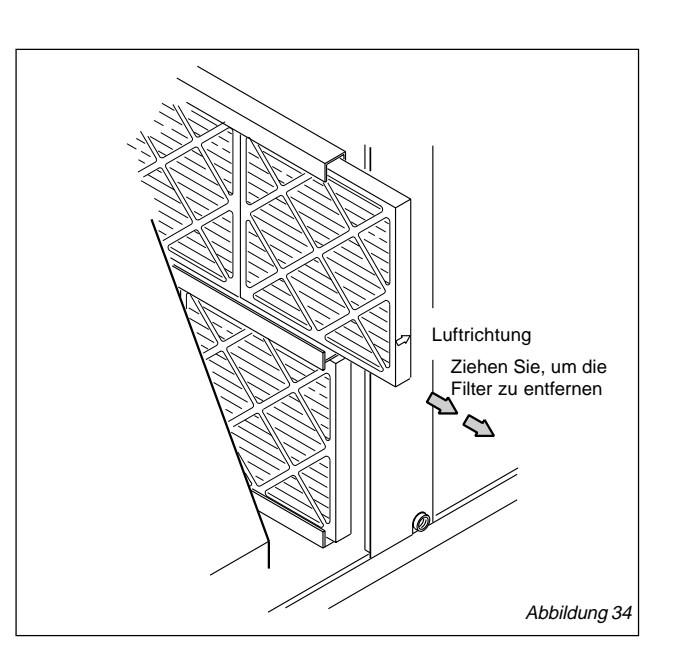

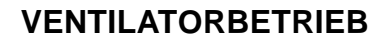

Ein Zurücksetzen der Ventilatorregelung muß über den Serviceregler KP02 erfolgen (vgl. CLIMATIC<sup>™</sup>-Abschnitt in diesem Handbuch).

## VENTILATORZUGANG

- Trennen Sie den Stecker für den Ventilatorantrieb und den Überhitzungsschalter bei LG/LD-Geräten vom Stromnetz.
- Lösen Sie die Schrauben auf beiden Seiten der Montageplatte.
- Ziehen Sie die Montageplatte aus der Maschine heraus.

## ERMITTLUNG DER LUFTMENGE (m<sup>3</sup>/s)

- Die folgenden Messungen werden bei trockenem Wärmetauscher durchgeführt. Schalten Sie den Ventilator ein, ohne daß ein Kühlungsbedarf besteht. Bei der Messung müssen die Luftfilter in Position sein.
- Mit allen Seitenpaneelen montiert, messen Sie den statischen Druck außerhalb der Maschine.
- Messen Sie die innere Ventilatordrehzahl (UpM).
- Berechnen Sie anhand des statischen Drucks und der gemessenen Drehzahl den volumetrischen Luftdurchsatz (m<sup>3</sup>/s).
- Die Ventilatordrehzahl (UpM) kann mit der Riemenscheibe justiert werden. Lockern Sie die Inbusschraube und drehen Sie die Riemenscheibe nach rechts, um die Luftmenge zu reduzieren (siehe Abbildung 35).

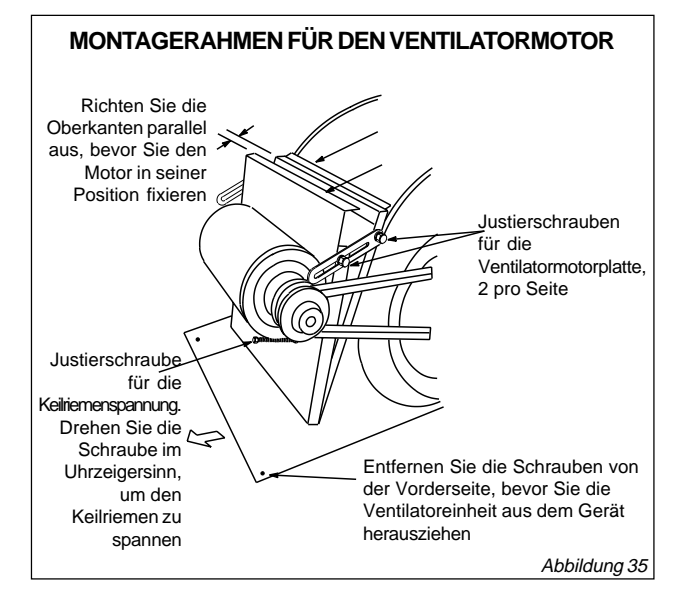

## JUSTIERUNG DES KEILRIEMENS

Die Ausrichtung der Riemenscheibe sowie die Riemenspannung müssen konstant bleiben, um eine lange Betriebsdauer zu gewährleisten. Spannen Sie neue Keilriemen erneut 24 bis 28 Stunden nach der ersten Inbetriebnahme. Ein zu lose gespannter Keilriemen wird dann entdeckt und kann nachreguliert werden.

- Lockern Sie die vier Sicherheitsschrauben des Gehäuses.
- Drehen Sie die Einstellschraube nach rechts, um die Keilriemenspannung zu erhöhen. Ziehen Sie die Ventilatoreinheit heraus und spannen Sie den Keilriemen. Dadurch wird der Abstand zwischen dem Ventilatorantrieb und dem Ventilatorgehäuse vergrößert. Drehen Sie die Einstellschraube nach links, um die Keilriemenspannung zu verringern.
- Ziehen Sie die beiden Schrauben am Antriebsmotor an (auf der Seite der Riemenscheibe).
   HINWEIS: Richten Sie die Oberkante der Montageplatte für den Ventilatormotor und die Oberkante der Montageplatte für die Ventilatoreinheit parallel aus. Die Artriabe und Ventilatoreneichen
- parallel aus. Die Antriebs- und Ventilatorspeichen müssen parallel sein. Ziehen Sie die beiden Polzen auf der anderen Seite
- Ziehen Sie die beiden Bolzen auf der anderen Seite der Montageplatte an.

## ÜBERPRÜFUNG DER KEILRIEMENSPANNUNG

Eine zu hohe Spannung verkürzt die Betriebsdauer und Widerstandskraft des Keilriemens. Überprüfen Sie die Spannung wie folgt:

- Messen Sie die Gesamtlänge X (siehe Abbildung 36).
- Drücken Sie mit etwas Kraft in der Mitte des Keilriemens (X), um den Riemen 1,5 mm pro 100 mm Spannlänge zu biegen. Bei einem 400-mm-Keilriemen sollte die Biegung 6 mm betragen.
- Messen Sie die Biegekraft des Keilriemens. Bei einem gebrauchten Keilriemen sollte sie 32 N betragen und bei einem neuen Keilriemen 48 N. Der Keilriemen muß stärker gespannt werden, wenn die Biegung unterhalb des Wertes liegt. Übersteigt sie den Wert, muß er gelockert werden.

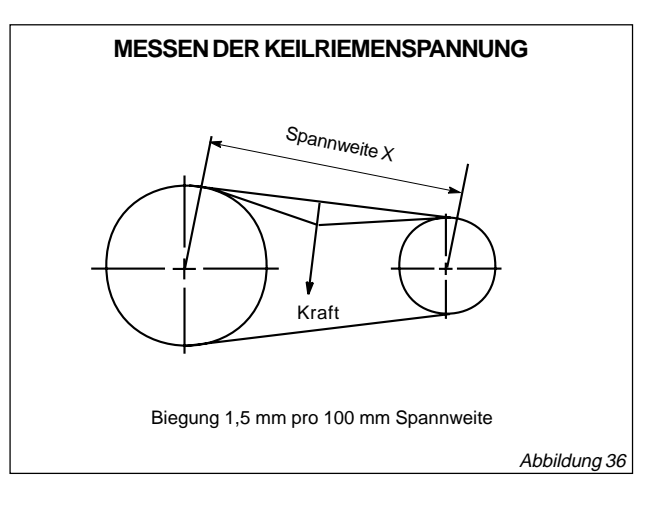

HINWEIS: Ein zu lose gespannter Keilriemen verrutscht, erhitzt sich und ist schnell abgenutzt, während ein überspannter Keilriemen Wärme erzeugt, mit einem erhöhten Lagerverschleiß zur Folge. Eine falsche Ausrichtung führt ebenfalls zu einem vorzeitigen Verschleiß des Keilriemens.

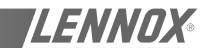

Smart

Der Economiser ist für die Verwendung mit SMART-Geräten in Standardausführung (Downflow) konzipiert.

Der Economiser öffnet Luftklappen, damit bei einer akzeptablen Außenluftfeuchte und -temperatur 0 bis 100 % Außenluft zur Kühlung verwendet werden kann.

Ein zusätzlicher Kühlungsbedarf (2. Stufe) wird an den Verdichter gemeldet, während die Klappen offen bleiben. Wenn die Außenluft nicht mehr akzeptabel ist, schließen sich die Außenluftklappen bis zu einer voreingestellten Mindestposition, während der Verdichter die erforderliche Kühlung bringt.

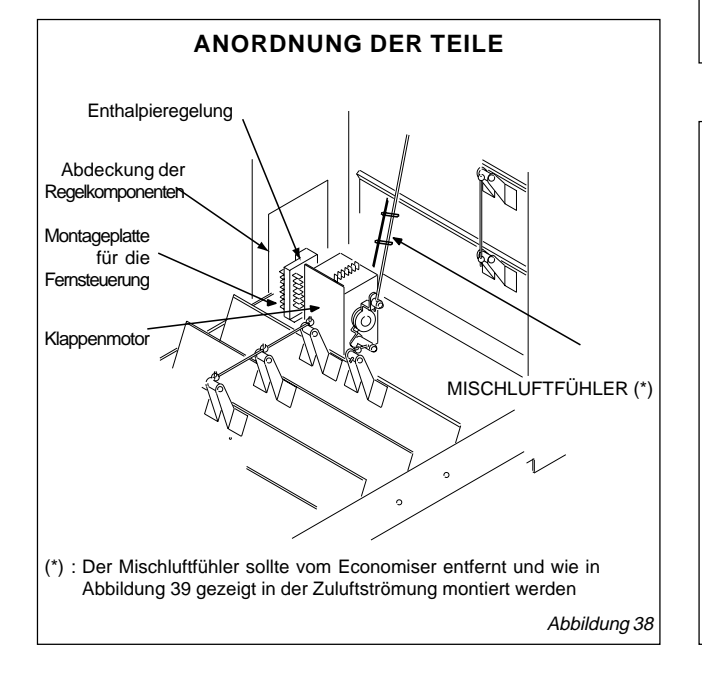

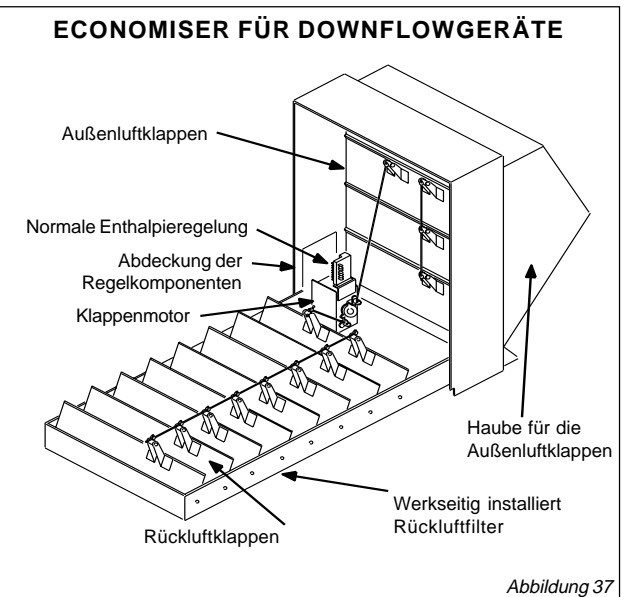

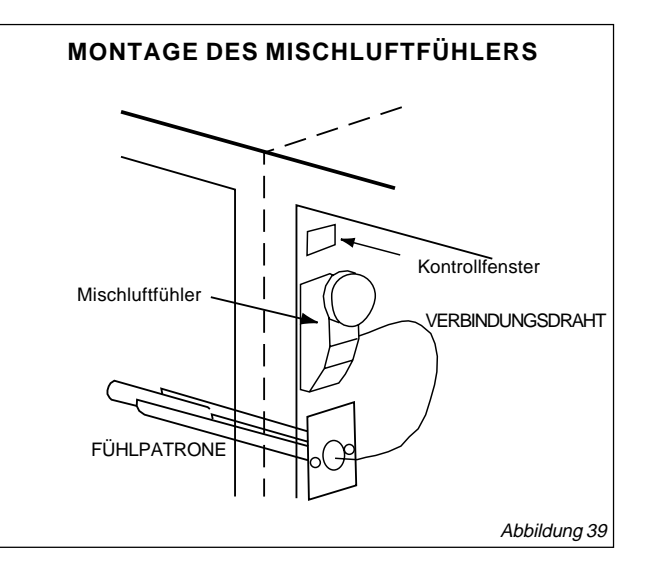

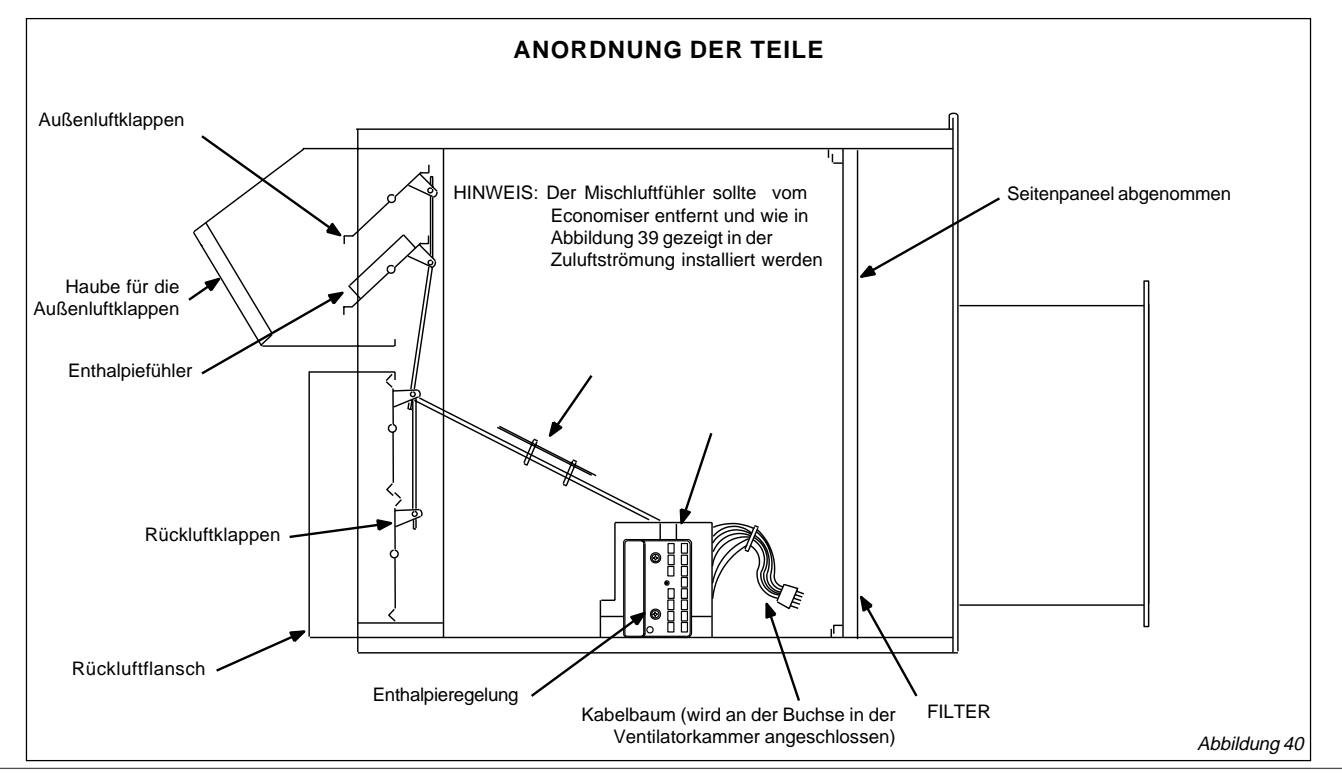

Snjart

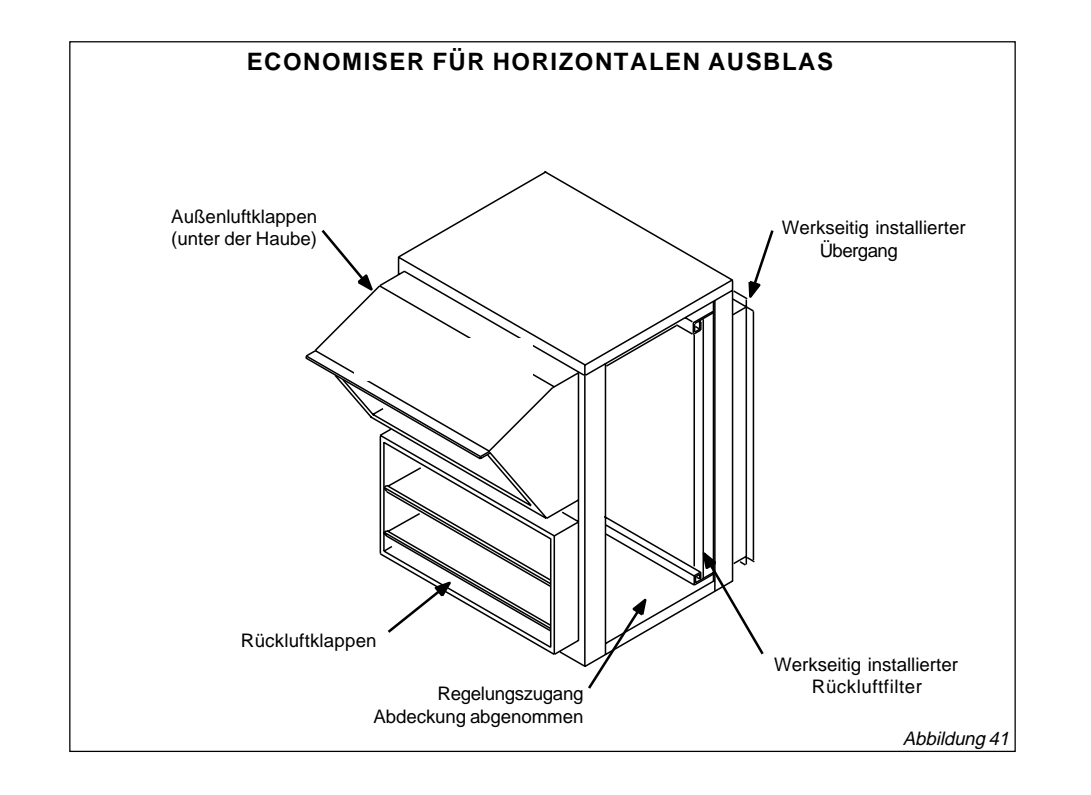

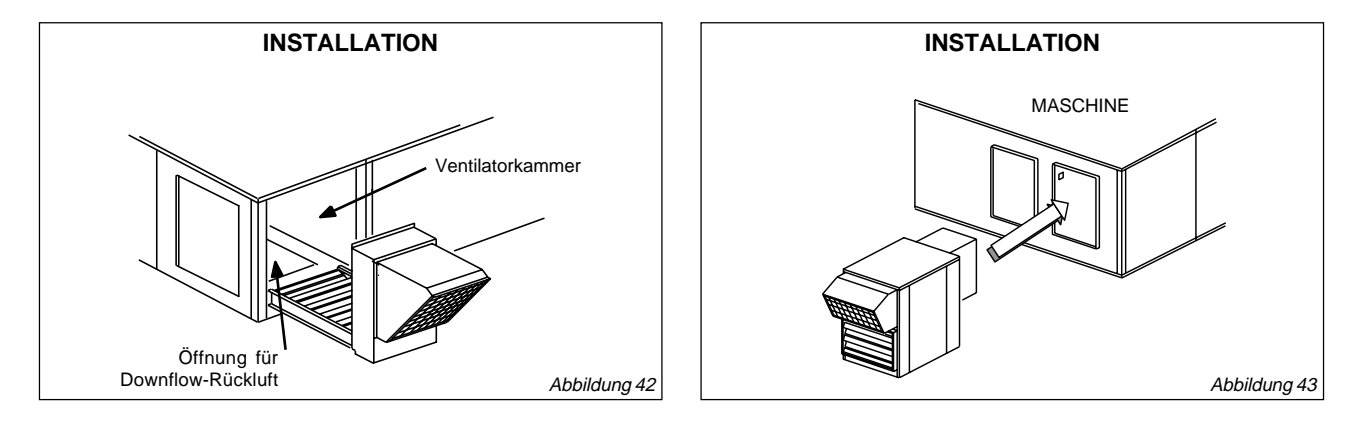

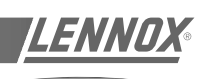

Die optionale Winterregelung erlaubt einen mechanischen Kühlbetrieb bei niedrigen Außentemperaturen.

Der Niedrigtemperatur-Druckschalter regelt den Betrieb des Verflüssigerventilators bei gleichzeitigem normalem Verdichterbetrieb. Dieser periodische Ventilatorbetrieb führt zu einer hohen Verdampfungstemperatur, so daß das System ohne Vereisung der Verdampferbatterie und Kapazitätsverlust läuft.

## EINSTELLUNG:

Der Schalter für niedrigen Umgebungsdruck kann zwar eingestellt werden, aber der Drehknopf justiert NICHT die EINSCHALT- oder ABSCHALT-Punkte. Der EINSCHALT-Punkt ist festgelegt und kann nicht geändert werden. Die Skala auf dem Schalter mißt die Unterschiede im Druck zwischen den voreingestellten EINSCHALT- und veränderbaren ABSCHALT-Punkten. Der Drehknopf ändert den ABSCHALT-Punkt durch Justieren des UNTERSCHIEDS zwischen EINSCHALTEN und ABSCHALTEN. Der Schalter ist werkseitig auf EINSCHALTEN bei 19,65 bar mit einem Unterschied von 10,67 bar eingestellt (ABSCHALTEN bei 9,65 bar). Im Normalfall ist keine Justierung notwendig. Sollte jedoch eine Justierung notwendig sein, gehen Sie folgendermaßen vor:

- Lockern Sie die Drehknopfschraube, damit der Knopf über die Sperrmarkierung auf der Regelung gedreht werden kann (siehe Abbildung 45).
   UNTERSCHIED (über Drehknopf eingestellt) = EINSCHALTEN (fest) minus ABSCHALTPUNKT
- 2. Drehen Sie den Knopf, um die Unterschiedsanzeige auf 10,0 bar einzustellen.
- Ziehen Sie nach der Justierung die Befestigungsschraube an.
   Um den ABSCHALT-Punkt zu ermitteln, stellen Sie die Gleichung folgendermaßen um: ABSCHALTEN = EINSCHALTEN minus UNTERSCHIED.

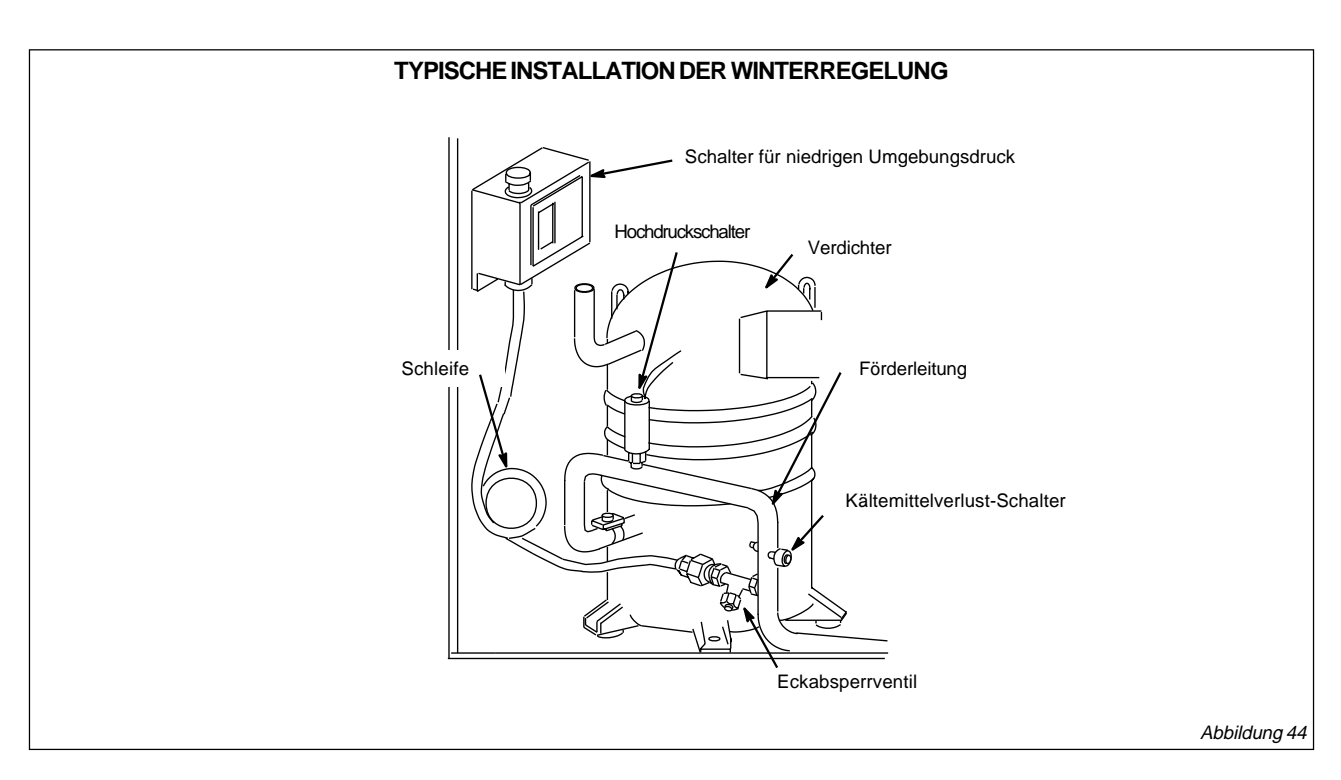

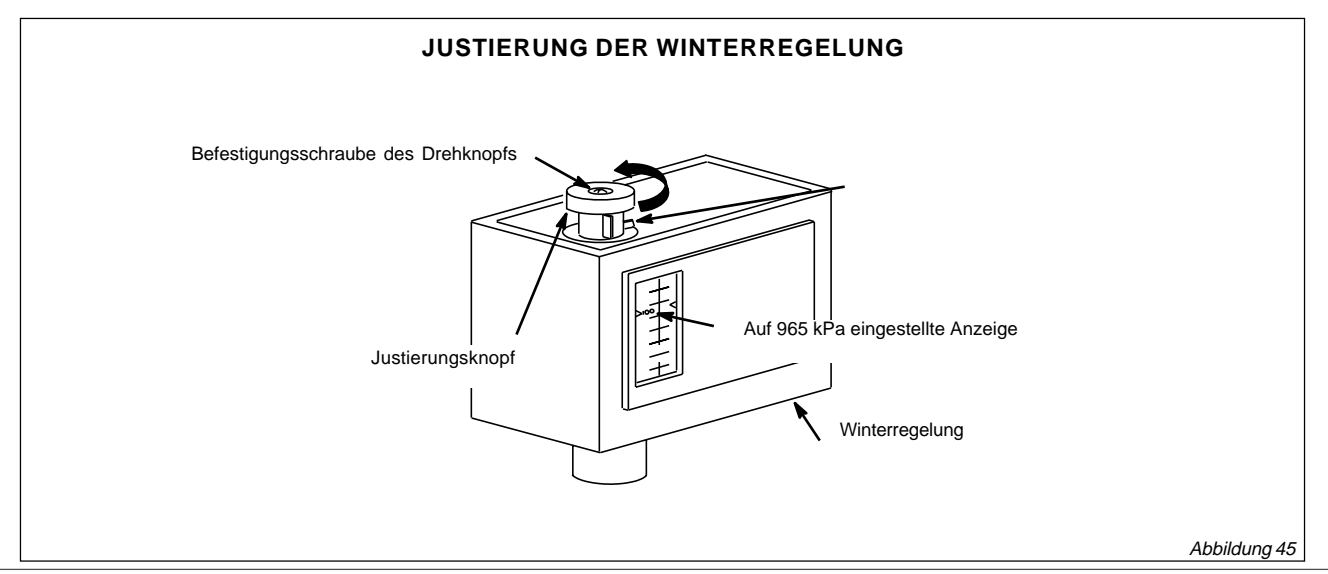
## AUSSENLUFTKLAPPE

## <u>LENNOX</u>

### Smart

Über die Außenluftklappe kann bei SMART-Geräten eine festgelegte Menge an Außenluft in das System einströmen. Die Außenluftklappe ersetzt das Seitenpaneel, wo normalerweise ein Downflow-Economiser installiert ist. Die Klappen können manuell eingestellt und verriegelt werden und lassen jederzeit bis zu 25 % Außenluft in das System einströmen.

Der mitgelieferte waschbare Filter kann mit Wasser und einem milden Reinigungsmittel gesäubert werden.

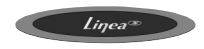

## EINSATZ

Optionale Außenluftklappen stellen bis zu 25 % Frischluft als Rückluft bereit.

Motorisierte Klappe: Wenn das Gebäude benutzt wird, arbeitet die Klappe gleichzeitig mit dem Ventilator; wenn das Gebäude unbenutzt ist, bleibt die Klappe geschlossen (Abbildung 47).

Manuell betriebene Klappe: Die Klappe wird bei der Installation eingestellt und wird normalerweise nicht verstellt (siehe Abbildungen 48 und 49).

## EINBAU DER MOTORISIERTEN KLAPPE

- 1. Schalten Sie die Stromversorgung zum Gerät ab.
- 2. Lösen Sie die Schnappriegel und öffnen Sie die Filterabdeckung.
- 3. Passen Sie die Unterseite des Klappenteils an den Stützhalter an und schieben Sie ihn in das Gerät (siehe Abbildung 47).
- 4. Befestigen Sie den Klappenteil mit den Schrauben an der Halteplatte.
- 5. Verbinden Sie Stecker P3 des Klappenmotors mit Klemme J3 im Gerät.

### EINBAU DER MANUELLEN KLAPPE GERÄTEGRÖSSEN 020 BIS 045.

- 1. Schalten Sie die Stromversorgung zum Gerät ab.
- 2. Lösen Sie die Schnappriegel und öffnen Sie die Filterabdeckung.
- 3. Richten Sie das Klappenteil wie in Abbildung 48 gezeigt aus und schieben Sie es in das Gerät.
- 4. Befestigen Sie den Klappenteil mit den Schrauben an der Halteplatte.
- Lösen Sie die Schrauben an der Klappeneinheit und bringen Sie die Klappen in die gewünschte Stellung. Ziehen Sie die Schrauben wieder an (siehe Abbildung 48).

## EINBAU DER MANUELLEN KLAPPE GERÄTEGRÖSSEN 055 BIS 090.

- 1. Schalten Sie die Stromversorgung zum Gerät ab.
- 2. Lösen Sie die Schnappriegel und öffnen Sie die Filterabdeckung.
- 3. Passen Sie die Unterseite des Klappenteils an den Stützhalter an und schieben Sie ihn in das Gerät (siehe Abbildung 49).
- 4. Befestigen Sie den Klappenteil mit den Schrauben an der Halteplatte.
- Lösen Sie die Flügelmuttern des Einstellhebels und bringen Sie die Klappen in die gewünschte Stellung. Zehen Sie die Flügelmuttern wieder an (siehe Abbildung 49).

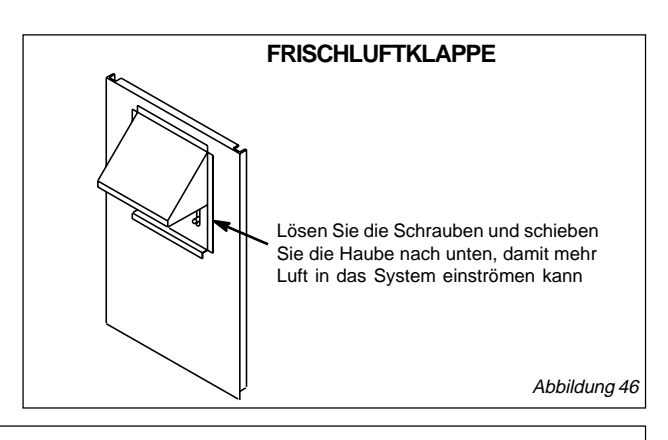

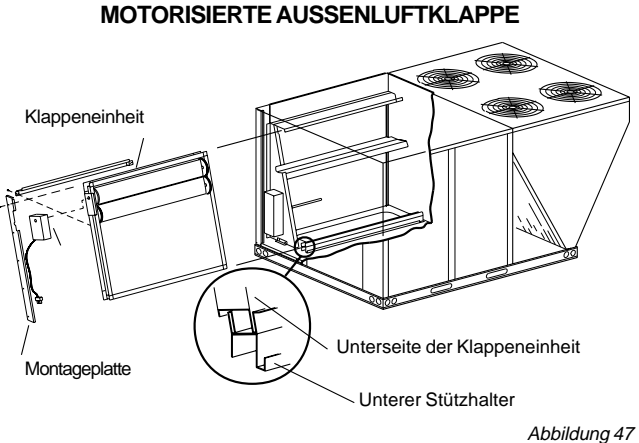

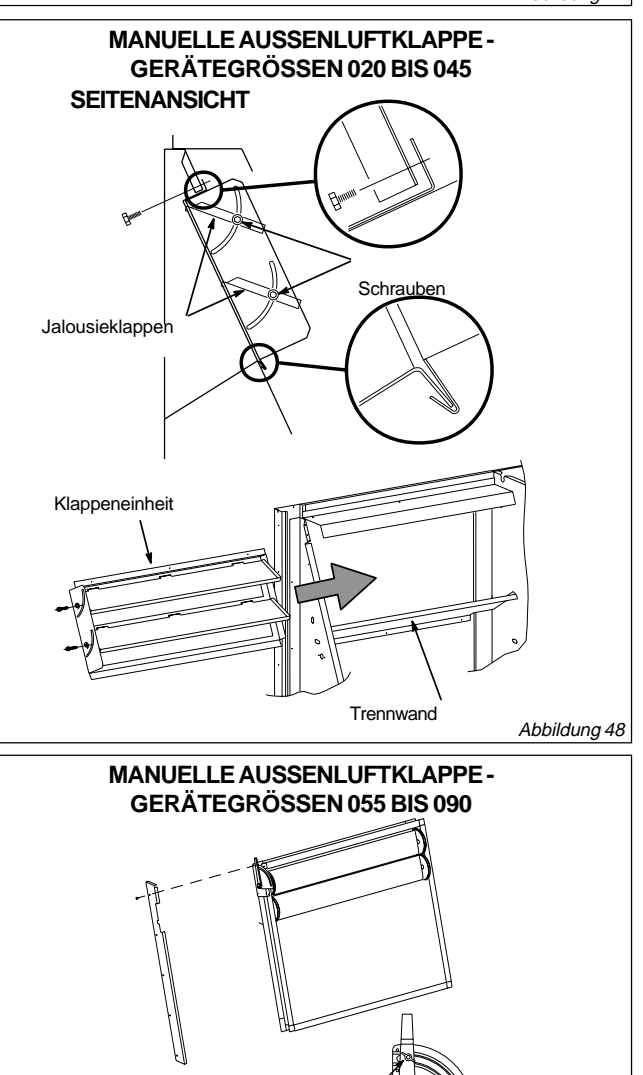

Lösen Sie die Flügelmuttern und

bringen Sie den Hebel in die,

gewünschte Stellung

Abbilduna 49

## ECONOMISER

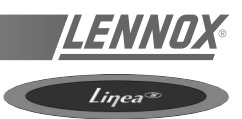

Hinweis: Überdruckklappen für die Abluft müssen mit dem Economiser installiert werden.

Der Economiser wird mit LINEA<sup>™</sup>-Maschinen in Anwendungen für Downflow- und horizontalen Ausblas verwendet. Bei geeigneter Temperatur und/oder Luftfeuchte verwendet der Economizer Außenluft zur freien Kühlung.

## INSTALLATION DES ECONOMISERS

- 1. Schalten Sie die Stromversorgung zum Gerät ab.
- 2. Lösen Sie die Schnappriegel und öffnen Sie die Filterabdeckung.
- 3. Passen Sie die Unterseite des Economisers an den Stützhalter an und schieben Sie den Economiser in das Gerät. Siehe Abbildung 51.
- 4. Befestigen Sie den Economizer mit den Schrauben an der Halteplatte.
- 5. Einzelheiten zur Verdrahtung finden Sie im Schaltplan des Gerätes sowie in der mit dem Economiser gelieferten Anleitung.

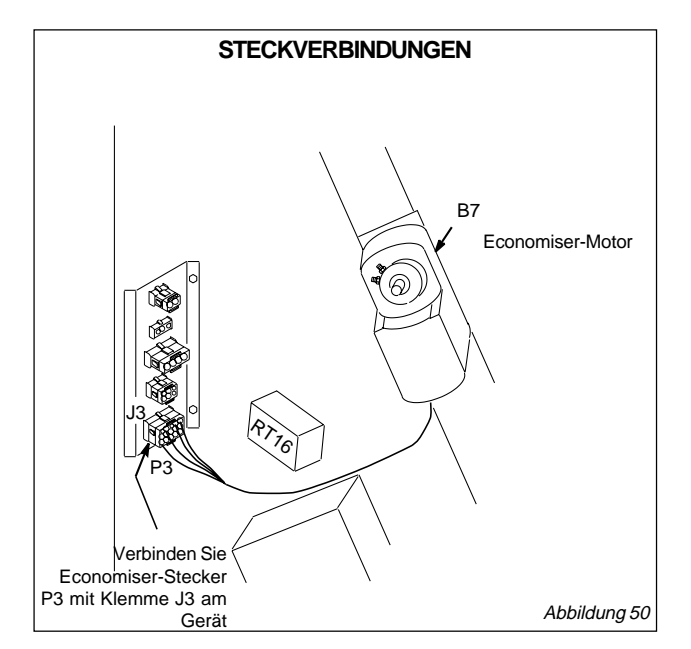

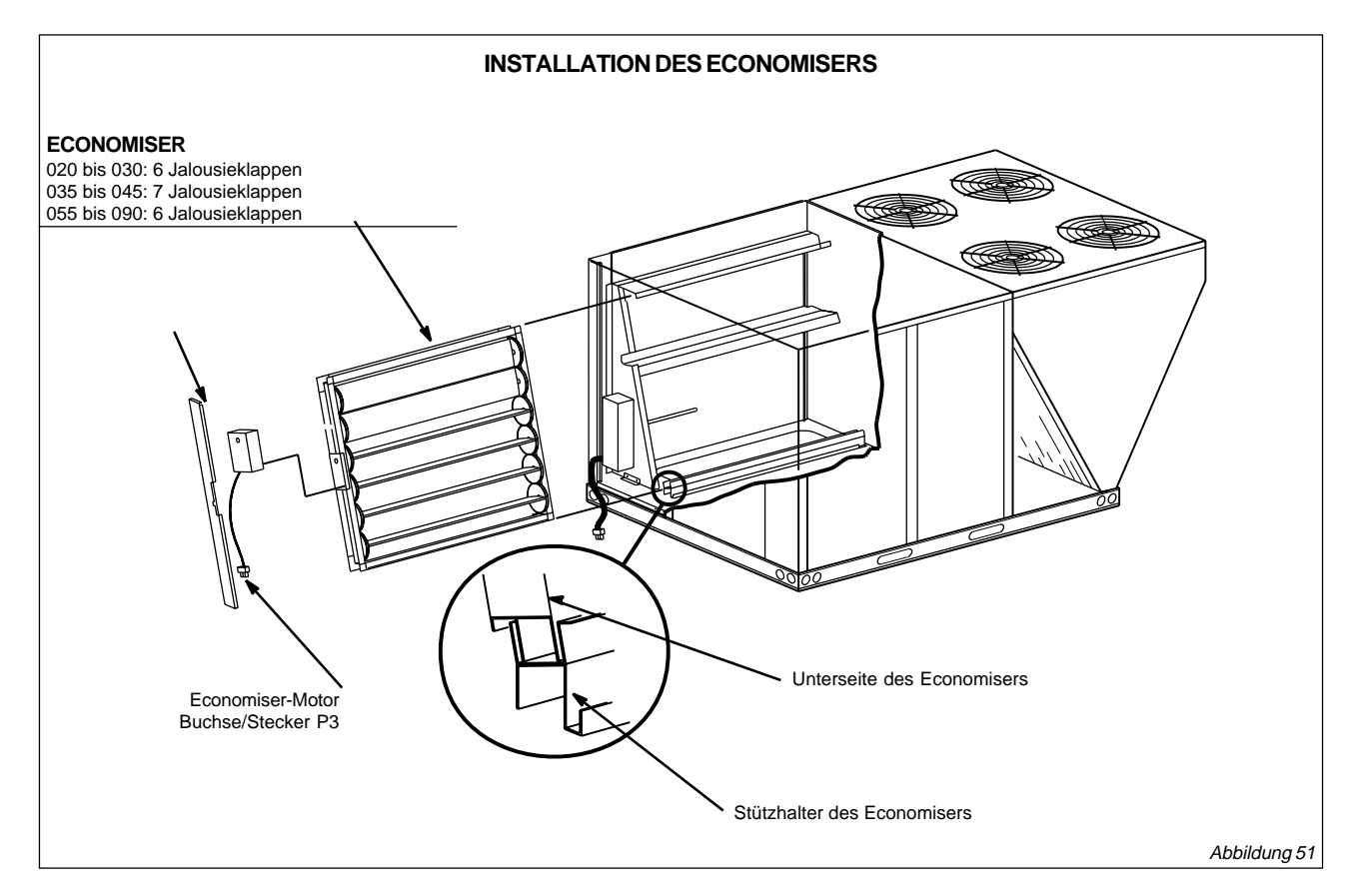

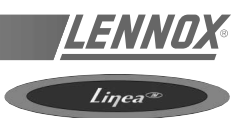

## VERWENDUNG

Abluftventilatoren werden bei Downflowgeräten der Serie LINEA<sup>™</sup>, die mit einem Economiser ausgestattet sind, verwendet. Der optionale elektrische Abluftventilator kann nicht für Geräte mit horizontalem Ausblas verwendet werden.

## INSTALLATION

- 1. Schalten Sie die Stromversorgung zum Gerät ab.
- 2. Nehmen Sie das obere und untere Rückwandpaneel vom Gerät ab. Ist eine Überdruckklappe für die Abluft vorhanden, muß auch diese abgenommen werden.
- 3. Folgen Sie den mit dem Economiser gelieferten Anleitungen, um die Frischlufthaube zu installieren.
- 4. Befestigen Sie Schaumisolierband auf der Rückseite der geflanschten Kanten.
- Heben Sie die Ventilatoreinheit hoch und stellen Sie sie auf die Unterkante der Öffnung im Gerät. Schieben Sie den Oberteil der Einheit zuerst in den Oberteil der Öffnung. Befestigen Sie die Ventilatoreinheit mit den mitgelieferten Schrauben.
- Fassen Sie durch die Ventilatoröffnung und verbinden Sie Stecker P18 des Abluftventilators mit Klemme J18 am Gerät.
- 7. Montieren Sie anschließend die Überdruckklappe siehe mitgelieferte Anleitung.

Einzelheiten zur Verdrahtung finden Sie im Schaltplan des Geräts sowie in der mit dem Abluftventilator gelieferten Anleitung.

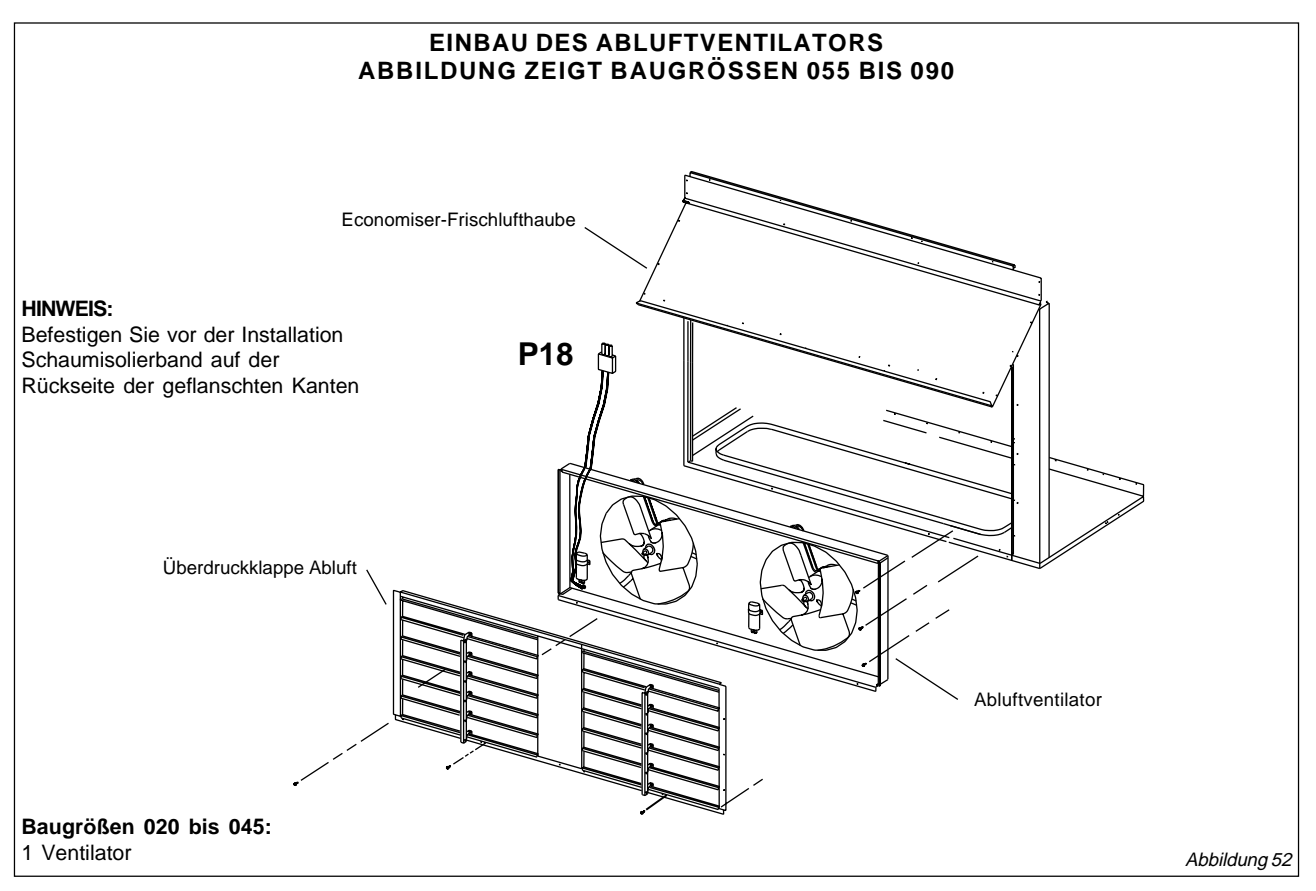

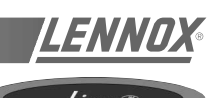

Die Überdruckklappen lassen Abluft aus dem System strömen, wenn ein Economiser und/oder Abluftventilator in Betrieb sind. Abluftüberdruckklappen verhindern außerdem das Einströmen von Frischluft während des Stillstands der Anlage.

Abluftüberdruckklappen werden in Downflow-Installationen verwendet. Überdruckklappen für horizontale Abluft werden in horizontalen Installationen verwendet und in der Rückluftmischkammer installiert.

## **IINSTALLATION - DOWNFLOW**

- 1. Schalten Sie die Stromversorgung zum Gerät ab. Nehmen Sie die untere Rückwandabdeckung ab.
- 2. Entfernen Sie die Transportsicherungen.
- 3. Befestigen Sie Schaumisolierband auf der Rückseite der geflanschten Kanten der Überdruckklappeneinheit.

HINWEIS: Wenn eine Überdruckklappe zusammen mit einem Abluftventilator zum Einsatz kommt, muß die Überdruckklappe über der Außenseite der Ventilatoreinheit montiert werden.

- 4. Richten Sie die Löcher entlang der geflanschten Kante der Überdruckklappe an den Löchern entlang der Unterseite des Gerätes aus.
- 5. Befestigen Sie die Überdruckklappe mit den mitgelieferten Schrauben am Gerät.

HINWEIS:

Installation

Kanten

Befestigen Sie vor der

Schaumisolierband auf der Rückseite der geflanschten

6. Stellen Sie die Stromversorgung zum Gerät wieder her.

## INSTALLATION DER ÜBERDRUCKABLUFTKLAPPE

Überdruckklappen müssen verwendet werden, wenn ein Abluftventilator in einem LINEA<sup>™</sup>-Gerät zum Einsatz kommt. Außerdem ist eine Überdruckklappe in Systemen mit einem Economiser erforderlich, es sei denn, es wurden andere Abluftvorrichtungen installiert.

## INSTALLATION - HORIZONTALER AUSBLAS

- Schneiden Sie bei Gerätegrößen 020 bis 045 eine Öffnung und bei Gerätegrößen 055 bis 090 zwei Öffnungen in die Rückluftmischkammer. Die Abmessungen finden Sie in Abbildung 53. Stellen Sie sicher, daß sich die Öffnungen in der Mitte (von oben nach unten) der Mischluftkammer befinden. Bei Gerätegrößen 055 bis 090 können Überdruckklappen an den gegenüberliegenden Seiten der Mischluftkammer oder nebeneinander installiert werden. Wenn sie nebeneinander installiert werden, sollte der Abstand zwischen den Öffnungen mindestens 102 mm betragen.
- 2. Schrauben Sie die Seitenteile und die obere Seite der Haube zusammen, wie in Abbildung 53 gezeigt.
- Befestigen Sie Schaumisolierband auf der Rückseite der geflanschten Kanten der horizontalen Überdruckklappe.
- 4. Richten Sie die Schraubenlöcher an der Oberkante der Haube mit denen der Klappe aus.
- Schieben Sie die horizontale Überdruckklappeneinheit in die Öffnung der Mischluftkammer und befestigen Sie sie mit den mitgelieferten Schrauben (siehe Abbildung 53).

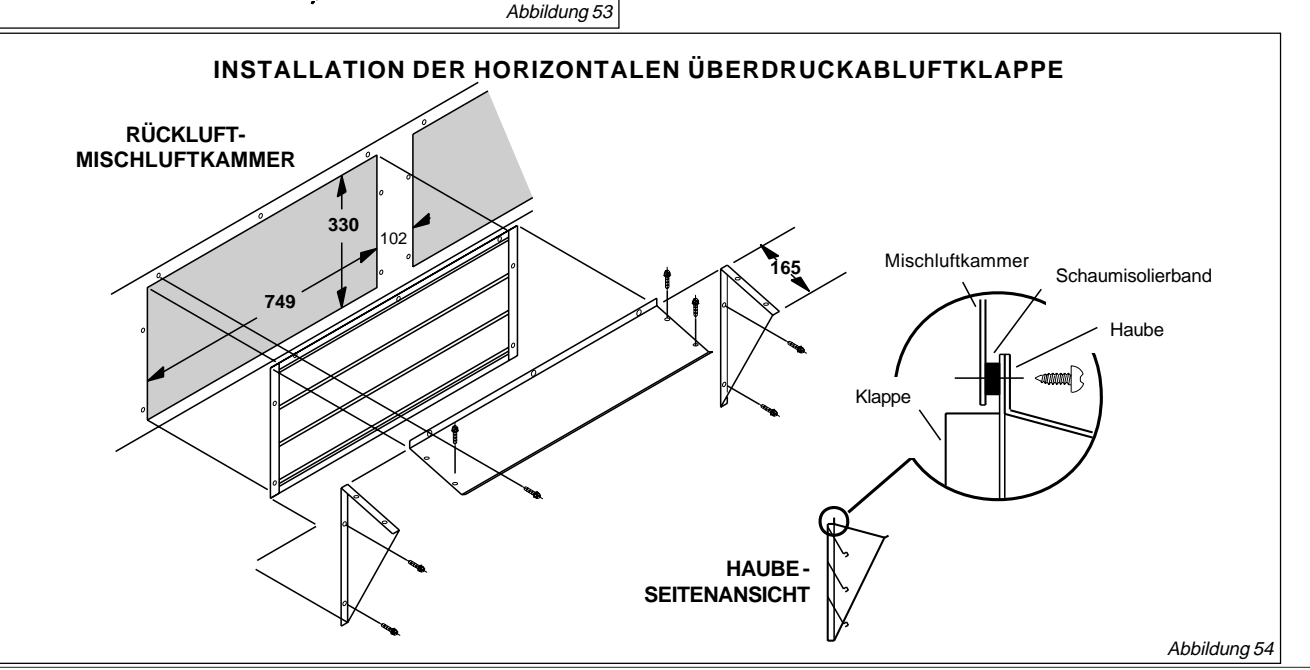

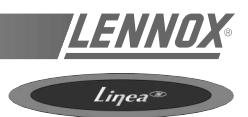

## WASSERANSCHLÜSSE

Ist eine optionale PWW-Heizung installiert, müssen die Warmwasserleitungen an Isolierventile (nicht im Lieferumfang enthalten) auf der Systemseite der Anlage angeschlossen werden.

Ein 3-Wegeventil wird jedoch mitgeliefert. Dieses ist mit ist der Regeleinrichtung des Gerätes fest verdrahtet.

Gehen Sie folgendermaßen vor:

- Öffnen Sie die Absperrventile, stellen Sie das 3-Wegeventil auf die Zwischenposition (manuelle Position) und drehen Sie die Flügelschraube auf eine mittlere Position).
- Füllen Sie das Wassersystem und entlüften Sie den Wärmetauscher über die Entlüftungsöffnung.
- Überprüfen Sie die Verbindungen auf mögliche Undichtigkeiten.
- Setzen Sie das 3-Wegeventil auf "Automatisch" zurück.

## GEFRIERSCHUTZ

1) Verwenden Sie Glykolwasser

#### GLYKOL IST DAS EINZIGE WIRKSAME MITTEL GEGEN EINFRIEREN

Das Gefrierschutzmittel muß die Anlage schützen und bei Winterbedingungen ein Vereisen verhindern.

Warnung : ein glykolbasiertes Monoethylen-Gefrierschutzmittel kann bei einer Mischung mit Luft zur Korrosion führen.

#### 2) Entleeren der Anlage

Sie müssen sicherstellen, daß manuelle oder automatische Entlüftungsöffnungen an allen hohen Stellen im System vorhanden sind. Damit das System entleert werden kann, überprüfen Sie, ob Absperrhähne an allen niedrigen Stellen des Systems installiert sind.

Stellen Sie sicher, daß die Absperrventile geschlossen sind, und öffnen Sie die Wasserhähne und Entlüftungsöffnungen, um das Wasser abfließen zu lassen.

#### EINE WEGEN NIEDRIGER TEMPERATUR AUFGEFRORENE WARMWASSERBATTERIE IST NICHT VON DER GARANTIE GEDECKT.

## ELEKTROLYTISCHE ZERSETZUNG

Wir möchten Sie auf die Korrosionsprobleme aufmerksam machen, die aus einer elektrolytischen Reaktion aufgrund unausgeglichener Erdungsverbindungen entstehen.

EINE DURCH ELEKTROLYTISCHE REAKTION BESCHÄDIGTE WARMWASSERBATTERIE IST NICHT VON DER GARANTIE GEDECKT.

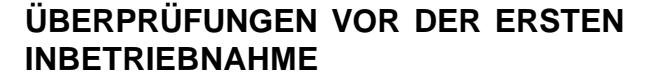

HINWEIS: Sämtliche Arbeiten am Gassystem dürfen nur von entsprechend qualifiziertem Personal ausgeführt werden.

Überprüfen Sie, ob die Gasleitung die Brenner mit dem notwendigen Vordruck und der richtigen Gasmenge versorgen kann, um die erforderliche Heizleistung bereitzustellen.

Messen Sie den Druck am Eingang des Gasmagnetventils.

Vergewissern Sie sich, daß die Installation der Gasleitung den örtlichen Sicherheitsvorschriften entspricht.

Überprüfen Sie, ob die Zuluftströmung stimmt.

Überprüfen Sie, ob die Verbrennungsöffnungen im Lufteintritt sowie die Abgasaustritte eingebaut und nicht blockiert sind.

## ÜBERPRÜFUNG DES EINWANDFREIEN ZUSTANDS DER ROHRLEITUNGEN

Sämtliche Gasleitungen müssen auf einen einwandfreien Zustand überprüft werden. Dabei dürfen nur genehmigte Methoden verwendet werden. Die Rohrleitungen dürfen während des Tests bei höherem Druck als 60 mbar nicht an die Anlage angeschlossen sein, da dies das Gasventil beschädigen könnte. Eventuell fordern die Vorschriften den Einbau eines manuellen Absperrventils in der Gaszuleitung außerhalb des Gerätes (ist nicht im Lieferumfang enthalten).

Dieses Ventil sollte dazu geeignet sein, die Anlage in einem Notfall zu isolieren.

Nachdem alle Anschlüsse ausgeführt sind, überprüfen Sie das System gemäß genehmigten Methoden auf Undichtigkeiten.

## HÖHENEINSTELLUNGEN

Erdgasanlagen können in einer Höhe von bis zu 610 m über dem Meeresspiegel betrieben werden, ohne daß sie umgebaut werden müssen.

## GASTYPEN

Vergewissern Sie vor der Installation, daß die örtlichen Gegebenheiten, die Gasart und der Gasvordruck sowie die Einstellmöglichkeiten der Geräte zu einander passen. Diese Anlagen eignen sich für einen Betrieb bei den in der folgenden Tabelle (siehe nächste Seite) aufgeführten Gaskategorien und Bedingungen des jeweiligen Installationslandes.

Die Gasheizgeräte der Baureihe LG/LD sind werkseitig auf Erdgas G20 voreingestellt und können somit in Großbritannien, Spanien, Italien, Dänemark, Irland, Deutschland, Belgien und Frankreich direkt installiert werden.

Für eine Installation in den Niederlanden (Kat. I2L) sollte der Gasvordruck wie in der folgenden Tabelle gezeigt auf Erdgas G25 eingestellt werden.

In Belgien kann diese Einstellung vorgenommen werden, falls das Gerät dauerhaft an einem Netz angeschlossen ist, das Gas vom Typ G25 (Ei) liefert.

In Frankreich kann diese Einstellung durchgeführt werden, wenn Erdgas vom Typ G25 (Ei) zur Verfügung steht. ABER das Gerät MUSS auf die o.g. Werkseinstellung zurückgesetzt werden, falls es später mit Erdgas vom Typ G20 (Es) betrieben wird.

|                                                                                                    |       |                   | LG/LD                   |                  |                  |                   | LG/LD            |                  |                  | LG/LD                      |                 |                  |                 |
|----------------------------------------------------------------------------------------------------|-------|-------------------|-------------------------|------------------|------------------|-------------------|------------------|------------------|------------------|----------------------------|-----------------|------------------|-----------------|
|                                                                                                    |       | MC                | DELLE                   | 020,025,0        | 30               | MC                | DELLE (          | 35, 040,         | 045              | MODELLE 055, 065, 075, 090 |                 |                  |                 |
| Gasanschlußgröße                                                                                        |       |                   |                         |                  | 20               | mm                |                  |                  |                  | 25 mm                      |                 |                  |                 |
| Anzahl der Injektoren                                                                                   |       | 7                 | 7 10                    |                  |                  | 6                 | 11               |                  | 1                | 2                          | 2               | 2                |                 |
| Injektorgröße Erdgas                                                                                    |       |                   | 2.06 mm                 |                  |                  |                   | 2.18 mm          |                  |                  | 2.18 mm                    |                 |                  |                 |
| Injektorgröße Propangas.                                                                                |       |                   | 1.25 mm 1.32 mm 1.32 mm |                  |                  |                   |                  |                  |                  |                            |                 |                  |                 |
| Erdgas Kat.index 2H AT, DK, ES, FI, GB, IE, IT, PT, SE. 2ELL: DE 2E(R)B: BE. 2Er: FR (Werkseinstellung) |       |                   |                         |                  |                  |                   |                  |                  |                  |                            |                 |                  |                 |
| Gastyp<br>G20                                                                                           |       | Standard-<br>LG/I | Heizgerät<br>DS         | "High He<br>LG/D | at"-Gerät<br>)…H | Standard-<br>LG/I | -Heizgerät<br>DS | "High He<br>LG/I | at"-Gerät<br>)…H | Standard-<br>LG/I          | Heizgerät<br>DS | "High He<br>LG/I | at"-Gerät<br>)H |
| Nomineller Eingangsdruck: 20 mba                                                                        | r     | Min.Leistung      | Max.Leistung            | Min.Leistung     | Max.Leistung     | Min.Leistung      | Max.Leistung     | Min.Leistung     | Max.Leistung     | Min.Leistung               | Max.Leistung    | Min.Leistung     | Max.Leistung    |
| Eingangsleistung brutto                                                                                 | kW    | 21,4              | 32,2                    | 31,0             | 46,8             | 21,8              | 33,5             | 39,2             | 60,3             | 43,6                       | 67,0            | 78,3             | 120,5           |
| Eingangsleistung netto                                                                                  | kW    | 19,3              | 29,0                    | 27,9             | 42,1             | 19,6              | 30,2             | 35,3             | 54,3             | 39,2                       | 60,3            | 70,5             | 108,5           |
| Ausgangsleistung                                                                                        | kW    | 17,12             | 25,76                   | 24,8             | 37,44            | 17,4              | 26,8             | 31,3             | 48,2             | 34,84                      | 53,6            | 62,66            | 96,4            |
| Gasverbrauch                                                                                            | m³/hr | 2,04              | 3,07                    | 2,95             | 4,46             | 2,07              | 3,19             | 3,73             | 5,74             | 4,15                       | 6,38            | 7,46             | 11,48           |
| Druckvordruck                                                                                           | mbar  | 2,9               | 6,9                     | 3,0              | 7,0              | 3,1               | 7,4              | 3,1              | 7,4              | 3,1                        | 7,4             | 3,1              | 7,4             |

#### Erdgas Kat.index 2L NL (2E(R)B: BE 2Er: FR - NUR G25-EINSTELLUNG) - Einstellung des Gasvordruckes durch den Installateur

| Gastyp<br>G25                     |       | -Standard<br>LG/I | Heizgerät<br>DS | "High He<br>LG/[ | at"-Gerät<br>DH | Standard<br>LG/ | -Heizgerät<br>DS | "High He<br>LG/[ | at"-Gerät<br>)H | Standard-<br>LG/I | -Heizgerät<br>DS | "High He<br>LG/E | at"-Gerät<br>)H |
|-----------------------------------|-------|-------------------|-----------------|------------------|-----------------|-----------------|------------------|------------------|-----------------|-------------------|------------------|------------------|-----------------|
| Nomineller Eingangsdruck: 25 mbai | r     | Min.Leistung      | Max.Leistung    | Min.Leistung     | Max.Leistung    | Min.Leistung    | Max.Leistung     | Min.Leistung     | Max.Leistung    | Min.Leistung      | Max.Leistung     | Min.Leistung     | Max.Leistung    |
| Eingangsleistung brutto           | kW    | 21,4              | 32,2            | 31,0             | 46,8            | 21,8            | 33,5             | 39,2             | 60,3            | 43,6              | 67,0             | 78,3             | 120,5           |
| Eingangsleistung netto            | kW    | 19,3              | 29,0            | 27,9             | 42,1            | 19,6            | 30,2             | 35,3             | 54,3            | 39,2              | 60,3             | 70,5             | 108,5           |
| Ausgangsleistung                  | kW    | 17,1              | 25,8            | 24,8             | 37,4            | 17,4            | 26,8             | 31,3             | 48,2            | 34,8              | 53,6             | 62,7             | 96,4            |
| Gasverbrauch                      | m³/hr | 2,37              | 3,57            | 3,43             | 5,19            | 2,41            | 3,71             | 4,34             | 6,68            | 4,83              | 7,42             | 8,68             | 13,35           |
| Druckvordruck                     | mbar  | 4,4               | 9,9             | 4,3              | 10,1            | 4,7             | 11,0             | 4,7              | 11,0            | 4,7               | 11,0             | 4,7              | 11,0            |

#### Propangas Kat.index 3P BE, DE, ES, FR, GB, IE, NL, PT - Konvertierung im Werk oder vor Ort

| Gastyp<br>G31                        |       | -Standard<br>LG/I | Heizgerät<br>DS | High He"<br>High He | eat"-Gerät<br>DH | Standard<br>LG/ | -Heizgerät<br>DS | High He"<br>LG/I | at"-Gerät<br>)H | Standard-<br>LG/I | Heizgerät<br>DS | "High He<br>LG/[ | eat"-Gerät<br>DH |
|--------------------------------------|-------|-------------------|-----------------|---------------------|------------------|-----------------|------------------|------------------|-----------------|-------------------|-----------------|------------------|------------------|
| Nomineller Eingangsdruck: 37/50 mbar |       | Min.Leistung      | Max.Leistung    | Min.Leistung        | Max.Leistung     | Min.Leistung    | Max.Leistung     | Min.Leistung     | Max.Leistung    | Min.Leistung      | Max.Leistung    | Min.Leistung     | Max.Leistung     |
| Eingangsleistung brutto              | kW    | 21,0              | 31,5            | 30,3                | 45,8             | 21,3            | 30,5             | 38,4             | 55,0            | 42,6              | 61,0            | 76,6             | 110,0            |
| Eingangsleistung netto               | kW    | 19,3              | 29,0            | 27,9                | 42,1             | 19,6            | 28,1             | 35,3             | 50,6            | 39,2              | 56,1            | 70,5             | 101,2            |
| Ausgangsleistung                     | kW    | 17,1              | 25,8            | 24,8                | 37,4             | 17,4            | 24,4             | 31,3             | 44,0            | 34,8              | 48,8            | 62,7             | 88,0             |
| Gasverbrauch                         | kg/hr | 1,50              | 2,25            | 2,17                | 3,27             | 1,52            | 2,18             | 2,74             | 3,93            | 3,05              | 4,36            | 5,48             | 7,86             |
| Druckvordruck                        | mbar  | 8,4               | 19,9            | 8,5                 | 20,0             | 11,0            | 21,7             | 11,0             | 21,7            | 11,0              | 21,7            | 11,0             | 21,7             |

LEISTUNGSDATEN DER LENNOX GASHEIZGERÄTE BAUREIHE LG/LD MODELLE LG/D-020 BIS LG/D-090 .

# ANSCHLUß DER GASLEITUNG (LG\_/LD\_-GERÄTE)

Bevor Sie die Gasleitung anschließen, vergewissern Sie sich, daß alle nationalen und örtlichen Bestimmungen eingehalten werden.

Die Gaszufuhr muß mit dem korrekten nominellen Versorgungsdruck für den verwendeten Gastyp erfolgen (siehe Tabelle). Der Betriebsdruck darf höchstens um +/-5 mbar vom Versorgungsdruck abweichen. Die Rohrgröße sollte genau angepaßt sein, damit der Druck bei Betrieb aller Anlagenkomponenten innerhalb des korrekten Betriebsbereichs bleibt.

Abbildung 55 zeigt eine von unten herangeführte Gasversorgungsleitung.

## INBETRIEBNAHME DER GASHEIZUNG

#### Betrieb des Gasventils (Abbildung 56)

Der Gasbrenner darf nur von entsprechend qualifiziertem Personal angeheizt und in Betrieb genommen werden. Der Brenner ist mit einem vollautomatischen Funkenzündsystem ausgestattet; es gibt keine Zündflamme. Das Gasventil ist vollautomatisch - es gibt keine manuelle Steuerung.

Wenn das Gerät zum ersten Mal gestartet wird, muß der Gasvordruck (Gasventilaustritt) des Brenners überprüft und, falls notwendig, sowohl bei hoher als auch bei niedriger Brennleistung einjustiert werden. (siehe obige Tabelle).

Nach der Inbetriebnahme läuft der Brennerbetrieb vollautomatisch ab. Sollte der Brenner nicht zünden, wenden Sie sich an einen entsprechend qualifizierten Gastechniker.

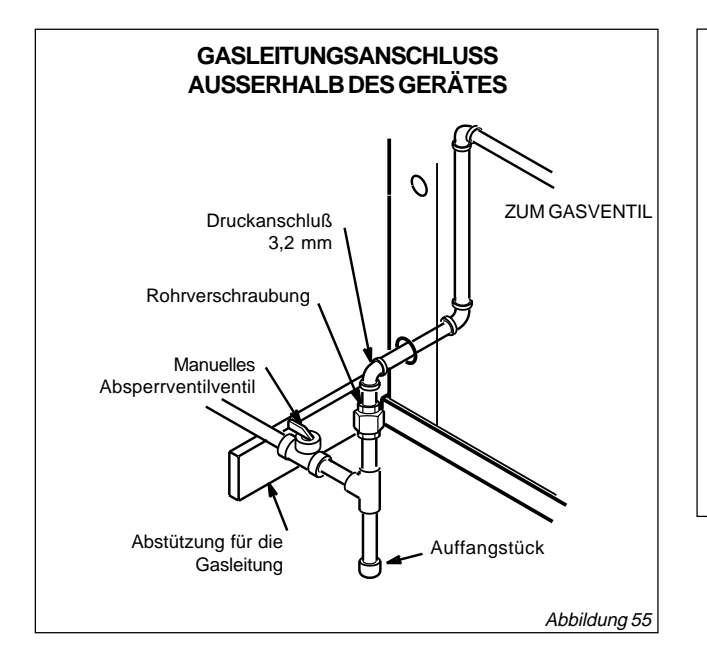

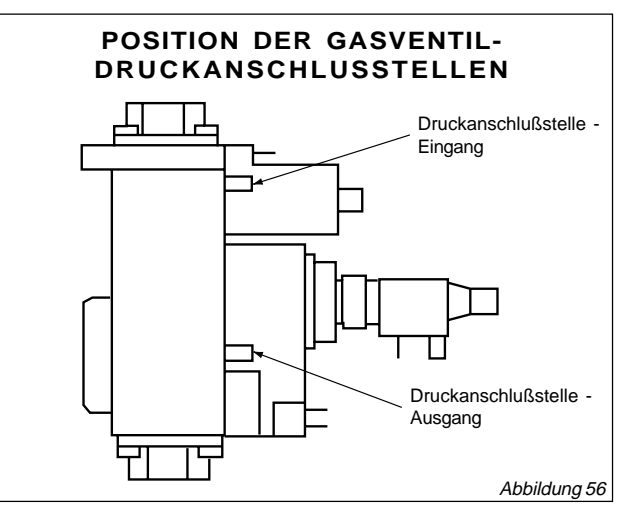

#### Gaszufuhr abschalten

- 1. Stellen Sie den Sollwert mit Serviceregler KP02 niedriger ein.
- 2. Schalten Sie bei Wartungs- und Reparaturarbeiten die gesamte Stromzufuhr zum Gerät ab.
- 3. Trennen Sie die externe Gaszufuhr zum Gerät.

HINWEIS:

DIE GASBEFEUERTEN LINEA™-DACHKLIMAGERÄTE VON LENNOX SIND NICHT FÜR EINE INSTALLATION IM GEBÄUDE GEEIGNET. SIE MÜSSEN AUSSERHALB DES GEBÄUDES INSTALLIERT WERDEN, UNTER BEACHTUNG DER ANLEITUNGEN IN DIESEM HANDBUCH.

## DRUCKPROBE DER GASROHRLEITUNG (LG\_-ANLAGEN)

Vor der Druckprüfung von Gasleitungen muß das Gasventil demontiert und die Leitung abgedichtet werden. Gasventile können bei einen Druck von mehr als 60 mbar beschädigt werden. Siehe Abbildung 57.

Wenn der Gasdruck 60 mbar oder weniger beträgt, muß der Heizkessel von der Druckprüfung mit dem manuellen Absperrventil von der Gasversorgung isoliert werden.

HINWEIS: Örtliche Vorschriften verlangen eventuell, daß das manuelle Absperrventil und das Anschlußstück (vom Installateur beizustellen) außerhalb des Geräts in die Gasleitung eingebaut werden. Das Anschlußstück muß mit Rohrverschraubungen gesichert sein.

Nachdem alle Anschlüsse hergestellt wurden, überprüfen Sie, ob alle Rohranschlüsse gasdicht sind. Verwenden Sie eine Seifenlösung oder ein anderes geeignetes Mittel. Verwenden Sie auf keinen Fall Zündhölzer, Kerzen o.ä., um gasdurchlässige Stellen zu suchen!.

HINWEIS: Bei einem Notfall muß die Anlage abgeschaltet werden. Drehen Sie das manuelle Absperrventil zu und schalten Sie die Stromzufuhr zur Anlage ab. Diese Komponenten müssen vom Installateur ordnungsgemäß beschriftet werden.

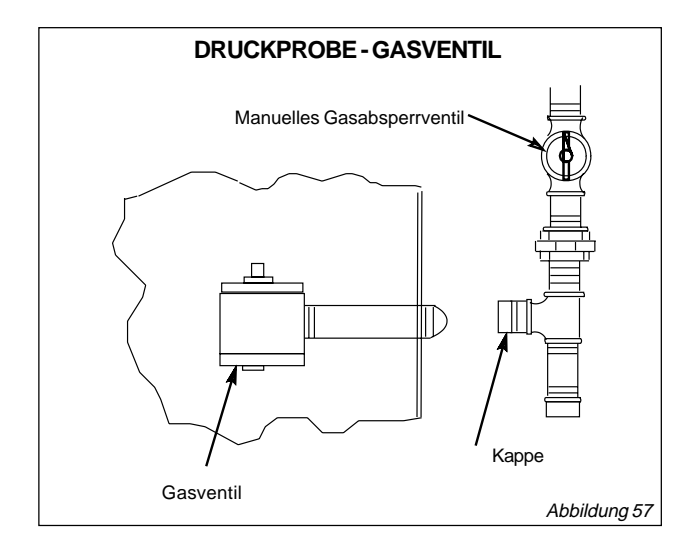

## BETRIEB UND EINSTELLUNG DES HEIZMODUS (LG/LD-GERÄTE)

#### Ablauf des Heizbetriebes

- 1. Bei Heizbedarf läuft der Verbrennungsventilator sofort an.
- Der Verbrennungsluftdruckschalter überprüft den Ventilatorbetrieb und sendet anschließend Strom zur Zündkontrolle. Der Schalter ist im Werk einreguliert und muß nicht verstellt werden.
- 3. Nach 45 Sekunden Vorentlüftung spricht die Funkzündung an und das Gasmagnetventil öffnet.
- 4. Der Funke zündet das Gas, der Zündsensor überprüft die Flamme und die Verbrennung beginnt.
- Wird nach dem ersten Zündversuch keine Flamme erkannt, wiederholt die Zündsteuerung Schritte 3 und 4 bis zu vier Mal, bevor das Gasventil schließt.
- Mit einer KP02-Serviceregelung wird die Fehlermeldung zurückgestellt. Drücken Sie anschließend die Rückstelltaste des Zündsystems, um die Zündkontrolle zurückzusetzen.

#### **Grenzwertregler**

Die Grenzwertregler sind werkseitig eingestellt und können nicht justiert werden. Der primäre Grenzwertregler befindet sich an der Verbindungsplatte über den Brennern. Der sekundäre Grenzwertregler befindet sich am Ventilatordeck hinter dem Ventilatorgehäuse.

#### Justieren der Heizung

Die Hauptbrenner sind werkseitig eingestellt und brauchen nicht justiert zu werden.

Die Funkenstrecke an der Zündelektrode muß 3,2 mm + 0,8 mm betragen. Überprüfen Sie die Zündstrecke wie folgt:

- 1. Lösen Sie vier Schrauben und nehmen Sie die Brennerstützkappe ab. Siehe Abbildung 58.
- 2. Entfernen Sie den linken Brenner und überprüfen Sie die Zündstrecke mit einem Spiralbohrer oder einer Fühlerlehre der richtigen Größe.
- 3. Setzen Sie den Brenner und die Brennerstützkappe wieder ein. Befestigen Sie die Kappe wieder mit den Schrauben.

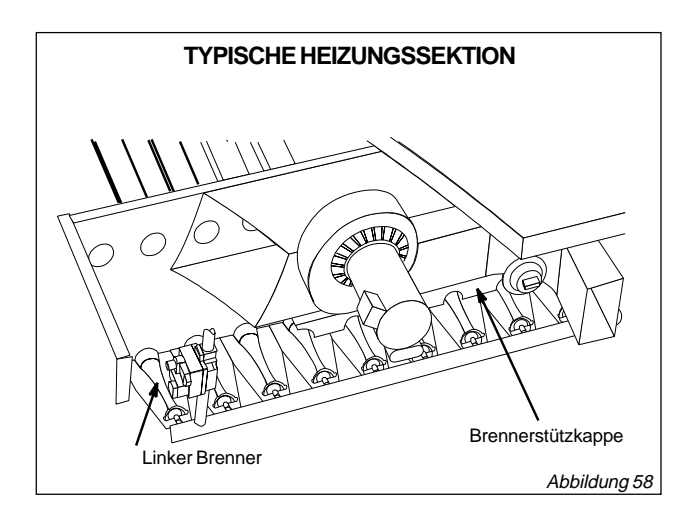

## ANSAUGHAUBE

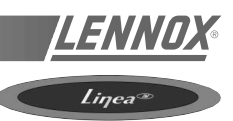

Das Deckblech der Ansaughaube ist am Gerät befestigt. Die Seitenbleche, Filter und drei Haltewinkel für die Ansaughaube werden als Einzelteile in der Ventilatorkammer geliefert. Bauen Sie die Haube zusammen und installieren Sie sie wie folgt:

- Entfernen Sie die Schrauben, mit denen die Seitenflansche der Haubenoberseite am Gerät befestigt sind.
- Schwenken Sie die Haubenoberseite in die geöffnete Position und befestigen Sie die Seiten der Haube mit drei Blechschrauben pro Seite an der Haubenoberseite.
- Richten Sie zwei Schraublöcher an der Seitenplatte der Ansaughaube mit zwei Löchern auf dem unteren (längeren) Filterhalter aus. Befestigen Sie die beiden Seiten des unteren Filterhalters mit Blechschrauben an den Haubenseiten.
- 4. Befestigen Sie die Seiten der Ansaughaube am Gerät.
- Legen Sie die Versteifung unter die Haubenoberseite und richten Sie die Schraublöcher mit den Schraublöchern in der Haubenoberseite aus. Befestigen Sie die Versteifung mit Blechschrauben.
- 6. Befestigen Sie den längeren oberen Filterhalter an der Haubenoberseite. Installieren Sie zwei Filter.
- Schieben Sie den dritten Filter in den unteren Filterhalter und halten Sie ihn oben an der Öffnung mit dem kürzeren Filterhalter in Position. Richten Sie die Schraublöcher an der Haube mit denen des Filterhalters aus und befestigen Sie den Filterhalter mit Blechschrauben.

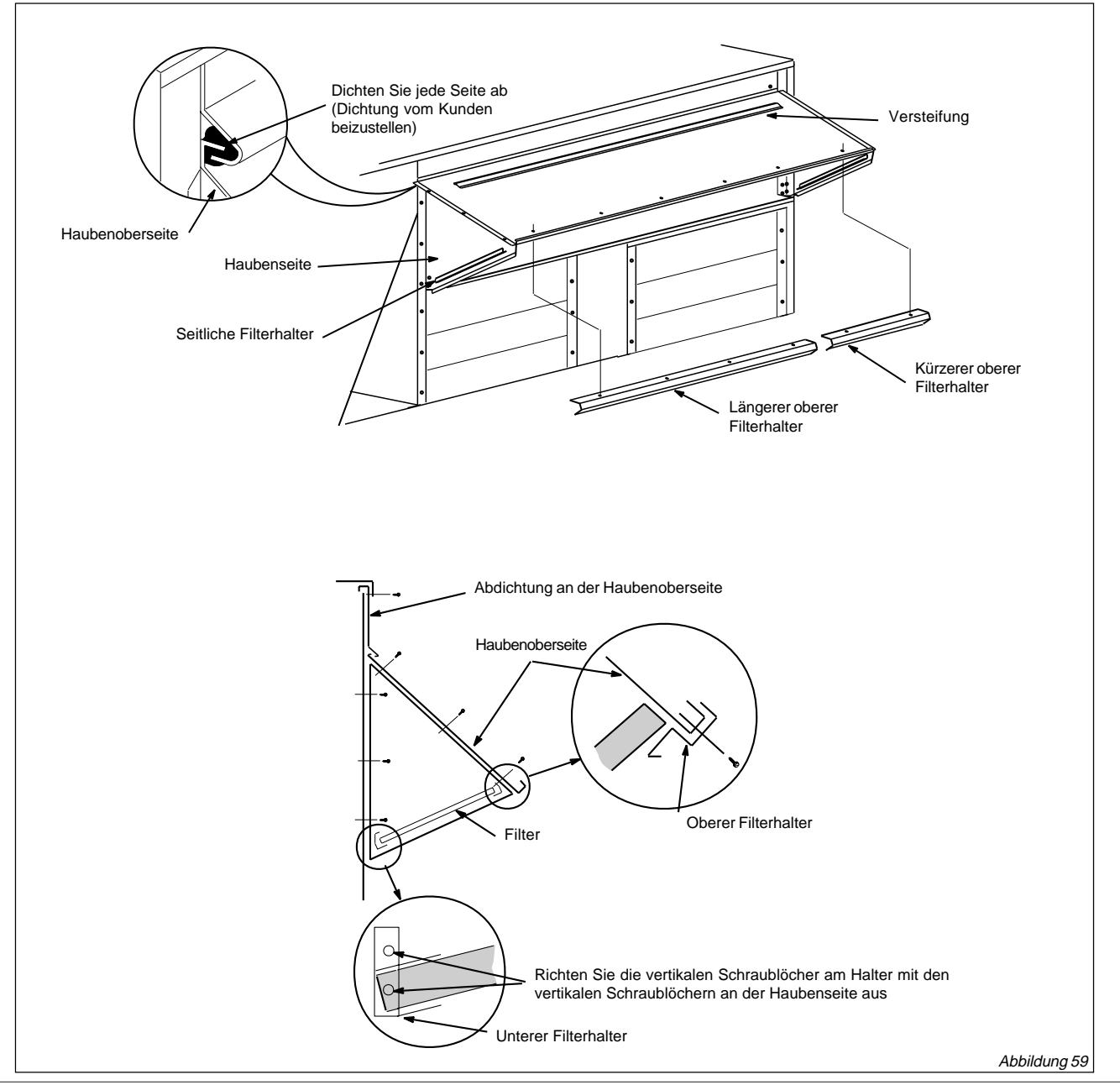

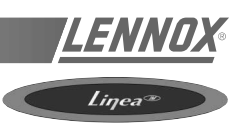

## ELEKTRISCHE ANSCHLÜSSE STROMVERSORGUNG

Schalten Sie den Strom erst ein oder schließen Sie den Trennschalter erst, wenn die Installation abgeschlossen ist. Befolgen Sie die Inbetriebnahmeanleitungen. Halten Sie sich an den Schaltplan des Gerätes. Informationen über die zulässige Mindeststromstärke (in Ampere) des Schaltkreises und die maximale Sicherungsgröße finden Sie auf dem Typenschild des Gerätes.

Wechselstromanlagen mit 400/3 ph/50 Hz sind werkseitig verdrahtet.

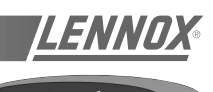

Ihr neuer LENNOX-Thermostat wurde für eine genaue Regelung und Anzeige der Raumtemperatur entworfen. Darüber hinaus zeigt er sämtliche relevanten Informationen über Ihr System an.

Nehmen Sie sich ein paar Minuten Zeit, um die Anleitungen zu lesen und sich mit den unterschiedlichen Funktionen vertraut zu machen, damit Sie diese einzigartige elektronische Steuerung optimal nutzen können.

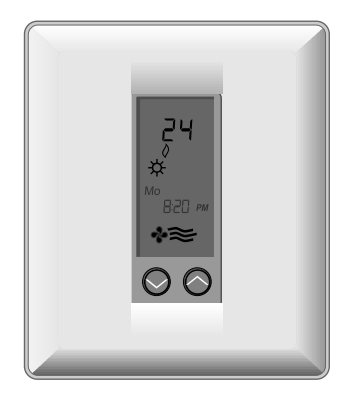

Normalerweise zeigt der Thermostat die Raumtemperatur, den Betriebsmodus und den aktuellen Status (Kühlung oder Heizung) an. Die sechs Tasten auf der Vorderseite des Geräts erlauben eine vollständige Steuerung Ihrer Anlage.

Sie können verschiedene Sollwerte für Heizung und Kühlung auswählen, z. B. 20° C für Heizung und 24° C für Kühlung. Sie brauchen nur eine Taste zu drücken, um den Sollwert für Heizung oder Kühlung zu erhöhen oder zu senken. Außerdem können Sie eine Temperaturanzeige in Fahrenheit oder Celsius wählen.

Darüber hinaus können Sie am Thermostaten einen fortlaufenden Ventilatorbetrieb (nützlich bei Verwendung eines Luftreinigers) auswählen oder festlegen, daß der Ventilator gleichzeitig mit der Anlage anlaufen soll.

## EINSTELLUNGEN DURCH DEN BETREIBER:

#### MODUS:

Wählen Sie den gewünschten Betriebsmodus, indem Sie die Taste MODUS wiederholt drücken:

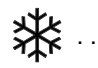

..... Regelt nur die Kühlung (das Wort

"COOL" wird 5 Sekunden lang angezeigt).

... Regelt nur die Heizung (das Wort

"HEAT" wird 5 Sekunden lang angezeigt).

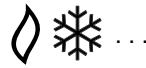

Regelt sowohl die Heizung als auch die

Kühlung (automatischer Wechsel) (das Wort "AUTO" wird 5 Sekunden lang angezeigt).

OFF: ..... Deaktiviert den Thermostaten, so daß die Anlage nicht läuft (das Wort "OFF" wird angezeigt). Sie sollten den Modus OFF nicht bei extrem kaltem Wetter verwenden, um Schaden durch Gefrieren zu verhindern.

<u>KÜHLUNG (ﷺ):</u>

Wählen Sie die gewünschte Temperatur aus, die die Anlage im Kühlungsmodus einhalten soll, indem Sie die

Tasten 🚫 und 🚫 gedrückt halten.

Der Temperatursollwert wird 5 Sekunden lang angezeigt.

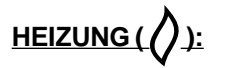

Wählen Sie die gewünschte Temperatur aus, die die Anlage im Heizungsmodus einhalten soll, indem Sie die Taste oder og gedrückt halten. Nach Loslassen der Taste wird der Temperatursollwert 5 Sekunden lang angezeigt.

## VENTILATOR (

Der Ventilator läuft zwar automatisch an, wenn die Anlage in Betrieb ist, aber dies wird nicht auf dem Display angezeigt. Drücken Sie die Taste VENTILATOR, um einen fortlaufenden Ventilatorbetrieb auszuwählen. Das Display

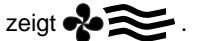

Dies ist bei elektronischen Luftfiltern oder fortlaufendem Lüftungsbetrieb empfehlenswert.

HINWEIS: Der Thermostat gestattet niemals weniger als 2° F (1° C) Temperaturnterschied zwischen den Sollwerten für Heizung und Kühlung.

#### **BESCHRÄNKTES AUFHEBEN DES SOLLWERTS:**

Wenn die Tastatur gesperrt ist (Schalter 4 steht auf "ON"), kann der Betreiber den Temperatursollwert für eine Stunde außer Kraft setzen, indem er entweder Oder Oder drückt.

Der zulässige Bereich dafür ist +/- 3° F oder °C vom programmierten Tagessollwert.

#### TASTE TAG/NACHT:

Nach der Installation des LENNOX-Thermostaten zeigt das Display zuerst das Symbol 🔆 für Ihre Tagestemperatur an. Sie können eine andere Tages- oder Nachttemperatur auswählen, indem Sie die Taste TAG/NACHT drücken oder die CLK1- und CLK2-Klemmen (vom Installateur angeschlossen) auf der Rückseite des Thermostaten schließen (). (Der LENNOX-Thermostat merkt sich diesen Sollwert.) Drücken Sie einfach die Taste TAG/NACHT, um zwischen den Temperatureinstellungen umzuschalten.

# Smart

## CELSIUS/FAHRENHEIT:

Drücken Sie gleichzeitig Ound O, um zwischen einer Anzeige in Fahrenheit oder Celsius zu wechseln.

## FERNFÜHLER (OPTION):

Sie können den elektronischen Fernfühler zusammen mit dem LENNOX-Thermostaten einsetzen, so daß der Thermostat an einer unauffälligen Stelle montiert werden kann.

## STROMAUSFALL:

Der Thermostat entspricht dem aktuellsten Stand der Elektronik. Eines der bemerkenswertesten Merkmale des Thermostaten besteht darin, daß keine Batterie notwendig ist, um im Falle eines Stromausfalls die eingestellten Sollwerte beizubehalten. Der Speicher wird von keinerlei Stromausfällen beeinflußt. Wenn die Stromversorgung wiederhergestellt ist, setzt der Thermostat den Betrieb fort, als hätte es keinen Stromausfall gegeben.

## TEMPERATURGENAUIGKEIT:

Die absolute Temperaturgenauigkeit wird erst erreicht, nachdem der Thermostat installiert und mindestens eine Stunde lang mit dem Stromnetz verbunden war.

## MONTAGEANLEITUNGEN

## POSITION:

Um einen ordnungsgemäßen Betrieb zu gewährleisten, sollte der Thermostat an einer Innenwand in einem Bereich des Gebäudes montiert werden, in dem sich häufig Personen aufhalten. Außerdem muß er sich mindestens 46 cm von einer Außenwand und etwa 1,5 m vom Fußboden entfernt an einer Stelle mit frei zirkulierender Luft und Durchschnittstemperatur befinden.

#### VERMEIDEN SIE AUF JEDEN FALL FOLGENDE MONTAGEORTE:

- Hinter Türen oder in Ecken, wo die Luft nicht frei zirkulieren kann;
- Stellen, wo direktes Sonnenlicht oder von Geräten erzeugte Wärme den Regelungsbetrieb beeinträchtigen können;
- eine Außenwand;
- neben oder vor Ausblasgittern einer Klimaanlage, Treppenhäusern oder Außentüren;
- Stellen, wo der Betrieb durch Dampf- oder Wasserrohre oder Warmluftschächte in einem angrenzenden Raum oder durch einen nicht geheizten/nicht gekühlten Bereich hinter dem Thermostaten beeinflußt werden kann;
- Stellen,wo der Betrieb durch die Zuluft einer angrenzenden Anlage beeinträchtigt wird.
- neben elektrischen Störquellen, wie z.B. Lichtbogenkontakten.

## INSTALLATION DES THERMOSTATEN:

- Stecken Sie einen Schraubenzieher oder eine Münze etwa 3 mm tief in den Schlitz auf der Unterseite des Thermostatgehäuses und drehen Sie ihn eine Vierteldrehung. Wenn Sie ein "Klicken" spüren oder hören, fassen Sie das Gehäuse an den beiden unteren Ecken und lösen es wie im Diagramm rechts gezeigt von der Montageschiene. Bei manchen Modellen ist dabei wegen der Anzahl der Anschlüsse an der Montageschiene etwas mehr Kraft nötig.
- 2. Schwenken Sie den Thermostaten nach außen.
- 3. Heben Sie den Thermostaten von der Halteplatte.
- 4. Plazieren Sie die rechteckige Öffnung in der Montageschiene über die aus der Wand herausragenden Regelungsdrähte. Verwenden Sie die Montageschiene als Schablone und markieren Sie die Position der beiden Montagelöcher (eine exakt vertikale Montage ist nur für ein gutes Erscheinungsbild erforderlich).
- 5. Verwenden Sie die mitgelieferten Dübel und Schrauben für die Montage an einer Trockenmauer oder auf Verputz. Bohren Sie zwei Schraublöcher an den markierten Stellen und klopfen Sie die Nylondübel mit einem Hammer so tief ein, daß sie bündig mit der Wandoberfläche abschließen. Befestigen Sie die Montageschiene mit den mitgelieferten Schrauben. (Ziehen Sie die Schrauben nicht zu fest an!).
- 6. Verbinden Sie die Drähte der Maschine wie in den Schaltplänen gezeigt mit der Klemmenleiste des Thermostaten. Ordnen Sie die Drähte sorgfältig und schieben Sie eventuell noch hinausragende Drähte zurück in den Wandzwischenraum oder Anschlußkasten. Stellen Sie sicher, daß die Drähte mit der Montageschiene aus Kunststoff bündig sind.. Die Zugangsöffnung sollte abgedichtet oder gefüllt werden, damit der Thermostat nicht durch Zugluft von der Wand her beeinträchtigt wird.
- 7. Installieren Sie vor dem erneuten Anbringen des Thermostaten auf der Montageschiene die optionale Uhr/Zeitschalter und ggf. den Innenfernfühler und Außenfernfühler. Beachten Sie dabei die mit jeder Option gelieferten Montageanleitungen. Überprüfen Sie ebenfalls die Position der Schiebeschalter an der unteren linken Ecke auf der Rückseite des Thermostaten.

#### ANBRINGEN DES THERMOSTATEN AUF DER MONTAGESCHIENE

- 1. Hängen Sie den Thermostaten auf die Scharniere an der Oberseite der Montageschiene.
- Schwenken Sie den Thermostaten vorsichtig nach unten und drücken Sie in der Mitte der unteren Kante, bis er einrastet.

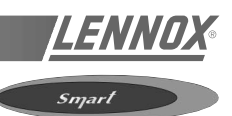

## SCHALTEREINSTELLUNGEN

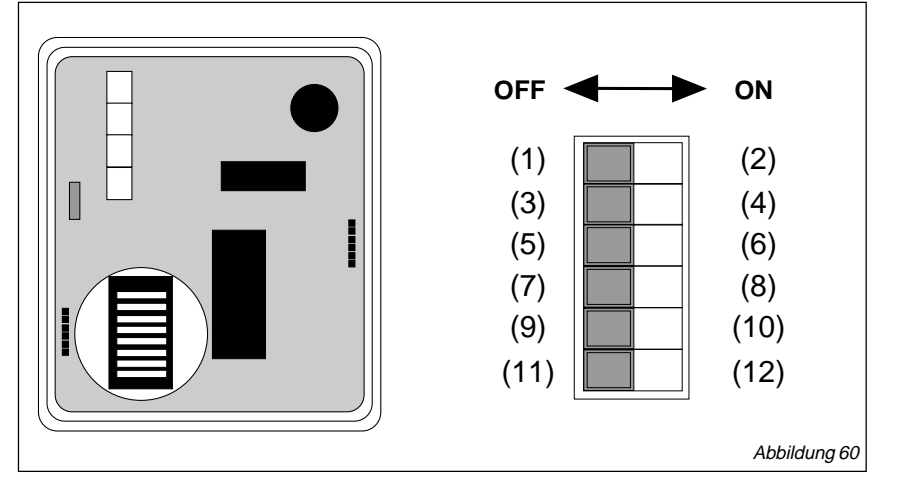

- 1. 4 Minuten (Minimum ON/OFF)
- 2. 2 Minuten (Minimum ON/OFF)
- 3. Tastatur entsperrt
- 4. Tastatur gesperrt
- 5. Sofortiger Ventilatorbetrieb bei Heizbedarf
- 6. Ventilator EIN über Mischluftkammerschalter
- 7. Einstufig
- 8. Mehrstufig
- 9. LED 1, Symbol OFF
- 10. LED 1, Filtersymbol
- 11. LED 2, Symbol OFF
- 12. LED 2, Verzerrt-/Fehlersymbol

#### **SPEZIFIKATIONEN**

| Nennspannung 20-3                                    | 0 V Wechselstrom, 24 nominell                                                |
|------------------------------------------------------|------------------------------------------------------------------------------|
| Nennwechselstrom 0,05                                | 0 A bis 0,75 A ununterbrochen je Ausgang mit Stromspitzen bis zu maximal 3 A |
| Nenngleichstrom<br>D.C. oder "R" 0 A b               | bis 0,75 A ununterbrochen je Ausgang mit Stromspitzen bis zu maximal 3 A     |
| Regelungsbereich Heize                               | ung: 5° C bis 30° C in 1°-Schritten                                          |
| Kühl                                                 | lung 16° C bis 40° C in 1°-Schritten                                         |
| Meßbereich<br>des Thermostaten 4° C                  | bis 48° C                                                                    |
| O.D.T.<br>Meßbereich<br>(Außentemperatur)48°         | C bis +48° C                                                                 |
| Regelungsgenauigkeit +5° (                           | C bei 20° C                                                                  |
| Tote Zone (Minimum) (zwis<br>1° C                    | schen Heizung und Kühlung)                                                   |
| Hinweis: Der elektronische Schaltk<br>Voreinstellung | kreis in diesem Thermostaten ersetzt die herkömmliche mechanische            |

- Hinweis 1: Falls eine Kurzschlußbrücke entfernt wird, ist ein geeigneter Umformer an der "R"-Klemme erforderlich, um die Ladungen zu speisen.
- Hinweis 2: Dieser Thermostat kann mit 24-Volt-Gleichstrom verwendet werden. Die negative Seite der Gleichstromversorgung muß an den 24-Volt-Anschluß verdrahtet werden.

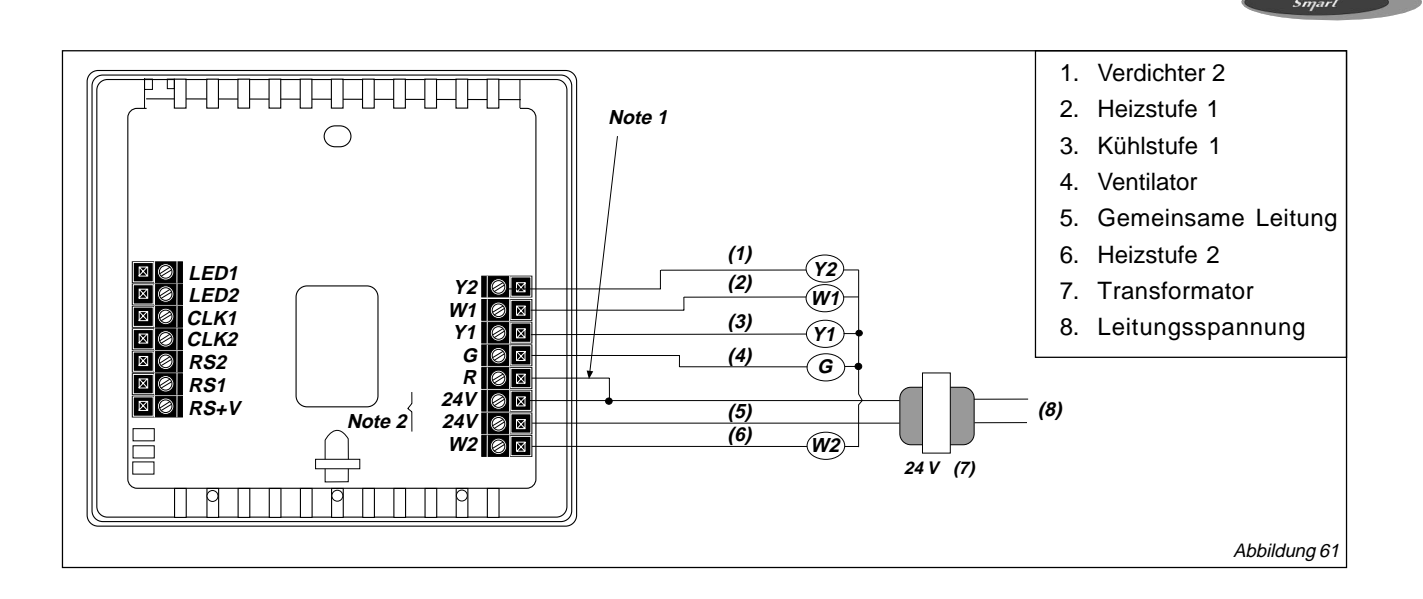

## FUNKTION DER AUSGANGSKLEMMEN

W1 ......Wird bei Anforderung von Heizstufe 1 eingeschaltet.
Y1 ......Wird bei Anforderung von Kühlstufe 1 eingeschaltet.
Y2 ......Wird bei Anforderung von Kühlstufe 2 eingeschaltet.
G ......Schaltet den Ventilatorschaltkreis ein
R ......Unabhängige Schaltspannung
24 Vac (c) ...24 V Wechselstrom
24 Vac (c) ...24 V Wechselstrom gemeinsame Leitung
W2 .......Wird bei Anforderung von Heizstufe 2 eingeschaltet
LED1&
LED2 .......Freie Anzeigeleuchten für Status oder Funktion
CLK1
& CLK2 ...... Unabhängige Uhr-/Zeitschalteroption für andere Sollwerte
RS2
& RS1
& RS+V ...... Für Außentemperaturfühler und/oder Innenfernfühler (Optionen)

Seite 50 - IOM/Rooftop Smart und Linéa™ - Produktreihe

## MONTAGEANLEITUNGEN

Der Innenfühler ist dafür konzipiert, an einem entfernten Standort die Lufttemperatur wahrzunehmen und diese Informationen dann über digitale Kommunikation an den Thermostaten zu senden. Bis zu sechs Fühler können mit einander verbunden werden, um eine Durchschnittstemperatur zu ermitteln. Der Fühler kann außerdem für die Verwendung mit einem Rohrfühler oder für den Anschluß eines vorhandenen L2S-RS-Netzwerks an einen neuen Thermostaten abgeändert werden.

## INSTALLATION EINES EINZELNEN FÜHLERS

- Installieren Sie den Thermostaten, wie in der mitgelieferten Anleitung beschrieben. Überprüfen Sie, ob der Thermostat funktioniert (das Display zeigt die korrekte Temperatur).
   VORSICHT: Nehmen Sie beim Verdrahten des Fühlers den Thermostaten von der Montageschiene, um Schäden durch stromführende Drähte zu vermeiden. Dies ist wichtig.
- 2. Installieren Sie ein dreiadriges Kabel vom Thermostaten zum Montageort des Fühlers Maximale Entfernung = 90 m.
- 3. Öffnen Sie das Fühlergehäuse durch Drücken der Taste an der Unterkante des Gehäuses, bis der Riegel aufspringt. Nehmen Sie die Abdeckung ab.
- 4. Nehmen Sie die Platte von der Montageschiene, indem Sie den Riegel auf der Unterseite zurückziehen.
- 5. Verwenden Sie die Montageschiene als Schablone, um die Montagelöcher an der Wand zu markieren. Die Bohrgröße für die Dübel beträgt ¼". Montieren Sie die Montageschiene mit den beiden mitgelieferten Schrauben und Dübeln über den aus der Wand tretenden Drähten. Die gewinkelte Ecke an der Montageschiene sollte sich unten rechts befinden.
- Lassen Sie die Platte wieder in der Montageschiene einrasten. Vergewissern Sie sich, daß die Platte richtig vom Riegel gehalten wird. Überprüfen Sie, ob der Thermostat (das Fühlerelement) unter den Löchern in der Abdeckung positioniert ist, aber weder die Abdeckung noch die Montageschiene berührt.
- 7. Entfernen Sie vorsichtig 35 mm der Isolierung von den drei Drähten am Fühler. Verbinden Sie die Drähte mit den Klemmen RS2, RS+V und RS1. Schieben Sie überstehende Drähte zurück in den Wandzwischenraum. Dichten Sie die Öffnung in der Wand um das Kabel ab, um zu vermeiden, daß der Fühler durch Zugluft beeinträchtigt wird. (Siehe Abbildung 62)
- 8. Merken Sie sich die Drahtfarbe für jede Klemme. Die Anordnung der Drähte am Thermostaten unterscheidet sich von der Anordnung am Fühler.
- 9. Verbinden Sie die Drähte an der Montageschiene des Thermostaten mit Klemmen RS2, RS1 und RS+V. Stellen Sie sicher, daß jede Klemme des Fühlers mit der Klemme mit derselben Bezeichnung am Thermostaten verbunden ist.
- 10. Montieren Sie den Thermostaten auf der Montageschiene und vergewissern Sie sich, daß er die Temperatur anzeigt.
- 11. Setzen Sie die Abdeckung wieder auf den Fühler, indem Sie sie oben einhaken und unten einrasten lassen.

## ERMITTLUNG DER DURCHSCHNITTSTEMPERATUR DURCH MEHRERE FÜHLER

Bis zu sechs Fühler können miteinander verbunden werden, um die Durchschnittstemperatur in einem großen Bereich oder in mehreren vom selben System geregelten Bereichen zu ermitteln.

Die maximale Entfernung zwischen zwei Fühlern beträgt 90 m.

- 1. Verdrahten Sie den ersten Fühler gemäß der Anleitung für einen Einzelfühler.
- Verdrahten Sie jeden weiteren Fühler wie folgt. Außerdem kann ein Außenfühler an jeder Position der Kette angeschlossen werden (siehe Abbildung 63).
- 4. Setzen Sie den Thermostaten wieder auf die

| THERMOSTAT | FÜHLER    | FÜHLER | FÜHLER  | ANDERER |
|------------|-----------|--------|---------|---------|
|            | 1         | 2      | 3       | FÜHLER  |
| RS+V       | – RS+V –– | RS+V   | -RS+V - |         |
| RS2        | — RS2 —   |        | — RS2 — |         |
| RSI        | — RS1     | RS1    | – RS1   | _       |
|            | AVG –     | AVG -  | AVG –   |         |

Montageschiene. Überprüfen Sie den ordnungsgemäßen Betrieb jedes Fühlers durch Anbringung einer Kurzschlußbrücke zwischen Klemmen 1 und 2. Hierdurch wird der Heißleiter überbrückt. Die angezeigte Temperatur erhöht sich um mehrere Grad, wenn der Fühler richtig installiert ist. Wiederholen Sie diesen Schritt für jeden Fühler.

## NACHRÜSTUNG AUF MEHRERE L2S-RS-FÜHLER

Wenn ein älterer Thermostat mit mehreren Fühlern ausgewechselt wird, kann der vorhandene L2S-RS-Fühler weiterhin verwendet werden. Ein LX-IDS-Fühler muß zwischen den Fühlern und dem neuen Thermostaten montiert werden.

- 1. Installieren Sie den neuen Fühler gemäß der Anleitung für einen Einzelfühler.
- 2. Schneiden Sie vom neuen Fühler den Heißleiter wie in Abbildung 64 gezeigt mit einer Drahtschere ab.
- Verbinden Sie das zweiadrige, abgeschirmte Kabel von den L2S-RS-Fühlern mit den Klemmen 1 und 2 des neuen Fühlers. Verbinden Sie die Kabelabschirmung ebenfalls mit Klemme 2.

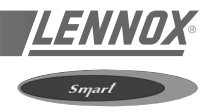

## **VERWENDUNG EINES ROHRFÜHLERS:**

Der Fühler und der Thermostat wurden für die Ermittlung der Lufttemperatur in einem Raum entworfen. Die sich schnell bewegende Luft in einer Rohrleitung unterliegt geringen, aber raschen Temperaturschwankungen, die sich auf den Kontrollalgorithmus des Thermostaten auswirken. Für eine bessere Regelung wird empfohlen, die Lufttemperatur im Raum zu ermitteln.

- 1. Installieren Sie den Innenfühler gemäß der Anleitung für einen Einzelfühler.
- Schneiden Sie den Heißleiter wie in Abbildung 64 gezeigt mit einer Drahtschere vom Innenfühler ab.
- Installieren Sie den Rohrfühler gemäß den mitgelieferten Anleitungen in der Rückluftleitung. Verbinden Sie die beiden Drähte des Rohrfühlers mit Klemmen 1 und 2 am Innenfühler. Falls wegen einer großen Entfernung zum Fühlerkasten ein abgeschirmtes Kabel erforderlich war, verbinden Sie auch die Abschirmung mit Klemme 2.

## FEHLERSUCHE UND FEHLERBEHEBUNG

#### Der Thermostat hat kein Display:

Überprüfen Sie die Verdrahtung zwischen dem Thermostaten und dem Fühler.

Eine falsche Verdrahtung kann den Thermostaten und den Transformator beschädigen oder eine Sicherung durchbrennen lassen.

Überprüfen Sie die 24-V-Wechselstromversorgung.

#### Der Thermostat zeigt "AC" an:

Der 24-V-Strom wurde abgetrennt.

## Es steht nicht fest, ob das Display die örtliche oder eine entfernte Temperatur anzeigt:

Hauchen Sie auf die Wand neben der unteren linken Ecke des Thermostaten. Wenn die örtliche Temperatur angezeigt wird, erhöht sich die Temperaturanzeige für ein paar Sekunden.

#### Der Thermostat zeigt eine sehr hohe Temperatur an:

Die Drähte am Fühlerelement sind zusammen kurzgeschlossen. Trennen Sie sie.

#### Der Thermostat zeigt eine sehr niedrige Temperatur an:

Überprüfen Sie die Verdrahtung des Meßfühlers oder des Rohrfühlers.

Das Fühlerelement ist nicht an die Regelplatine angeschlossen oder es ist defekt.

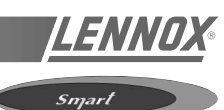

## INSTALLATIONSDIAGRAMME

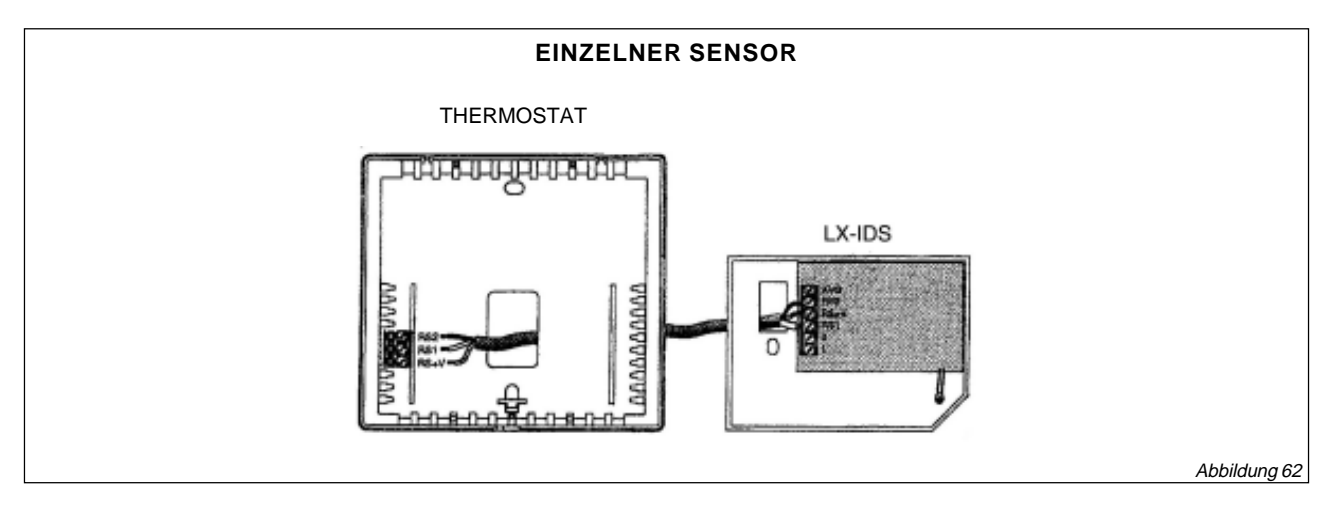

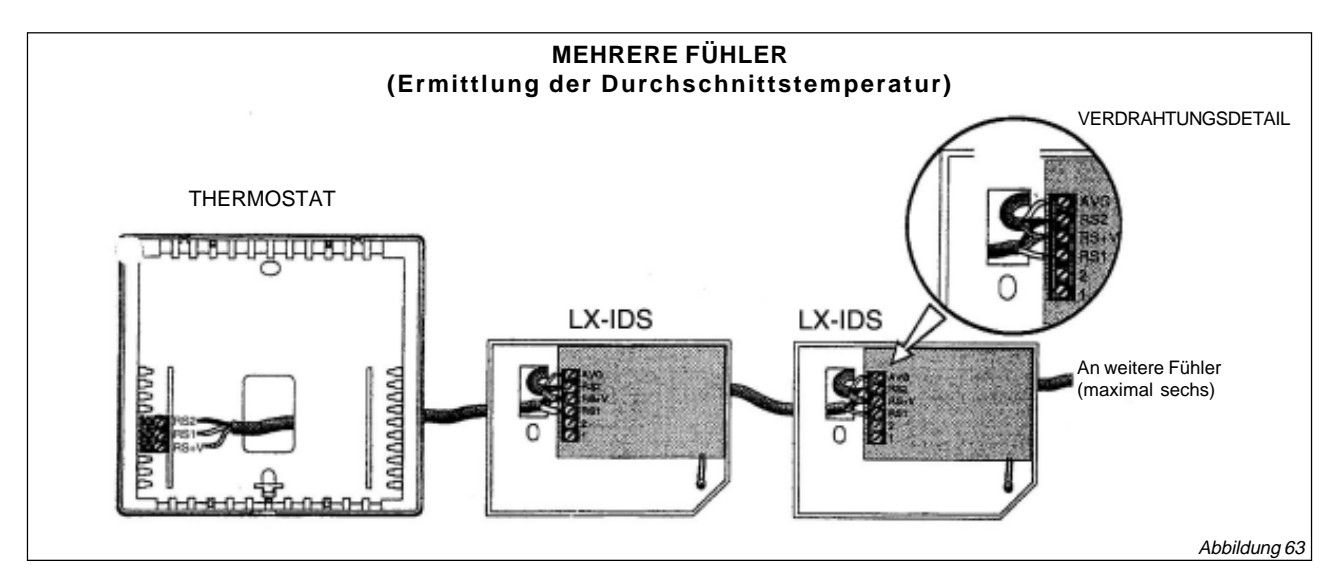

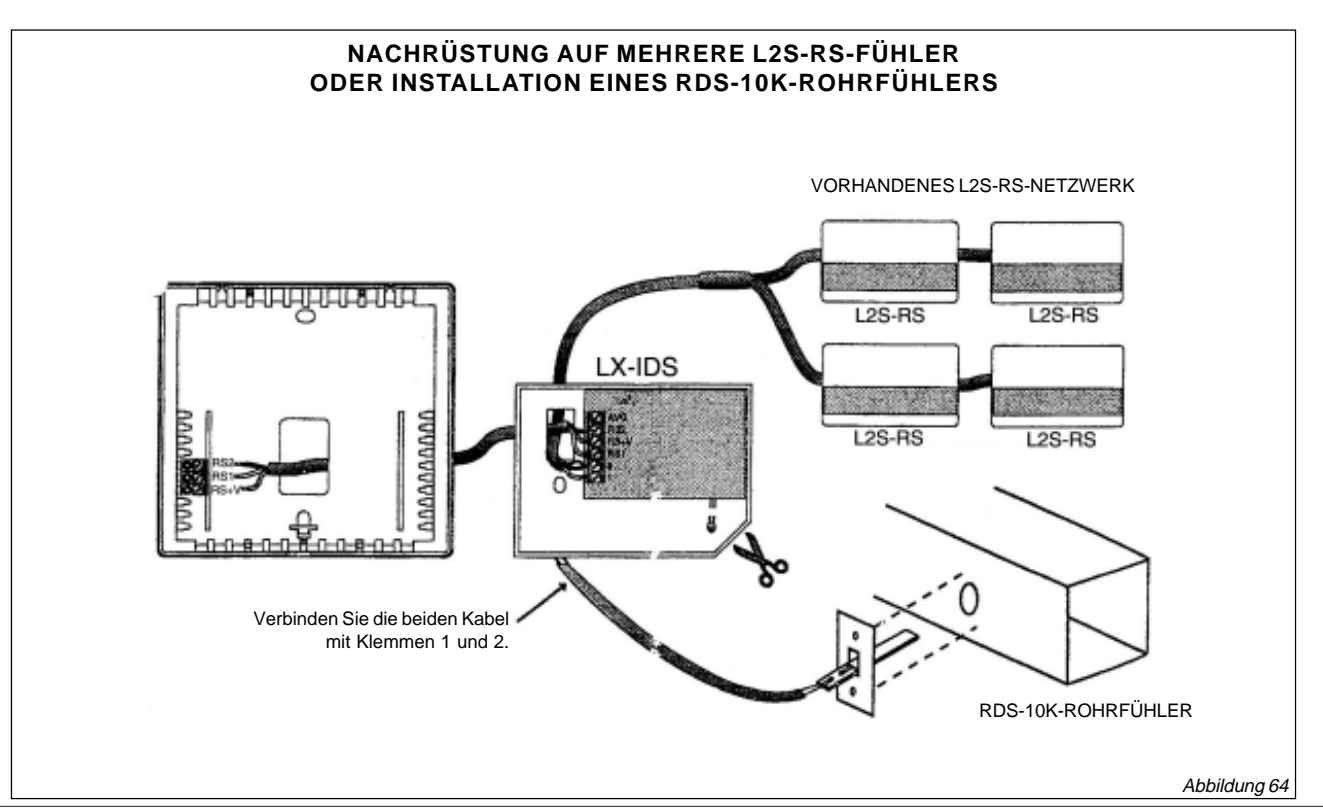

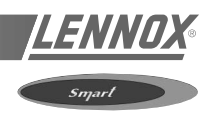

## ABMESSUNGEN

Montageschiene Q7300 D wird mit Regeleinheit T7300 geliefert.

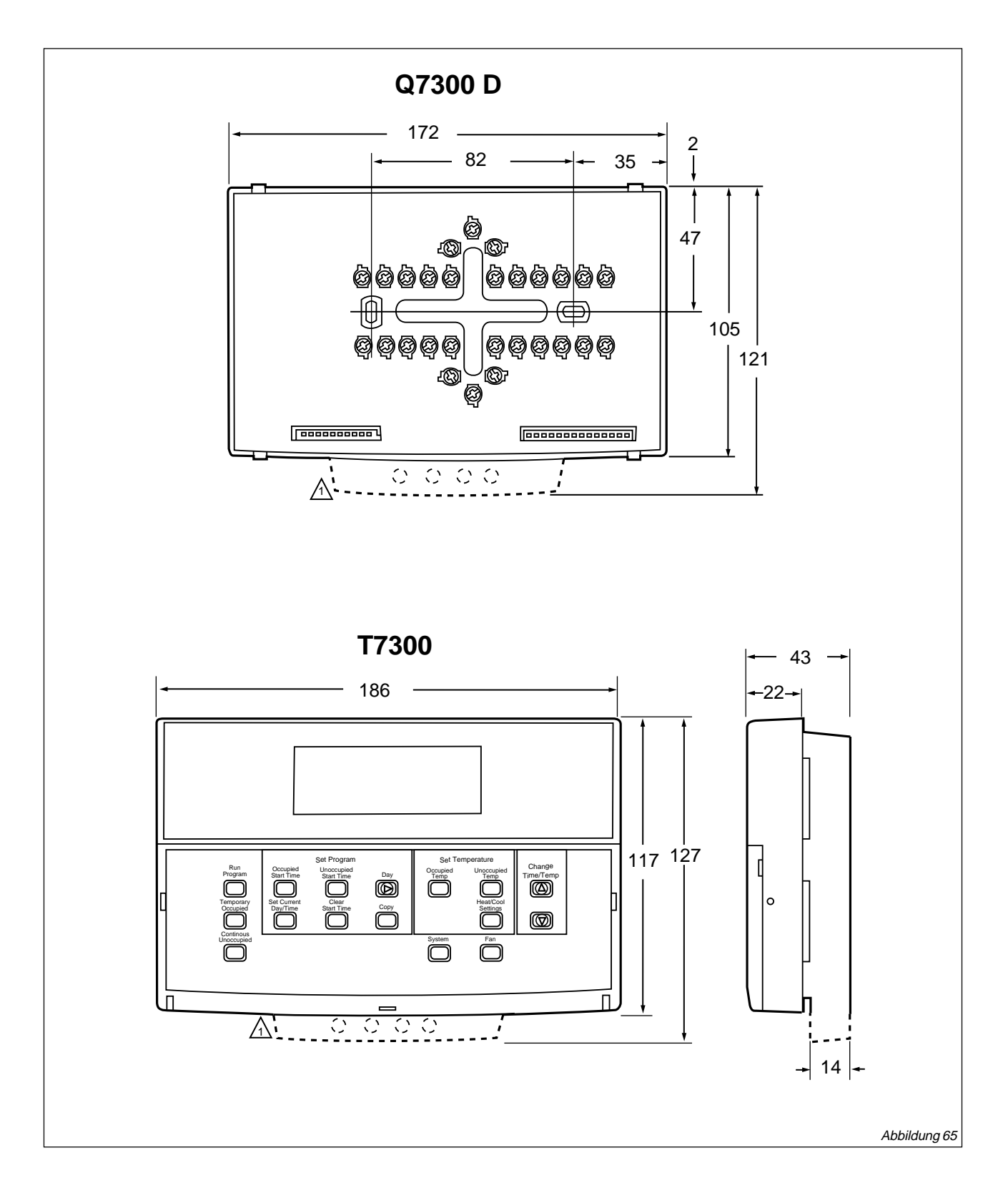

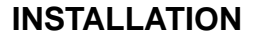

#### Wichtige Installationshinweise

- Lesen Sie diese Anleitungen sorgfältig durch. Eine Nichtbeachtung der Anleitungen kann zu Schäden am Produkt oder Gefahren bei dessen Betrieb führen.
- 2. Überprüfen Sie die Nennleistungsangaben in der Anleitung und auf dem Produkt, um sicherzustellen, daß das Produkt für Ihre Anlage geeignet ist.
- 3. Der Installateur muß ein ausgebildeter, erfahrener Servicetechniker sein.
- 4. Nach Abschluß der Installation überprüfen Sie bitte mit Hilfe dieser Anleitung den einwandfreien Betrieb des Thermostaten.

#### **Position**

#### Q7300-Einheit ohne getrennt montiertem Temperaturfühler

Montieren Sie den Thermosten ungefähr 1,5 m über dem Boden in einem Bereich mit guter Luftzirkulation und durchschnittlicher Temperatur. Siehe Abbildung 66.

Montieren Sie den Thermostaten nicht an Stellen, wo er durch folgende Umstände beeinfluß werden kann:

- Zugluft oder außerhalb des Fühlerbereichs liegende Punkte hinter Türen und in Ecken;
- heiße oder kalte Luft aus Rohrleitungen
- Wärme durch Sonneneinstrahlung oder Betrieb eines Gerätes;
- versteckte Rohre und Schornsteine;
- nicht beheizte oder nicht gekühlte Bereiche, z.B. eine Außenwand hinter dem Thermostaten.

#### Q7300-Einheit mit einem oder mehreren getrennt montierten Temperaturfühlern

Falls nur der (die) getrennt montierte(n) Temperaturfühler zur Ermittlung und Regelung der Lufttemperatur verwendet wird, sollte der Thermostat so installiert werden, daß er für Temperatureinstellungen usw. leicht zugänglich ist.

Werden sowohl die Thermostateinheit als auch der (die) getrennt montierten Temperaturfühler zur Ermittlung und Regelung der Temperatur verwendet, installieren Sie den Thermostaten etwa 1,5 m über dem Boden in einem Bereich mit guter Luftzirkulation.

Montieren Sie den (die) Fühler ungefähr 1,5 m über dem Boden in einem Bereich mit guter Luftzirkulation und durchschnittlicher Temperatur. Siehe Abbildung 66.

Montieren Sie den (die)Fühler nicht an Stellen, wo er durch folgende Umstände beeinflußt werden kann:

- Zugluft oder au
  ßerhalb des F
  ühlerbereichs liegende Punkte hinter T
  üren und in Ecken;
- heiße oder kalte Luft aus Rohrleitungen;
- Wärme durch Sonneneinstrahlung oder Betrieb eines Gerätes;
- versteckte Rohre und Schornsteine;
- nicht beheizte oder nicht gekühlte Bereiche, z.B. eine Außenwand hinter dem Thermostaten.

Falls mehr als ein Fernfühler erforderlich sind, müssen sie in einem aus zwei, drei, vier, fünf oder neun Fühlern bestehenden Netzwerk zur Ermittlung der Durchschnittstemperatur angeordnet werden.

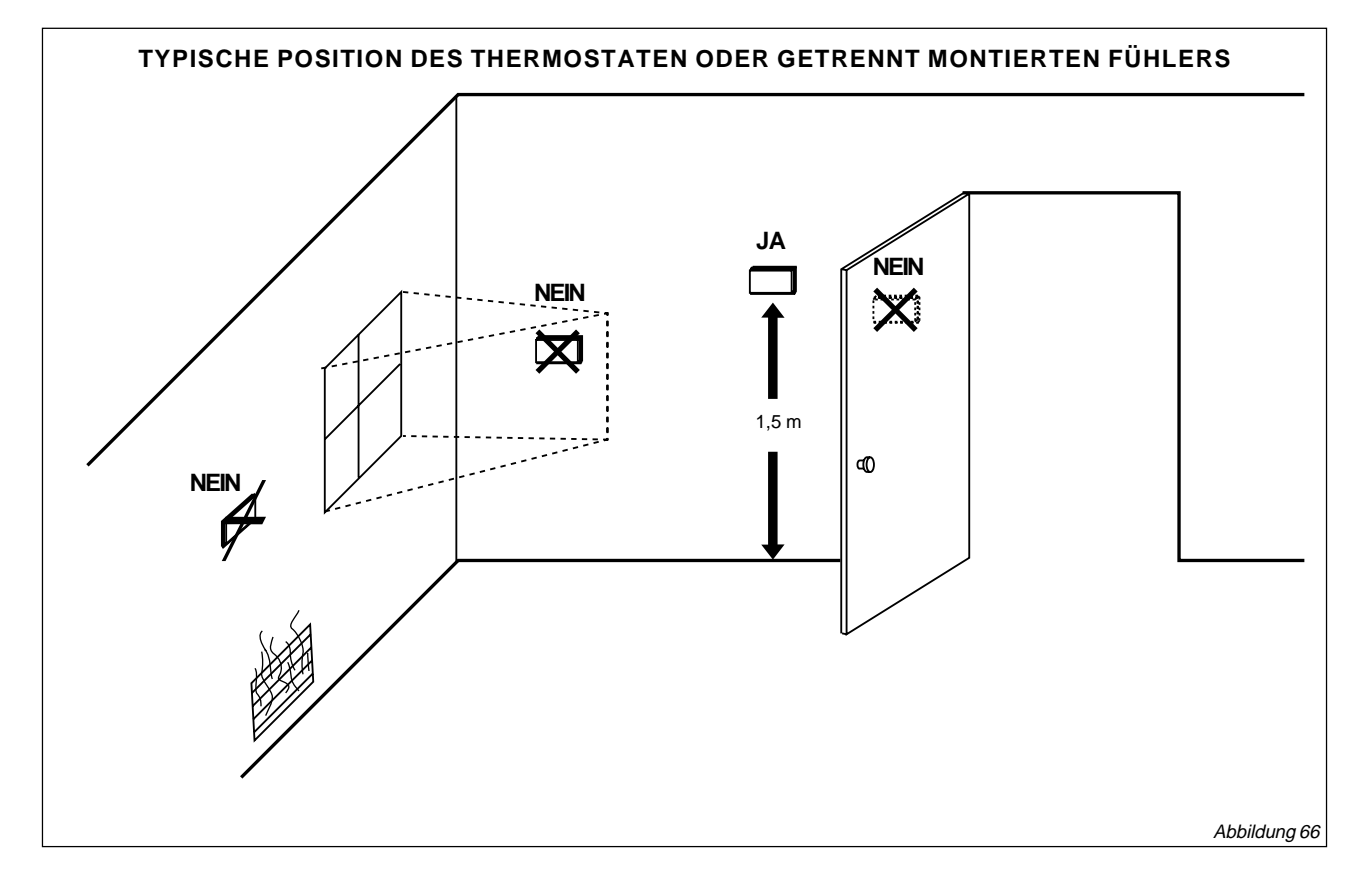

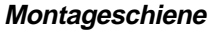

Die Montageschiene oder Wandplatte kann horizontal an der Wand oder an einem Kabelkasten (ca. 51 x 102 mm) angebracht werden. Positionieren Sie die Montageschiene oder Wandplatte horizontal auf der Wand oder an einem Kabelkasten.

- Richten Sie die Montageschiene gerade an der Wand aus (nur f
  ür ein gutes Erscheinungsbild). Der Thermostat funktioniert richtig, auch wenn er nicht gerade sitzt.
- 2. Markieren Sie die Montagelöcher mit einem Bleistift. Siehe Abbildung 67.
- Nehmen Sie die Montageschiene von der Wand und bohren Sie an den markierten Stellen zwei 3/16" Löcher in die Wand (bei einer Trockenmauer).

Bei festerem Material, wie Verputz oder Holz, bohren Sie zwei 7/32" Löcher. Schieben Sie die Dübel (mitgeliefert) vorsichtig in die Bohrlöcher, bis sie eben mit der Wand sind.

- 4. Positionieren Sie die Montageschiene über die Bohrlöcher und ziehen Sie die Drähte durch die Verdrahtungsöffnungen.
- 5. Stecken Sie die Montageschrauben in die Löcher.
- 6. Ziehen Sie die Schrauben an.

#### Verdrahtungsschiene

Alle Verdrahtungen müssen den örtlich geltenden elektrischen Vorschriften und Verordnungen entsprechen. Befolgen Sie die Verdrahtungsanleitungen des Herstellers, falls diese vorliegen.

Die nachfolgende Tabelle informiert über die Klemmenezeichnungen.

## VORSICHT

Es besteht die Gefahr eines elektrischen Schocks. Die Stromversorgung kann einen elektrischen Schock verursachen.

Schalten Sie vor der Installation den Strom ab.

## **BEZEICHNUNG UND -BESCHREIBUNG DER KLEMMEN**

| Standard-Anschluß-<br>bezeichnungen | Alternative<br>Anschluß<br>bezeichnungen | Typische Verbindung                                                                                                    | Funktion | Anschlußtyp    |
|-------------------------------------|------------------------------------------|----------------------------------------------------------------------------------------------------|----------|----------------|
| A1                                  | A2ª                                      | Trockenhilfskontakte für die<br>Economiser-Regelung; normalerweise<br>ist A1 während des Stillstands geöffnet<br>und während des Betriebs<br>geschlossen. | Ausgang  | Trockenkontakt |
| A2                                  | A1ª                                      | Trockenhilfskontakte für die<br>Economiser-Regelung (A2 ist<br>gemeinsame Leitung)                                                                        | Eingang  | Trockenkontakt |
| A3                                  | -                                        | Trockenhilfskontakte für die<br>Economiser-Regelung; normalerweise<br>ist A3 während des Betriebs geöffnet<br>und während<br>des Stillstands geschlossen. | Ausgang  | Trockenkontakt |
| AS, AS                              | -                                        | Fühlerverbindung für Zuluft                                                                                                    | Eingang  | -              |
| В                                   | -                                        | Umschaltventil für die Heizung                                                                                                    | Ausgang  | 24-V-Kontakt   |
| E                                   | к                                        | Relais für die Notheizung                                                                                                    | Ausgang  | 24-V-Kontakt   |
| G                                   | F                                        | Ventilatorrelais                                                                                                    | Ausgang  | 24-V-Kontakt   |
| 0                                   | R                                        | Umschaltventil für die Kühlung                                                                                                    | Ausgang  | 24-V-Kontakt   |

a : Bei einigen OEM-Modellen sind die Economiser-Klemmenbezeichnungen A1 und A2 vertauscht

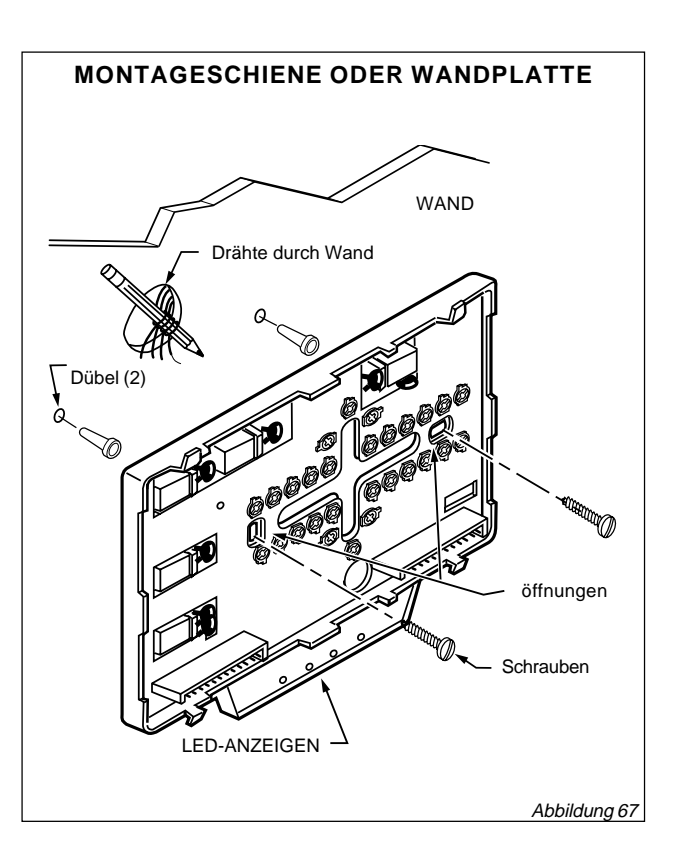

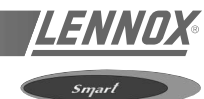

#### Smart

## **BEZEICHNUNG UND -BESCHREIBUNG DER KLEMMEN (FORTSETZUNG)**

| Standard-Anschluß-<br>bezeichnungen | Alternative<br>Anschluß-<br>bezeichnungen | Typische Verbindung                                                                       | Funktion | Anschllußtyp |
|-------------------------------------|-------------------------------------------|-------------------------------------------------------------------------------------------|----------|--------------|
| R                                   | V                                         | 24-V-Systemtransformator                                                                  | Eingang  | -            |
| RC                                  | -                                         | 24-V-Transformator Kühlung                                                                | Eingang  | -            |
| RH                                  | -                                         | 24-V-Transformator Heizung                                                                | Eingang  | -            |
| Т, Т                                | -                                         | Fernfühlereingang für T7047                                                               | Eingang  |              |
| W1                                  | H1, R3                                    | Relais für Notheizung (Q7300 D)                                                           | Ausgang  | 24-V-Kontakt |
| W2                                  | H2, R4, W3, Y                             | Heizungsrelais Stufe 2                                                                    | Ausgang  | 24-V-Kontakt |
| W3                                  | -                                         | Heizungsrelais Stufe 3                                                                    | Ausgang  | 24-V-Kontakt |
| x                                   | B <sup>♭</sup> , C, X1, X2                | Gemeinsame Leitung                                                                        | Eingang  |              |
| X1, X3                              | A, A1, A2, C, L, X, Z                     | Benutzerdefinierte LED-Anzeigen                                                           | Meldung  | -            |
| X4                                  | -                                         | LED gemeinsame Leitung                                                                    | Meldung  | -            |
| Y1                                  | C1, M, Y                                  | Verdichterschütz Stufe 1 (Q7300 D)                                                        | Ausgang  | 24-V-Kontakt |
| Y2                                  | C2                                        | Kühlung Stufe 2 Verdichter<br>(konventionell)<br>Verdichterschütz Stufe 2<br>(Wärmepumpe) | Ausgang  | 24-V-Kontakt |
| Y3                                  | -                                         | Kühlung Stufe 3 Verdichter                                                                | Ausgang  | 24-V-Kontakt |
| -                                   | C, H, L                                   | HSII-Bedienfeld                                                                           | -        | -            |
| -                                   | 0                                         | Vorübergehender Schaltkreiswechsel                                                        | -        | -            |
| -                                   | Р                                         | Abtauen                                                                                   | -        | -            |
| -                                   | R1, R2                                    | Ventilatorrelais für hohe und niedrige<br>Geschwindigkeit                                 | -        | -            |
| -                                   | т                                         | Ablesen der Außentemperartur, T-<br>Relais;<br>Außenthermistor                            | -        | -            |

<sup>a</sup> : Bei einigen OEM-Modellen sind die Economiser-Klemmenbezeichnungen A1 und A2 vertauscht <sup>b</sup> : Bei einigen OEM-Modellen wird der Transformatoranschluß als gemeinsame Leitung B bezeichnet

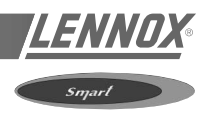

 Lockern Sie die Schrauben an der Montageschiene oder Wandplatte und befestigen Sie die Drähte. Siehe Abbildung 68.

#### WICHTIG

Verwenden Sie für eine korrekte Verdrahtung ein farblich gekennzeichnetes, 18-adriges Volleiter-Thermostatkabel. Bei Verwendung einer 18-adrigen Litzendraht können nicht mehr als zehn Adern verwendet werden. Verwenden Sie kein Kabel mit mehr als 18 Adern.

- 2. Ziehen Sie jede Anschlußschraube fest an.
- 3. Schieben Sie überstehende Drähte zurück in die Öffnung.
- Dichten Sie die Öffnung mit einem nicht entzündbaren Isoliermaterial ab, damit der Thermostat nicht von Zugluft beeinflußt wird.

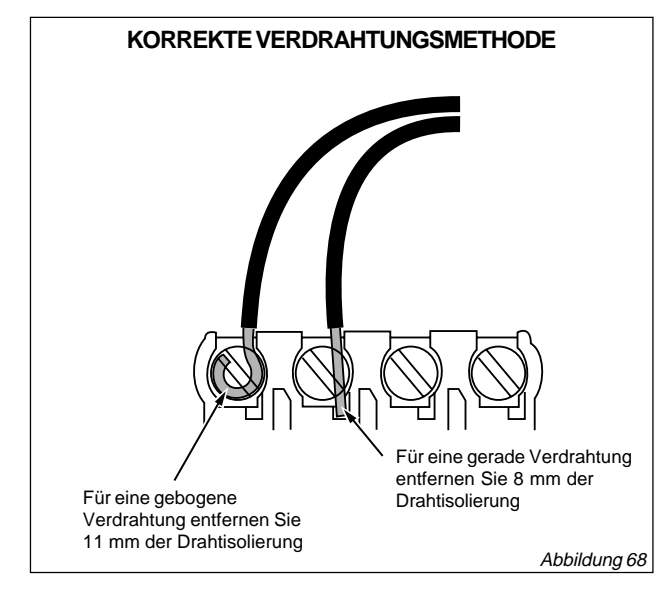

## Montage des Thermostaten auf der Montageschiene oder Wandplatte

Wenn die Montageschiene oder Wandplatte an der Wand installiert sind, wird der Thermostat eingehängt.

- Hängen Sie die Oberkante des Thermostaten auf die Montageschiene oder Wandplatte ein. Siehe Abbildung 69.
- 2. Drücken Sie auf die untere Kante des Gehäuses, um es einrasten zu lassen.

#### HINWEIS:

Um den Thermostaten von der Wand abzunehmen, ziehen Sie zuerst die Unterseite des Thermostaten heraus und und ziehen den Thermostaten dann nach oben.

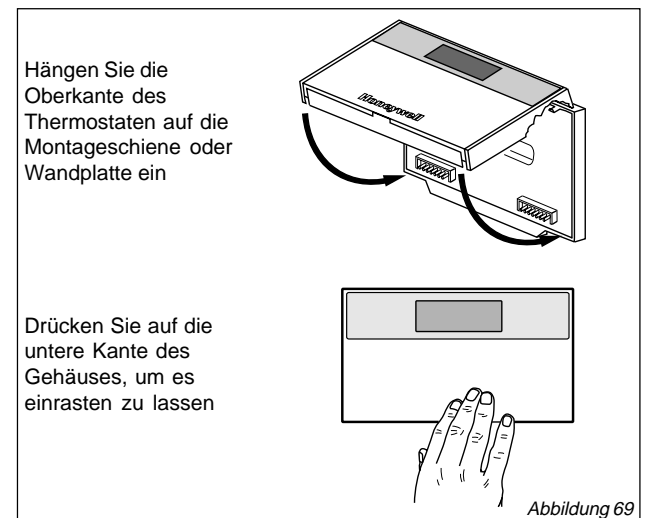

## EINSTELLUNGEN

#### Einstellung über die Thermostattasten

Die Thermostattasten werden für folgende Zwecke verwendet:

- Einstellen von Uhrzeit und Tag;
- Aufheben der Programmtemperaturen;
- Anzeigen der gegenwärtigen Einstellung;
- Einstellen von Betriebsmodus und Ventilatorbetrieb;
- Konfigurieren von Installations-Setup;
- Überprüfen der vom Installateur vorgenommenen Einstellungen.

Abbildung 70 (nächste Seite) enthält eine Beschreibung der Tasten.

#### Einstellen von Betriebsmodus und Ventilatorbetrieb (ausgewählte Modelle)

Die Standardeinstellung ist Heizen. Der Ventilator ist standardmäßig so eingestellt, daß er wie folgt ständig läuft: bei erzwungenem Betrieb und bei erzwungenen Stillstandpausen sowie bei Anforderung von Heizung bzw. Kühlung bei einem erzwungenen Stillstand. Ändern Sie die Einstellungen über die System- und Ventilatortasten. Die möglichen Ventilator- und Betriebseinstellungen durch den Installateur werden nachfolgend erklärt.

## Folgende Einstellungen sind standardmäßig: **Em Heat (T7300/Q7300 D)**:

Das Notheizrelais ist ständig aktiviert. Der Thermostat gibt die höchste Heizstufe an. Das Kühlsystem ist abgeschaltet. Der Verdichter steht nicht unter Strom.

- Heat : Der Thermostat regelt die Heizung.
- <u>Off</u>: Sowohl die Heizung als auch die Kühlung sind abgeschaltet.
- <u>Cool</u>: Der Thermostat regelt die Kühlung.
- <u>Auto</u>: Der Thermostat wechselt je nach Raumtemperatur automatisch zwischen Heizung und Kühlung.

Ventilatoreinstellungen:

- <u>On</u>: Der Ventilator läuft bei erzwungenem Betrieb ständig.
- <u>Auto</u>: Während des erzwungenen Stillstands regelt das Gerät den Ventilator. Der Intelligent Fan<sup>™</sup>-Betrieb bietet drei Optionen für den Ventilatorbetrieb beim erzwungenen Betrieb:
  - Der Ventilator läuft nur an, wenn Heizung bzw. Kühlung gefordert wird.
  - Der Ventilator läuft bei erzwungenem Betrieb ständig.
  - Der Ventilator läuft ständig bei erzwungenem Betrieb und bei erzwungenem Stillstand.

#### Einstellen der Temperatur

Folgende Tabelle zeigt die standardmäßigen Temperatursollwerte. Vollständige Anleitungen zur Änderung der Sollwerte finden Sie im Abschnitt "Programmierung".

| Regelung | Erzwungener Betrieb | Erzwungener Stillstand |  |  |
|----------|---------------------|------------------------|--|--|
| Heizung  | 20° C               | 13° C                  |  |  |
| Kühlung  | 25,5° C             | 32° C                  |  |  |

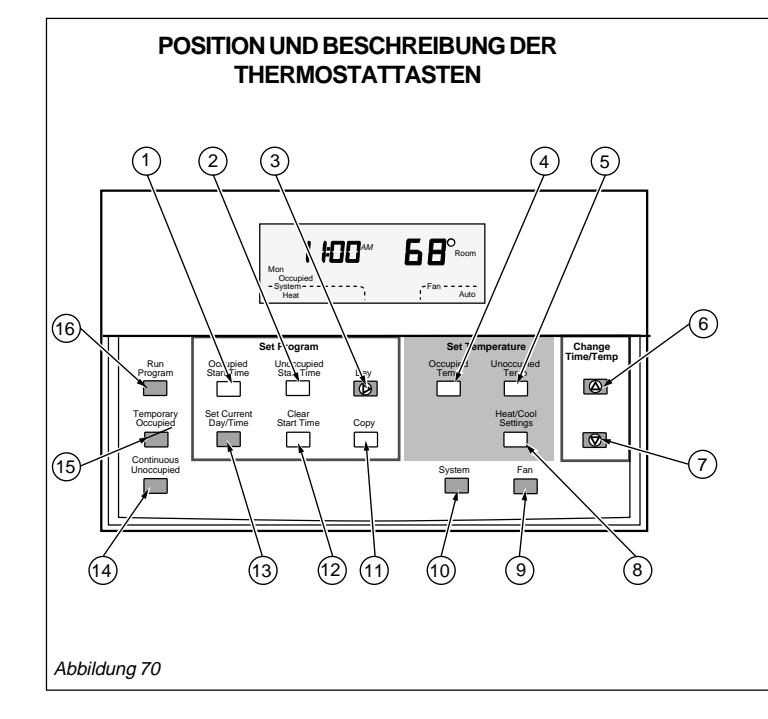

## INSTALLATIONS-SETUP

HINWEIS: Bei den meisten Installationen brauchen die werkseitigen Thermostateinstellungen nicht geändert zu werden.

Das Installations-Setup wird vom Installateur verwendet, um den Thermostaten an spezifische Systeme anzupassen. Die Nummern des Installations-Setups sind in der folgenden Tabelle aufgeführt. Sie enthält alle verfügbaren Konfigurationsoptionen.

Sie müssen mehrere Tasten drücken, um das Installations-Setup verwenden zu können.

- Um in das Installations-Setup zu wechseln, halten

Heat/Cool Settings Sie die Taste sowie die Plus- 🔊 und

Minustaste 🗑 gedrückt, bis die erste Nummer angezeigt wird. Alle Displaysegmente erscheinen für ungefähr drei Sekunden, bevor die Nummer angezeigt wird. Siehe Abbildungen 71 und 72.

Unoccupied Temp - Drücken Sie die Taste

, um zur nächsten

Setup-Nummer zu gelangen.

Settings - Drücken Sie die Taste , um zu einer früheren

Setup-Nummer zurückzukehren.

- Ändern Sie eine Einstellung durch Drücken der der Plus- O oder Minustaste O.
- Drücken Sie die Taste um das Installations-Setup zu verlassen.

Das Installations-Setup wird automatisch beendet, wenn vier Minuten lang keine Taste gedrückt wird.

HINWEIS: Stellen Sie nach Verlassen des Installations-Setup auf jeden Fall die Thermostatzeit ein. Die Nummern des Installations-Setup sind in der folgenden Tabelle aufgeführt.

- Wechsel in den erzwungenen Betrieb 1
- 2 Wechsel in den erzwungenen Stillstand
- Einstellen des aktuellen Tages oder Programmieren 3 eines Tages
- Einstellen der Sollwerte für die Temperatur im erzwungenen Betrieb
- 5 Einstellen der Temperatursollwerte im erzwungenen Stillstand und Bewegen durch den Installations-Setup und den Systemtest
- Erhöhen der Temperatur- oder Zeiteinstellung 6
- 7 Absenken der Temperatur- oder Zeiteinstellung
- 8 Wechsel zwischen den Sollwerten für Heizung und Kühlung sowie Rückwärtsbewegen durch Installations-Setup-Nummern und Systemtest
- 9 Wählen des Ventilatorbetriebs
- 10 Wählen des Betriebsmodus
- Kopieren eines programmierten Tages an einen 11 anderen Tag
- 12 Löschen des Programmzeitraums
- 13 Einstellen des aktuellen Tages und der Uhrzeit
- 14 Wechsel in den Haltemodus
- 15 Einstellen der Prioritätstemperatur und Aktivieren der temporären Aufhebung
- 16 Rückkehr in den normalen Betrieb

## VORSICHT

#### Mögliche Schäden an der Anlage.

Wenn die Anlage in Betrieb ist, muß der Ventilator laufen. Die Wärmepumpe und die Elektroheizungen müssen bei Installations-Setup-Nummer 2 korrekt konfiguriert werden, um zu vermeiden, daß die Anlage ohne Ventilator betrieben und dadurch beschädigt wird.

## WICHTIG

Auf dem Gerät werden nur konfigurierbare Nummern angezeigt.

Beispiel: Falls der Thermostat nicht über eine Systemtaste verfügt, wird Nummer 12 des Installations-Setups nicht angezeigt.

Überprüfen Sie die folgenden werkseitigen Einstellungen und markieren Sie die gewünschten Änderungen in der Spalte "Tatsächliche Einstellung". Überprüfen Sie nach Abschluß des Installations-Setup die Einstellungen, um sicherzugehen, daß sie mit dem System konform sind.

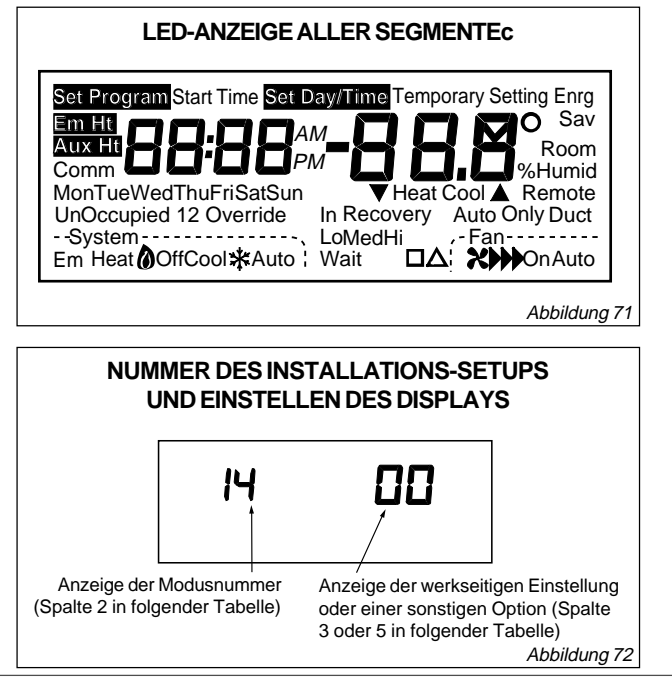

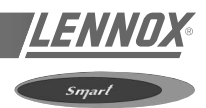

## **OPTIONEN DES THERMOSTATEN -INSTALLATIONS-SETUP**

|                                                                               | Nummer des<br>Installations-<br>Setup (durch             | Wer                  | kseitige Einstellung                                                                                                    | (zum              | Sonstige Optionen<br>Ändern ▲ oder ▼ drücken)                                                                                                    | Tatsäch-<br>liche<br>Einstllg. |
|-------------------------------------------------------------------------------|----------------------------------------------------------|----------------------|----------------------------------------------------------------------------------------------------|-------------------|----------------------------------------------------------------------------------------------------|--------------------------------|
| Wahl                                                                          | Drücken der<br>Taste<br>"Unoccupied<br>Temp."<br>ändern) | Display              | Beschreibung                                                                                                    | Display           | Beschreibung                                                                                                    |                                |
| Nicht verwendet                                                               | 1                                                        | -                    | -                                                                                                    | -                 | -                                                                                                    | -                              |
| Ventilatorbetrieb <sup>a</sup>                                                | 2                                                        | 0                    | Konventionelle<br>Installationen, bei denen<br>die Anlage den<br>Ventilatorbetrieb im<br>Heizungsmodus regelt                                       | 1                 | Elektroheizungsinstallationen,<br>bei denen der Thermostat den<br>Ventilatorbetrieb im<br>Heizungsmodus regelt                                                                                                    |                                |
| Anzahl<br>Heizungsstufen                                                      | 3                                                        | Je nach<br>Reglertyp | Heizungsstufen                                                                                                    | 0, 1, 2<br>oder 3 | 0 -Keine Heizung<br>1 -Heizungsstufe 1<br>2 -Heizungsstufe 2<br>3 - Heizungsstufe 3                                                                                                    |                                |
| Anzahl<br>Kühlungsstufen                                                      | 8                                                        | Je nach<br>Reglertyp | Kühlungsstufen                                                                                                    | 0, 1, 2<br>oder 3 | 0 – keine Kühlung<br>1 – Kühlungsstufe 1<br>2 – Kühlungsstufe 2<br>3 – Kühlungsstufe 3                                                                                                    |                                |
| Änderung der<br>Systemeinstllg.<br>(Modelle mit<br>Systemtaste)               | 12                                                       | Je nach<br>Modell    | Systemauswahl                                                                                                    | 0, 1 oder<br>2    | 0 – Systemeinstellungstaste in<br>Betrieb<br>1 – Auto-Einstellung deaktiviert<br>2 – nur Auto-Einstellung                                                                                                    |                                |
| Nicht verwendet                                                               | 13                                                       | -                    | -                                                                                                    | -                 | -                                                                                                    | -                              |
| Temperatur-<br>anzeige in Grad                                                | 14                                                       | 0                    | Temperaturanzeige in °F                                                                                                    | 1                 | Temperaturanzeige in °C                                                                                                    |                                |
| Temperatur-<br>anzeige<br>(nur T7300 F)                                       | 15                                                       | 0                    | Temperatur wird<br>angezeigt                                                                                                    | 1                 | Temperatur wird nicht angezeigt                                                                                                    |                                |
| Zeitanzeige                                                                   | 16                                                       | 0                    | 12-Stunden-Anzeige                                                                                                    | 1                 | 24-Stunden-Anzeige                                                                                                    |                                |
| Intelligent Fan™-<br>Betrieb                                                  | 17                                                       | 2                    | Ventilator läuft im<br>Betriebs- und<br>Stillstandmodus ständig.<br>Ventilator läuft bei<br>Heizungs- oder<br>Kühlungsbedarf im<br>Stillstandmodus. | 0 oder 1          | <ul> <li>0 - Ventilator läuft nur bei<br/>Heizungs- oder<br/>Kühlungsbedarf im Betriebs-<br/>und Stillstandmodus.</li> <li>1 - Ventilator läuft im<br/>Betriebsmodus ständig.<br/>Ventilator läuft bei<br/>Heizungs- oder<br/>Kühlungsbedarf im<br/>Stillstandmodus.</li> </ul> |                                |
| Hilfskontakt-<br>betrieb                                                      | 18                                                       | 0                    | 0 – Zeit des Kontakttages                                                                                                    | 0 oder 1          | 1 – Economiser-Kontakte                                                                                                    |                                |
| Verlängerter<br>Ventilatorbetrieb<br>bei Heizung <sup>a</sup><br>(nur T7300F) | 19                                                       | 0                    | Kein verlängerter<br>Ventilatorbetrieb nach<br>Ende des<br>Heizungsbedarfs                                                                          | 1                 | Ventilator läuft noch<br>90 Sekunden nach Ende des<br>Heizungsbedarfs.                                                                                                    |                                |

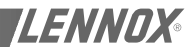

Smart

## **OPTIONEN DES THERMOSTATEN - INSTALLATIONS-SETUP (FORTSETZUNG)**

|                                                                                                    | Nummer des<br>Installations-<br>Setup (durch             | Wer     | kseitige Einstellung                                                                          | (zum                 | Tatsäch-<br>liche<br>Einstllg.                                                                                                    |   |
|----------------------------------------------------------------------------------------------------|----------------------------------------------------------|---------|-----------------------------------------------------------------------------------------------|----------------------|----------------------------------------------------------------------------------------------------|---|
| Wahl                                                                                                    | Drücken der<br>Taste<br>"Unoccupied<br>Temp."<br>ändern) | Display | Beschreibung                                                                                  | Display              | Beschreibung                                                                                                    |   |
| Verlängerter<br>Ventilatorbetrieb<br>bei Kühlung (nur<br>T7300)                                                                                      | 20                                                       | 0       | Kein verlängerter<br>Ventilatorbetrieb nach<br>Ende des<br>Kühlungsbedarfs                    | 1                    | Ventilator läuft noch<br>90 Sekunden nach Ende des<br>Kühlungsbedarfs.                                                                                                    |   |
| Änderung der<br>Ventilatortaste<br>(Modelle mit<br>Taste "Fan")                                                                                      | 21                                                       | 0       | Ventilatoreinstellungstast<br>e in Betrieb                                                    | 1                    | Ventilatoreinstellungstaste nur<br>auf "Auto"                                                                                                    |   |
| Fernfühler                                                                                                    | 22                                                       | 0       | Fernfühler nicht aktiviert                                                                    | 1                    | Fernfühler aktiviert                                                                                                    |   |
| Mehrere Fühler<br>zur Messung der<br>der<br>Durchschnitts-<br>temperatur <sup>b</sup> (nur<br>T7300)                                                 | 23                                                       | 0       | Messung der<br>Durchschnittstemperatur<br>deaktiviert                                         | 1                    | Messung der<br>Durchschnittstemperatur<br>zwischen örtlichem Fühler und<br>Fernfernfühler(n) aktiviert                                                                                                    |   |
| Nicht verwendet                                                                                                    | 24                                                       | -       | -                                                                                             | -                    | -                                                                                                    | - |
| Ebene der<br>Tastatursperre<br>(Sperre wird<br>durch DIP-<br>Schalter 1 auf<br>der Rückseite<br>des<br>Therm ostaten<br>aktiviert und<br>deaktiviert | 25                                                       | 0       | Keine Sperre                                                                                  | 1 oder 2             | <ol> <li>Sperre aller Tasten am<br/>Thermostaten außer:<br/>System- und<br/>Ventilatoreinstellungen,<br/>temporärer Sollwert,<br/>Änderung der Uhrzeit und<br/>des Tages, Plus- ▲ und<br/>Minustasten ▼</li> <li>Sperre aller Tasten außer:<br/>"Set Current Day/Time" (Tag<br/>und Uhrzeit einstellen), Plus-<br/>▲ und Minustasten ▼</li> <li>Sperre aller Tasten außer:<br/>"Temporary Occupied"<br/>(vorübergehender Stillstand)<br/>und "Set Current Day/Time"<br/>(Tag und Uhrzeit einstellen)</li> </ol> |   |
| Dauer der<br>Temperatur-<br>aufhebung                                                                                                    | 26                                                       | 3       | 3 – Drei Stunden                                                                              | 1, 8 oder<br>12      | 1 – Eine Stunde<br>8 – Acht Stunden<br>12 – Zwölf Stunden                                                                                                    |   |
| Nicht verwendet                                                                                                    | 27 bis 29                                                | -       | -                                                                                             | -                    | -                                                                                                    | - |
| Tote Zone (nur<br>T7300F)                                                                                                    | 30                                                       | 2       | Sollwerte für Heizung und<br>Kühlung können nur bis<br>auf 1,1°C genau<br>eingestellt werden. | 3 bis 10             | Sollwerte für Heizung und<br>Kühlung können nicht näher als<br>der gewählte Wert eingestellt<br>werden.                                                                                                    |   |
| Zwischen-<br>regelungspunkt<br>(nur T7300F,<br>Q7300 C, D)                                                                                           | 31                                                       | 0       | Deaktiviert                                                                                   | 1 bis 12             | Temperatur muß sich um mehr<br>als den gewählten Wert ändern,<br>bevor das System die nächste<br>Stufe anfordert.<br>Beispiel: 20° C ist der<br>Heizungssollwert, 1,1° C ist die<br>Zwischeneinstellung, die<br>Temperatur beträgt 18,5° C.<br>Die zweite Stufe wird aktiviert,<br>erhöht die Temperatur auf<br>19° C und wird dann<br>abgeschaltet. Die<br>Wärmepumpe läuft, bis der<br>Sollwert erreicht ist.                                                                                                 |   |
| Mindestlaufzeit<br>(T7300F)                                                                                                    | 32                                                       | 2       | Mindestlaufzeit von<br>2 Minuten für Heizung<br>und Kühlung                                   | 0 oder 1             | Keine Mindestlaufzeit oder<br>Mindestlaufzeit von 1 Minute für<br>Heizung und Kühlung                                                                                                    |   |
| Wiederanlaufver<br>zögerung für den<br>Verdichter                                                                                                    | 33                                                       | 4       | Mindestens 4 Minuten<br>Wiederanlaufverzögerung<br>für den Verdichter                         | 0, 1, 2, 3<br>oder 5 | Wiederanlaufverzögerung in<br>Minuten (0 bis 5). In dieser Zeit<br>kann der Verdichter zwischen<br>zwei Betriebsperioden nicht<br>anlaufen.                                                                                                    |   |
| Temperatur-<br>bereich bei<br>Heizung<br>(T7300F)                                                                                                    | 34                                                       | 90      | Höchster Sollwert für<br>Heizung                                                              | 40 bis 89            | Temperaturbereich (in Schritten<br>von 0,6° C) für Heizungssollwert                                                                                                    |   |

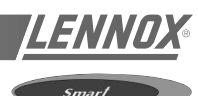

## **OPTIONEN DES THERMOSTATEN - INSTALLATIONS-SETUP (FORTSETZUNG)**

|                                                                                                    | Nummer des<br>Installations-<br>Setup (durch             | Wer     | kseitige Einstellung                                                                                  | (zum                 | Tatsäch-<br>liche<br>Einstllg.                                                                                                    |   |
|----------------------------------------------------------------------------------------------------|----------------------------------------------------------|---------|----------------------------------------------------------------------------------------------------|----------------------|----------------------------------------------------------------------------------------------------|---|
| Wahl                                                                                                    | Drücken der<br>Taste<br>"Unoccupied<br>Temp."<br>ändern) | Display | Beschreibung                                                                                          | Display              | Beschreibung                                                                                                    |   |
| Temperatur-<br>bereich bei<br>Kühlung<br>(T7300F)                                                                                                  | 35                                                       | 45      | Niedrigster Sollwert für<br>Kühlung                                                                   | 46 bis 89            | Temperaturbereich (in Schritten<br>von 0,6° C) für Kühlungssollwert                                                                                                    |   |
| Nicht verwendet                                                                                                    | 36                                                       | -       | -                                                                                                    | -                    | -                                                                                                    | - |
| Änderung der<br>Temperatur-<br>anzeige                                                                                                    | 37                                                       | 0       | Kein Unterschied<br>zwischen der<br>angezeigten Temperatur<br>und der tatsächlichen<br>Raumtemperatur | 1 bis 6              | <ol> <li>1-Display zeigt 0,6° C mehr an<br/>als die tatsächliche<br/>Raumtemperatur.</li> <li>2-Display zeigt 1,1° C mehr an<br/>als die tatsächliche<br/>Raumtemperatur.</li> <li>3-Display zeigt 1,7° C mehr an<br/>als die tatsächliche<br/>Raumtemperatur.</li> <li>4-Display zeigt 0,6° C weniger<br/>an als die tatsächliche<br/>Raumtemperatur.</li> <li>5-Display zeigt 1,1° C weniger<br/>an als die tatsächliche<br/>Raumtemperatur.</li> <li>6-Display zeigt 1,7° C weniger<br/>an als die tatsächliche<br/>Raumtemperatur.</li> </ol> |   |
| Wiederanlaufspe<br>rre für die<br>Heizung                                                                                                    | 38                                                       | 4       | 4 –<br>Wiederanlaufverzögerung<br>mindestens 4 Minuten                                                | 0, 1, 2, 3<br>oder 5 | Mindestzeit in Minuten (0 bis 5),<br>in welcher die Heizung<br>zwischen zwei Betriebsperioden<br>nicht anlaufen kann.                                                                                                    |   |
| Nicht verwendet                                                                                                    | 39                                                       | -       | -                                                                                                    | -                    | -                                                                                                    | - |
| Sperre des<br>Installations-<br>Setup<br>(Tastatursperre<br>wird von DIP-<br>Schalter 1 auf<br>der Rückseite<br>des<br>Thermostatsen<br>aktiviert) | 40                                                       | 0       | 0 – Sperre des<br>Installations-Setup                                                                 | 1                    | 1 – Sperre des<br>Installations-Setup aktiviert                                                                                                    |   |

#### Einstellen der Tastatursperre

DIP-Schalter 1 auf der Rückseite des Thermostaten aktiviert die Sperrfunktionen. Dazu muß er sich in der EIN-Position (ON, oben) befinden. Siehe Abbildung 73. Die werkseitige Einstellung ist AUS (OFF, unten). Nehmen Sie den Thermostaten von der Montageschiene ab und stellen Sie den Schalter auf ON, wenn die Tastatur gesperrt sein soll.

Die Sperrebenen werden durch Nummern 25 und 40 des Installations-Setups bestimmt.

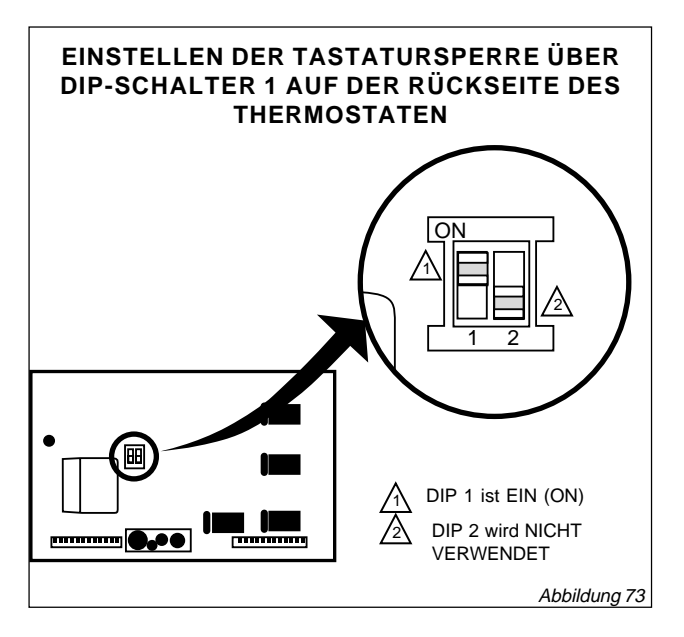

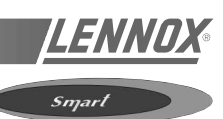

## PROGRAMMIERUNG

Das Programm verfügt über vier Temperatureinstellungen: Heizung und Kühlung jeweils bei erzwungenem Betrieb und Stillstand. Der Thermostat arbeitet bei der Temperatureinstellung für den erzwungenen Stillstand, bis er programmiert wird. Folgende Tabelle zeigt die standardmäßigen Temperatureinstellungen.

|          | Sollwert für den e | rzwungenen Betrieb | Sollwert für den erzwungenen Stillstan |           |  |  |
|----------|--------------------|--------------------|----------------------------------------|-----------|--|--|
| Regelung | Standard           | Gewünscht          | Standard                               | Gewünscht |  |  |
| Heizung  | 21° C              |                    | 13° C                                  |           |  |  |
| Kühlung  | 25,5° C            |                    | 32° C                                  |           |  |  |

#### <u>1 - EINSTELLEN DES</u> <u>AKTUELLEN TAGES UND DER</u> <u>UHRZEIT</u>

1.1 - Drücken Sie

HINWEIS: Nach dem ersten Anlaufen oder nach einem längeren Stromausfall blinkt 1:00 PM auf der LCD, bis eine Taste gedrückt wird.

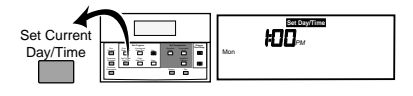

# 1.2 - Drücken Sie Day bis der aktuelle Tag angezeigt wird

HINWEIS:

| Sun = | Sonntag    |
|-------|------------|
| Mon = | Montag     |
| Tue = | Dienstag   |
| Wed = | Mittwoch   |
| Thu = | Donnerstag |
| Fri = | Freitag    |
| Sat = | Samstag    |
|       |            |

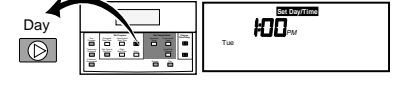

1.3 - Drücken Sie die Plus- oder Minustaste , bis die aktuelle Uhrzeit angezeigt wird

HINWEIS: Durch Antippen auf Day/Time ändert sich die Uhrzeit um jeweils eine

Stunde

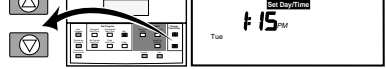

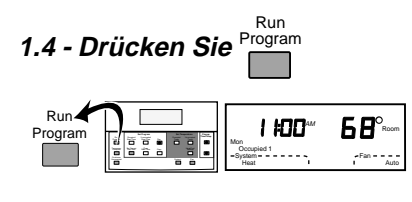

#### 2 - EINSTELLEN DER PROGRAMMZEITEN

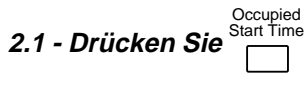

HINWEIS: Wenn keine Startzeit erforderlich ist, drücken Sie die Taste

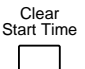

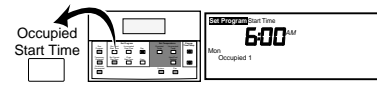

2.2 - Drücken Sie Day , bis der gewünschte Tag angezeigt wird

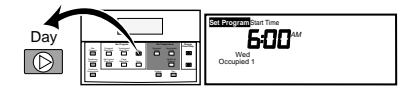

2.3 - Drücken Sie die Plus oder Minustaste , bis die gewünschte Startzeit angezeigt wird

HINWEIS: Die Programmzeiten werden in 15-minütigen Intervallen angezeigt (Beispiel: 8:00, 8:15, 8:30)

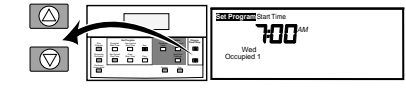

2.4 - Drücken Sie die Taste

erneut, um eine zweite Uhrzeit für den erzwungenen Betrieb einzustellen.

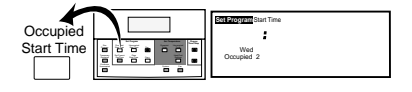

2.5 - Drücken Sie die Plus oder Minustaste , bis die gewünschte Startzeit angezeigt wird

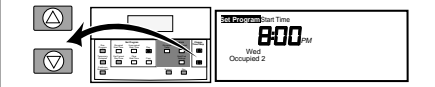

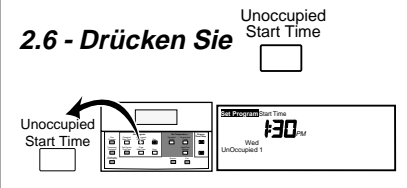

2.7 - Drücken Sie die Plus oder Minustaste , bis die gewünschte Startzeit angezeigt wird

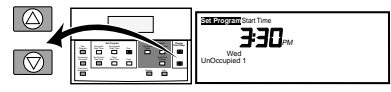

## 2.8 - Drücken Sie die Taste

Start Time erneut, um eine zweite

Uhrzeit für den erzwungenen Stillstand einzustellen

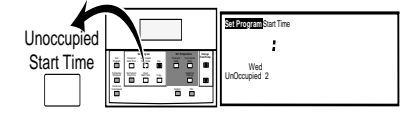

2.9 - Drücken Sie die Plus oder Minustaste , bis die gewünschte Startzeit angezeigt wird

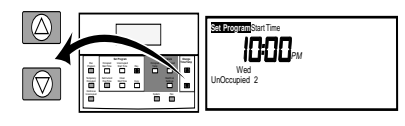

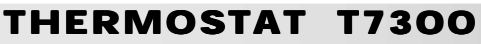

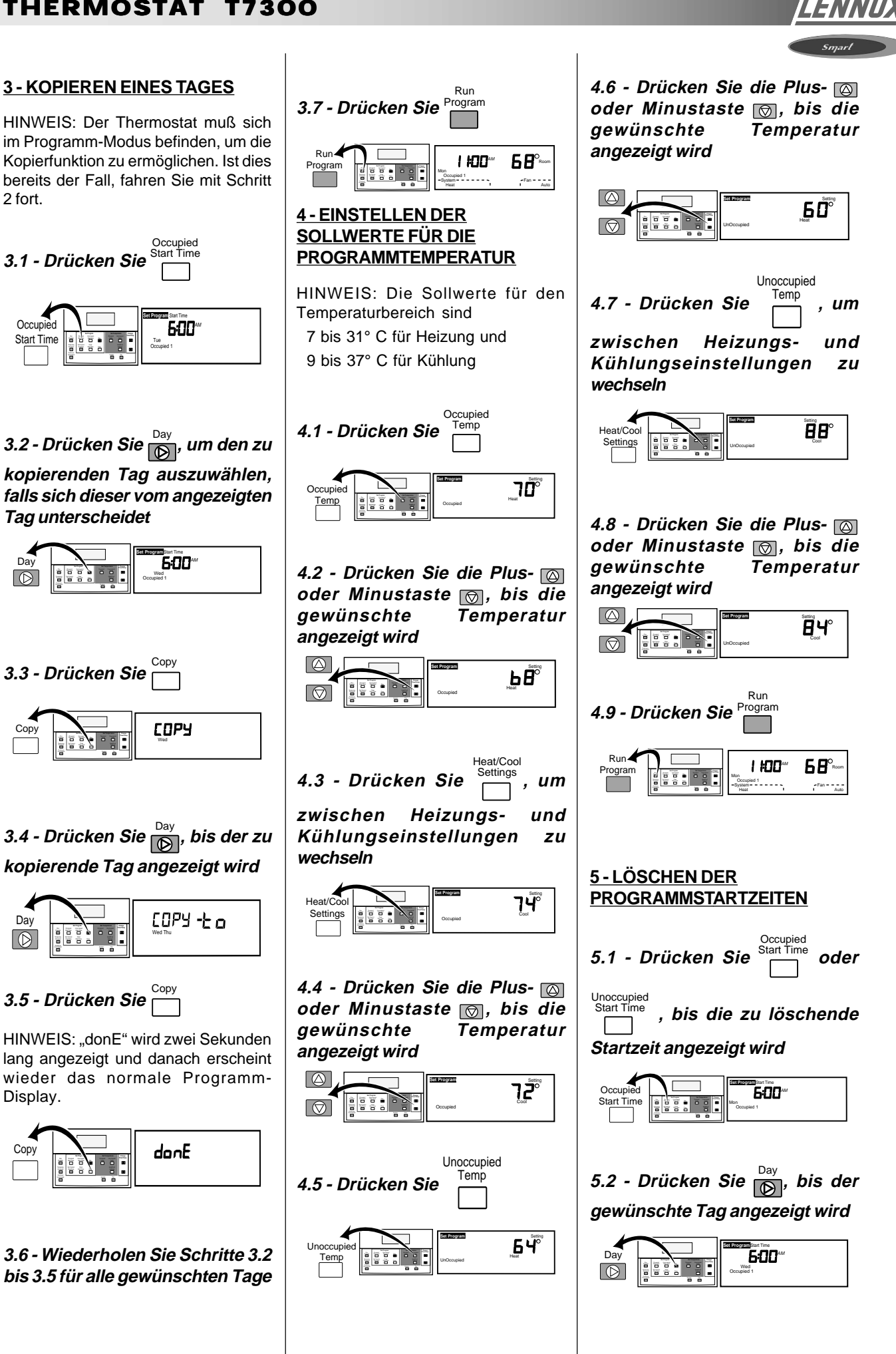

## THERMOSTAT T7300

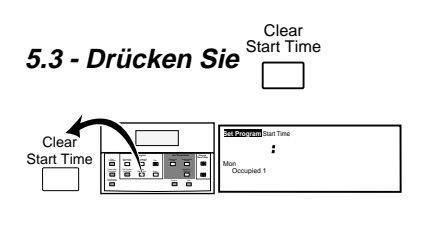

5.4 - Wiederholen Sie Schritte 5.1 bis 5.3 für alle Startzeiten, die gelöscht werden sollen

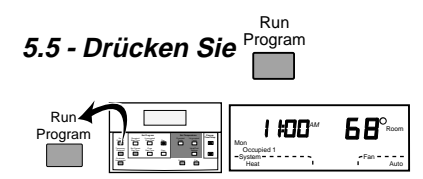

#### <u>6 - TEMPORÄRES AUFHEBEN</u> DES ERZWUNGENEN BETRIEBS

Einstellen der Temperaturverschiebung für das temporäre Aufheben der Einstellung

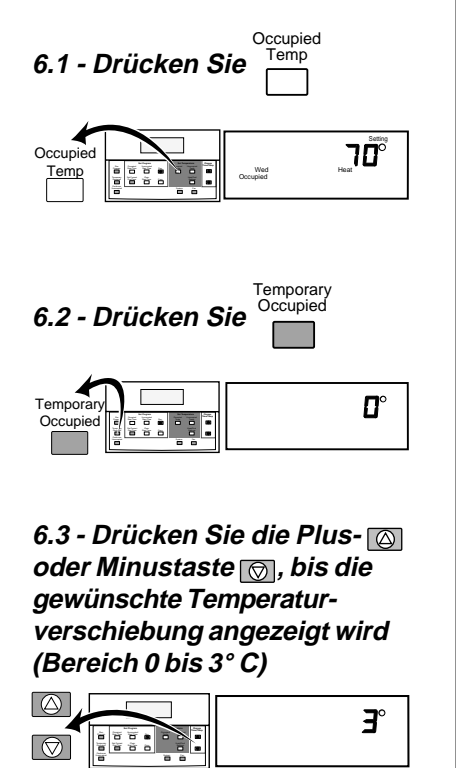

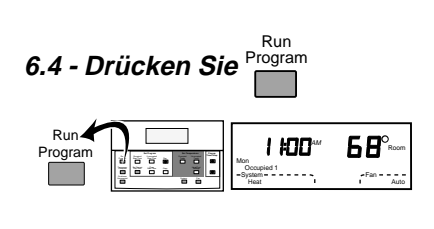

## 7 - TEMPORÄRES AUFHEBEN DER EINSTELLUNG

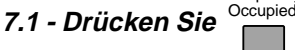

HINWEIS: Die standardmäßige Temperatureinstellung ist der Sollwert für den erzwungenen Betrieb.

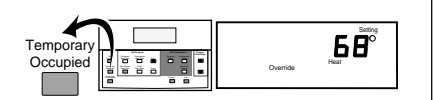

7.2 - Drücken Sie die Plus oder Minustaste , um die Standardeinstellung ggf. um den Verschiebungswert zu ändern (Bereich 0 bis 3°C)

HINWEIS: Ist der Verschiebungswert Null, ändert sich die Standardeinstellung um jeweils einen Grad. Ist der Verschiebungswert 1 bis 5, wird die Standardeinstellung um jeweils plus oder minus die Verschiebung erhöht oder gesenkt.

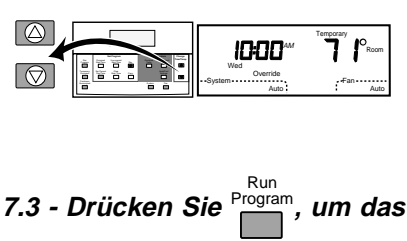

Aufheben der Einstellung abzubrechen

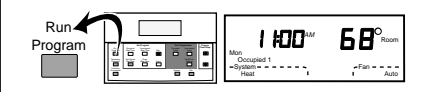

#### 8-FORTLAUFENDER ERZWUNGENER STILLSTAND

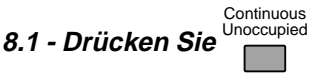

HINWEIS: Die standardmäßige Temperatureinstellung ist der Sollwert für den erzwungenen Stillstand. Die Standardeinstellung erscheint fünf Sekunden lang, danach zeigt das Display die Raumtemperatur an.

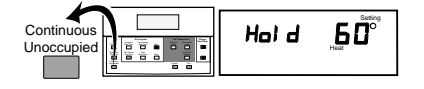

8.2 - Drücken Sie die Plus oder Minustaste gegebenenfalls die Standardeinstellung zu ändern

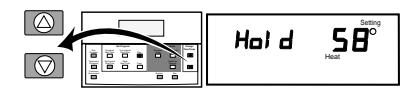

8.3 - Drücken Sie Settings, um zwischen Heizungs- und

Kühlungseinstellungen zu wechseln. Justieren Sie die Temperatureinstellungen mit der Plus- (a) oder Minustaste (b)

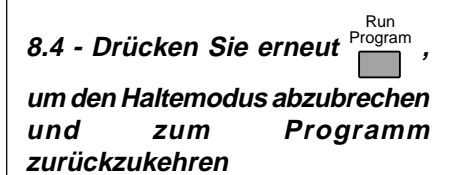

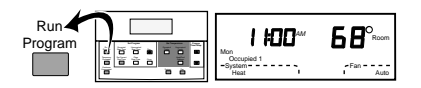

#### <u>9 - ÄNDERN DES</u> <u>TEMPERATURSOLLWERTS BIS</u> <u>ZUR NÄCHSTEN</u> <u>PROGRAMMPERIODE</u>

9.1 - Drücken Sie die Plus oder Minustaste , bis die gewünschte Temperatur angezeigt wird

HINWEIS: ▲oder ▼ unter der Temperaturanzeige deutet darauf hin, daß die Sollwerte sowohl für Heizung als auch für Kühlung geändert werden. Durch Antippen auf die Taste werden die Sollwerte für Heizung und Kühlung um jeweils einen Grad

Heat/Cool Settings geändert. Drücken Sie wenn

der gewünschte Sollwert erreicht ist, um die Einstellungen zu überprüfen.

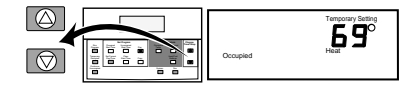

9.2 - Drücken Sie Program, um den temporären Sollwert zu stornieren und zum Programm zurückzukehren

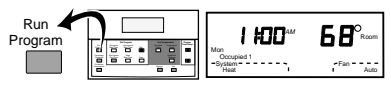

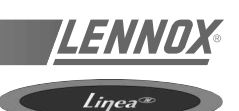

Dank der CLIMATIC<sup>™</sup> Komfort-Regelung kann auch eine nicht geschulte Person eine Lennox-Rooftop leicht bedienen.

Diese Regelung ist mit einem einzelnen Rooftop-Gerät verbunden. Der Benutzer kann an den Regelungstasten, LED-Anzeigen und dem Display ablesen, wie die Anlage funktioniert und ob Störungen vorliegen. Darüber hinaus kann er über die Regelung den Komfort-Sollwert ändern und die Dachklimaanlage außer Betrieb setzen.

Bei korrekter Installation kann die CLIMATIC<sup>™</sup> Komfort-Regelung bis zu 1000 m vom Rooftop-Gerät entfernt angebracht werden.

### DISPLAY (1 - Abbildung 74)

Im automatischen Betrieb wird der Komfort-Sollwert angezeigt. Im Falle einer Störung der Anlage wird automatisch ein Störcode angezeigt.

Die Tasten +/- (2) dienen zum Ändern der Sollwerte für Heizung/Kühlung/Betrieb.

Die LED (3) zeigt den aktuellen Betriebsmodus an:

- Im automatischen Betrieb, d. h. bei den programmierten Betriebsbedingungen, blinkt die LED,
- Im Modus des erzwungenen Betriebs leuchtet die LED ständig
- Im Modus des erzwungenen Stillstands leuchtet die LED nicht.

#### Die Taste für den erzwungenen Betrieb (4)

Drücken Sie diese Taste, damit die Automatik außer Kraft gesetzt wird und die Anlage in den erzwungenen Betrieb wechselt.

In diesem Modus leuchtet die LED (3) ständig. Drücken Sie Taste (6), um in den automatischen Modus zurückzukehren. Dann blinkt die LED (3) wieder.

#### Die Taste für den erzwungenen Stillstand (5)

Falls die Anlage aus Gründen der Energieersparnis innerhalb einer für den automatischen Betrieb programmierten Periode nicht benutzt wird, können Sie diese Taste drücken, damit die Anlage in den erzwungenen Stillstand wechselt. Die LED (3), die bisher blinkte oder leuchtete, erlischt.

#### Die Taste für den automatischen Betrieb (6)

Falls das System bis jetzt auf den erzwungenen Betrieb (LED (3) leuchtet) oder den erzwungenen Stillstand (LED (3) aus) eingestellt war, drücken Sie diese Taste, damit es wieder in den automatischen Betrieb wechselt. Die LED blinkt.

**HINWEIS:** "Erzwungene" Betriebsarten werden automatisch um 00:00 Uhr zurückgesetzt

LED (7) zeigt an, ob die Anlage in Betrieb ist oder nicht.

LED (8) zeigt an, daß die Filter verschmutzt sind.

LED (9) zeigt an, daß eine allgemeine Störung von der CLIMATIC<sup>™</sup> ermittelt wurde,.siehe Abschnitt "Störcode" in diesem Handbuch.

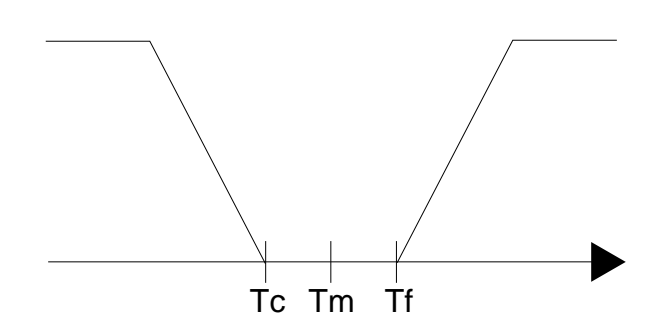

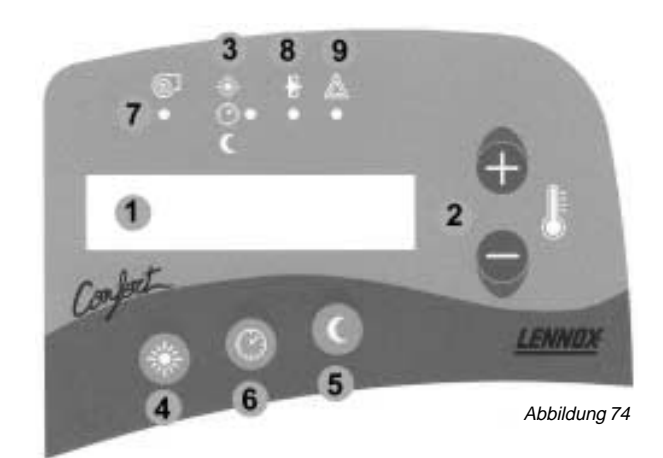

## VERDRAHTUNG DER KOMFORT-REGELUNG KP17

Die Komfort-Regelung muß mit dem empfohlenen Kabel installiert werden, da das Display ansonsten eventuell nicht ordnungsgemäß funktioniert.

Die Fernbedienung KP17 muß mit einem abgeschirmten 4-x-0,5-mm2-Kabel an die CLIMATIC<sup>™</sup> angeschlossen werden.

Dieser Anschluß erfolgt über eine entfernte Interface-Karte, die sich im Bedienfeld befindet.

Vgl. die Schaltpläne in diesem Handbuch.

## **DIE SERVICEREGELUNG KPO2**

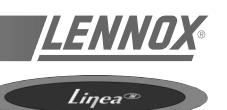

Über diese Regelung können Sie sämtliche Variablenwerte oder Sollwerte der angeschlossenen Rooftop-Anlage ablesen und ändern.

**HINWEIS:** Falls die Rooftop-Anlage bereits mit einer Comfort-Regelung KP17 verbunden ist (siehe vorangehenden Abschnitt), trennen Sie sie einfach ab und schließen die KP02 an dieselbe Stelle an. Danach bringen Sie die KP17 wieder an. Es ist nicht notwendig, die CLIMATIC<sup>™</sup> beim Wechsel zwischen der KP17 und KP02 abzuschalten.

LEGENDE:

- 1 FLÜSSIGKRISTALLANZEIGE (LCD)
- 2 PLUS-/MINUSTASTEN (ZUR ERHÖHUNG/ABSENKUNG DER WERTE)
- 3 LED "FILTER" (blinkt rot)
- 4 TASTE "ADRESSE"
- 5 TASTE "MODUS"
- 6 TASTE "WERT"
- 7 LED "EIN"
- 8 LED "MODUS"
- 9 LED "ALLGEMEINER ALARM".

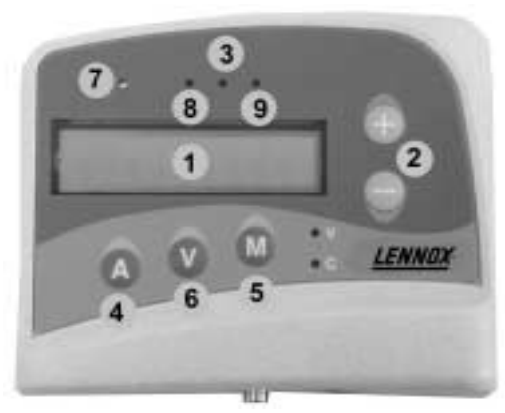

Der Dialog mit der Serviceregelung wird von der

CLIMATIC<sup>™</sup> eingeleitet. Falls nach drei Versuchen keine

Verbindung hergestellt werden konnte, wird eine Fehlermeldung angezeigt. Die Anlage versucht dann

regelmäßig, die Verbindung erneut herzustellen.

Abbildung 75

### **1 - DISPLAYFORMATE**

#### Stunde

Standardanzeige. Wenn das Display mehr als fünf Minuten inaktiv ist, erfolgt automatisch die folgende Anzeige.

<--> 12 Stunden und 59 Minuten

Datum

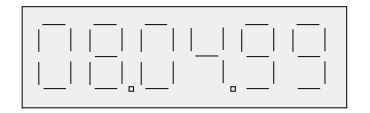

<--> 8 April 1999

#### Variablen- oder Sollwertadresse

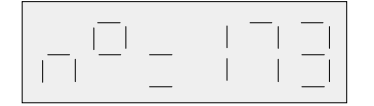

| DIE SERVICEREGELUNG                                            | KPO2                     |            | LENNOX®          |
|----------------------------------------------------------------|--------------------------|------------|------------------|
|                                                                |                          |            | Liŋea®           |
| Variablenwert oder Sollwert                                    |                          |            |                  |
| Digitale Werte                                                 |                          |            |                  |
|                                                                | 1 <> ON (EIN)            | 0 <> 0     | DFF (AUS)        |
| Temperaturen<br>Temperaturen werden in ° C mit einer           | Genauigkeit von 0,1° C   | Cangezeigt |                  |
|                                                                | <> -21,6° C              |            | 05,8° C          |
| Drücke<br>Drücke werden in bar mit einer Gena                  | uigkeit von 0,1 bar ange | ezeiat     |                  |
|                                                                | <> 18,3 bar              | ,201gt.    |                  |
| Andere analoge Werte                                           | Angezeigte Werte         | N          | ngezeigte<br>rte |
| Besondere Anzeigen                                             |                          |            |                  |
| <u>Softwareversion</u><br>Beim Einschalten der Anlage wird die | KP02-Softwareversion     | angezeigt. |                  |
|                                                                | <> Version 1.0 (Bei      | spiel)     |                  |

#### Überprüfung des Displays

Das Display kann nur beim Einschalten der Anlage und durch gleichzeitiges Drücken der Tasten "A", "M" und "-" auf korrekte Funktion überprüft werden. Funktioniert es einwandfrei, erscheint folgende Anzeige:

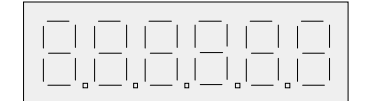

Alle Ziffern werden korrekt angezeigt.

#### Kommunikationsfehler

Liegt eine Störung in der Kommunikation zwischen der KP02 und der CPU-Karte vor, wird die folgende Meldung angezeigt:

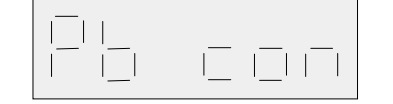

<--> "Communication problem" (Kommunikationsstörung)

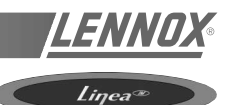

## 2 - BETRIEBSARTEN

Mit der Serviceregelung sind vier Betriebsarten möglich. Durch Drücken der Taste **[M]** können Sie der Reihe nach Der aktuelle Modus wird durch den Status der LEDs **[V]** and **[C]** angezeigt:

| LE<br>ak | D-Status für den<br>tuellen Modus:                                   | [V]               | [C]               |
|----------|----------------------------------------------------------------------|-------------------|-------------------|
| A.       | Im Variablenmodus können Sie<br>die Variablenwerte ablesen           | leuchtet          | leuchtet<br>nicht |
| B.       | Im Sollwertmodus können Sie<br>die Einstellungen ändern              | leuchtet<br>nicht | leuchtet          |
| C.       | Im Datumablesemodus können Sie<br>die Uhrzeit und das Datum ablesen  | leuchtet<br>nicht | leuchtet<br>nicht |
| D.       | Im Datumeinstellmodus können Sie<br>die Uhrzeit und das Datum ändern | leuchtet          | leuchtet          |

#### A: VARIABLENMODUS

Drücken Sie Taste **[A]**, um die Adresse der abgelesenen Variable anzuzeigen.

Um zu einer höheren Adresse zu gelangen, drücken Sie gleichzeitig die Tasten **[A]** und **[+]**.

Die Adresse erhöht sich langsam, wenn Sie **[+]** mit kurzen Pausen drücken. Durch anhaltendes Drücken wechseln Sie schneller zu einer höheren Adresse.

Um zu einer niedrigen Adresse zu gelangen, verfahren Sie wie oben beschrieben, jedoch durch gleichzeitiges Drücken der Tasten **[A]** und **[-]**.

Wenn die gewünschte Adresse erscheint, drücken Sie die Taste [V], um den Wert der Variable anzuzeigen. Falls keine Taste gedrückt wird, kehrt das Display nach einer Minute automatisch zur normalen Anzeige zurück. Die Variablen werden jede Sekunde aktualisiert.

#### **B: SOLLWERTMODUS**

Die Sollwertadressen werden wie unter "Variablenmodus" beschrieben gewählt.

Wenn die Adresse des gewünschten Sollwerts erscheint, drücken Sie die Taste **[V]**, um den Wert anzuzeigen.

Um den Sollwert zu erhöhen, drücken Sie gleichzeitig die Tasten **[V]** und **[+]**.

Die Adresse erhöht sich langsam, wenn Sie **[+]** mit kurzen Pausen drücken. Durch anhaltendes Drücken wechseln Sie schneller zu einer höheren Adresse.

Um zu einem niedrigen Sollwert zu gelangen, verfahren Sie in gleicher Weise, jedoch durch gleichzeitiges Drücken der Tasten **[V]** und **[-]**.

Wenn Sie die Taste  $\left[ V\right]$  loslassen, wird der neue Wert übernommen.

#### PASSWORT

Der Zugriff auf die Sollwerte ist durch ein Passwort geschützt. Geben Sie es vor Sollwertänderungen ein. Gehen Sie dazu folgendermaßen vor: Gehen Sie zur Adresseinstellung 0 und geben Sie die Ihrem Paßwort entsprechende Nummer ein.

Ist der Nummerncode korrekt, wird folgende Meldung angezeigt, wenn Sie die Taste [V] loslassen:

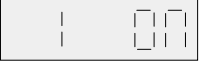

Erfolgte nach fünf Minuten noch keine Eingabe, wird das Paßwort reaktiviert. Sie müssen es erneut eingeben, um Sollwertveränderungen vornehmen zu können.

#### **C: DATUMABLESEMODUS**

Sie können einen der folgenden Modi wählen

- Stunde

<u>1846</u>

indem Sie [A] und dann kurz [+] oder [-] drücken.

Drücken Sie die Taste **[V]**, damit der Wert der gewählten Einstellung sofort erscheint; andernfalls wird er nach einer Minute automatisch angezeigt.

#### **D: DATUMEINSTELLUNGSMODUS**

Es können sechs Einstellungen vorgenommen werden:

| Stunden und Minuten                | <> |       |
|------------------------------------|----|-------|
| <ul> <li>Tag des Monats</li> </ul> | <> |       |
| • Tag der Woche                    | <> |       |
| • Monat                            | <> |       |
| • Jahr                             | <> | 80082 |

Genau wie bei den Sollwerten können Sie den Wert erhöhen, indem Sie gleichzeitig die Tasten **[V]** und **[+]** drücken. Durch gleichzeitiges Drücken der Tasten **[V]** and **[-]** wird der Wert gesenkt.

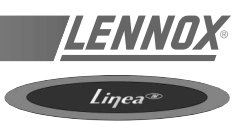

Für die verschiedenen Einstellungen gelten folgende Grenzwerte:

| Einstellpunkt       | Mindestwert | Höchstwert |
|---------------------|-------------|------------|
| Stunden und Minuten | 00:00 Uhr   | 23:59 Uhr  |
| Tag des Monats      | 1           | 31         |
| Tag der Woche       | 1           | 7          |
| Monat               | 1           | 12         |
| Jahr                | 0           | 99         |

Änderungen werden erst übernommen, wenn Sie die Taste **[A]** drücken.

**<u>HINWEIS</u>**: Die Kompatibilität des Wertes für den Monatstag wird bei der Eingabe nicht überprüft. Sie können also zwar den 31. Februar eingeben, dieser Wert wird jedoch bei dem Versuch, ihn abzulesen, ignoriert. Der zuvor eingestellte Wert ist weiterhin gültig.

#### 3 - EIN (LED 7 - Abbildung 75)

Die leuchtende LED zeigt an, daß die Anlage eingeschaltet ist.

#### **4 - MODUS** (LED 8 - Abbildung 75)

Diese LED zeigt den aktuellen Betriebsmodus an. Im Normalbetrieb, d. h. gemäß den vorgenommenen Einstellungen, blinkt die LED. Im erzwungenen Tagesbetrieb leuchtet die LED ständig; im erzwungenen Nachtbetrieb leuchtet die LED nicht.

## 5 - FILTER (LED 3 - Abbildung 75)

Wenn diese LED aufleuchtet, hat die CLIMATIC™ einen verschmutzten Filter registriert.

## 6 - ALLGEMEINE STÖRUNG

(LED 9 - Abbildung 75)

Diese LED leuchtet auf, wenn eine allgemeine Störung vorliegt; siehe Abschnitt "Störcode".

## LISTE DER SOLLWERTE

## Erste Ebene

|    |                                                                                                    | Min. Werkeinstellung Ma |      | ing Max. |
|----|----------------------------------------------------------------------------------------------------|-------------------------|------|----------|
| 0  | Paßwort für den Zugriff auf Sollwerte und Variablen der zweiten Ebene                                                                         | 0                       | #    | 255      |
| 1  | Temperatur, erforderlicher Sollwert für Raum, Tagesmodus                                                                                      | 8.0                     | 21.0 | 35.0     |
| 2  | (Nur bei KP17)<br>KP17-Fernbedienung, Aufheben, erzwungener Betrieb                                                                           | Aus                     | Aus  | Ein      |
| 3  | (Nur bei KP17)<br>KP17-Fernbedienung, Aufheben, automatischer Betrieb                                                                         | Aus                     | Aus  | Ein      |
| 4  | (Nur bei KP17)<br>KP17-Fernbedienung, Aufheben, erzwungener Stillstand                                                                        | Aus                     | Aus  | Ein      |
| 5  | Rücksetzung der Störung                                                                                                    | Aus                     | Aus  | Ein      |
| 6  | Fernbedienung, Ein/Aus, Maschine                                                                                                    | Aus                     | Aus  | Ein      |
| 7  | (Bei spezieller Software)<br>Fernbedienung, Ein/Aus, Bauseitiger Ausgang KP12/2                                                               | Aus                     | Aus  | Ein      |
| 8  | (Zum Einrichten verschiedener Zeitzonen)<br>Modus, Auswahl<br>0 = Tag 1 = Wochenende 2 = Nacht 3 =<br>4 = Morgen 5 = Mittag 6 = Abend 7 = BMS | 0                       | 0    | 7        |
| 9  | Definiert Ende des Wochenendes/Beginn der Woche<br>(1 = Sonntag, 2 = Montag usw). Modus, Wochentag, Modusbeginn                               | 1                       | #    | 7        |
| 10 | (Mit Sollwert 8 (Modusauswahl) zum Definieren der Stunde der Startzeit)<br>Modus, Stunde, Modusbeginn                                         | 0                       | #    | 23       |
| 11 | (Mit Sollwert 8 (Modusauswahl) zum Definieren der Minute der Startzeit)<br>Modus, Minute, Modusbeginn                                         | 0                       | #    | 59       |
| 12 | Definiert Ende der Woche/Beginn des Wochenendes<br>(6 = Freitag, 7 = Samstag usw). Modus, Wochentag, Modusende                                | 1                       | #    | 7        |
| 13 | (Mit Sollwert 8 (Modusauswahl) zum Definieren der Stunde der Stoppzeit)<br>Modus, Stunde, Modusende                                           | 0                       | #    | 23       |
| 14 | (Mit Sollwert 8 (Modusauswahl) zum Definieren der Minute der Stoppzeit)<br>Modus, Minute, Modusende                                           | 0                       | #    | 59       |
| 15 | Definiert die neutrale Zone des Tagesmodus, (sonstige Zeitzonen =<br>Kühlungssollwert). Modus, Temperatur, Sollwert für Raumkühlung           | 8.0                     | #    | 35.0     |
| 16 | Definiert die neutrale Zone des Tagesmodus (sonstige Zeitzonen = Heizungssollwert). Modus, Temperatur, Sollwert für Raumheizung               | 8.0                     | #    | 35.0     |
| 17 | (Nur FLEXY™)*<br>Ein = absolute Feuchtigkeit (g/kg)/Aus = relative Feuchtigkeit(%)                                                            | Aus                     | Aus  | On       |
| 18 | (Nur FLEXY™)*<br>Modus, relative Feuchtigkeit (%), Mindestsollwert für Raum erforderlich                                                      | 0                       | #    | 100      |
| 19 | (Nur FLEXY™)*<br>Raummodus, relative Feuchtigkeit (%), Höchstsollwert erforderlich                                                            | 0                       | #    | 100      |
| 20 | (Nur FLEXY™)*<br>Modus, absolute Feuchtigkeit (g/kg), Mindestsollwert für Raum erforderlich                                                   | 0.0                     | #    | 30.0     |
| 21 | (Nur FLEXY™)*<br>Modus, absolute Feuchtigkeit (g/kg), Höchstsollwert erforderlich                                                             | 0.0                     | #    | 30.0     |
| 22 | Modus, Prozentsatz, Mindestfrischluft                                                                                                    | 0                       | #    | 100      |
| 23 | Modus, Ventilatoraktivität in Kontrollzone (Kühlmodus/Heizmodus)                                                                              | Aus                     | #    | Ein      |
| 24 | Modus, Ventilatoraktivität in neutraler Zone                                                                                                  | Aus                     | #    | Ein      |
| 25 | (Nur bei Sonderanlagen = Option)<br>Modus, automatischer Ventilatorbetrieb, neutrale Zone                                                     | Aus                     | #    | Ein      |
| 26 | (Nur FLEXY™)*<br>Modus, niedrige Ventilatordrehzahl, Kontrollzone                                                                             | Aus                     | #    | Ein      |

\*: FLEXY™ ist eine weitere ROOFTOP-Produktreihe. Weitere Informationen erhalten Sie von Ihrerm zuständigen Lieferanten

<u>LENNOX</u>®

Liŋea®
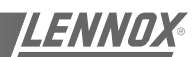

| Linea® |
|--------|
| -      |

|    |                                                                                                    | Min. We | erkeinstellu | ing Max. |
|----|----------------------------------------------------------------------------------------------------|---------|--------------|----------|
| 27 | (Nur FLEXY™)*<br>Modus, niedrige Ventilatordrehzahl, neutrale Zone                                                          | Aus     | #            | Ein      |
| 28 | (Nur FLEXY™)*<br>Modus, automatische niedrige Ventilatordrehzahl                                                            | Aus     | #            | Ein      |
| 29 | (Ein = Anlage läuft im "Nachtmodus" mit höchstens 50 %)<br>Modus, niedriger Geräuschpegel                                   | Aus     | #            | Ein      |
| 30 | (Nur J-BUS)<br>Fernbedienung, Aufheben, Modus                                                                               | Aus     | Aus          | Ein      |
| 31 | (Nur J-BUS)<br>Fernbedienung, Aufheben, niedrige Ventilatordrehzahl                                                         | Aus     | Aus          | Ein      |
| 32 | (Nur J-BUS)<br>Fernbedienung, zurückgeführte Luft erhält Priorität vor Klappe                                               | Aus     | Aus          | Ein      |
| 33 | (Nur J-BUS)<br>Fernbedienung, Mindestfrischluft erhält Priorität vor Klappe                                                 | Aus     | Aus          | Ein      |
| 34 | (Nur J-BUS)<br>Fernbedienung, Frischluft erhält Priorität vor Klappe                                                        | Aus     | Aus          | Ein      |
| 35 | (Nur J-BUS)<br>Fernbedienung, Aufheben der Grenzleistung von 50 %                                                           | Aus     | Aus          | Ein      |
| 36 | (Nur J-BUS)<br>Fernbedienung, Aufheben der Heizungsabschaltung                                                              | Aus     | Aus          | Ein      |
| 37 | (Nur J-BUS)<br>Fernbedienung, Aufheben der Kühlungsabschaltung                                                              | Aus     | Aus          | Ein      |
| 38 | (Nur J-BUS)<br>Fernbedienung, Aufheben der Abschaltung der Elektroheizungen                                                 | Aus     | Aus          | Ein      |
| 39 | Ein = Elektroheizung während des Abtauvorgangs                                                                              | Aus     | Ein          | Ein      |
| 40 | (nur Alarm)<br>Room temperature, low setpoint                                                                               | 5.0     | 10.0         | 20.0     |
| 41 | (nur Alarm)<br>Raumtemperatur, hoher Sollwert                                                                               | 20.0    | 40.0         | 40.0     |
| 42 | Relative Raumluftfeuchte (%), niedriger Sollwert                                                                            | 0       | 0            | 50       |
| 43 | Relative Raumluftfeuchte (%), hoher Sollwert                                                                                | 50      | 100          | 100      |
| 44 | Absolute Raumluftfeuchte (g/kg), niedriger Sollwert                                                                         | 0.0     | 0.0          | 30.0     |
| 45 | Absolute Raumluftfeuchte (g/kg), hoher Sollwert                                                                             | 0.0     | 30.0         | 30.0     |
| 46 | Temperatur, Kurvengefälle der erwarteten Geschwindigkeit                                                                    | 0.0     | 10.0         | 20.0     |
| 47 | (0 = Start nur bei in "Modus" eingestellten Zeiten, kein Antizipationsstart<br>Wert, Gefälle der erwarteten Geschwindigkeit | 0       | 12           | 100      |
| 48 | Menge von CO2, ppm, Mindestfrischluft                                                                                       | 0       | 1000         | 2000     |
| 49 | Menge von CO2, ppm, maximale Frischluft                                                                                     | 0       | 1500         | 2000     |
| 50 | Prozentsatz, Frischluftklappe wird geöffnet, bevor der Ventilator startet                                                   | 0       | 10           | 100      |

#### Zweite Ebene

|    |                                                                 | Min. We | erkeinstellu | ıng Max. |
|----|-----------------------------------------------------------------|---------|--------------|----------|
| 51 | Höchsttemperatur, erforderlicher Sollwert für Raum, Tagesmodus  | 21.0    | 27.0         | 35.0     |
| 52 | Mindesttemperatur, erforderlicher Sollwert für Raum, Tagesmodus | 8.0     | 17.0         | 21.0     |
| 53 | (Mindestlaufzeit des Verdichters in Sekunde)                    | 25      | 180          | 1800     |
| 54 | Differenztemperatur, aktivierte Heizungseinstellung             | 0.0     | 1.0          | 10.0     |

\*: FLEXY™ ist eine weitere ROOFTOP-Produktreihe. Weitere Informationen erhalten Sie von Ihrerm zuständigen Lieferanten

|    |                                                                                                    | Min. Wer            | keinstellu | ng Max. |
|----|----------------------------------------------------------------------------------------------------|---------------------|------------|---------|
| 55 | Differenztemperatur, Heizungseinstellung zwischen zwei Stufen                                                                      | 0.1                 | 1.0        | 10.0    |
| 56 | Differenztemperatur, aktivierte Kühlungseinstellung                                                                                | 0.0                 | 1.0        | 10.0    |
| 57 | Differenztemperatur, Kälteeinstellung zwischen zwei Stufen                                                                         | 0.1                 | 1.0        | 10.0    |
| 58 | (Nicht verwendet - nur Sonderoption)<br>Ein = Verdichter, dann Kaltwasserregister, Raumeinstellung                                 | Aus                 | Aus        | Ein     |
| 59 | Ein = Wärmepumpe und/oder Gas, dann Warmwasserregister oder<br>Elektroheizung, Raumeinstellung                                     | Aus                 | Ein        | Ein     |
| 60 | Ein = Gas, dann Wärmepumpe, Raumeinstellung                                                                                        | Aus                 | Aus        | Ein     |
| 61 | Ein = Zulufteinstellung Ein                                                                                                    | Aus                 | Aus        | Ein     |
| 62 | Uhrzeit, Momentwert der Zulufteinstellung (Integrationsverzögerung)                                                                | 1                   | 10         | 120     |
| 63 | Ein = Verdichter, dann Kaltwasserregister, Zulufteinstellung                                                                       | Aus                 | Aus        | Ein     |
| 64 | Ein = Wärmepumpe und/oder Gas, dann Warmwasserregister oder<br>Elektroheizung, Zulufteinstellung                                   | Aus                 | Aus        | Ein     |
| 65 | Ein = Gas, dann Wärmepumpe, Zulufteinstellung                                                                                      | Aus                 | Aus        | Ein     |
| 66 | (Nicht verwendet - geplante Funktion) - reserviert<br>Ein = konstante Zulufttemperatur über Klappenmodulation                      | Aus                 | Aus        | Ein     |
| 67 | (Nur FLEXY™)*<br>Uhrzeit, Momentwert der Feuchtigkeitseinstellung                                                                  | 1                   | 10         | 120     |
| 68 | (Nur FLEXY™)*<br>Feuchtigkeitsbereich (%), Feuchtigkeitseinstellung                                                                | 1                   | 5          | 50      |
| 69 | (Nur FLEXY™)*<br>Differenzfeuchtigkeit (%), aktivierte Entfeuchtungseinstellung                                                    | 1                   | 5          | 50      |
| 70 | (Nur FLEXY™)*<br>Differenzfeuchtigkeit (%), Entfeuchtungseinstellung zwischen zwei Stufen                                          | 1                   | 5          | 50      |
| 71 | Zulufttemperatur, niedriger Sollwert, erste Ebene                                                                                  | Sollwert 72<br>+2.0 | 8.0        | 19.0    |
| 72 | Zulufttemperatur, niedriger Sollwert, zweite Ebene                                                                                 | Sollwert 73<br>+2.0 | 6.0        | 17.0    |
| 73 | Zulufttemperatur, niedriger Sollwert, dritte Ebene                                                                                 | 1.0                 | 2.0        | 15.0    |
| 74 | Zulufttemperatur, hoher Sollwert, erste Ebene                                                                                      | 20.0                | 40.0       | 70.0    |
| 75 | Zulufttemperatur, hoher Sollwert, zweite Ebene                                                                                     | Sollwert<br>74      | 60.0       | 70.0    |
| 76 | Temperatur, Mindestsollwert für Außenluft<br>(Außenluft Sollwert 76 = keine freie Kühlung, Min. % Frischluft)                      | 0.0                 | 5.0        | 30.0    |
| 77 | Temperatur, maximaler Sollwert für Außenluft<br>(Außenluft>Sollwert 77 = 50 % Verdichter AUS bei Kühlung)                          | 0.0                 | 26.0       | 60.0    |
| 78 | (Nicht verwendet - geplante Funktion) - Prozentsatz, maximale<br>Frischluftmenge. Klappenmodulation für konstante Zulufttemperatur | 0                   | 60         | 100     |
| 79 | Außentemperatur, Sollwert, 50 % der Verdichter<br>(Außenluft Sollwert 79 = 50 % der Verdichter stoppen)                            | 10.0                | 12.0       | 30.0    |
| 80 | Außentemperatur, Sollwert, 100 % der Verdichter<br>(Außenluft-Sollwert 80 = ALLE Verdichter stoppen)                               | 10.0                | 12.0       | 30.0    |
| 81 | Sollwert für Vereisungstemperatur, Verdampferregister                                                                              | -5.0                | -1.0       | 3.0     |
| 82 | Sollwert für Abtautemperatur, Verdampferregister                                                                                   | 5.0                 | 10.0       | 15.0    |
| 83 | Verzögerung, Sollwert für Vereisung, Verdampferregister                                                                            | 1                   | 360        | 600     |
| 84 | Außentemperatur, Sollwert, 100 % Verdichter-Wärmepumpe<br>(Außenluft-Sollwert 84 = ALLE Verdichter stoppen)                        | -50.0               | -20.0      | 20.0    |

Außentemperatur, Sollwert, autorisiertes Abtauen, Verflüssigerregister

(nur bei LINEA<sup>™</sup>) - (R22 = -3, R407C = 1)

85

86

\*: FLEXY™ ist eine weitere ROOFTOP-Produktreihe. Weitere Informationen erhalten Sie von Ihrerm zuständigen Lieferanten

10.0

-3.0

20.0

6.0

8,0

<u>LENNOX</u>®

Liŋea∞

|     | Min. Werkeinstellung Max                                                                                           |       | ung Max. |       |
|-----|----------------------------------------------------------------------------------------------------|-------|----------|-------|
| 87  | Koeffizient, Vereisungszeit, Verflüssigerregister                                                                  | 0     | 3        | 12    |
| 88  | Nummer, Verdichterneustart, Verflüssigerregister                                                                   | 1     | 1        | 8     |
| 89  | Niedrige Temperatur, Sollwert,<br>Luft-/wassergekühlter Wärmeaustauscher (nicht Standard)                          | 4.0   | 5.0      | 20.0  |
| 90  | Hohe Temperatur, Sollwert,<br>Luft-/wassergekühlter Wärmeaustauscher (nicht Standard)                              | 20.0  | 45.0     | 46.0  |
| 91  | Außentemperatur, Sollwert, 100 % Elektroheizung<br>(Außenluft > Sollwert 91 = Stoppen der Elektroheizung)          | -20.0 | 10.0     | 30.0  |
| 92  | Fühlersollwert, Abschalten der Luftströmung                                                                        | 0.0   | 0.2      | 5.0   |
| 93  | Fühlersollwert, verschmutzte Filter                                                                                | 0.0   | 2.5      | 5.0   |
| 94  | Fühlersollwert, fehlende Filter                                                                                    | 0.0   | 0.5      | 5.0   |
| 95  | KP17 = Ein = Anlage Ein/Aus                                                                                        | Aus   | Aus      | Ein   |
| 96  | Verzögerung, Schließen, KP 12-2 "Tages"-Eingangsleistung                                                           | 4     | 60       | 65535 |
| 97  | Verzögerung, Öffnen, KP 12-2 "Tages"-Eingangsleistung                                                              | 2     | 300      | 65535 |
| 98  | Anlagentyp                                                                                                    | 0     | 0        | 65535 |
| 99  | Ein = LINEA™-Serie, Aus = FLEXY™-Serie*                                                                            | Aus   | #        | Ein   |
| 100 | Ein = Winterregelung (Option) eingebaut<br>(deaktiviert Sollwerte 79 und 80) (Aus = aktiviert Sollwerte 79 und 80) | Aus   | #        | Ein   |
| 101 | (Nur FLEXY™)*<br>Ein = Erweitertes Regelungspaket (Option) eingebaut                                               | Aus   | #        | Ein   |
| 102 | Slave-J-Bus, Nummer                                                                                                | 1     | 1        | 10    |
| 103 | Verbindung, Nummer                                                                                                 | 0     | 0        | 7     |
| 104 | Alle Sollwerte werden auf die werkseitigen<br>Standard-EPROM-Werte zurückgesetzt (mittlere Spalte).                | Aus   | Aus      | Ein   |
| 105 | Testphasen (nur bei werkseitigen Testverfahren<br>- alle Wiedereinschaltverzögerungen werden auf 0 gesetzt)        | 0     | 0        | 65535 |

<u>LENNOX</u>®

Liŋea∞

\*: FLEXYTM ist eine weitere ROOFTOP-Produktreihe. Weitere Informationen erhalten Sie von Ihrerm zuständigen Lieferanten

#### VARIABLENLISTE (Juni 2001)

### Linea®

#### Erste Ebene

| 0    | Störcode                                                                           |
|------|------------------------------------------------------------------------------------|
| 1    | Temperatur, Raumluft                                                               |
| 2    | Relative Feuchtigkeit (%), Raum                                                    |
| 3    | Temperatur, Außenluft                                                              |
| 4    | Relative Feuchtigkeit (%), Außenluft                                               |
| 5    | Temperatur, Zuluft                                                                 |
| 6    | Temperatur, Kaltwasserregister                                                     |
| 7    | Temperatur, Verdichter 1                                                           |
| 8    | Temperatur, Verdichter 2                                                           |
| 9    | Temperatur, Verdichter 3                                                           |
| 10   | Temperatur, Verdichter 4                                                           |
| 11   | Temperatur, Verflüssiger 1                                                         |
| 12   | Temperatur, Verflüssiger 2                                                         |
| 13   | Temperatur, Verflüssiger 3                                                         |
| 14   | Temperatur, Verflüssiger 4                                                         |
| 15   | Temperatur, luft-/wassergekühlter Wärmetauscher, Wasseraustritt                    |
| 16   | Druck, Luftströmung (mb)                                                           |
| 17   | Luftqualitätsfühler, CO <sup>2</sup> (ppm)                                         |
| 18   | Druck, Verdichter 1                                                                |
| 19   | Druck, Verdichter 2                                                                |
| 20   | Druck, Verdichter 3                                                                |
| 21   | Druck, Verdichter 4                                                                |
| 22   | Potentialfreier Kontakt, Fernbedienung, Anlage AUS                                 |
| 23   | Potentialfreier Kontakt, Fernbedienung, erzwungener Betrieb                        |
| 24   | Potentialfreier Kontakt, Fernbedienung, erzwungener Stillstand                     |
| 25   | Potentialfreier Kontakt, Fernbedienung, Grenzleistung 50 %                         |
| 26   | Potentialfreier Kontakt, Fernbedienung, deaktivierte Heizung                       |
| 27   | Potentialfreier Kontakt, Fernbedienung, deaktivierte Kühlung                       |
| 28   | Potentialfreier Kontakt, Fernbedienung, niedrige Ventilatordrehzahl                |
| 29   | Hiltskontakt, Zuluttventilator                                                     |
| 30   | Potentialfreier Kontakt, Storung, DAD-Schalttarel, Rauch ermittelt                 |
| 31   |                                                                                    |
| 32   |                                                                                    |
| 24   | Hillskontakt, Verdichter 4                                                         |
| 34   | Druckschalter Verdichter 1 Niederdruck                                             |
| - 35 | Druckschalter, Verdichter 2, Niederdruck                                           |
| 30   | Druckschalter, Verdichter 3, Niederdruck                                           |
| 37   | Druckschalter, Verdichter 4, Niederdruck                                           |
| 39   | Hilfskontakt Verflüssigerventilator 1                                              |
| 40   | Hilfskontakt, Verflüssigerventilator 2                                             |
| 40   | Hilfskontakt, Verflüssigerventilator 3                                             |
| 42   | Hilfskontakt, Verflüssigerventilator 4                                             |
| 43   | Potentialfreier Kontakt, luft/wassergekühlter Wärmetauscher, Wasserdurchflußregler |
| 44   | Hilfskontakt, Pumpe (Warmwasserregister - Frostschutzpumpe)                        |
| 45   | Hilfskontakt. Elektroheizung 1                                                     |
| 46   | Hilfskontakt, Elektroheizung 2                                                     |
| 47   | Hilfskontakt, Gaszufuhr 1                                                          |
| 48   | Hilfskontakt, Gaszufuhr 2                                                          |
| 49   | Potentialfreier Kontakt, Luftbefeuchter, Störung, Schalttafel                      |
| 50   | Potentialfreier Kontakt, Leckwasser                                                |
| 51   | Potentialfreier Kontakt, Information, verschiedene Störungen                       |
| 52   | Leistung, Zuluftventilator                                                         |
| 53   | Leistung, niedrige Drehzahl des Zuluftventilators                                  |

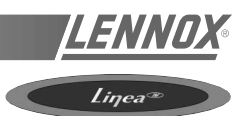

| 54  | Leistung, Abluftventilator                             |
|-----|--------------------------------------------------------|
| 55  | Leistung, Verdichter 1                                 |
| 56  | Leistung, Verdichter 2                                 |
| 57  | Leistung, Verdichter 3                                 |
| 58  | Leistung, Verdichter 4                                 |
| 59  | Leistung, Verdichter 1, Heißgaseinspritzventil         |
| 60  | Leistung, Verdichter 1, Umschaltventil                 |
| 61  | Leistung, Verdichter 2, Umschaltventil                 |
| 62  | Leistung, Verdichter 3, Umschaltventil                 |
| 63  | Leistung, Verdichter 4, Umschaltventil                 |
| 64  | Leistung, Verflüssigerventilator 1                     |
| 65  | Leistung, Verflüssigerventilator 2                     |
| 66  | Leistung, Verflüssigerventilator 3                     |
| 67  | Leistung, Verflüssigerventilator 4                     |
| 68  | (nur FLEXY™)* - Leistung, Pumpe                        |
| 69  | Leistung, Elektroheizung 1, erste Ebene                |
| 70  | Leistung, Elektroheizung 1, zweite Ebene               |
| 71  | Leistung, Elektroheizung 2                             |
| 72  | Leistung, Gaszufuhr 1, erste Ebene                     |
| 73  | Leistung, Gaszufuhr 1, zweite Ebene                    |
| 74  | Leistung, Gaszufuhr 2                                  |
| 75  | Leistung, Luftbefeuchter                               |
| 76  | Leistung, Verschiedenes                                |
| 77  | Proportionalregler, Economiser                         |
| 78  | Proportionalregler, Kaltwasserregister                 |
| 79  | Proportionalregler. Warmwasserregister                 |
| 80  | Proportionalregler, Elektroheizungen, tatisches Relais |
| 81  | Proportionalregler, Luftbefeuchter                     |
| 82  | Status, Zuluftventilator                               |
| 83  | Status, Klappe                                         |
| 84  | Status. Kaltwasserregister                             |
| 85  | Status, Warmwasserregister                             |
| 86  | Status, Verdichter 1                                   |
| 87  | Status, Verdichter 2                                   |
| 88  | Status, Verdichter 3                                   |
| 89  | Status, Verdichter 4                                   |
| 90  | Status, Verflüssigerventilatoren                       |
| 91  | Status, Pumpe                                          |
| 92  | Status, Elektroheizungen                               |
| 93  | Status, Gas                                            |
| 94  | Status, Luftbefeuchter                                 |
| 95  | Raumsollwert, Mindesteinstellung, Heizung              |
| 96  | Raumsollwert, maximale Einstellung, Kühlung            |
| 97  | Raumsollwert, Mindestleistung, Heizung                 |
| 98  | Raumsollwert, Maximale Leistung, Kühlung               |
| 99  | Sollwert, Zulufteinstellung                            |
| 100 | Einstellung, Mindestleistung, Heizung, Zuluft          |
| 101 | Einstellung, maximale Leistung, Kühlung, Zuluft        |
| 102 | Einstellung, Mindestsollwert, Befeuchtung, Raum        |
| 103 | Einstellung, maximaler Sollwert, Entfeuchtung, Raum    |
| 104 | Einstellung, Mindestleistung, Befeuchtung, Raum        |
| 105 | Einstellung, maximale Leistung, Entfeuchtung, Raum     |
| 106 | Funktion, Betriebsbedingungen                          |
| 107 | Ein = Spezielle Software                               |
| 108 | Versionsnummer, Software                               |
|     |                                                        |

\*: FLEXY<sup>TM</sup> ist eine weitere ROOFTOP-Produktreihe. Weitere Informationen erhalten Sie von Ihrem zuständigen Lieferanten

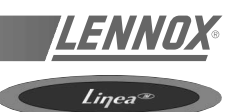

Über dieses Display können bis zu acht Maschinen betrieben werden. Durch die Symbole und das schematische Display ergibt sich eine verbraucherfreundliche Einheit mit einer schwarzweißen Flüssigkristallanzeige (240 x 128 Pixel) mit Hintergrundbeleuchtung. Sie umfaßt außerdem 2 Kontrollampen (LED) und 12 Tasten.

Die getrennt montierte Einheit muß mit einem abgeschirmten 4-x-0,5-mm2-Kabel mit dem Gerät verbunden werden. (Die maximale Länge beträgt 1000 m). Die erforderliche Steuerspannung beträgt 230 V/50 Hz (500 mA).

Maschinenseitig erfolgt der Anschluß an Karte KP01 über Eingang J189. Die erforderlichen Schrauben werden mitgeliefert.

#### ELEMENTE DES GRAFIKDISPLAYS:

- 1 LCD-ANZEIGENFELD (240 x 128 PIXEL), SCHWARZWEISS, HINTERGRUNDBELEUCHTUNG
- 2 5 TASTEN FÜR FESTE FUNKTIONEN
- 3 7 BILDSCHIRMTASTEN FÜR VERSCHIEDENE FUNKTIONEN
- 4 KONTROLLAMPE "EIN"
- 5 KONTROLLAMPE "ALLGEMEINE STÖRUNG".

Das Display hat folgende Funktionen:

- Verwaltung aller angeschlossenen Bildschirme, mit Zugang zu allen Informationen und Daten.
- Fortlaufende Überwachung und Rückstellung aller auf den verschiedenen Bildschirmen angezeigten dynamischen Betriebsparameter.
- Fortlaufendes Aufzeichnen vordefinierter Variablen, zur übersichtlichen Anzeige analoger und störungsbedingter Abläufe.

Das KP07 kann sogar an mehr als acht Lennox-Rooftops angeschlossen werden, falls diese alle über dieselbe Software verfügen.

Die Verbindung der Reglereinheiten mit dem Display erfolgt über einen seriellen JBUS-Anschluß. Nach der Verbindung versucht das Gerät, die Kommunikation mit den angeschlossenen Rooftops herzustellen. Falls nach drei Versuchen die Kommunikation mit einem oder mehreren Maschinen nicht hergestellt werden konnte, wird dieser / werden diese "getrennt". Die fehlende Kommunikation wird auf dem Bildschirm angezeigt und als störungsbedingten Ablauf aufgezeichnet. Das Display versucht dann in regelmäßigen Abständen, die Verbindung erneut herzustellen.

**HINWEIS:** Einstellung des Bildschirmkontrasts - siehe Ende dieses Kapitels.

#### 1 - BILDSCHIRMTASTEN MIT VERSCHIEDENEN FUNKTIONEN (Abbildung 76)

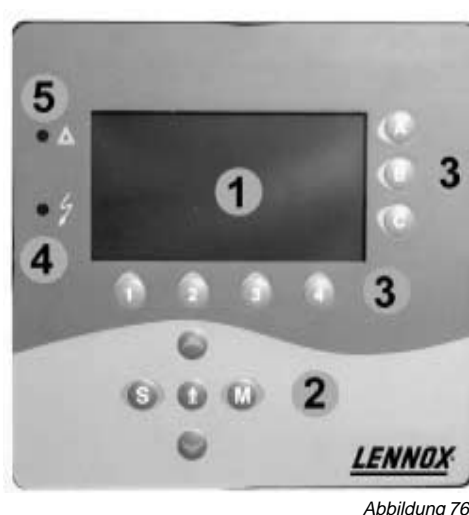

Um den LCD-Bildschirm sind 7 Tasten angeordnet:

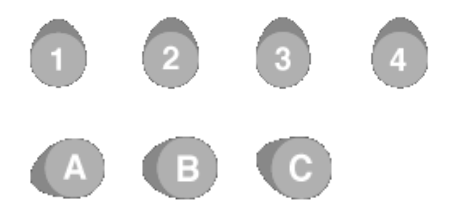

Die Funktion dieser Tasten kann je nach Bildschirm unterschiedlich sein und ist auf dem aktiven Bildschirm jeweils durch ein Symbol gekennzeichnet. Bei den Tasten [1], [2], [3] und [4] wird das Symbol jeweils über der Taste angezeigt. Bei den anderen 3 Tasten [A], [B] and [C] erscheint das Symbol links.

Über jede Taste können Sie:

- Zu einem anderen Bildschirm wechseln oder
- einen Wert in einer vorgegebenen Variable eingeben.

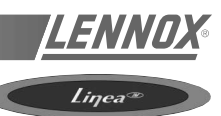

#### **2 - TASTEN MIT FESTER FUNKTION**

(Abbildung 76)

Die Funktion dieser 5 Tasten ist festgelegt:

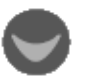

#### NÄCHSTE SEITE:

Wechsel zur nächsten Seite desselben Bildschirmtyps.

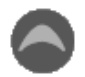

#### VORHERIGE SEITE:

Rückkehr zur vorherigen Seite desselben Bildschirmtyps.

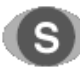

#### ANORDNUNG:

Rückkehr zum ersten Bildschirm (d.h. zum Inhaltsverzeichnis).

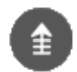

#### VORHERIGER BILDSCHIRM:

Wechsel zum zuvor angezeigten Bildschirm

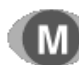

ÄNDERUNG:

PAktivierung des Änderungsmodus (siehe unten).

#### 3 - EIN (LED 4 - Abbildung 76)

Diese LED leuchtet, wenn die Maschine eingeschaltet ist.

#### **4 - ALLGEMEINE STÖRUNG**

(LED 5 - Abbildung 76)

Diese LED zeigt an, daß eine allgemeine Störung entdeckt wurde.

#### 5 - ÄNDERUNGSMODUS

In diesem Modus können die Werte aller auf dem aktiven Bildschirm angezeigten Variablen geändert werden. Hier kommen die 4 Tasten **"1"**, **"2"**, **"3"** und **"4"** zur Anwendung, indem ihnen vordefinierte Funktionen zugewiesen sind:

#### TASTE/ZUGEHÖRIGES SYMBOL

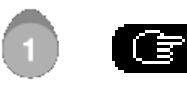

Wahl der zu ändernden Variable

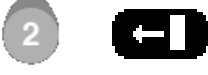

Wahl der zu ändernden Ziffer

(Wenn Sie die Taste mehrmals drücken, bewegt sich der Cursor Ziffer für Ziffer von rechts nach links und verbleibt dann auf der letzten Ziffer des zu ändernden Wertes.)

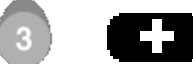

Erhöhen der Ziffer von 0 bis 9

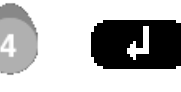

Bestätigen der vorgenommenen Änderung.

- Im Änderungsmodus kann der Benutzer:
  - die Nummer des Reglers wählen, dessen Variablen er anzeigen möchte (falls mehr als ein Rooftop-Gerät an demselben Grafikdisplay KP07 angeschlossen sind),
- die Sollwerte verstellen.

Drücken Sie die Taste "Änderung", um den Änderungsmodus zu verlassen und zum aktiven Bildschirm zurückzukehren.

#### Hinweis:

- Während der Änderung wird der Bildschirm nicht aktualisiert.
- Wird eine Änderung nicht bestätigt, bleibt der alte Wert bestehen.

#### EINSTELLUNG DES KONTRASTS

Sie können den Bildschirmkontrast im Änderungsmodus einstellen:

- Durch mehrmaliges Drücken der Taste **[A]** erhöhen Sie den Kontrast.
- Durch mehrmaliges Drücken der Taste **[B]** verringern Sie den Kontrast.
- Mit der Taste **[C]** können Sie den Standardkontrast einstellen.

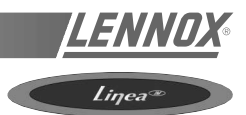

#### **ALLGEMEINES BILDSCHIRM-LAYOUT**

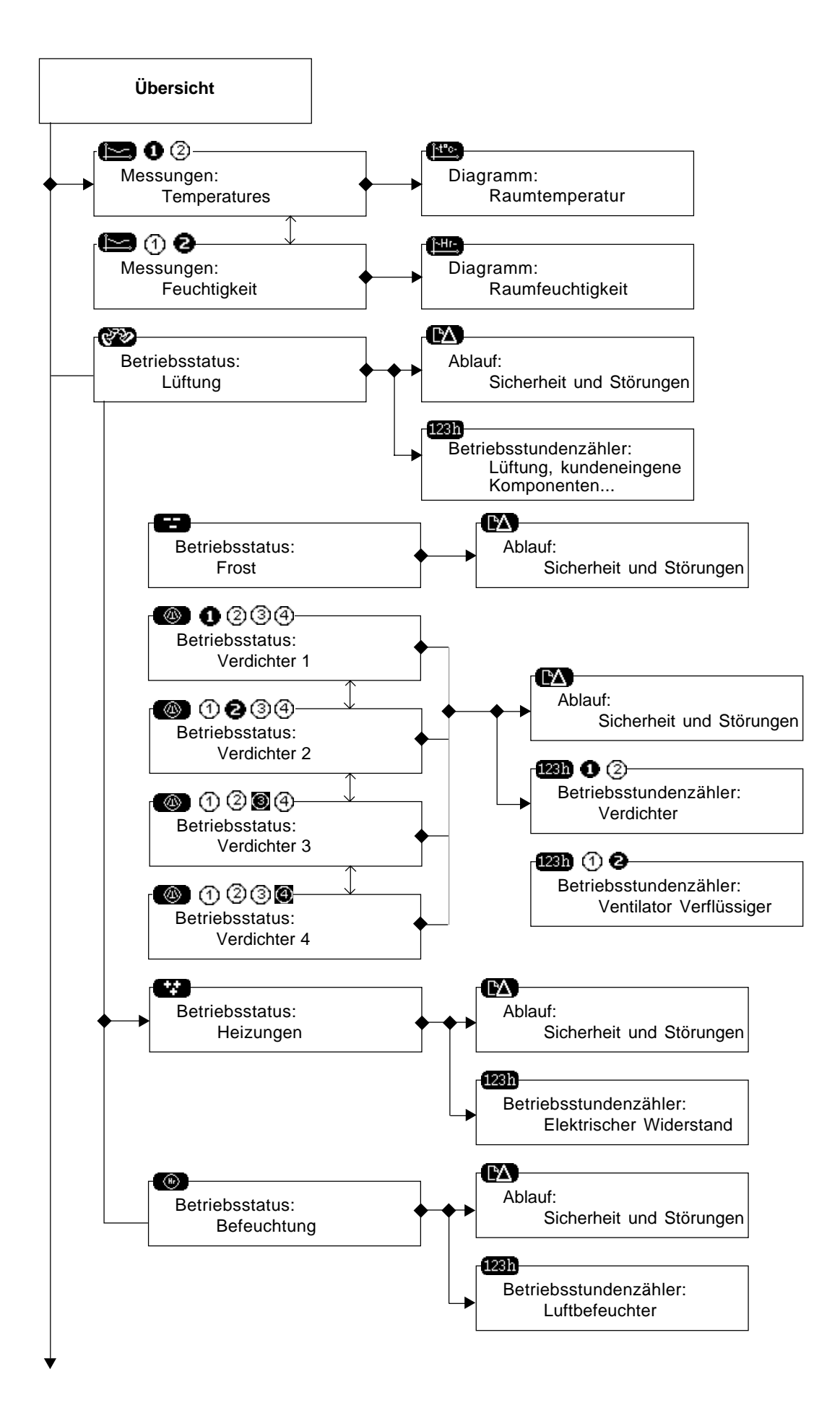

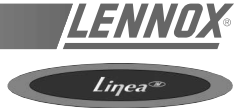

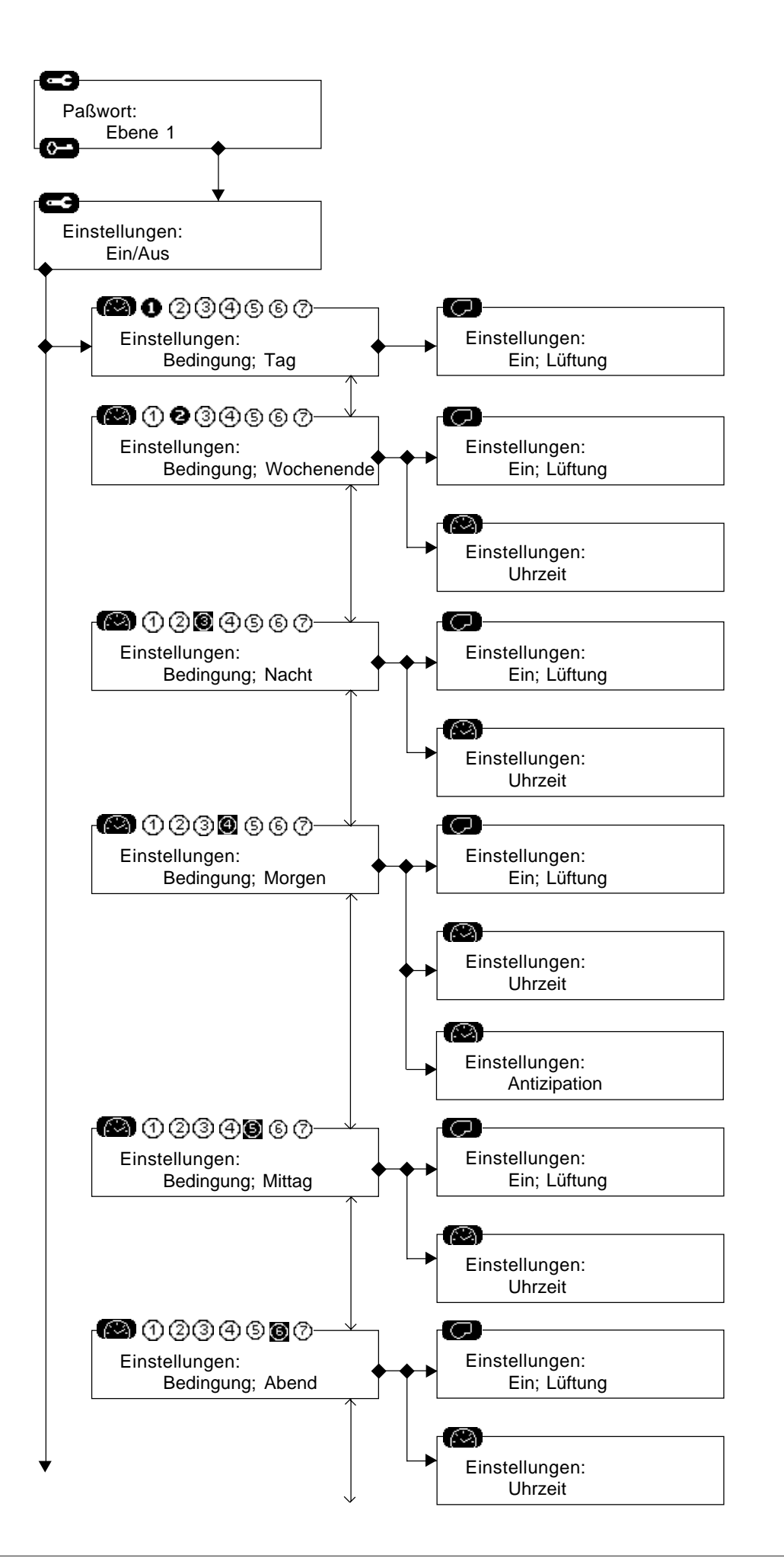

#### **GRAFIKDISPLAY KP07**

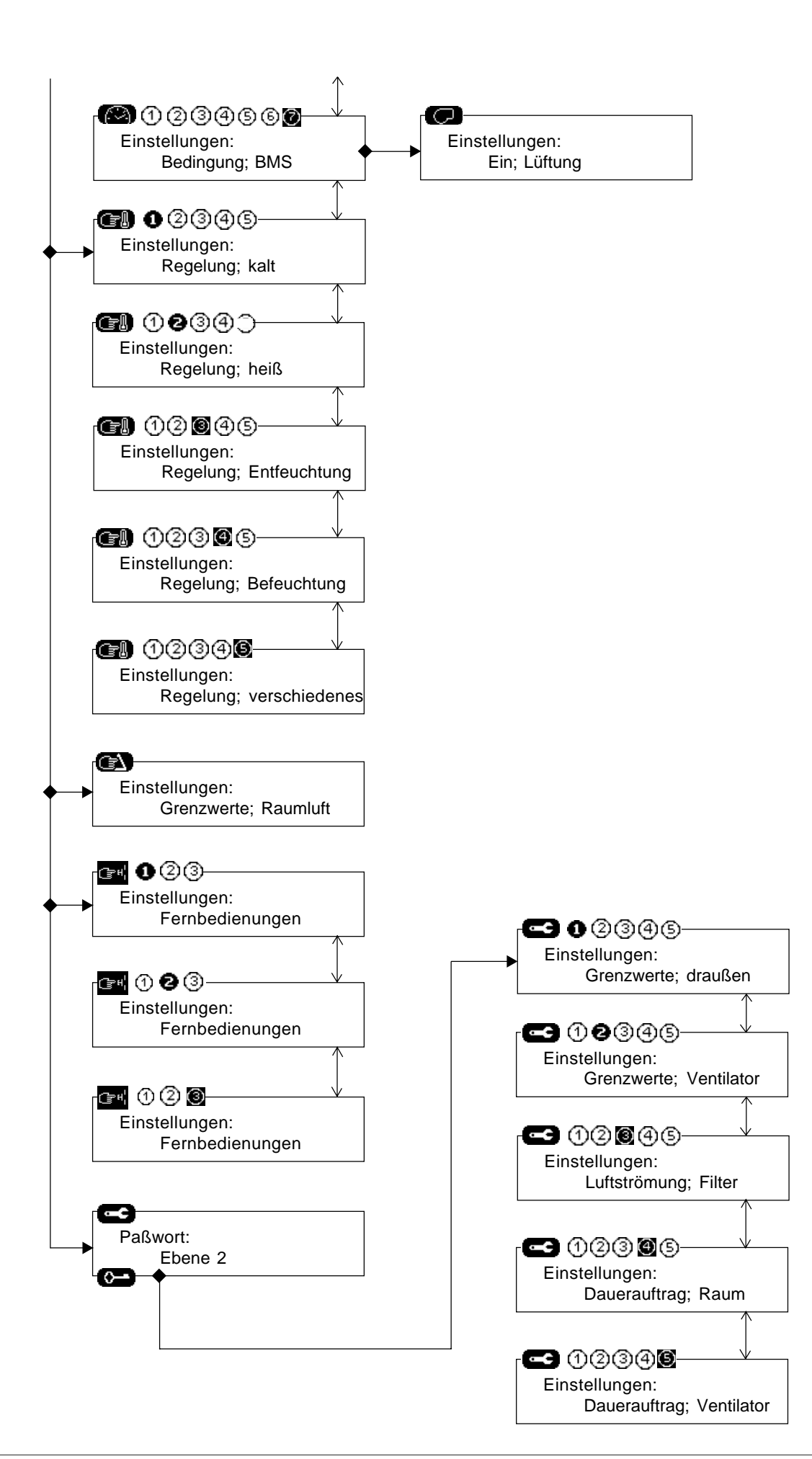

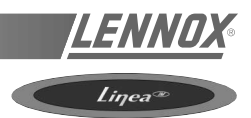

#### INDEX DER SYMBOLE

#### <u>Tasten</u>

| ſ              | Wahl der zu verändernden Variable.                               |
|----------------|------------------------------------------------------------------|
|                | Wahl der zu verändernden Ziffer.                                 |
| Ð              | Wert erhöhen.                                                    |
|                | Bestätigung der Änderung.                                        |
|                | Zugang zu Temperatur- und Feuchtewerte.                          |
| <b>উ</b>       | Zugang zu den Betriebszuständen der Maschinenkomponenten.        |
| <b>_</b>       | Zugang zu verschiedenen Variablen.                               |
| Ĵ <u>⁺t°c-</u> | Zugang zur Raumtemperaturanzeige.                                |
| reset          | Zurücksetzen der Störungen und Zählwerke der Störungen.          |
| CΔ             | Zugang zum Störungsverzeichnis.                                  |
| 123h           | Zugang zu Betriebsstundenzählern.                                |
| 8              | Zugang zum Betriebszustand der Frostschutzüberwachung.           |
|                | Zugang zum Betriebszustand der Verdichter und des Verflüssigers. |
| •*             | Zugang zum Betriebszustand der Elektroheizungen.                 |
| <b>0</b>       | Eingeben des Paßworts.                                           |
|                | Zugang zu den Betriebsparametern.                                |
| œ!             | Zugang zu den Regelsollwerten.                                   |
| C1             | Zugang zu den Sicherheitsparametern.                             |
| ( PH           | Zugang zu EIN/AUS der Maschine und der Kältekreise.              |
|                | Zugang zu Ventilator-EIN/AUS.                                    |
|                | Zugang zu den Einstellungen mit Gefälle.                         |

#### Anmelden

| Ē | Paßwort für den Zutritt zu Sollwerteinstellungen. |
|---|---------------------------------------------------|
| 0 | Eingabe von Datum und Uhrzeit.                    |

#### <u>Fühler</u>

| l  | Temperaturfühler                  |
|----|-----------------------------------|
| Hr | Feuchtigkeitsfühler               |
| Pa | Druckfühler                       |
| ♦⊗ | Rückluft- oder Raumlufttemperatur |
| ⊗→ | Zuluftdaten                       |
| ×  | Außenluftdaten                    |

#### DAS GRAFIKDISPLAY KPO7

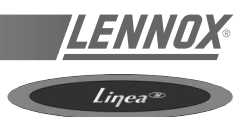

#### **Betriebsbedingungen**

|              | Betriebsbedingung: Tag        |
|--------------|-------------------------------|
| WE           | Betriebsbedingung: Wochenende |
| <pre>«</pre> | Betriebsbedingung: Nacht      |
| Ř            | Betriebsbedingung: Morgen     |
| ×<br>B       | Betriebsbedingung: Mittag     |
| Ĩ            | Betriebsbedingung: Abend      |
| , <b>B</b>   | Betriebsbedingung: BMS        |

#### **Betriebszustand**

|                         | Einstellen des Kühlungsmodus.                          |
|-------------------------|--------------------------------------------------------|
| **                      | Einstellen des Heizungsmodus.                          |
| ⊕                       | Gerät in manuellem Modus (unter Regelung untersagt)    |
|                         | (Ein/Aus) Kundenoption                                 |
| ©/ <b>Ş</b> ,           | (Ein/Aus) Zuftventilator                               |
| Ð                       | Filter                                                 |
| ₿/ 🕵                    | (Ein/Aus) Frischluftklappe.                            |
| <b>∏</b> ∕ <b>\$</b> \$ | (Ein/Aus) Kaltwasserregelventil, Kaltwasserregister    |
| @/ <b>&amp;</b> ,       | (Ein/Aus) Verdichter                                   |
| *                       | Verdichter abtauen.                                    |
| 8                       | Verdichter von der Wiederanlaufverzögerung angehalten. |
| czy / 📚                 | (Ein/Aus) Verflüssiger                                 |
| ₽/ <b>₽</b>             | (Ein/Aus) Gaszufuhr.                                   |
| 1/2                     | 50 % Gaszufuhr.                                        |
| 0/ 🏂                    | (Ein/Aus) Warmwasserregelventil.                       |
|                         | (Ein/Aus) Elektroheizungen.                            |

#### DAS GRAFIKDISPLAY KPO7

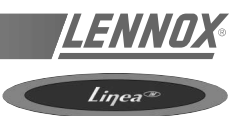

#### <u>Störungen</u>

| $\triangle$                      | Allgemeine Störung                                                                                            |
|----------------------------------|----------------------------------------------------------------------------------------------------|
| ¥⊡/¥⊡<br>≇∆/≇∳                   | (Start/Ende)<br>Kommunikation zwischen KP07 und einer CPU-Karte unterbrochen.                                 |
|                                  | (Start/Ende) [081][083][085][086][087][113] [123] [133] [143]<br>Temperaturfühler defekt.                     |
|                                  | (Start/Ende) [013][022][096]<br>Niedrige Temperaturgrenze.                                                    |
|                                  | (Start/Ende) [012][023][097]<br>Hohe Temperaturgrenze.                                                        |
| $\bigcirc_{\Delta'} \bigcirc_{}$ | (Start/Ende) [094]<br>Störung: gilt nur für kundeneigene Komponenten.                                         |
| ⊗]<br>7∆⁄7€                      | (Start/Ende) [091]<br>Verflüssigerventilator defekt.                                                          |
| Ğ∆∕ Çè                           | (Start/Ende) [001]<br>Falsche Luftmenge.                                                                      |
| ₩∇\₩₽<br>©]\©]                   | (Start/Ende) [099]<br>Störung - Rauch.                                                                        |
| ₽ <sub>∆</sub> ∕₿ <sub>€</sub>   | (Start/Ende) [004]<br>Verschmutzte Filter.                                                                    |
| ? <sup>₽</sup> ∆′ <sup>₽</sup> € | (Start/Ende) [005]<br>Fehlende Filter.                                                                        |
| ∰⊘/∰©<br>₽∆/₽₽                   | (Start/Ende) [115][125][135][145]<br>Hochdruckstörung oder Störung des internen Wicklungsschutzes Verdichter. |
| $\Delta / \Delta$                | (Start/Ende) [117][127][137][147]<br>Niederdruckstörung Verdichter.                                           |
| ₽∆′₽₽                            | (Start/Ende) [092][093]<br>Störung Verflüssiger.                                                              |
| ₽ <sub>⊿∕</sub> ₽ <sub>€</sub>   | (Start/Ende) [011]<br>Störung Elektroheizung.                                                                 |
|                                  | (Start/Ende) [014][015]<br>Störung Gasbrenner.                                                                |

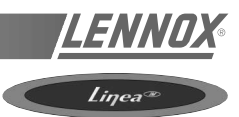

Diese Option dient nur zum Herstellen einer Verbindung an BMS über einen Satz potentialfreier Kontakte. Sie erfordert eine Karte KP 05, falls diese noch nicht installiert ist, sowie eine Karte KP 12.

Die Einspeisung darf nur über ein abgeschirmtes Kabel erfolgen.

Relaisgrenzwerte:

- 10 A 250 V mit ohmscher Belastung
- 4 A 250 V mit induktiver Belastung.

| Eingang | Funktion                                                                                                    | Ausg | ang Funktion                                                     |
|---------|----------------------------------------------------------------------------------------------------|------|------------------------------------------------------------------|
| Α       | Einstellpunktverschiebung:                                                                                                    | а    | Meldung Filterstörung                                            |
|         | Über ein 0/20mA-Signal kann eine lineare                                                                                                    | b    | Meldung Ventilatorstörung                                        |
|         | Verschiebung von 0 bis 10° C zur<br>Sollwerttemperatur hinzugefügt werden<br>(Mittelpunkt zwischen den Sollwerten für<br>Klimatisierung und Heizung). Falls Ihr | с    | Meldung Verdichterstörung                                        |
|         |                                                                                                    | d    | Meldung Störung des Gasbrenners oder der<br>Elektroheizung.      |
|         | Befehlssignal von einem anderen Typ ist,<br>können unsere Ingenieure Sie vor der<br>Eingabe in die CLIMATIC™ (0.10 V mit                                        | е    | Meldung Zulufttemperatur höher als Sollwert<br>(Sollwert 74)     |
|         | Interface) über den geeigneten Interface-Typ<br>beraten.                                                                                                    | f    | Meldung Zulufttemperatur niedriger als<br>Sollwert (Sollwert 71) |
| В       | Gerät Ein/Aus (Rooftop Ein, wenn Gerät Aus).                                                                                                    | g    | Befehl von einem externen, bauseitigen                           |
| С       | Kontakt - erzwungener Nachtbetrieb                                                                                                    |      | Komponenten                                                      |
| D       | Kontakt - erzwungener Tagbetrieb                                                                                                    |      |                                                                  |
| Е       | Kontakt - erzwungener Betrieb bei 50 %.                                                                                                    |      |                                                                  |
| F       | Sperren der Heizungsfunktion                                                                                                    |      |                                                                  |
| G       | Sperren der Lüftungsfunktion.                                                                                                    |      |                                                                  |
| Н       | Informationsübertragung von einem externen, bauseitigen Komponenten                                                                                             |      |                                                                  |

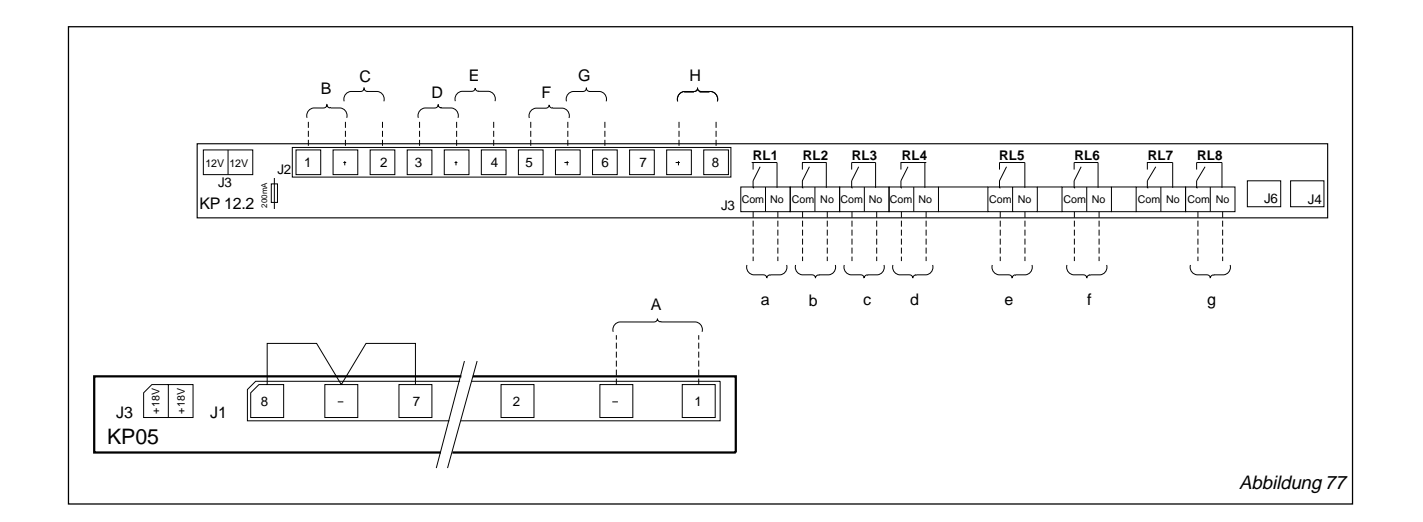

#### **CLIMATIC<sup>™</sup> PARAMETER**

#### **EIN - AUS**

Die Anlage wird als in Betrieb betrachtet, wenn Sollwert 6 (C06) EIN ist.

Die Anlage kann über einen Fernbedienungsbefehl über einen potentialfreien Kontakt gestoppt werden.

Informationen über KP12-Erweiterungskarten finden Sie im Abschnitt "Spannungsfreie BMS-Kontakte".

Bei bestimmten Konfigurationen kann ein CLIMATIC<sup>™</sup>-Systemauslöser zur Regelung einer externen Funktion verwendet werden (bauseitige Option).

Die bauseitige Funktion wird als in Betrieb betrachtet, wenn Sollwert 7 (C07) EIN ist.

#### **DEFINITION DER ZEITPARAMETER**

Die CLIMATIC<sup>™</sup> erlaubt die Programmierung von fünf Betriebszeiten je Tag, zusätzlich zu der Ruhestellung am Wochenende.

Die Aktivierung der Betriebszeiten erfolgt:

- automatisch durch die CLIMATIC<sup>™</sup>, falls die Parameter f
  ür jede Zeiteinstellung programmiert sind;
- manuell durch Einstellung am Regler (Anleitungen 02/03 und 04 f
  ür KP02);
- über BMS-Kontakte (siehe entsprechenden Abschnitt in diesem Kapitel);
- über PC-Verbindung.

Die fünf verfügbaren Betriebszeiten sind:

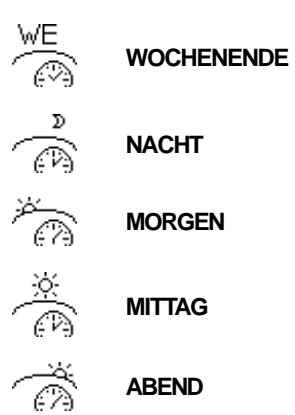

Ist keine der o.g. Betriebszeiten aktiv, gilt folgende Einstellung:

Eine besondere Zeiteinstellung ist:

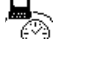

**BMS** ist aktiv, wenn die Maschine mit einem Computernetzwerk verbunden ist.

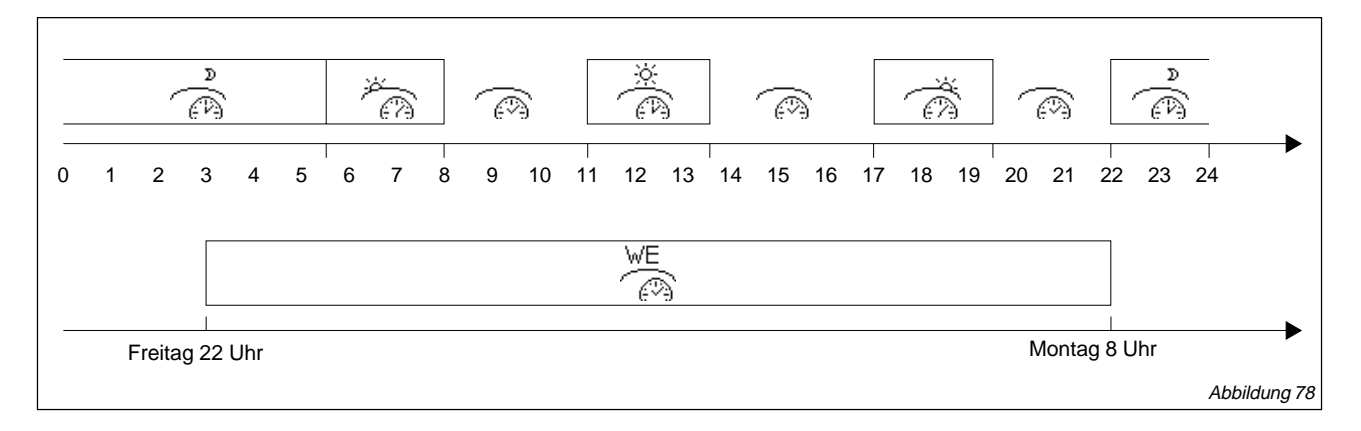

#### KP07:

 Durch Eingabe der unten beschriebenen Parameter kann die gewünschte Zeiteinstellung direkt am Display vorgenommen werden (siehe Beschreibung Grafikdisplay KP07).

#### KP02:

 Die gewünschte Zeiteinstellung muß erst im Einstellpunkt 08 definiert werden. Geben Sie die unten angegebenen Informationen ein und kehren Sie dann zum Einstellpunkt 08 zurück, um zur nächsten Zeiteinstellung zu gelangen.

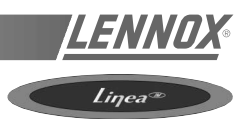

#### **BESCHREIBUNG DER PARAMETER**

Für die Zeiteinstellung werden Parameter definiert. Die Auswahl erfolgt über den Einstellpunkt 08. 0 = TAG/1 = WOCHENENDE/2 = NACHT/3 = nicht verwendet/4 = MORGEN/5 = MITTAG/6 = ABEND/7 = BMS.

| Einstellpunkt | Beschreibung                                                                                                    |
|---------------|----------------------------------------------------------------------------------------------------|
| 09            | Anfangstag der Zeiteinstellung Von 1 bis 7 (1 = Sonntag).                                                                                                    |
| 10            | Anfangsstunde der Zeiteinstellung                                                                                                    |
| 11            | Anfangsminute der Zeiteinstellung                                                                                                    |
| 12            | Letzter Tag der Zeiteinstellung                                                                                                    |
| 13            | Letzte Stunde der Zeiteinstellung                                                                                                    |
| 14            | Letzte Minute der Zeiteinstellung                                                                                                    |
| 15            | Sollwert für Heizung                                                                                                    |
| 16            | Sollwert für Klimatisierung                                                                                                    |
| 23            | Ventilatorbetrieb im Regelungsbereich* ON=EIN, OFF=AUS                                                                                                    |
| 24            | Ventilatorbetrieb im neutralen Bereich* ON=EIN, OFF=AUS                                                                                                    |
| 25            | Automatischer Ventilatorbetrieb im neutralen Bereich*, d.h. nach dem Betrieb im Lüftungsmodus ist der Ventilator AUS. Falls sich die Raumluft nach einer Stunde immer noch in diesem Bereich befindet, läuft der Ventilator wieder an. |
| 29            | Niedriger Geräuschpegel                                                                                                    |
| 30            | Einstellpunkt für einen erzwungenen Betrieb bei der aktuellen Einstellung                                                                                                    |

\* Der Regelungsbereich wird für eine Temperatur festgelegt, die niedriger ist als der Einstellwert für die Heizung oder höher als der Einstellwert für die Lüftung. Die neutrale Zone liegt zwischen diesen beiden Werten. HINWEIS: Das Ende der Nachteinstellung wird durch den Start der Morgeneinstellung definiert. Deshalb ist es nicht notwendig, in der nachstehenden Tabelle das Ende der Nachteinstellung anzugeben.

| Sollwert<br>für<br>KP02 | TAG<br>= 0 | WOCHEN-<br>ENDE<br>= 1 | NACHT<br>= 2 | MORGEN<br>= 4 | MITTAG<br>= 5 | ABEND<br>= 6 | BMS<br>= 7 |
|-------------------------|------------|------------------------|--------------|---------------|---------------|--------------|------------|
| 9                       | -          | 7                      | -            | -             | -             | -            | -          |
| 10                      | -          | 22                     | 22           | 6             | 12            | 19           | -          |
| 11                      | -          | 0                      | 0            | 0             | 0             | 0            | -          |
| 12                      | -          | 2                      | -            | -             | -             | -            | -          |
| 13                      | -          | 6                      | -            | 6             | 12            | 19           |            |
| 14                      | -          | 0                      | -            | 0             | 0             | 0            |            |
| 15                      | 23.0       | 30.0                   | 30.0         | 23.0          | 23.0          | 23.0         | 23.0       |
| 16                      | 19.0       | 10.0                   | 10.0         | 19.0          | 19.0          | 19.0         | 19.0       |
| 17                      | Aus        | Aus                    | Aus          | Aus           | Aus           | Aus          | Aus        |
| 18                      | 0          | 0                      | 0            | 0             | 0             | 0            | 0          |
| 19                      | 100        | 100                    | 100          | 100           | 100           | 100          | 100        |
| 20                      | 0.0        | 0.0                    | 0.0          | 0.0           | 0.0           | 0.0          | 0.0        |
| 21                      | 30.0       | 30.0                   | 30.0         | 30.0          | 30.0          | 30.0         | 30.0       |
| 22                      | 20         | 0                      | 0            | 0             | 20            | 20           | 20         |
| 23                      | Ein        | Ein                    | Ein          | Ein           | Ein           | Ein          | Ein        |
| 24                      | Ein        | Aus                    | Aus          | Aus           | Ein           | Ein          | Ein        |
| 25                      | Aus        | Aus                    | Aus          | Aus           | Aus           | Aus          | Aus        |
| 26                      | Aus        | Aus                    | Aus          | Aus           | Aus           | Aus          | Aus        |
| 27                      | Aus        | Aus                    | Aus          | Aus           | Aus           | Aus          | Aus        |
| 28                      | Aus        | Aus                    | Aus          | Aus           | Aus           | Aus          | Aus        |
| 29                      | Aus        | Aus                    | Aus          | Aus           | Aus           | Aus          | Aus        |
| 30                      | Aus        | Aus                    | Aus          | Aus           | Aus           | Aus          | Aus        |

#### VORZEITIGE AKTIVIERUNG DER ZEITEINSTELLUNG "MORGEN"

Je nachdem wie die thermische Trägheit des Gebäudes oder der Anlage und die externen klimatischen Verhältnisse sind, ist eine vorzeitige Umschaltung vom Nachtbetrieb auf Morgenbetrieb möglich.

Die vorgezogene Zeit (in Minuten) wird mit Hilfe folgender Formel errechnet:

Vorgezogene Zeit = (Gefälle der Starttemperatur) x Trägheitskoeffizient

#### FBeispiel:

- Außenlufttemperatur 0° C
- Gefälle der Starttemperatur +10° C (d. h. unter 10° C Außentemperatur soll der Betrieb vorzeitig beginnen)
- Trägheitskoeffizient auf 12 eingestellt
- Beginn des Morgenbetriebes auf 8:30 Uhr eingestellt

Bei dieser Einstellung wird die Umschaltung auf den Morgenbetrieb wie folgt vorgezogen:  $(10 - 0) \times 12 d$ . h. 120 Minuten.

Die Anlage läuft somit um 06:30 Uhr anstatt um 08:30 Uhr an.

#### REGELUNG DER RAUMLUFTTEMPERATUR

Die beiden Leistungsfaktoren für Kühlung (Variable 98) und Heizung (Variable 97) werden anhand des Temperaturunterschieds zwischen SOLLWERT und tatsächlicher Temperatur berechnet.

Der Verlauf dieser Kühlleistungs- bzw. Heizleistungsfaktoren werden von der Temperaturhysteresis und dem Aktivierungsgefälle zwischen 2 Stufen begrenzt.

Bei einem Hysteresiswert von 0 ist der Leistungsfaktor nicht mehr begrenzt.

Das Differenzial für die Einstellung des Hysteresiswerts und der Aktivierung wird in der nächsten Tabelle erläutert.

Die Leistungsfaktoren werden regelmäßig von der CLIMATIC<sup>™</sup> neu berechnet. Die Integrationszeit (Sollwert 53) ist einstellbar. Dieser Parameter sollte sich nach dem Luftbewegungsvolumen der Maschine und den Temperaturveränderungen in dem zu klimatisierenden Bereich richten.

#### Kühlbetrieb

- Sollwert 58 = Aus Klappe →Wasserwärmetauscher → Verdichter
- Sollwert 58 = Ein Klappe → Verdichter → Wasserwärmetauscher

#### Heizbetrieb

- Sollwert 59 = Aus Wasserwärmetauscher oder Elektroheizung → Verdichter → Gas
- Sollwert 59 = Ein Verdichter → Gas → Wasserwärmetauscher oder Elektroheizung
- Sollwert 60 = Aus Wasserwärmetauscher oder Elektroheizung → Gas → Verdichter

Sollwert 60 = Ein Wasserwärmetauscher oder Elektroheizung → Verdichter → Gas

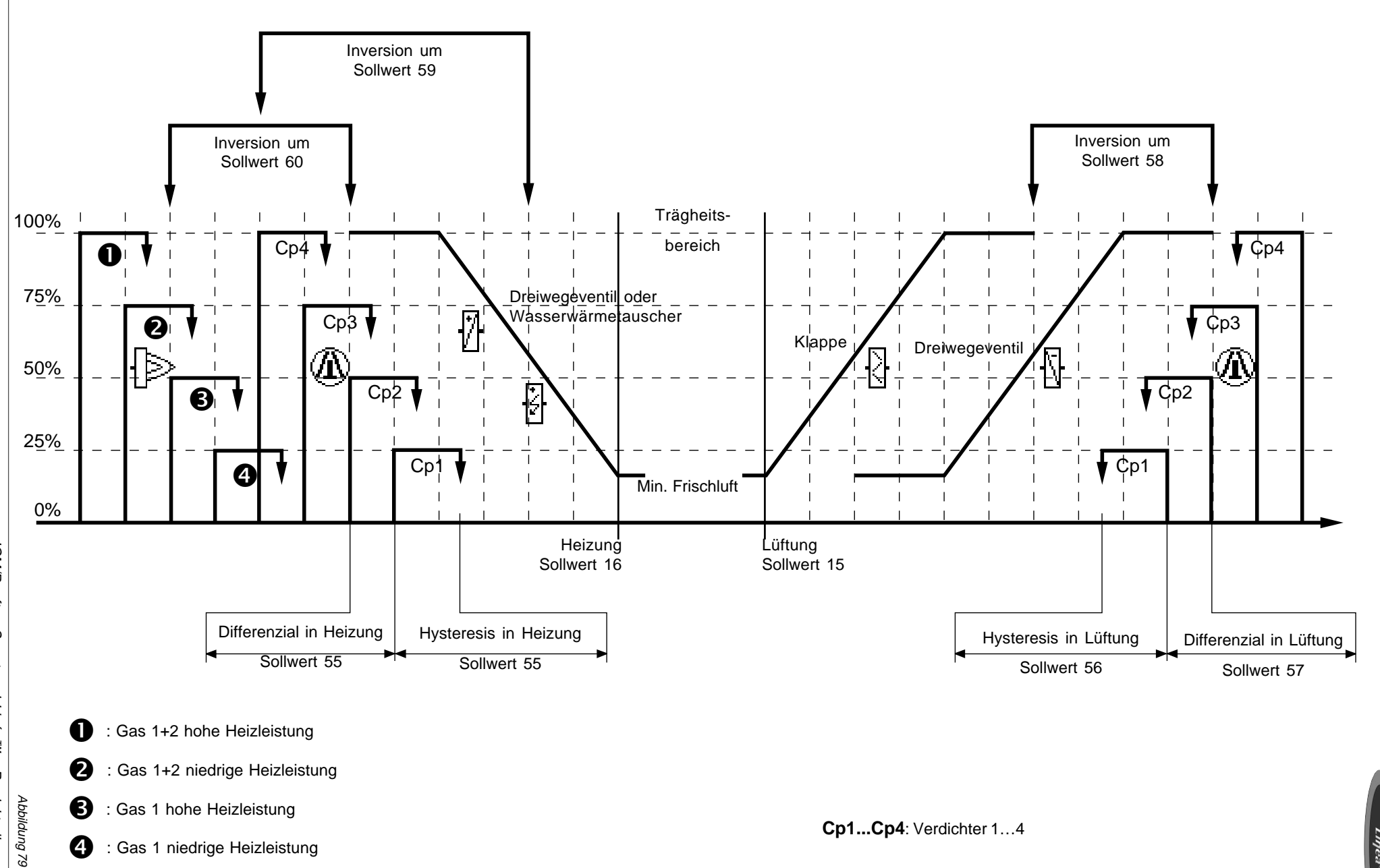

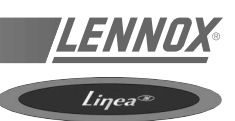

#### **REGELUNG DER ZULUFT**

Die Regelung der Zuluft sollte durch Einstellen des Sollwerts 61 auf EIN aktiviert werden.

Die Regelung der Zuluft dient hauptsächlich dazu, die Zulufttemperatur soweit wie möglich der Durchschnittstemperatur im neutralen Bereich anzugleichen, falls die Raumluftregelung nicht aktiv ist.

Die beiden Leistungsfaktoren für die Kühlung (Variable 101) und Heizung (Variable 100) werden anhand des Temperaturunterschieds zwischen der Solltemperatur und der tatsächlichen Temperatur berechnet.

Die Leistungsfaktoren werden regelmäßig von der CLIMATIC<sup>™</sup> neu berechnet. Die Integrationszeit (Sollwert 62) ist einstellbar.

#### REIHENFOLGE DER KOMPONENTEN BEI DER REGELUNG

#### Kühlbetrieb

Sollwert 63 = Aus Klappe → Wasserwärmetauscher → Verdichter

Sollwert 63 = Ein Klappe → Verdichter → Wasserwärmetauscher

#### Heizbetrieb

Sollwert 64 = Aus Wasserwärmetauscher oder Elektroheizung → Verdichter → Gas

Sollwert 64 = Ein Verdichter → Gas → Wasserwärmetauscher oder Elektroheizung

Sollwert 65 = Aus Wasserwärmetauscher oder Elektroheizung→ Gas → Verdichter

Sollwert 65 = Ein Wasserwärmetauscher oder Elektroheizung → Verdichter → Gas

#### **REGELUNG DER LUFTFEUCHTIGKEIT**

Die beiden Leistungsfaktoren für Entfeuchtung (Variable 105) und Befeuchtung (Variable 104) werden in Abhängigkeit des Unterschiedes der relativen Feuchte zwischen dem Sollwert und der tatsächlichen relativen Feuchte berechnet.

Die Leistungsfaktoren werden regelmäßig von der CLIMATIC<sup>™</sup> berechnet. Die Integrationszeit (Sollwert 67) ist einstellbar.

#### EINSTELLUNG DER MINDESTFRISCHLUFTMENGE

Der Mindestwert für das Öffnen der Frischluftklappe kann eingestellt werden (siehe Konfigurierung der Betriebszeiten). Der Wert wird direkt in % ausgedrückt.

#### CO<sup>2</sup>-FÜHLER

Wenn die Maschine mit einem CO<sup>2</sup>-Fühler ausgestattet ist, wird die Mindestfrischluftmenge in Abhängigkeit des CO<sup>2</sup>-Verhältnisses berechnet.

Der Wert des vom Fühler gemessenen Wertes ist bei Variable 17 ablesbar.

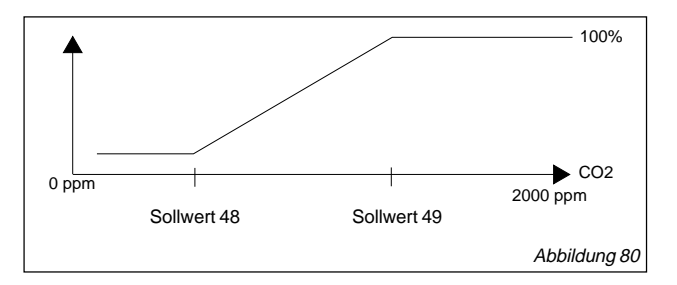

Sollwert 48 gibt an, bei welchem ppm-Wert die Mindestfrischluftmenge noch erzielt wird. Sollwert 49 gibt an, ab welchem ppm-Wert die volle Frischluftmenge (100 %) eingeblasen wird.

#### **ENTHALPIEFUNKTION**

Diese Funktion wird zur Steuerung des Economizers je nach Enthalpiewert der Außenluft verwendet. Ist die Feuchtigkeit der Außenluft größer als die Feuchtigkeit der Raumluft, werden die jeweiligen Enthalpiewerte berechnet. Der Frischluftzufuhr wird anhand der gemessenen Werte optimal gesteuert.

#### BESONDERE REGELUNG DER VERDICHTER

#### **Wiederanlaufverzögerung**

Die CLIMATIC<sup>™</sup> schützt die Verdichter vor allzu häufigem Wiederanlauf. Deshalb läuft ein Verdichter selbst bei Aufforderung durch die Regelung erst wieder an, wenn mindestens sechs Minuten seit seiner letzten Betriebsphase vergangen sind.

#### Frostschutzeinrichtung

Bei Wärmepumpen und Geräten mit luftgekühltem Verflüssiger erfolgt ein Abtauzyklus über Phasenumkehr.

Der Beginn des Abtauzyklus richtet sich nach:

- Außentemperatur (Grenzwert im Einstellpunkt 85);
- Wärmetauschertemperatur (Grenzwert im Einstellpunkt 86);
- Gewicht der Eisbildung (Einstellpunkt 87).

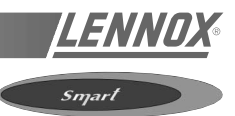

#### DIAGRAMMBESCHRIFTUNG

| B1  | Verdichter 1                                  |
|-----|-----------------------------------------------|
| B3  | Motor - Zuluftventilator                      |
| B4  | Motor - Verflüssigerventilator                |
|     |                                               |
| C1  | Kondensator - Verflüssigerventilatormotor     |
| C4  | Kondensator - Zuluftventilatormotor           |
|     |                                               |
| CB3 | Stromunterbrecher - Elektroheizung            |
| CB4 | Stromunterbrecher - Maschine                  |
|     |                                               |
| F1  | Sicherungstransformator T1                    |
|     |                                               |
| HR1 | Kurbelwannenheizung - Verdichter 1            |
|     |                                               |
| HE1 | Heizschlange - Elektroheizung 1               |
| HE2 | Heizschlange - Elektroheizung 2               |
|     |                                               |
| K1  | Verdichterschütz                              |
| K3  | Ventilatorschütz                              |
| K11 | Relais - Nachtrückstellung                    |
| K15 | Elektroheizung                                |
| K43 | Relais - Sparbetrieb der Heizung              |
|     |                                               |
| S4  | Schalter - Grenzwert für Hochdruck            |
| S11 | Schalter - niedriger Umgebungsdruck           |
| S15 | Schalter - Grenzwert für Elektroheizung       |
| S24 | Schalter - Kältemittelverlust                 |
|     |                                               |
| T 1 | Transformator für 24 V-Regelung               |
| TB1 | Klemmenleiste für niedrige Spannung (24 V)    |
| твм | Klemmenleiste - 5-poliges Haupteinspeisekabel |

#### INSTALLATEUR-SCHALTPLAN

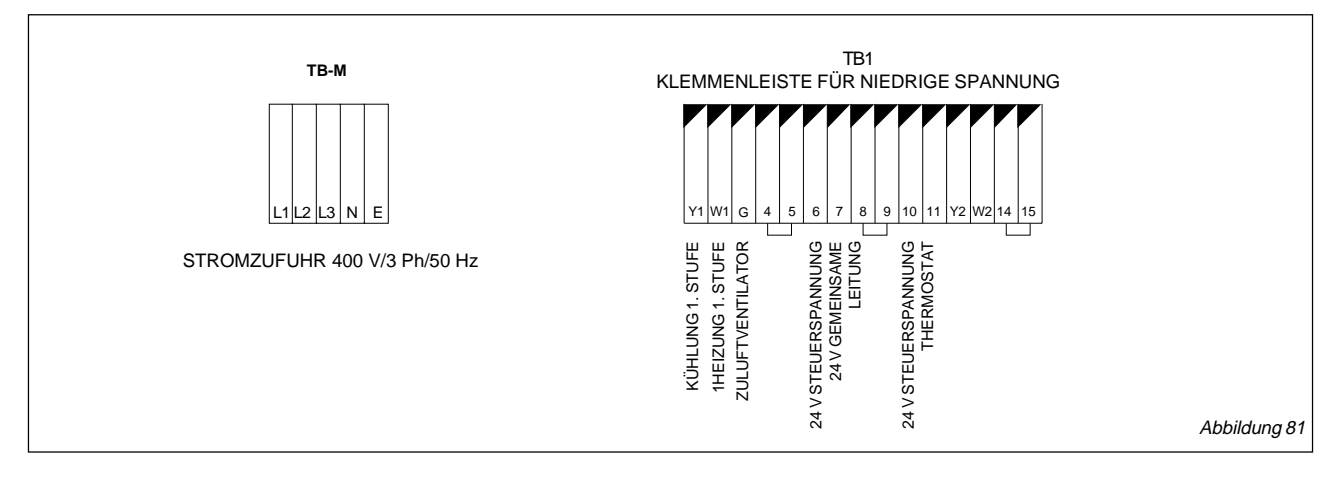

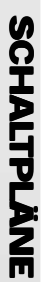

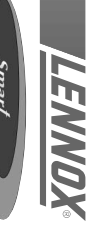

# SCHALTPLAN HOCHSPANNUNGSNETZ

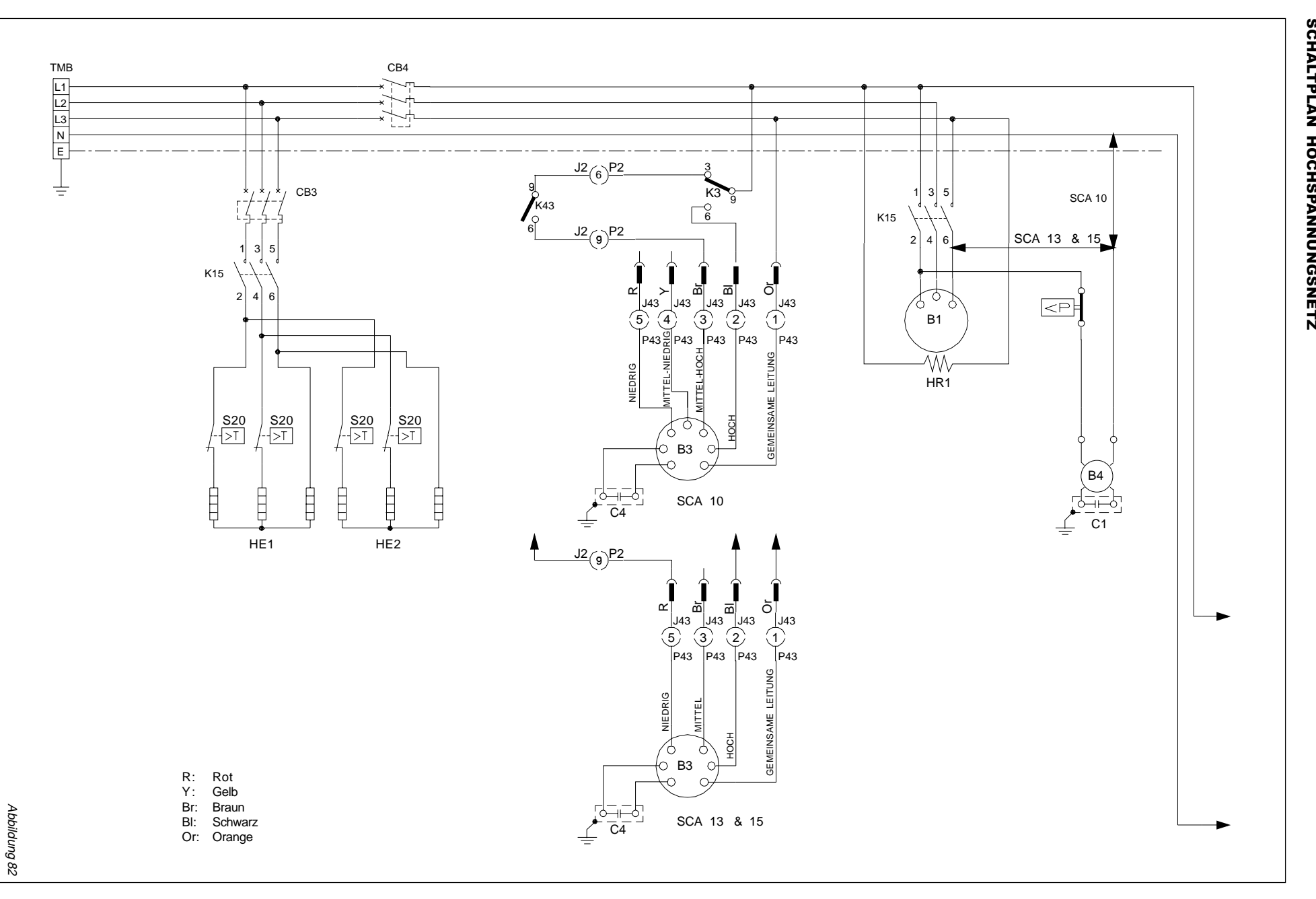

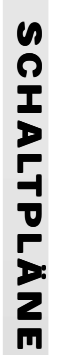

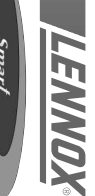

## 24-V-STEUERSPANNUNG

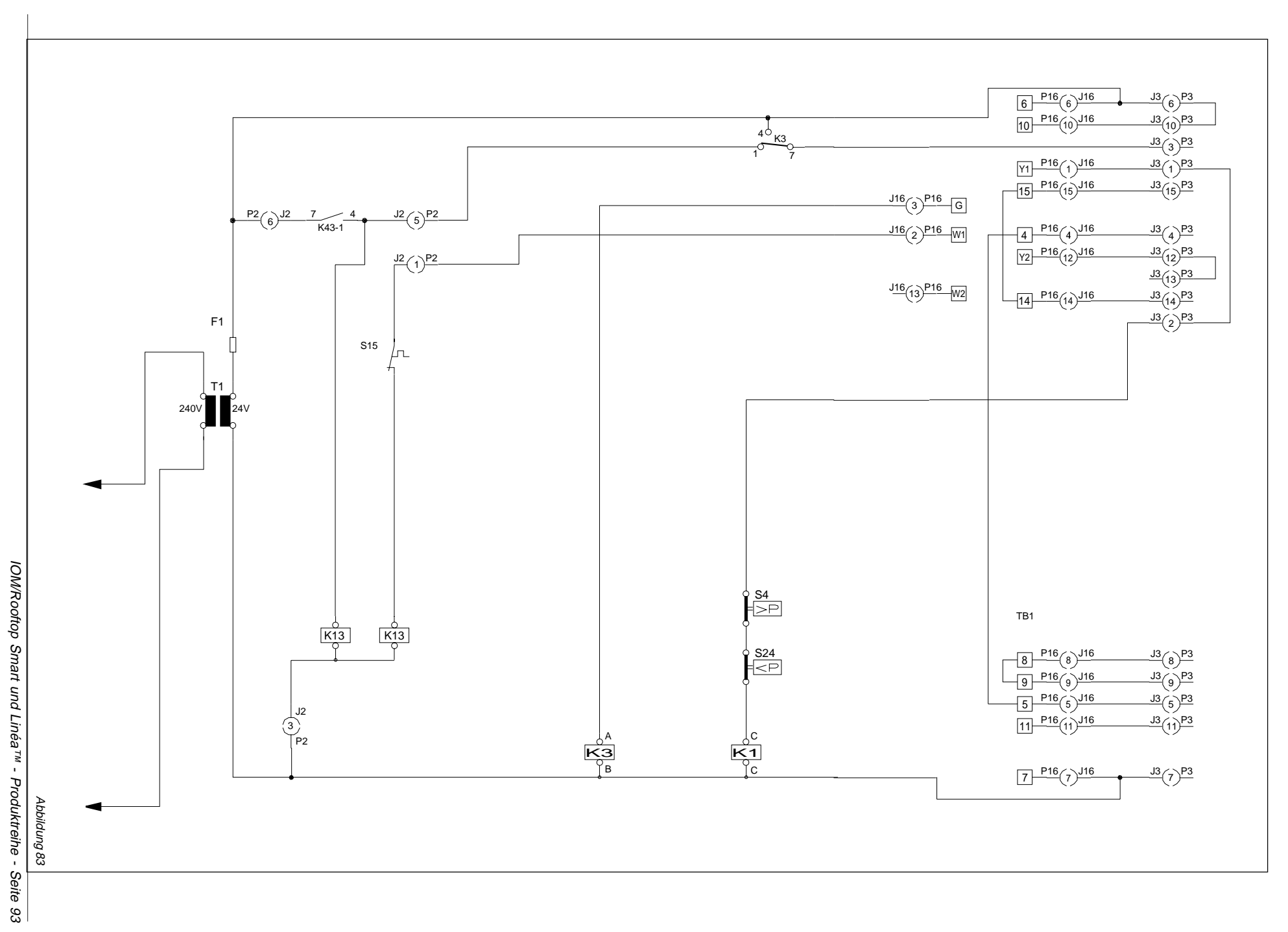

#### DIAGRAMMLEGENDE

| A3                                                                                                    | Regelung - Brenner 1                                                                                                    |
|----------------------------------------------------------------------------------------------------|----------------------------------------------------------------------------------------------------|
| A 1 2                                                                                                    | Bogolung Bronnor 2                                                                                                    |
|                                                                                                    |                                                                                                    |
| A17                                                                                                    | Regelung - DAD-Rauchmelder                                                                                                    |
|                                                                                                    |                                                                                                    |
| B1                                                                                                    | Verdichter 1                                                                                                    |
| D                                                                                                    |                                                                                                    |
| B2                                                                                                    | Verdichter 2                                                                                                    |
| B3                                                                                                    | Motor - Innenventilator                                                                                                    |
| B4                                                                                                    | Mater - Außenventilator 1                                                                                                    |
|                                                                                                    |                                                                                                    |
| B5                                                                                                    | Motor - Außenventilator 2                                                                                                    |
| B6                                                                                                    | Motor - Verbrennungsventilator 1                                                                                                    |
| <br>                                                                                                    | Motor Economicor Auclinear (Ontion)                                                                                                    |
| D/                                                                                                    | Motor - Economiser-Ausioser (Option)                                                                                                    |
| B10                                                                                                    | Motor - Abluftventilator 1                                                                                                    |
| B11                                                                                                    | Motor - Abluftventilator 2                                                                                                    |
| <br>                                                                                                    | Vardiahtar 2                                                                                                    |
| D13                                                                                                    | verdichter 5                                                                                                    |
| B15                                                                                                    | Motor - Verbrennungsventilator 2                                                                                                    |
| B20                                                                                                    | Verdichter 4                                                                                                    |
|                                                                                                    | Matar Außenventilator 2                                                                                                    |
| DZI                                                                                                    | WOUT - AUSEITVEITINALUT 5                                                                                                    |
| B22                                                                                                    | Motor - Außenventilator 4                                                                                                    |
|                                                                                                    |                                                                                                    |
| C1                                                                                                    | Kondensator - Außenventilator 1                                                                                                    |
|                                                                                                    |                                                                                                    |
| C2                                                                                                    | Kondensator - Aulsenventilator 1                                                                                                    |
| C3                                                                                                    | Kondensator - Verbrennungsventilator 1                                                                                                    |
| 90                                                                                                    | Kondensator - Abluftventilator 1                                                                                                    |
|                                                                                                    |                                                                                                    |
| C8                                                                                                    | Kondensator - Abluttventilator 2                                                                                                    |
| C11                                                                                                    | Kondensator - Verbrennungsventilator 2                                                                                                    |
| C10                                                                                                    | Kondensator - Außenventilator 3                                                                                                    |
|                                                                                                    | Nondensalor - Ausenventilalor S                                                                                                    |
| C19                                                                                                    | Kondensator - Außenventilator 4                                                                                                    |
| _                                                                                                    |                                                                                                    |
| CB1                                                                                                    | Stromunterbrecher - Verdichter 1                                                                                                    |
|                                                                                                    |                                                                                                    |
| CB2                                                                                                    | Stromunterbrecher - Verdichter 2                                                                                                    |
| CB3                                                                                                    | Stromunterbrecher - Innenventilator                                                                                                    |
|                                                                                                    | Stromunterbrocher Transformator T1                                                                                                    |
| CDO                                                                                                    | Stromunterprecher - Transformator TT                                                                                                    |
| CB10                                                                                                    | Stromunterbrecher - Außenventilatoren                                                                                                    |
| CB14                                                                                                    | Stromunterbrecher - Verdichter 3                                                                                                    |
| 00140                                                                                                    | Stramuntarhuscher Vardichter 1                                                                                                    |
| CB146                                                                                                    | Stromunterprecher - Verdichter 4                                                                                                    |
|                                                                                                    |                                                                                                    |
|                                                                                                    |                                                                                                    |
| E1                                                                                                    | Regelung - KP01-Hauptmodul                                                                                                    |
| E1                                                                                                    | Regelung - KP01-Hauptmodul                                                                                                    |
| E1<br>E2                                                                                                    | Regelung - KP01-Hauptmodul<br>Regelung - digitales Eingangs-/Ausgangsmodul KP12                                                                                                    |
| E1<br>E2<br>E3                                                                                                    | Regelung - KP01-Hauptmodul           Regelung - digitales Eingangs-/Ausgangsmodul KP12           Regelung - optionales Eingangs-/Ausgangsmodul KP12                                                                                                    |
| E1<br>E2<br>E3<br>E4                                                                                                    | Regelung - KP01-Hauptmodul           Regelung - digitales Eingangs-/Ausgangsmodul KP12           Regelung - optionales Eingangs-/Ausgangsmodul KP12           Regelung - analoges Eingangsmodul KP05                                                                                                    |
| E1<br>E2<br>E3<br>E4                                                                                                    | Regelung - KP01-Hauptmodul<br>Regelung - digitales Eingangs-/Ausgangsmodul KP12<br>Regelung - optionales Eingangs-/Ausgangsmodul KP12<br>Regelung - analoges Eingangsmodul KP05                                                                                                    |
| E1<br>E2<br>E3<br>E4                                                                                                    | Regelung - KP01-Hauptmodul<br>Regelung - digitales Eingangs-/Ausgangsmodul KP12<br>Regelung - optionales Eingangs-/Ausgangsmodul KP12<br>Regelung - analoges Eingangsmodul KP05                                                                                                    |
| E1<br>E2<br>E3<br>E4<br>F1                                                                                                    | Regelung - KP01-Hauptmodul<br>Regelung - digitales Eingangs-/Ausgangsmodul KP12<br>Regelung - optionales Eingangs-/Ausgangsmodul KP12<br>Regelung - analoges Eingangsmodul KP05<br>Sicherung - T1 24 V, 10 A                                                                                                    |
| E1<br>E2<br>E3<br>E4<br>F1<br>F2                                                                                                    | Regelung - KP01-Hauptmodul<br>Regelung - digitales Eingangs-/Ausgangsmodul KP12<br>Regelung - optionales Eingangs-/Ausgangsmodul KP12<br>Regelung - analoges Eingangsmodul KP05<br>Sicherung - T1 24 V, 10 A<br>Sicherung - T1 12 V, 2,5 A                                                                                                    |
| E1<br>E2<br>E3<br>E4<br>F1<br>F2<br>F3                                                                                                    | Regelung - KP01-Hauptmodul<br>Regelung - digitales Eingangs-/Ausgangsmodul KP12<br>Regelung - optionales Eingangs-/Ausgangsmodul KP12<br>Regelung - analoges Eingangsmodul KP05<br>Sicherung - T1 24 V, 10 A<br>Sicherung - T1 12 V, 2,5 A                                                                                                    |
| E1<br>E2<br>E3<br>E4<br>F1<br>F2<br>F3                                                                                                    | Regelung - KP01-Hauptmodul<br>Regelung - digitales Eingangs-/Ausgangsmodul KP12<br>Regelung - optionales Eingangs-/Ausgangsmodul KP12<br>Regelung - analoges Eingangsmodul KP05<br>Sicherung - T1 24 V, 10 A<br>Sicherung - T1 12 V, 2,5 A<br>Sicherung - T1 12 V, 0,5 A                                                                                                    |
| E1<br>E2<br>E3<br>E4<br>F1<br>F2<br>F3<br>F4                                                                                                    | Regelung - KP01-HauptmodulRegelung - digitales Eingangs-/Ausgangsmodul KP12Regelung - optionales Eingangs-/Ausgangsmodul KP12Regelung - analoges Eingangsmodul KP05Sicherung - T1 24 V, 10 ASicherung - T1 12 V, 2,5 ASicherung - T1 12 V, 0,5 ASicherung - T1 230 V, 0,25 A                                                                                                    |
| E1<br>E2<br>E3<br>E4<br>F1<br>F2<br>F3<br>F4                                                                                                    | Regelung - KP01-Hauptmodul<br>Regelung - digitales Eingangs-/Ausgangsmodul KP12<br>Regelung - optionales Eingangs-/Ausgangsmodul KP12<br>Regelung - analoges Eingangsmodul KP05<br>Sicherung - T1 24 V, 10 A<br>Sicherung - T1 12 V, 2,5 A<br>Sicherung - T1 12 V, 0,5 A<br>Sicherung - T1 230 V, 0,25 A                                                                                                    |
| E1<br>E2<br>E3<br>E4<br>F1<br>F2<br>F3<br>F4<br>GV1                                                                                                    | Regelung - KP01-Hauptmodul<br>Regelung - digitales Eingangs-/Ausgangsmodul KP12<br>Regelung - optionales Eingangs-/Ausgangsmodul KP12<br>Regelung - analoges Eingangsmodul KP05<br>Sicherung - T1 24 V, 10 A<br>Sicherung - T1 12 V, 2,5 A<br>Sicherung - T1 12 V, 2,5 A<br>Sicherung - T1 12 V, 0,5 A<br>Sicherung - T1 230 V, 0,25 A                                                                                                    |
| E1<br>E2<br>E3<br>E4<br>F1<br>F2<br>F3<br>F4<br>GV1                                                                                                    | Regelung - KP01-Hauptmodul<br>Regelung - digitales Eingangs-/Ausgangsmodul KP12<br>Regelung - optionales Eingangs-/Ausgangsmodul KP12<br>Regelung - analoges Eingangsmodul KP05<br>Sicherung - T1 24 V, 10 A<br>Sicherung - T1 12 V, 2,5 A<br>Sicherung - T1 12 V, 0,5 A<br>Sicherung - T1 230 V, 0,25 A<br>Ventil - Gasbrenner 1                                                                                                    |
| E1<br>E2<br>E3<br>E4<br>F1<br>F2<br>F3<br>F4<br>GV1<br>GV3                                                                                                    | Regelung - KP01-Hauptmodul         Regelung - digitales Eingangs-/Ausgangsmodul KP12         Regelung - optionales Eingangs-/Ausgangsmodul KP12         Regelung - analoges Eingangsmodul KP05         Sicherung - T1 24 V, 10 A         Sicherung - T1 12 V, 2,5 A         Sicherung - T1 12 V, 0,5 A         Sicherung - T1 230 V, 0,25 A         Ventil - Gasbrenner 1         Ventil - Gasbrenner 2                                                                                                    |
| E1<br>E2<br>E3<br>E4<br>F1<br>F2<br>F3<br>F4<br>GV1<br>GV3                                                                                                    | Regelung - KP01-Hauptmodul         Regelung - digitales Eingangs-/Ausgangsmodul KP12         Regelung - optionales Eingangs-/Ausgangsmodul KP12         Regelung - analoges Eingangsmodul KP05         Sicherung - T1 24 V, 10 A         Sicherung - T1 12 V, 2,5 A         Sicherung - T1 12 V, 0,5 A         Sicherung - T1 230 V, 0,25 A         Ventil - Gasbrenner 1         Ventil - Gasbrenner 2                                                                                                    |
| E1<br>E2<br>E3<br>E4<br>F1<br>F2<br>F3<br>F4<br>GV1<br>GV3<br>HE1                                                                                                    | Regelung - KP01-Hauptmodul<br>Regelung - digitales Eingangs-/Ausgangsmodul KP12<br>Regelung - optionales Eingangs-/Ausgangsmodul KP12<br>Regelung - analoges Eingangsmodul KP05<br>Sicherung - T1 24 V, 10 A<br>Sicherung - T1 24 V, 2,5 A<br>Sicherung - T1 12 V, 2,5 A<br>Sicherung - T1 12 V, 0,5 A<br>Sicherung - T1 230 V, 0,25 A<br>Ventil - Gasbrenner 1<br>Ventil - Gasbrenner 2<br>Heizschlange - Elektroheizung 1                                                                                                    |
| E1<br>E2<br>E3<br>E4<br>F1<br>F2<br>F3<br>F4<br>GV1<br>GV3<br>HE1<br>HE2                                                                                                    | Regelung - KP01-Hauptmodul         Regelung - digitales Eingangs-/Ausgangsmodul KP12         Regelung - optionales Eingangs-/Ausgangsmodul KP12         Regelung - analoges Eingangsmodul KP05         Sicherung - T1 24 V, 10 A         Sicherung - T1 12 V, 2,5 A         Sicherung - T1 12 V, 0,5 A         Sicherung - T1 230 V, 0,25 A         Ventil - Gasbrenner 1         Ventil - Gasbrenner 2         Heizschlange - Elektroheizung 1         Heizschlange - Elektroheizung 2                                                                                                    |
| E1<br>E2<br>E3<br>E4<br>F1<br>F2<br>F3<br>F4<br>GV1<br>GV3<br>HE1<br>HE2                                                                                                    | Regelung - KP01-Hauptmodul<br>Regelung - digitales Eingangs-/Ausgangsmodul KP12<br>Regelung - optionales Eingangs-/Ausgangsmodul KP12<br>Regelung - analoges Eingangsmodul KP05<br>Sicherung - T1 24 V, 10 A<br>Sicherung - T1 12 V, 2,5 A<br>Sicherung - T1 12 V, 0,5 A<br>Sicherung - T1 230 V, 0,25 A<br>Ventil - Gasbrenner 1<br>Ventil - Gasbrenner 2<br>Heizschlange - Elektroheizung 1<br>Heizschlange - Elektroheizung 2                                                                                                    |
| E1<br>E2<br>E3<br>E4<br>F1<br>F2<br>F3<br>F4<br>GV1<br>GV3<br>HE1<br>HE2<br>HE3                                                                                                    | Regelung - KP01-Hauptmodul         Regelung - digitales Eingangs-/Ausgangsmodul KP12         Regelung - optionales Eingangs-/Ausgangsmodul KP12         Regelung - analoges Eingangsmodul KP05         Sicherung - T1 24 V, 10 A         Sicherung - T1 12 V, 2,5 A         Sicherung - T1 12 V, 0,5 A         Sicherung - T1 230 V, 0,25 A         Ventil - Gasbrenner 1         Ventil - Gasbrenner 2         Heizschlange - Elektroheizung 1         Heizschlange - Elektroheizung 2         Heizschlange - Elektroheizung 3                                                                                                    |
| E1<br>E2<br>E3<br>E4<br>F1<br>F2<br>F3<br>F4<br>GV1<br>GV3<br>HE1<br>HE2<br>HE3<br>HE4                                                                                                    | Regelung - KP01-Hauptmodul         Regelung - digitales Eingangs-/Ausgangsmodul KP12         Regelung - optionales Eingangs-/Ausgangsmodul KP12         Regelung - analoges Eingangsmodul KP05         Sicherung - T1 24 V, 10 A         Sicherung - T1 12 V, 2,5 A         Sicherung - T1 12 V, 0,5 A         Sicherung - T1 230 V, 0,25 A         Ventil - Gasbrenner 1         Ventil - Gasbrenner 2         Heizschlange - Elektroheizung 1         Heizschlange - Elektroheizung 3         Heizschlange - Elektroheizung 4                                                                                                    |
| E1<br>E2<br>E3<br>E4<br>F1<br>F2<br>F3<br>F4<br>GV1<br>GV3<br>HE1<br>HE2<br>HE3<br>HE4                                                                                                    | Regelung - KP01-Hauptmodul<br>Regelung - digitales Eingangs-/Ausgangsmodul KP12<br>Regelung - optionales Eingangs-/Ausgangsmodul KP12<br>Regelung - analoges Eingangsmodul KP05<br>Sicherung - T1 24 V, 10 A<br>Sicherung - T1 12 V, 2,5 A<br>Sicherung - T1 12 V, 0,5 A<br>Sicherung - T1 230 V, 0,25 A<br>Ventil - Gasbrenner 1<br>Ventil - Gasbrenner 2<br>Heizschlange - Elektroheizung 1<br>Heizschlange - Elektroheizung 3<br>Heizschlange - Elektroheizung 4<br>Heizschlange - Elektroheizung 4                                                                                                    |
| E1<br>E2<br>E3<br>E4<br>F1<br>F2<br>F3<br>F4<br>GV1<br>GV3<br>HE1<br>HE2<br>HE3<br>HE4<br>HE5                                                                                                    | Regelung - KP01-Hauptmodul         Regelung - digitales Eingangs-/Ausgangsmodul KP12         Regelung - optionales Eingangs-/Ausgangsmodul KP12         Regelung - analoges Eingangsmodul KP05         Sicherung - T1 24 V, 10 A         Sicherung - T1 12 V, 2,5 A         Sicherung - T1 12 V, 0,5 A         Sicherung - T1 230 V, 0,25 A         Ventil - Gasbrenner 1         Ventil - Gasbrenner 2         Heizschlange - Elektroheizung 1         Heizschlange - Elektroheizung 3         Heizschlange - Elektroheizung 4         Heizschlange - Elektroheizung 5                                                                                                    |
| E1<br>E2<br>E3<br>E4<br>F1<br>F2<br>F3<br>F4<br>GV1<br>GV3<br>HE1<br>HE2<br>HE3<br>HE4<br>HE5<br>HE6                                                                                                    | Regelung - KP01-Hauptmodul         Regelung - digitales Eingangs-/Ausgangsmodul KP12         Regelung - optionales Eingangs-/Ausgangsmodul KP12         Regelung - analoges Eingangsmodul KP05         Sicherung - T1 24 V, 10 A         Sicherung - T1 12 V, 2,5 A         Sicherung - T1 12 V, 0,5 A         Sicherung - T1 230 V, 0,25 A         Ventil - Gasbrenner 1         Ventil - Gasbrenner 2         Heizschlange - Elektroheizung 1         Heizschlange - Elektroheizung 3         Heizschlange - Elektroheizung 4         Heizschlange - Elektroheizung 5         Heizschlange - Elektroheizung 4                                                                                                    |
| E1<br>E2<br>E3<br>E4<br>F1<br>F2<br>F3<br>F4<br>GV1<br>GV3<br>HE1<br>HE2<br>HE3<br>HE4<br>HE5<br>HE6                                                                                                    | Regelung - KP01-Hauptmodul         Regelung - digitales Eingangs-/Ausgangsmodul KP12         Regelung - optionales Eingangs-/Ausgangsmodul KP12         Regelung - analoges Eingangsmodul KP05         Sicherung - T1 24 V, 10 A         Sicherung - T1 12 V, 2,5 A         Sicherung - T1 12 V, 0,5 A         Sicherung - T1 230 V, 0,25 A         Ventil - Gasbrenner 1         Ventil - Gasbrenner 2         Heizschlange - Elektroheizung 1         Heizschlange - Elektroheizung 3         Heizschlange - Elektroheizung 4         Heizschlange - Elektroheizung 5         Heizschlange - Elektroheizung 4                                                                                                    |
| E1<br>E2<br>E3<br>E4<br>F1<br>F2<br>F3<br>F4<br>GV1<br>GV3<br>HE1<br>HE2<br>HE3<br>HE4<br>HE5<br>HE6                                                                                                    | Regelung - KP01-Hauptmodul<br>Regelung - digitales Eingangs-/Ausgangsmodul KP12<br>Regelung - optionales Eingangs-/Ausgangsmodul KP12<br>Regelung - analoges Eingangsmodul KP05<br>Sicherung - T1 24 V, 10 A<br>Sicherung - T1 12 V, 2,5 A<br>Sicherung - T1 12 V, 0,5 A<br>Sicherung - T1 230 V, 0,25 A<br>Ventil - Gasbrenner 1<br>Ventil - Gasbrenner 2<br>Heizschlange - Elektroheizung 1<br>Heizschlange - Elektroheizung 3<br>Heizschlange - Elektroheizung 4<br>Heizschlange - Elektroheizung 5<br>Heizschlange - Elektroheizung 6                                                                                                    |
| E1<br>E2<br>E3<br>E4<br>F1<br>F2<br>F3<br>F4<br>GV1<br>GV3<br>HE1<br>HE2<br>HE3<br>HE4<br>HE5<br>HE6<br>HR1                                                                                                    | Regelung - KP01-Hauptmodul<br>Regelung - digitales Eingangs-/Ausgangsmodul KP12<br>Regelung - optionales Eingangs-/Ausgangsmodul KP12<br>Regelung - analoges Eingangsmodul KP05<br>Sicherung - T1 24 V, 10 A<br>Sicherung - T1 12 V, 2,5 A<br>Sicherung - T1 12 V, 0,5 A<br>Sicherung - T1 230 V, 0,25 A<br>Ventil - Gasbrenner 1<br>Ventil - Gasbrenner 2<br>Heizschlange - Elektroheizung 1<br>Heizschlange - Elektroheizung 3<br>Heizschlange - Elektroheizung 4<br>Heizschlange - Elektroheizung 5<br>Heizschlange - Elektroheizung 6<br>Kurbelwannenheizung Verdichter 1                                                                                                    |
| E1<br>E2<br>E3<br>E4<br>F1<br>F2<br>F3<br>F4<br>GV1<br>GV3<br>HE1<br>HE2<br>HE3<br>HE4<br>HE5<br>HE6<br>HR1<br>HR2                                                                                                    | Regelung - KP01-Hauptmodul         Regelung - digitales Eingangs-/Ausgangsmodul KP12         Regelung - optionales Eingangs-/Ausgangsmodul KP12         Regelung - analoges Eingangsmodul KP05         Sicherung - T1 24 V, 10 A         Sicherung - T1 12 V, 2,5 A         Sicherung - T1 12 V, 0,5 A         Sicherung - T1 230 V, 0,25 A         Ventil - Gasbrenner 1         Ventil - Gasbrenner 2         Heizschlange - Elektroheizung 1         Heizschlange - Elektroheizung 2         Heizschlange - Elektroheizung 3         Heizschlange - Elektroheizung 4         Heizschlange - Elektroheizung 5         Heizschlange - Elektroheizung 4         Heizschlange - Elektroheizung 5         Heizschlange - Elektroheizung 4                                                                                                    |
| E1<br>E2<br>E3<br>E4<br>F1<br>F2<br>F3<br>F4<br>GV1<br>GV3<br>HE1<br>HE2<br>HE3<br>HE4<br>HE5<br>HE6<br>HE6<br>HR1<br>HR2<br>HR3                                                                                               | Regelung - KP01-Hauptmodul         Regelung - digitales Eingangs-/Ausgangsmodul KP12         Regelung - optionales Eingangs-/Ausgangsmodul KP05         Sicherung - T1 24 V, 10 A         Sicherung - T1 12 V, 2,5 A         Sicherung - T1 12 V, 0,5 A         Sicherung - T1 230 V, 0,25 A         Ventil - Gasbrenner 1         Ventil - Gasbrenner 2         Heizschlange - Elektroheizung 1         Heizschlange - Elektroheizung 3         Heizschlange - Elektroheizung 4         Heizschlange - Elektroheizung 5         Heizschlange - Elektroheizung 4         Heizschlange - Elektroheizung 5         Heizschlange - Elektroheizung 4         Heizschlange - Elektroheizung 5         Heizschlange - Elektroheizung 5         Heizschlange - Elektroheizung 5         Heizschlange - Elektroheizung 5         Heizschlange - Elektroheizung 5         Heizschlange - Elektroheizung 6                                                                                                    |
| E1<br>E2<br>E3<br>E4<br>F1<br>F2<br>F3<br>F4<br>GV1<br>GV3<br>HE1<br>HE2<br>HE3<br>HE4<br>HE5<br>HE6<br>HE6<br>HR1<br>HR2<br>HR3<br>HB4                                                                                        | Regelung - KP01-Hauptmodul<br>Regelung - digitales Eingangs-/Ausgangsmodul KP12<br>Regelung - optionales Eingangs-/Ausgangsmodul KP12<br>Regelung - analoges Eingangsmodul KP05<br>Sicherung - T1 24 V, 10 A<br>Sicherung - T1 12 V, 2,5 A<br>Sicherung - T1 12 V, 0,5 A<br>Sicherung - T1 230 V, 0,25 A<br>Ventil - Gasbrenner 1<br>Ventil - Gasbrenner 2<br>Heizschlange - Elektroheizung 1<br>Heizschlange - Elektroheizung 3<br>Heizschlange - Elektroheizung 4<br>Heizschlange - Elektroheizung 4<br>Heizschlange - Elektroheizung 5<br>Heizschlange - Elektroheizung 6<br>Kurbelwannenheizung Verdichter 1<br>Kurbelwannenheizung Verdichter 3<br>Kurbelwannenheizung Verdichter 3                                                                                                    |
| E1<br>E2<br>E3<br>E4<br>F1<br>F2<br>F3<br>F4<br>GV1<br>GV3<br>HE1<br>HE2<br>HE3<br>HE4<br>HE5<br>HE6<br>HR1<br>HR2<br>HR3<br>HR4                                                                                               | Regelung - KP01-Hauptmodul<br>Regelung - digitales Eingangs-/Ausgangsmodul KP12<br>Regelung - optionales Eingangs-/Ausgangsmodul KP12<br>Regelung - analoges Eingangsmodul KP05<br>Sicherung - T1 24 V, 10 A<br>Sicherung - T1 12 V, 2,5 A<br>Sicherung - T1 12 V, 0,5 A<br>Sicherung - T1 230 V, 0,25 A<br>Ventil - Gasbrenner 1<br>Ventil - Gasbrenner 2<br>Heizschlange - Elektroheizung 1<br>Heizschlange - Elektroheizung 3<br>Heizschlange - Elektroheizung 4<br>Heizschlange - Elektroheizung 5<br>Heizschlange - Elektroheizung 6<br>Kurbelwannenheizung Verdichter 1<br>Kurbelwannenheizung Verdichter 3<br>Kurbelwannenheizung Verdichter 4                                                                                                    |
| E1<br>E2<br>E3<br>E4<br>F1<br>F2<br>F3<br>F4<br>GV1<br>GV3<br>HE1<br>HE2<br>HE3<br>HE4<br>HE5<br>HE6<br>HE6<br>HR1<br>HR2<br>HR3<br>HR4                                                                                        | Regelung - KP01-Hauptmodul         Regelung - digitales Eingangs-/Ausgangsmodul KP12         Regelung - optionales Eingangs-/Ausgangsmodul KP05         Sicherung - T1 24 V, 10 A         Sicherung - T1 12 V, 2,5 A         Sicherung - T1 12 V, 0,5 A         Sicherung - T1 230 V, 0,25 A         Ventil - Gasbrenner 1         Ventil - Gasbrenner 2         Heizschlange - Elektroheizung 1         Heizschlange - Elektroheizung 3         Heizschlange - Elektroheizung 4         Heizschlange - Elektroheizung 5         Heizschlange - Elektroheizung 4         Heizschlange - Elektroheizung 5         Heizschlange - Elektroheizung 4         Heizschlange - Elektroheizung 5         Heizschlange - Elektroheizung 4         Heizschlange - Elektroheizung 5         Heizschlange - Elektroheizung 4         Heizschlange - Elektroheizung 5         Heizschlange - Elektroheizung 5         Heizschlange - Elektroheizung 5         Heizschlange - Elektroheizung 6                                                                                                    |
| E1<br>E2<br>E3<br>E4<br>F1<br>F2<br>F3<br>F4<br>GV1<br>GV3<br>HE1<br>HE2<br>HE3<br>HE4<br>HE5<br>HE6<br>HE6<br>HR1<br>HR2<br>HR3<br>HR4<br>K1                                                                                  | Regelung - KP01-Hauptmodul         Regelung - digitales Eingangs-/Ausgangsmodul KP12         Regelung - optionales Eingangs-/Ausgangsmodul KP05         Sicherung - T1 24 V, 10 A         Sicherung - T1 12 V, 2,5 A         Sicherung - T1 12 V, 0,5 A         Sicherung - T1 230 V, 0,25 A         Ventil - Gasbrenner 1         Ventil - Gasbrenner 2         Heizschlange - Elektroheizung 1         Heizschlange - Elektroheizung 3         Heizschlange - Elektroheizung 4         Heizschlange - Elektroheizung 5         Heizschlange - Elektroheizung 4         Heizschlange - Elektroheizung 5         Heizschlange - Elektroheizung 4         Heizschlange - Elektroheizung 5         Heizschlange - Elektroheizung 5         Heizschlange - Elektroheizung 5         Heizschlange - Elektroheizung 5         Heizschlange - Elektroheizung 5         Heizschlange - Elektroheizung 5         Heizschlange - Elektroheizung 6         Kurbelwannenheizung Verdichter 1         Kurbelwannenheizung Verdichter 3         Kurbelwannenheizung Verdichter 4         Schütz - Verdichter 1                                                                                                    |
| E1<br>E2<br>E3<br>E4<br>F1<br>F2<br>F3<br>F4<br>GV1<br>GV3<br>HE1<br>HE2<br>HE3<br>HE4<br>HE5<br>HE6<br>HE6<br>HR1<br>HR2<br>HR3<br>HR4<br>K1<br>K2                                                                            | Regelung - KP01-Hauptmodul<br>Regelung - digitales Eingangs-/Ausgangsmodul KP12<br>Regelung - optionales Eingangs-/Ausgangsmodul KP12<br>Regelung - analoges Eingangsmodul KP05<br>Sicherung - T1 24 V, 10 A<br>Sicherung - T1 12 V, 2,5 A<br>Sicherung - T1 12 V, 0,5 A<br>Sicherung - T1 230 V, 0,25 A<br>Ventil - Gasbrenner 1<br>Ventil - Gasbrenner 2<br>Heizschlange - Elektroheizung 1<br>Heizschlange - Elektroheizung 3<br>Heizschlange - Elektroheizung 4<br>Heizschlange - Elektroheizung 4<br>Heizschlange - Elektroheizung 5<br>Heizschlange - Elektroheizung 6<br>Kurbelwannenheizung Verdichter 1<br>Kurbelwannenheizung Verdichter 3<br>Kurbelwannenheizung Verdichter 4<br>Schütz - Verdichter 1<br>Schütz - Verdichter 1                                                                                                    |
| E1<br>E2<br>E3<br>E4<br>F1<br>F2<br>F3<br>F4<br>GV1<br>GV3<br>HE1<br>HE2<br>HE3<br>HE4<br>HE5<br>HE6<br>HR1<br>HR2<br>HR3<br>HR4<br>K1<br>K2<br>K2                                                                             | Regelung - KP01-Hauptmodul<br>Regelung - digitales Eingangs-/Ausgangsmodul KP12<br>Regelung - optionales Eingangs-/Ausgangsmodul KP12<br>Regelung - analoges Eingangsmodul KP05<br>Sicherung - T1 24 V, 10 A<br>Sicherung - T1 12 V, 2,5 A<br>Sicherung - T1 12 V, 0,5 A<br>Sicherung - T1 230 V, 0,25 A<br>Ventil - Gasbrenner 1<br>Ventil - Gasbrenner 2<br>Heizschlange - Elektroheizung 1<br>Heizschlange - Elektroheizung 2<br>Heizschlange - Elektroheizung 3<br>Heizschlange - Elektroheizung 4<br>Heizschlange - Elektroheizung 5<br>Heizschlange - Elektroheizung 6<br>Kurbelwannenheizung Verdichter 1<br>Kurbelwannenheizung Verdichter 3<br>Kurbelwannenheizung Verdichter 4<br>Schütz - Verdichter 1<br>Schütz - Verdichter 1                                                                                                    |
| E1<br>E2<br>E3<br>E4<br>F1<br>F2<br>F3<br>F4<br>GV1<br>GV3<br>HE1<br>HE2<br>HE3<br>HE4<br>HE5<br>HE6<br>HE6<br>HR1<br>HR2<br>HR3<br>HR4<br>K1<br>K2<br>K3                                                                      | Regelung - KP01-Hauptmodul         Regelung - digitales Eingangs-/Ausgangsmodul KP12         Regelung - optionales Eingangs-/Ausgangsmodul KP05         Sicherung - T1 24 V, 10 A         Sicherung - T1 12 V, 2,5 A         Sicherung - T1 12 V, 0,5 A         Sicherung - T1 230 V, 0,25 A         Ventil - Gasbrenner 1         Ventil - Gasbrenner 2         Heizschlange - Elektroheizung 1         Heizschlange - Elektroheizung 3         Heizschlange - Elektroheizung 4         Heizschlange - Elektroheizung 5         Heizschlange - Elektroheizung 4         Heizschlange - Elektroheizung 5         Heizschlange - Verdichter 1         Kurbelwannenheizung Verdichter 2         Kurbelwannenheizung Verdichter 3         Kurbelwannenheizung Verdichter 4         Schütz - Verdichter 1         Schütz - Verdichter 2         Motorschütz - Innenventilator                                                                                                    |
| E1<br>E2<br>E3<br>E4<br>F1<br>F2<br>F3<br>F4<br>GV1<br>GV3<br>HE1<br>HE2<br>HE3<br>HE4<br>HE5<br>HE6<br>HR1<br>HR2<br>HR3<br>HR4<br>K1<br>K2<br>K3<br>K10                                                                      | Regelung - KP01-Hauptmodul         Regelung - digitales Eingangs-/Ausgangsmodul KP12         Regelung - optionales Eingangs-/Ausgangsmodul KP05         Sicherung - T1 24 V, 10 A         Sicherung - T1 12 V, 2,5 A         Sicherung - T1 12 V, 0,5 A         Sicherung - T1 230 V, 0,25 A         Ventil - Gasbrenner 1         Ventil - Gasbrenner 2         Heizschlange - Elektroheizung 1         Heizschlange - Elektroheizung 3         Heizschlange - Elektroheizung 4         Heizschlange - Elektroheizung 5         Heizschlange - Elektroheizung 4         Heizschlange - Elektroheizung 5         Heizschlange Verdichter 1         Kurbelwannenheizung Verdichter 2         Kurbelwannenheizung Verdichter 3         Kurbelwannenheizung Verdichter 3         Kurbelwannenheizung Verdichter 4         Schütz - Verdichter 1         Schütz - Verdichter 2         Motorschütz - Innenventilator         Schütz - Außenventilatoren 1 und 2                                                                                                    |
| E1<br>E2<br>E3<br>E4<br>F1<br>F2<br>F3<br>F4<br>GV1<br>GV3<br>HE1<br>HE2<br>HE3<br>HE4<br>HE5<br>HE6<br>HE6<br>HR1<br>HR2<br>HR3<br>HR4<br>K1<br>K2<br>K3<br>K10<br>K12                                                        | Regelung - KP01-Hauptmodul<br>Regelung - digitales Eingangs-/Ausgangsmodul KP12<br>Regelung - optionales Eingangs-/Ausgangsmodul KP12<br>Regelung - analoges Eingangsmodul KP05<br>Sicherung - T1 24 V, 10 A<br>Sicherung - T1 12 V, 2,5 A<br>Sicherung - T1 12 V, 0,5 A<br>Sicherung - T1 230 V, 0,25 A<br>Ventil - Gasbrenner 1<br>Ventil - Gasbrenner 2<br>Heizschlange - Elektroheizung 1<br>Heizschlange - Elektroheizung 2<br>Heizschlange - Elektroheizung 3<br>Heizschlange - Elektroheizung 4<br>Heizschlange - Elektroheizung 5<br>Heizschlange - Elektroheizung 6<br>Kurbelwannenheizung Verdichter 1<br>Kurbelwannenheizung Verdichter 3<br>Kurbelwannenheizung Verdichter 3<br>Kurbelwannenheizung Verdichter 4<br>Schütz - Verdichter 1<br>Schütz - Verdichter 1<br>Schütz - Verdichter 1<br>Nufbelwannenheizung Verdichter 4<br>Schütz - Verdichter 1<br>Schütz - Verdichter 1<br>Schütz - Außenventilatoren 1 und 2<br>Palais - Gasvantileondo, Bronzor 1                                                                                                    |
| E1<br>E2<br>E3<br>E4<br>F1<br>F2<br>F3<br>F4<br>GV1<br>GV3<br>HE1<br>HE2<br>HE3<br>HE4<br>HE5<br>HE6<br>HR1<br>HR2<br>HR3<br>HR4<br>K1<br>K2<br>K3<br>K10<br>K12                                                               | Regelung - KP01-Hauptmodul<br>Regelung - digitales Eingangs-/Ausgangsmodul KP12<br>Regelung - optionales Eingangs-/Ausgangsmodul KP12<br>Regelung - analoges Eingangsmodul KP05<br>Sicherung - T1 24 V, 10 A<br>Sicherung - T1 12 V, 2,5 A<br>Sicherung - T1 12 V, 0,5 A<br>Sicherung - T1 230 V, 0,25 A<br>Ventil - Gasbrenner 1<br>Ventil - Gasbrenner 2<br>Heizschlange - Elektroheizung 1<br>Heizschlange - Elektroheizung 2<br>Heizschlange - Elektroheizung 3<br>Heizschlange - Elektroheizung 4<br>Heizschlange - Elektroheizung 5<br>Heizschlange - Elektroheizung 5<br>Heizschlange - Elektroheizung 6<br>Kurbelwannenheizung Verdichter 1<br>Kurbelwannenheizung Verdichter 3<br>Kurbelwannenheizung Verdichter 4<br>Schütz - Verdichter 1<br>Schütz - Verdichter 1<br>Schütz - Verdichter 1<br>Motorschütz - Innenventilator<br>Schütz - Außenventilatoren 1 und 2<br>Relais - Gasventilsonde, Brenner 1                                                                                                    |
| E1<br>E2<br>E3<br>E4<br>F1<br>F2<br>F3<br>F4<br>GV1<br>GV3<br>HE1<br>HE2<br>HE3<br>HE4<br>HE5<br>HE6<br>HE6<br>HR1<br>HR2<br>HR3<br>HR4<br>K1<br>K2<br>K3<br>K10<br>K12<br>K13                                                 | Regelung - KP01-Hauptmodul         Regelung - digitales Eingangs-/Ausgangsmodul KP12         Regelung - analoges Eingangsmodul KP05         Sicherung - T1 24 V, 10 A         Sicherung - T1 12 V, 2,5 A         Sicherung - T1 12 V, 0,5 A         Sicherung - T1 230 V, 0,25 A         Ventil - Gasbrenner 1         Ventil - Gasbrenner 2         Heizschlange - Elektroheizung 1         Heizschlange - Elektroheizung 3         Heizschlange - Elektroheizung 4         Heizschlange - Elektroheizung 5         Heizschlange - Elektroheizung 4         Heizschlange - Elektroheizung 5         Heizschlange - Elektroheizung 4         Heizschlange - Elektroheizung 5         Heizschlange - Elektroheizung 4         Heizschlange - Elektroheizung 5         Heizschlange - Elektroheizung 4         Heizschlange - Elektroheizung 5         Heizschlange - Elektroheizung 6         Kurbelwannenheizung Verdichter 1         Kurbelwannenheizung Verdichter 3         Kurbelwannenheizung Verdichter 3         Kurbelwannenheizung Verdichter 4         Schütz - Verdichter 1         Schütz - Verdichter 1         Schütz - Verdichter 2         Motorschütz - Innenventilator         Schütz - Außenventilatoren 1 und 2         Relais - Gasv                                                                                                    |
| E1<br>E2<br>E3<br>E4<br>F1<br>F2<br>F3<br>F4<br>GV1<br>GV3<br>HE1<br>HE2<br>HE3<br>HE4<br>HE5<br>HE6<br>HE6<br>HR1<br>HR2<br>HR3<br>HR4<br>K1<br>K1<br>K2<br>K3<br>K10<br>K12<br>K13<br>K14                                    | Regelung - KP01-Hauptmodul<br>Regelung - digitales Eingangs-/Ausgangsmodul KP12<br>Regelung - optionales Eingangs-/Ausgangsmodul KP12<br>Regelung - analoges Eingangsmodul KP05<br>Sicherung - T1 24 V, 10 A<br>Sicherung - T1 12 V, 2,5 A<br>Sicherung - T1 12 V, 0,5 A<br>Sicherung - T1 230 V, 0,25 A<br>Ventil - Gasbrenner 1<br>Ventil - Gasbrenner 2<br>Heizschlange - Elektroheizung 1<br>Heizschlange - Elektroheizung 3<br>Heizschlange - Elektroheizung 3<br>Heizschlange - Elektroheizung 4<br>Heizschlange - Elektroheizung 5<br>Heizschlange - Elektroheizung 5<br>Heizschlange - Elektroheizung 6<br>Kurbelwannenheizung Verdichter 1<br>Kurbelwannenheizung Verdichter 3<br>Kurbelwannenheizung Verdichter 4<br>Schütz - Verdichter 1<br>Schütz - Verdichter 1<br>Relais - Gasventilstoren 1 und 2<br>Relais - Gasventilstoren 1<br>Schütz - Verdichter 3                                                                                                    |
| E1<br>E2<br>E3<br>E4<br>F1<br>F2<br>F3<br>F4<br>GV1<br>GV3<br>HE1<br>HE2<br>HE3<br>HE4<br>HE5<br>HE6<br>HE6<br>HR1<br>HR2<br>HR3<br>HR4<br>K1<br>K2<br>K3<br>K10<br>K12<br>K13<br>K14<br>K14<br>K14                            | Regelung - KP01-Hauptmodul<br>Regelung - digitales Eingangs-/Ausgangsmodul KP12<br>Regelung - optionales Eingangs-/Ausgangsmodul KP12<br>Regelung - analoges Eingangsmodul KP05<br>Sicherung - T1 24 V, 10 A<br>Sicherung - T1 12 V, 2,5 A<br>Sicherung - T1 12 V, 0,5 A<br>Sicherung - T1 230 V, 0,25 A<br>Ventil - Gasbrenner 1<br>Ventil - Gasbrenner 2<br>Heizschlange - Elektroheizung 1<br>Heizschlange - Elektroheizung 3<br>Heizschlange - Elektroheizung 4<br>Heizschlange - Elektroheizung 5<br>Heizschlange - Elektroheizung 5<br>Heizschlange - Elektroheizung 6<br>Kurbelwannenheizung Verdichter 1<br>Kurbelwannenheizung Verdichter 3<br>Kurbelwannenheizung Verdichter 4<br>Schütz - Verdichter 1<br>Schütz - Verdichter 1<br>Relais - Gasventilatoren 1 und 2<br>Relais - Gasventilatoren 1<br>Schütz - Verdichter 3<br>Schütz - Verdichter 3<br>Schütz - Schütz - Elektroheizung 4<br>Schütz - Verdichter 3<br>Schütz - Verdichter 3<br>Schütz - Verdichter 3<br>Schütz - Verdichter 3<br>Schütz - Verdichter 3<br>Schütz - Schütz - Schütz |
| E1<br>E2<br>E3<br>E4<br>F1<br>F2<br>F3<br>F4<br>GV1<br>GV3<br>HE1<br>HE2<br>HE3<br>HE4<br>HE5<br>HE6<br>HR1<br>HR2<br>HR3<br>HR4<br>K1<br>K2<br>K3<br>K10<br>K12<br>K13<br>K14<br>K14<br>K15                                   | Regelung - KP01-Hauptmodul         Regelung - digitales Eingangs-/Ausgangsmodul KP12         Regelung - analoges Eingangsmodul KP05         Sicherung - T1 24 V, 10 A         Sicherung - T1 12 V, 2,5 A         Sicherung - T1 12 V, 0,5 A         Sicherung - T1 230 V, 0,25 A         Ventil - Gasbrenner 1         Ventil - Gasbrenner 2         Heizschlange - Elektroheizung 1         Heizschlange - Elektroheizung 3         Heizschlange - Elektroheizung 4         Heizschlange - Elektroheizung 5         Heizschlange - Elektroheizung 4         Heizschlange - Elektroheizung 5         Heizschlange - Elektroheizung 4         Heizschlange - Elektroheizung 5         Heizschlange - Elektroheizung 6         Kurbelwannenheizung Verdichter 1         Kurbelwannenheizung Verdichter 3         Kurbelwannenheizung Verdichter 4         Schütz - Verdichter 1         Schütz - Verdichter 1         Schütz - Verdichter 1         Schütz - Verdichter 1         Rufter - Außenventilatoren 1 und 2         Relais - Gasventilsonde, Brenner 1         Relais - Verbrennungsventilator 1         Schütz - Verdichter 3         Schütz - Verdichter 3         Schütz - Verdichter 3         Schütz - Verdichter 3   <                                                                                                    |
| E1<br>E2<br>E3<br>E4<br>F1<br>F2<br>F3<br>F4<br>GV1<br>GV3<br>HE1<br>HE2<br>HE3<br>HE4<br>HE5<br>HE6<br>HR1<br>HR2<br>HR3<br>HR4<br>K10<br>K1<br>K2<br>K3<br>K10<br>K12<br>K13<br>K14<br>K15<br>K16                            | Regelung - KP01-Hauptmodul         Regelung - optionales Eingangs-/Ausgangsmodul KP12         Regelung - analoges Eingangsmodul KP05         Sicherung - T1 24 V, 10 A         Sicherung - T1 12 V, 2,5 A         Sicherung - T1 12 V, 0,5 A         Sicherung - T1 230 V, 0,25 A         Ventil - Gasbrenner 1         Ventil - Gasbrenner 2         Heizschlange - Elektroheizung 1         Heizschlange - Elektroheizung 3         Heizschlange - Elektroheizung 4         Heizschlange - Elektroheizung 5         Heizschlange - Elektroheizung 6         Kurbelwannenheizung Verdichter 1         Kurbelwannenheizung Verdichter 3         Kurbelwannenheizung Verdichter 4         Schütz - Verdichter 1         Schütz - Verdichter 1         Rurbelwannenheizung Verdichter 3         Kurbelwannenheizung Verdichter 1         Rurbelwannenheizung Verdichter 3         Kurbelwannenheizung Verdichter 1         Schütz - Verdichter 1         Schütz - Verdichter 1         Schütz - Verdichter 1         Schütz - Verdichter 3         Schütz - Verdichter 3         Schütz - Verdichter 3         Schütz - Verdichter 3         Schütz - Verdichter 3         Schütz - Verdichter 3         Schütz - Elektroheizung                                                                                                    |
| E1<br>E2<br>E3<br>E4<br>F1<br>F2<br>F3<br>F4<br>GV1<br>GV3<br>HE1<br>HE2<br>HE3<br>HE4<br>HE5<br>HE6<br>HE6<br>HR1<br>HR2<br>HR3<br>HR4<br>K1<br>K1<br>K1<br>K1<br>K12<br>K13<br>K10<br>K12<br>K13<br>K14<br>K15<br>K16<br>K17 | Regelung - KP01-Hauptmodul<br>Regelung - digitales Eingangs-/Ausgangsmodul KP12<br>Regelung - optionales Eingangs-/Ausgangsmodul KP12<br>Regelung - analoges Eingangsmodul KP05<br>Sicherung - T1 24 V, 10 A<br>Sicherung - T1 12 V, 2,5 A<br>Sicherung - T1 12 V, 0,5 A<br>Sicherung - T1 230 V, 0,25 A<br>Ventil - Gasbrenner 1<br>Ventil - Gasbrenner 2<br>Heizschlange - Elektroheizung 1<br>Heizschlange - Elektroheizung 2<br>Heizschlange - Elektroheizung 3<br>Heizschlange - Elektroheizung 4<br>Heizschlange - Elektroheizung 5<br>Heizschlange - Elektroheizung 5<br>Heizschlange - Elektroheizung 6<br>Kurbelwannenheizung Verdichter 1<br>Kurbelwannenheizung Verdichter 3<br>Kurbelwannenheizung Verdichter 4<br>Schütz - Verdichter 1<br>Schütz - Verdichter 1<br>Relais - Verdichter 3<br>Schütz - Verdichter 3<br>Schütz - Verdichter 3<br>Schütz - Verdichter 3<br>Schütz - Verdichter 3<br>Schütz - Verdichter 3<br>Schütz - Kurbelronentilator<br>Schütz - Verdichter 1<br>Relais - Verdichter 3<br>Schütz - Elektroheizung 1<br>Schütz - Elektroheizung 1<br>Schütz - Elektroheizung 1<br>Schütz - Elektroheizung 1<br>Schütz - Elektroheizung 1<br>Schütz - Elektroheizung 2<br>Schütz - Elektroheizung 2<br>Schütz - Elektroheizung 3                                                                                                    |
| E1<br>E2<br>E3<br>E4<br>F1<br>F2<br>F3<br>F4<br>GV1<br>GV3<br>HE1<br>HE2<br>HE3<br>HE4<br>HE5<br>HE6<br>HE6<br>HR1<br>HR2<br>HR3<br>HR4<br>K10<br>K12<br>K13<br>K14<br>K15<br>K16<br>K16<br>K17<br>K17                         | Regelung - KP01-Hauptmodul<br>Regelung - digitales Eingangs-/Ausgangsmodul KP12<br>Regelung - optionales Eingangs-/Ausgangsmodul KP12<br>Regelung - analoges Eingangsmodul KP05<br>Sicherung - T1 24 V, 10 A<br>Sicherung - T1 12 V, 2,5 A<br>Sicherung - T1 12 V, 0,5 A<br>Sicherung - T1 230 V, 0,25 A<br>Ventil - Gasbrenner 1<br>Ventil - Gasbrenner 2<br>Heizschlange - Elektroheizung 1<br>Heizschlange - Elektroheizung 3<br>Heizschlange - Elektroheizung 4<br>Heizschlange - Elektroheizung 5<br>Heizschlange - Elektroheizung 5<br>Heizschlange - Elektroheizung 6<br>Kurbelwannenheizung Verdichter 1<br>Kurbelwannenheizung Verdichter 3<br>Kurbelwannenheizung Verdichter 4<br>Schütz - Verdichter 1<br>Schütz - Verdichter 1<br>Rufbelwannenheizung Verdichter 4<br>Schütz - Verdichter 3<br>Kurbelwannenheizung Verdichter 4<br>Schütz - Verdichter 1<br>Relais - Gasventilsonde, Brenner 1<br>Relais - Verbrennungsventilator 1<br>Schütz - Verdichter 3<br>Schütz - Lektroheizung 1<br>Schütz - Verdichter 3<br>Schütz - Lektroheizung 1<br>Schütz - Verdichter 3<br>Schütz - Lektroheizung 1<br>Schütz - Lektroheizung 1<br>Schütz - Lektroheizung 2<br>Schütz - Elektroheizung 3<br>Ochött - Elektroheizung 3<br>Ochött - Elektroheizung 3<br>Ochött - Elektroheizung 3<br>Ochött - Elektroheizung 3<br>Ochött - Elektroheizung 3                                                                                                    |

| K19         | Relais - Verbrennungsventilator 2                                                          |
|-------------|--------------------------------------------------------------------------------------------|
| K20         | Relais - Gasventilsonde, Brenner 2                                                         |
| K65         | Schütz - Abluftventilatoren 1 und 2                                                        |
| <u>K68</u>  | Schütz - Abluftventilatoren 3 und 4                                                        |
| K146        | Schutz - Verdichter 4                                                                      |
| I 1         | Tauchmagnet - Umschaltventil 1                                                             |
| 12          | Tauchmagnet - Umschaltventil 2                                                             |
|             |                                                                                            |
| PS1         | Fühler - Ventilator-/Filterdruck (Option)                                                  |
|             |                                                                                            |
| RH1         | Fühlerensor - Außenluftenthalpie                                                           |
| RH2         | Fühler - Rückluftenthalpie                                                                 |
| RT6         | Fühler- Zulufttemperatur                                                                   |
| RT16        | Fühler - Raum-/Rücklufttemperatur                                                          |
| RT17        | Fühler- Außenlufttemperatur                                                                |
| RT46        | Abtautühler - Verdichter 1                                                                 |
| RT 49       | Frostschutzfühler, Verdichter 1                                                            |
| RI 50       | Frostschutzfühler, verdichter 2                                                            |
| DT 05       | Frostschutzfühler, Verdichter 4                                                            |
| RT107       | Abtaufühler Verdichter 2                                                                   |
| KTT07       |                                                                                            |
| SD1         | Fühler - Rauchmelder                                                                       |
|             |                                                                                            |
| <u>S4</u>   | Schalter - Hochdruck, Verdichter 1                                                         |
| <u> </u>    | Schalter - hohe Temperatur, Verdichter 1                                                   |
|             | Schalter - Hochdruck, Verdichter 2                                                         |
| <u> </u>    | Schalter - none Temperatur, Verdichter 2                                                   |
|             | Schalter - Philliagrenzweit, Diennei 1<br>Schalter - niedriger Umgebungsdruck Verdichter 1 |
|             | Schalter - Primärgrenzwert Elektrobeizung 1                                                |
|             | Schalter - Verbrennungsluftsonde. Brenner 1                                                |
| \$20        | Schalter - Sekundärgrenzwert, Elektroheizung                                               |
| S21         | Schalter - Sekundärgrenzwert, Brenner 2                                                    |
| S28         | Schalter - Hochdruck, Verdichter 3                                                         |
| S29         | Schalter - hohe Temperatur, Verdichter 3                                                   |
| S45         | Schalter - Verbrennungsluftsonde, Brenner 2                                                |
| S47         | Schalter - Flamme Brenner 1                                                                |
| S48         | Schalter - Trennung vom Stromnetz                                                          |
| S69         | Schalter - Flamme Brenner 2                                                                |
| <u>\$84</u> | Schalter - niedriger Umgebungsdruck, Verdichter 2                                          |
| <u></u>     | Schalter - niedriger Umgebungsdruck, Verdichter 3                                          |
| 58/         | Schalter - Niederdruck, Verdichter 2                                                       |
| 500<br>502  | Schalter - Nieueruruuck, Veruichter 2                                                      |
|             | Schalter - niedriger Umgebungsdruck Verdichter 4                                           |
| <u> </u>    | Schalter - Hochdruck, Verdichter 3                                                         |
| S97         | Schalter - Niederdruck. Verdichter 4                                                       |
| S98         | Schalter - Niederdruck, Verdichter 3                                                       |
| S99         | Schalter - Primärgrenzwert, Brenner 2                                                      |
| S100        | Schalter - Sekundärgrenzwert, Brenner 2                                                    |
| S107        | Schalter - Primärgrenzwert, Elektroheizung 2                                               |
|             | Transformator Desalungs                                                                    |
| 11<br>T10   | Transformator - Kegelungen                                                                 |
| 011         | mansionnalor - verbrennungsventilatoren                                                    |
| TB1         | Klemmenleiste, kundeneigene Regelung                                                       |
| TB34        | Klemmenleiste, Transformator T1                                                            |
|             |                                                                                            |
|             |                                                                                            |
| J1/P2       | Buchse/Stecker - Klappenmotor (Option)                                                     |
|             | Buchse/Stecker - Verbrennungsventilator 2                                                  |
| J13/F13     |                                                                                            |

LENNOX®

Liŋea∞

| J3/P3     | Buchse/Stecker - Klappenmotor (Option)                  |
|-----------|---------------------------------------------------------|
| J13/P13   | Buchse/Stecker - Verbrennungsventilator 2               |
| J15/P15   | Buchse/Stecker - Brenner 1                              |
| J28/P28   | Buchse/Stecker - Brenner 2                              |
| J35/P35   | Buchse/Stecker - niedriger Umgebungsdruck 1             |
| J36/P36   | Buchse/Stecker - niedriger Umgebungsdruck 2             |
| J64/P64   | Buchse/Stecker - Ventilator-/Filterdruckfühler (Option) |
| J101/P101 | Buchse/Stecker - Rauchmelder (Option)                   |
| J135/P135 | Buchse/Stecker - Sekundärgrenzwert, Brenner 1           |
| J141/P141 | Buchse/Stecker - Sekundärgrenzwert, Brenner 2           |
|           |                                                         |

#### SCHALTPLÄNE

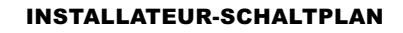

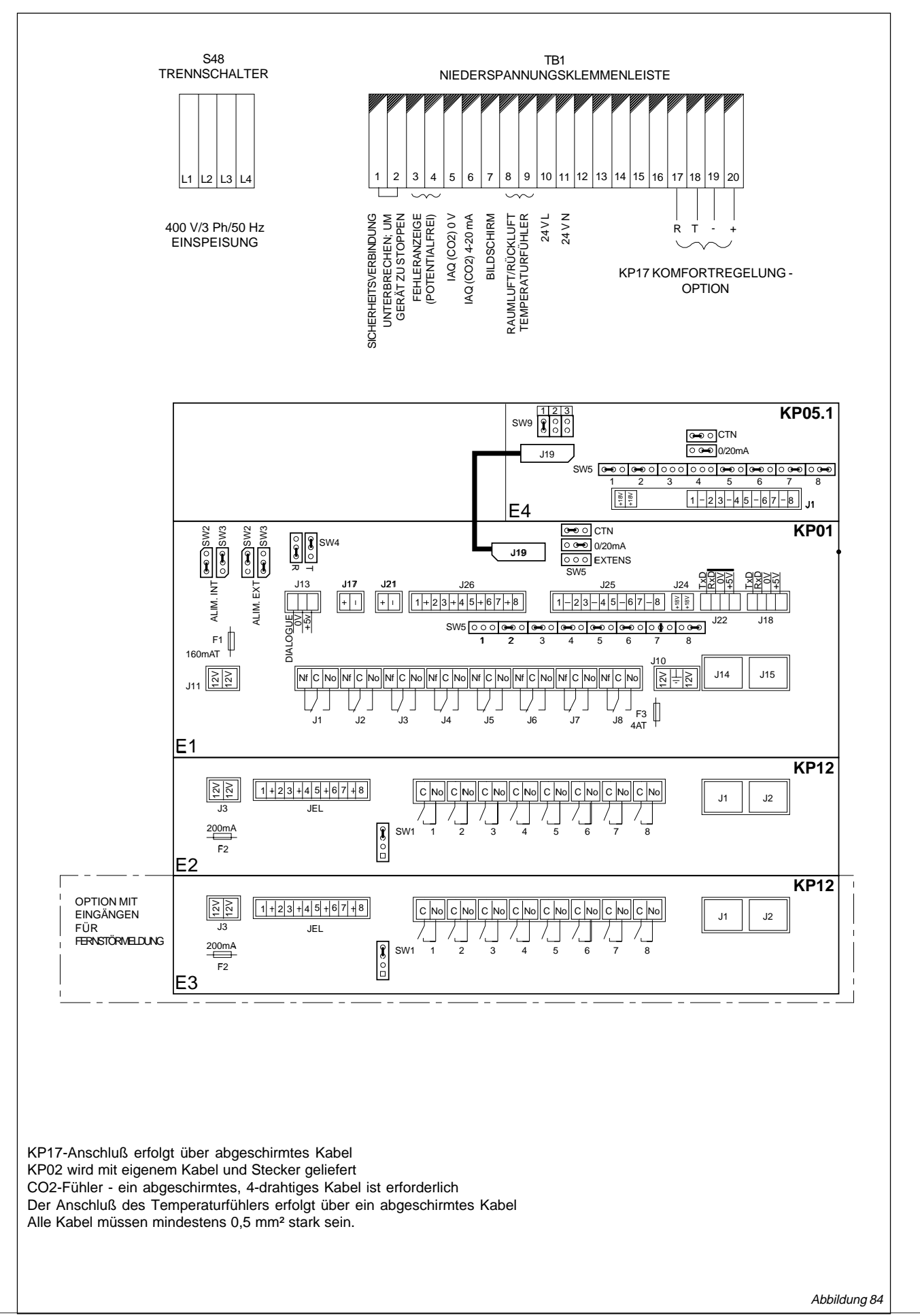

Linea

#### SCHALTPLÄNE

#### REGLER

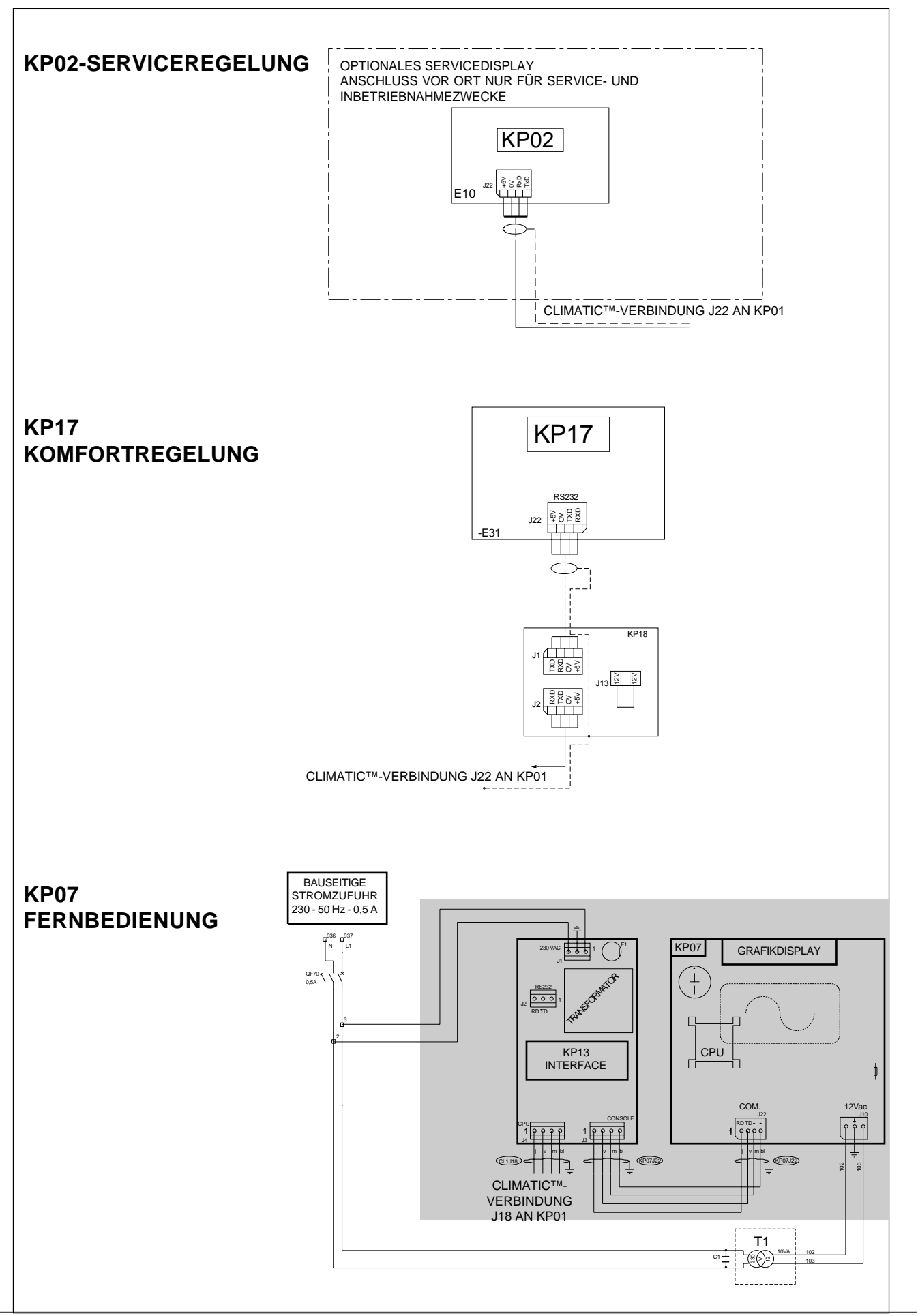

Linea

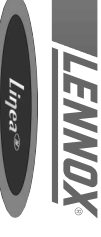

# VERDICHTER UND VENTILATOREN

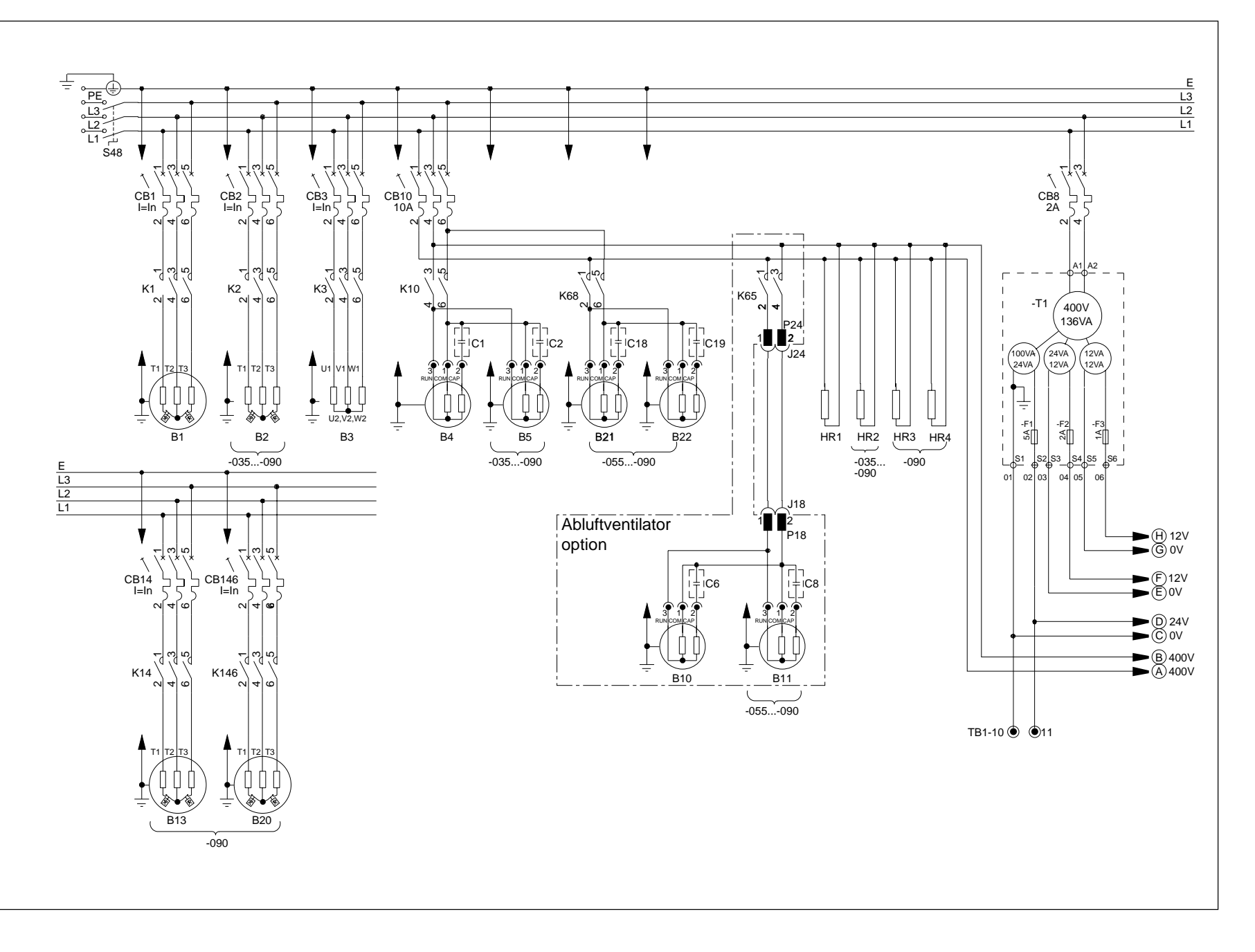

Abbildung 85

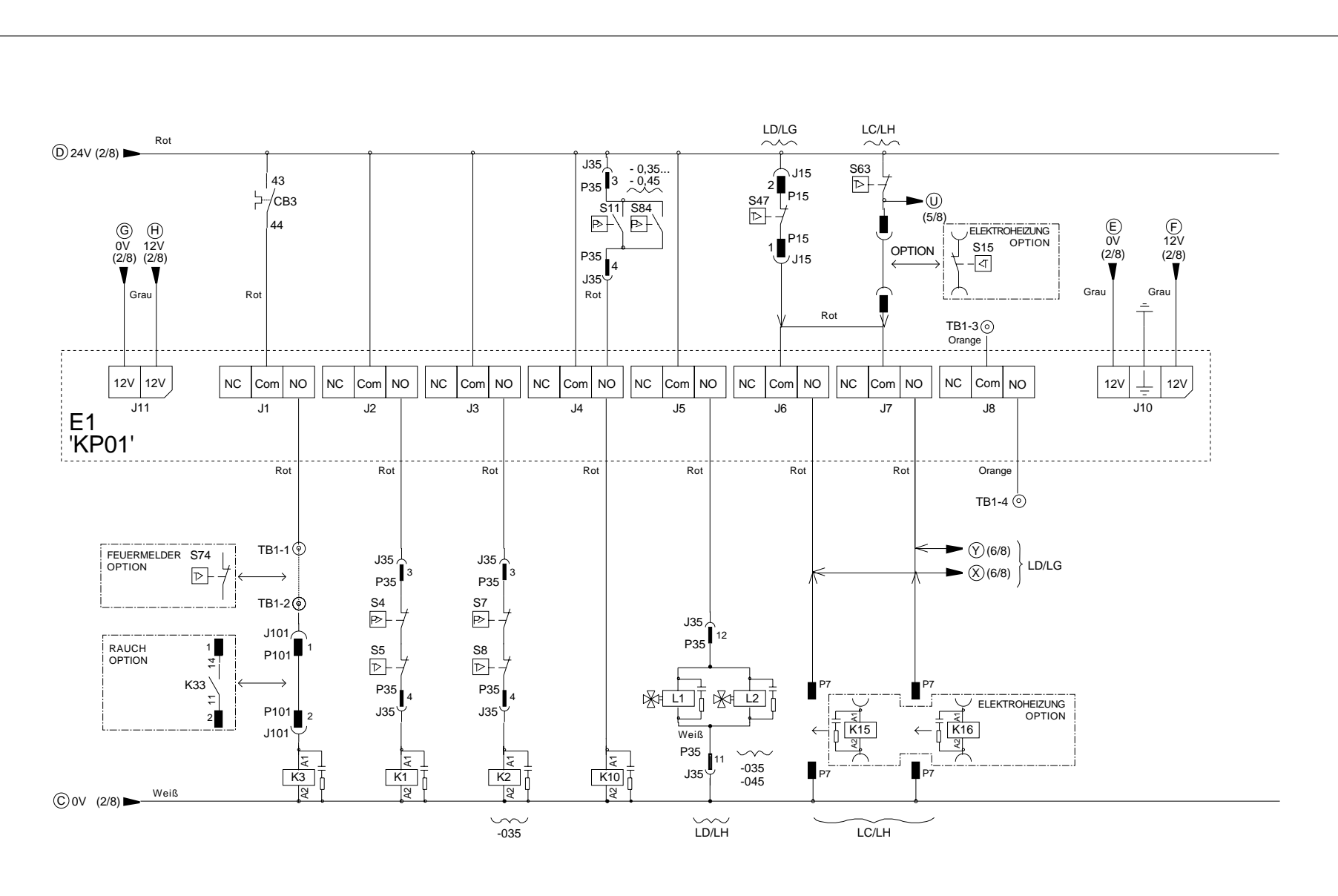

NC: Normalerweise geschlossen Com: Gemeinsame Leitung NO: Normalerweise geöffnet

ENND

REGELUNG DER HEIZUNG UND KÜHLUNG

Abbildung 86

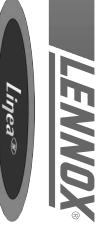

## THERMOSTAT-FÜHLEREINGANG

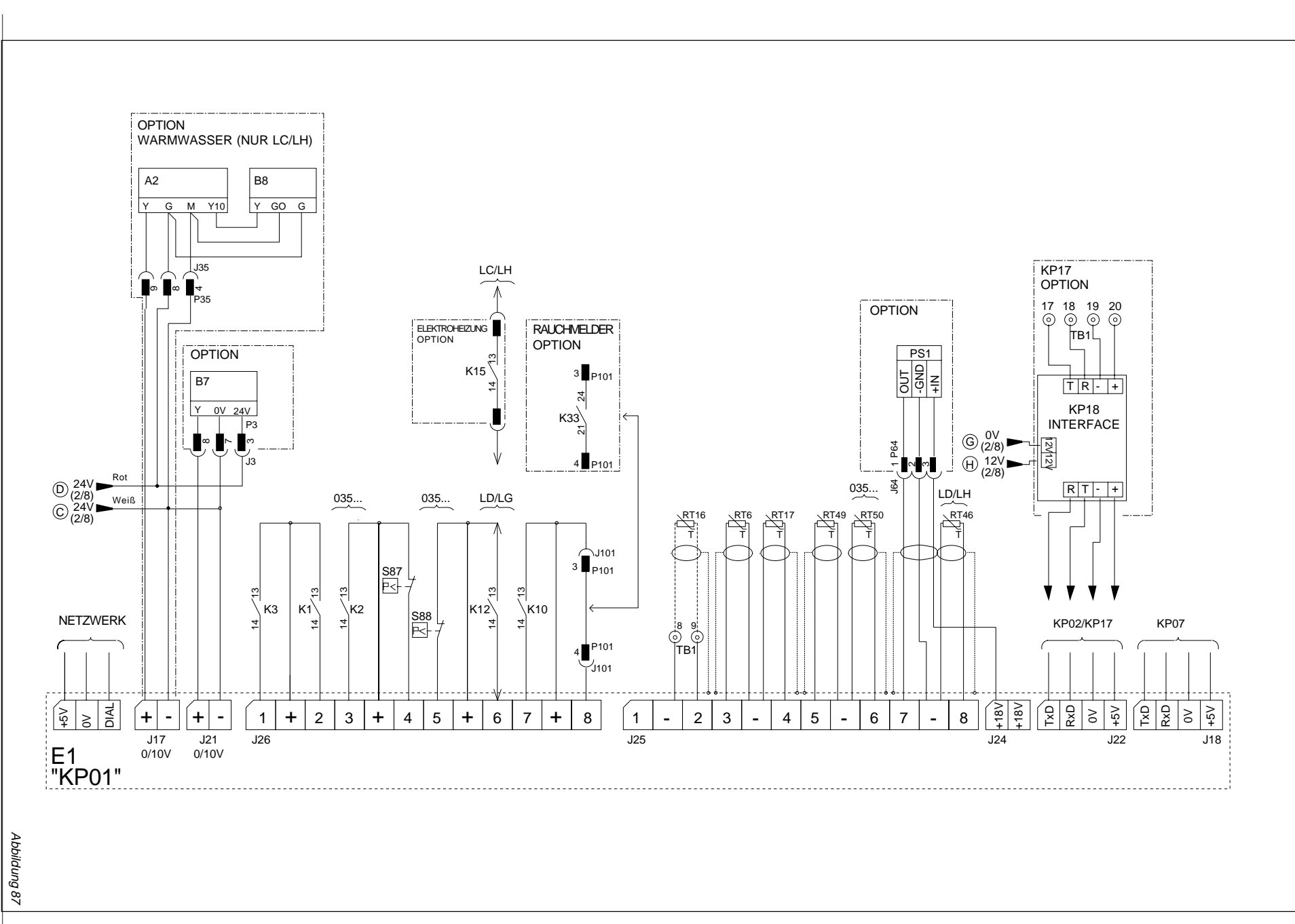

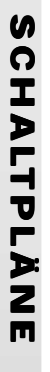

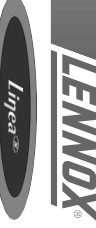

# HILFSREGELUNGEN - EINGÄNGE UND AUSGÄNGE

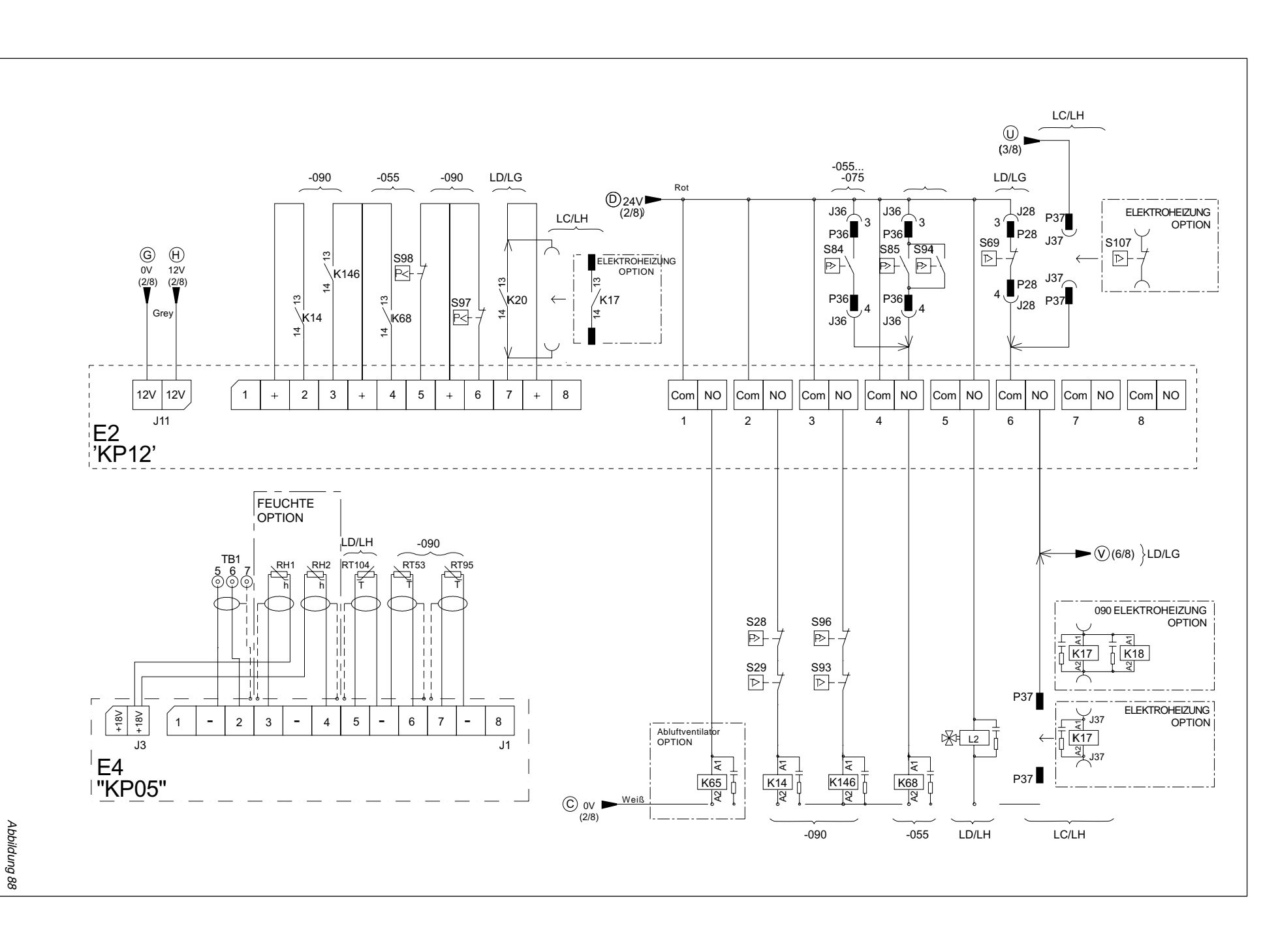

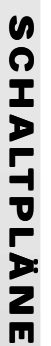

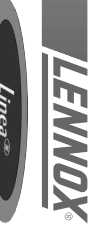

## GASHEIZUNG

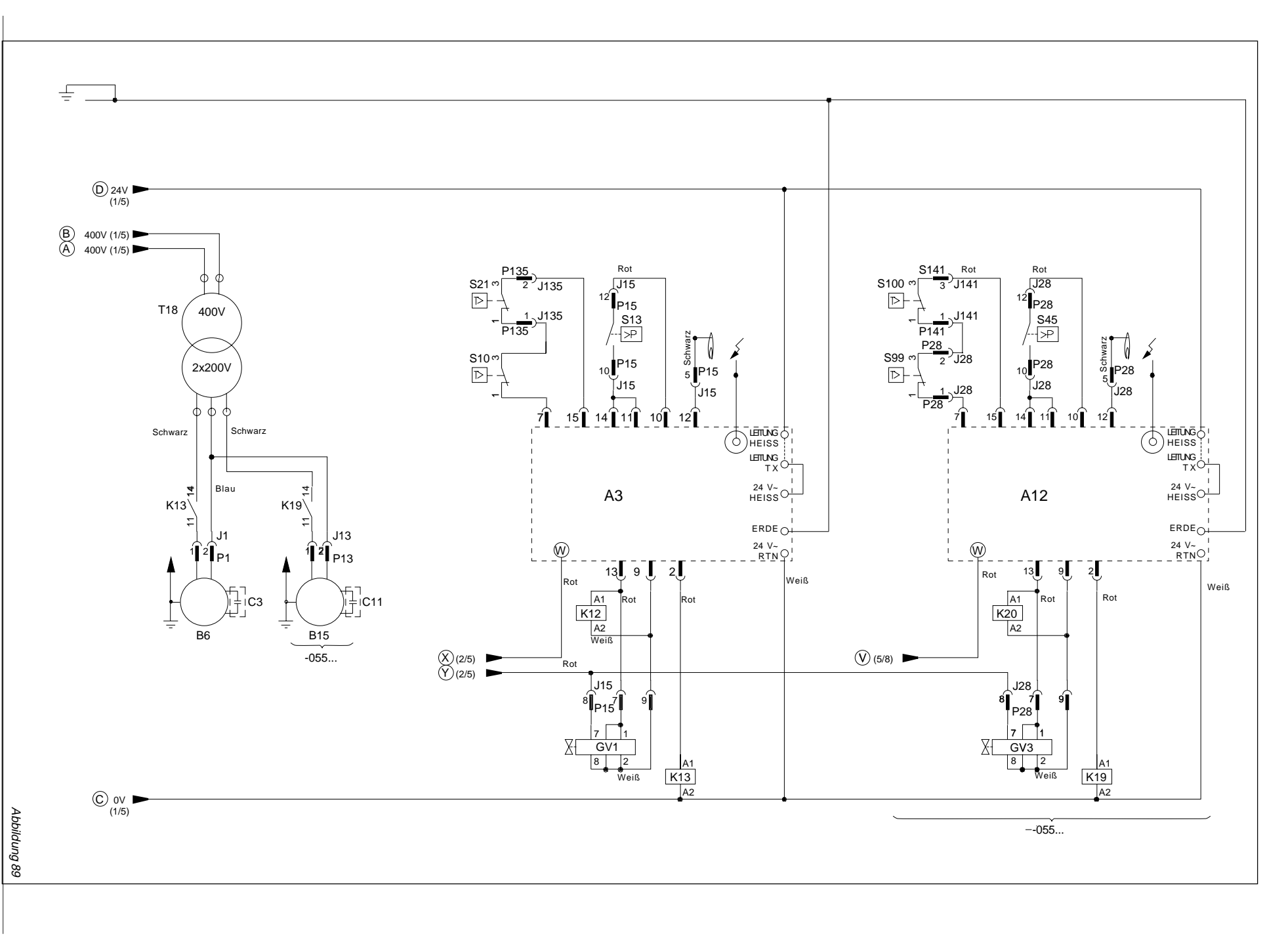

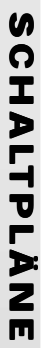

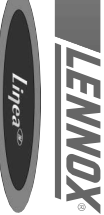

## ELEKTROHEIZUNG

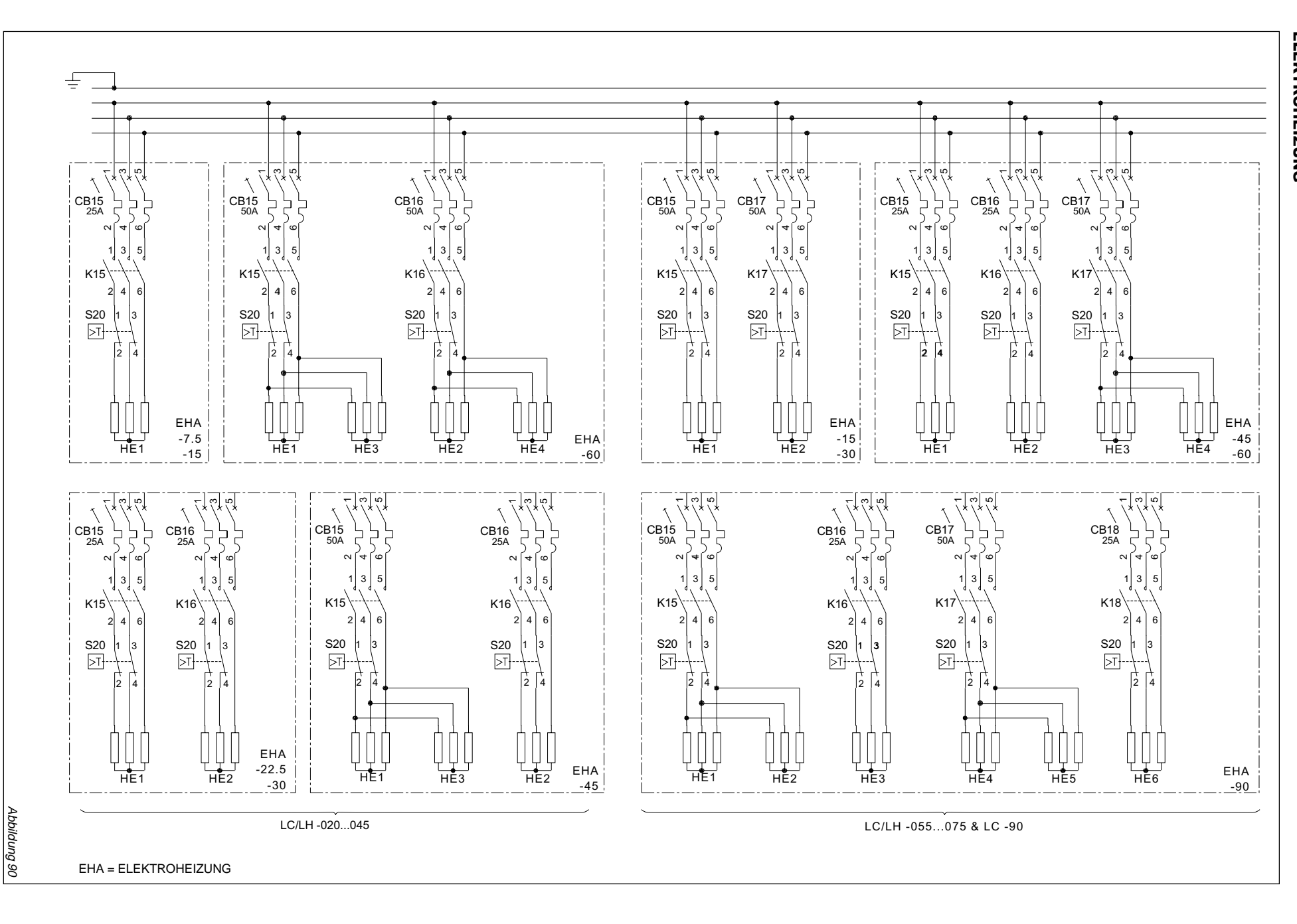

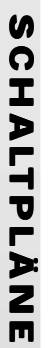

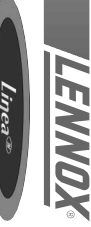

## **RAUCHMELDER** (OPTION)

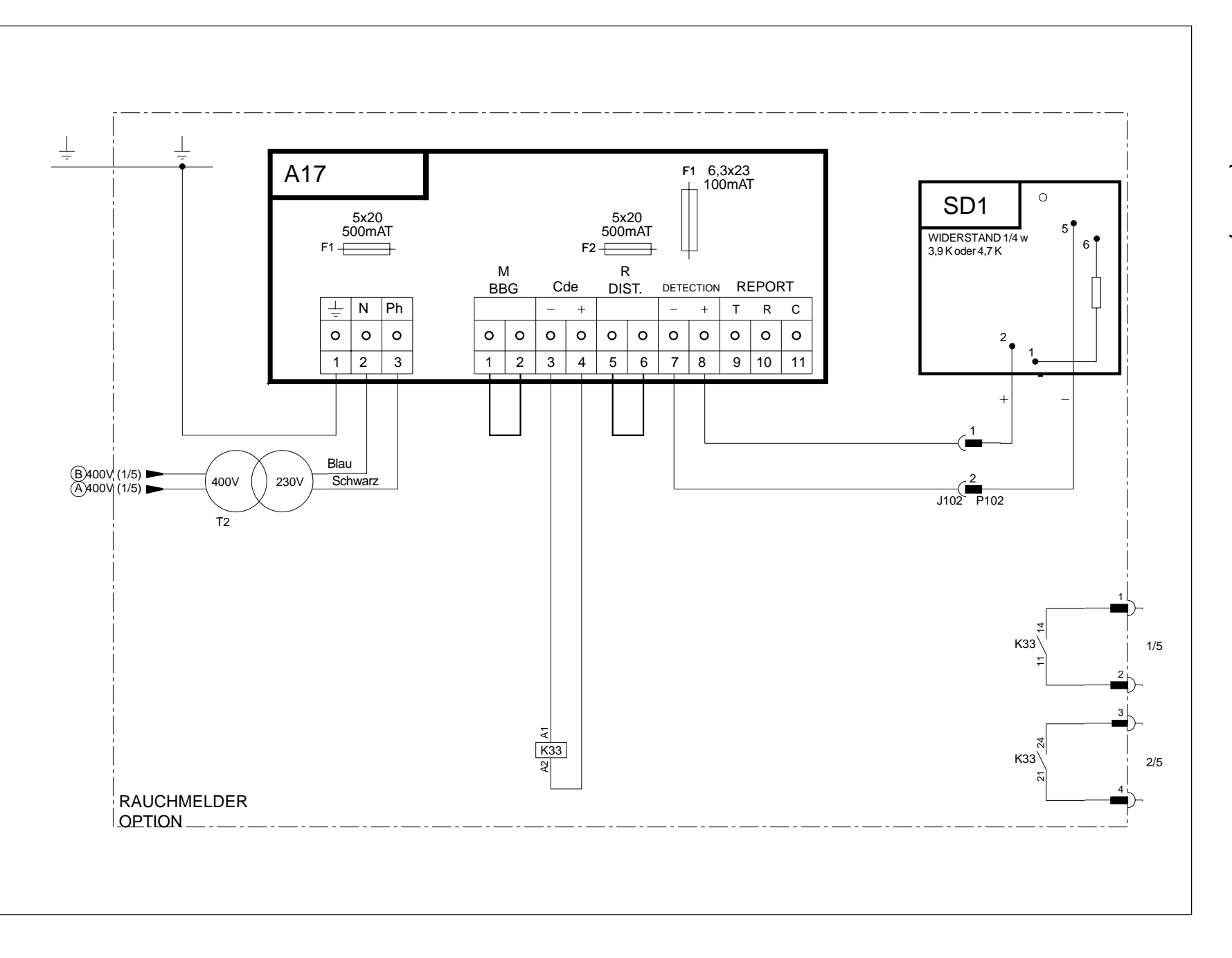

Abbildung 91

#### **STÖRUNGEN UND STÖRCODE**

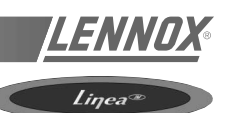

| 000    | Keine Störung                                                             |
|--------|---------------------------------------------------------------------------|
| Ph com | Kommunikationsproblem                                                     |
|        |                                                                           |
|        |                                                                           |
| 001    | Falsche Luttmenge                                                         |
| 004    | Filter Verschmutzt                                                        |
| 005    |                                                                           |
| 011    | Elektroneizung derekt                                                     |
| 012    | Zuluttemperatur zu noch                                                   |
| 013    | Contraction 20 hiedrig                                                    |
| 014    | Gasbrenner 1 defekt                                                       |
| 015    | Gasbienner z deleki                                                       |
| 022    | Pour luftemporatur zu hoch                                                |
| 023    |                                                                           |
| 031    |                                                                           |
| 032    | Raumlufterenzeur zu hech                                                  |
| 033    |                                                                           |
| 041    | Fühler der Rücklufttemperatur oder der Raumlufttemperatur defekt          |
| 082    | Fühler der Rückluft oder der relativen Raumluftfeuchte defekt             |
| 083    | Fühler für Außenlufttemperatur defekt                                     |
| 084    | Fühler für Außenluftfeuchte defekt                                        |
| 085    | Fühler für Zulufttemperatur defekt                                        |
| 086    | Temperaturfühler im Kaltwasserkreislauf defekt                            |
| 087    | Fühler für Kühlwasseraustritt am Verflüssiger defekt                      |
| 091    | Verflüssigerventilator defekt                                             |
| 092    | Verflüssigerventilator defekt: Kreislauf 1 oder 2                         |
| 093    | Verflüssigerventilator defekt: Kreislauf 3 oder 4                         |
| 094    | Störung kundeneigener Kontakt                                             |
| 096    | Verflüssigungstemperatur zu niedrig                                       |
| 097    | Verflüssigungstemperatur zu hoch                                          |
| 098    | Wasserströmungsfehler                                                     |
| 099    | Rauchmeldung                                                              |
| 111    | Fühler für Verflüssigungstemperatur Kreislauf 1                           |
| 112    | Druckgeber Kreislauf 1 defekt                                             |
| 113    | Frostschutztemperaturfühler Kreislauf 1 defekt                            |
| 115    | Hochdruckstörung oder Störung des internen Wicklungsschutzes Verdichter 1 |
| 117    | Niederdruckstörung Verdichter 1                                           |
| 121    | Fühler für Verflüssigungstemperatur Kreislauf 2 defekt                    |
| 122    | Druckgeber Kreislauf 2 defekt                                             |
| 123    | Frostschutztemperaturfühler Kreislauf 2 defekt                            |
| 125    | Hochdruckstörung oder Störung des internen Wicklungsschutzes Verdichter 2 |
| 127    | Niederdruckstörung Verdichter 2                                           |
| 131    | Fühler für Verflüssigungstemperatur Kreislauf 3 defekt                    |
| 132    | Druckgeber Kreislauf 3 defekt                                             |
| 133    | Frostschutztemperaturfühler defekt                                        |
| 135    | Hochdruckstörung oder Störung des internen Wicklungsschutzes Verdichter 3 |
| 137    | Niederdruckstörung Verdichter 3                                           |
| 141    | Fühler für Verflüssigungstemperatur Kreislauf 4 defekt                    |
| 142    | Druckgeber Kreislauf 4 detekt                                             |
| 143    | Frostschutztemperaturfuhler Kreislauf 4 detekt                            |
| 145    | Hochdruckstorung oder Storung des internen Wicklungsschutzes Verdichter 4 |
| 147    | Niederdruckstorung Kreislauf 4                                            |

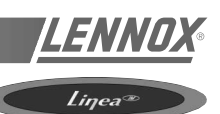

Der folgende Text enthält Referenzangaben wie **[C11]** und **[V25]**. Diese beziehen sich auf die Schwellen- oder Variablennummern, die mit KP02 verwendet werden.

#### Falsche Luftmenge

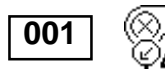

Wenn die vom analogen Fühler **[V16]** gemessene Druckdifferenz niedriger ist als der Sollwert **[C92]** für mehr als 20 Sekunden und der Ventilator länger als 1 Minute und 30 Sekunden in Betrieb war, wird die Luftmengenüberwachung aktiviert und der Ventilator schaltet ab.

Nach 1 Minute und 30 Sekunden schaltet der Ventilator automatisch wieder ein. Zwei derartige Störungen pro Tag sind erlaubt. Bei der dritten Störung erfolgt eine Verriegelung und manuelle Wiedereinschaltung ist notwendig. Das Zählwerk der Luftmengenstörungen wird täglich um 20:00 Uhr auf Null zurückgestellt, wenn es seinen Höchstwert von 3 noch nicht erreicht hat.

#### Filter verschmutzt

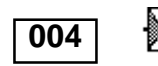

Wenn die vom analogen Fühler **[V16]** gemessene Druckdifferenz höher ist als der Sollwert **[C94]** für mehr als 1 Minute, erkennt die CLIMATIC<sup>™</sup> eine Filterverschmutung. Die Maschine wird jedoch nicht abgeschaltet.

#### Fehlende Filter

Wenn die vom analogen Fühler **[V16]** gemessene Druckdifferenz niedriger ist als Sollwert **[C90]** für mehr als 1 Minute, weist die CLIMATIC<sup>™</sup> auf fehlende Filter hin. Die Mascine wird jedoch nicht abgeschaltet.

#### ÜBERWACHUNG DER ZULUFTTEMPERATUR

#### Zulufttemperatur zu hoch

#### 1. Sicherheitsstufe

Ist die Zulufttemperatur höher als oder gleich = Sollwert **[C74]**, wird die Heizungsüberwachung aktiviert und der Heizbetrieb wird stufenweise gedrosselt. Sobald die Zulufttemperatur 3° C unter dem Sollwert liegt, erlischt die Überwchungsfunktion und der Betrieb normalisiert sich wieder.

#### 2. Sicherheitsstufe

Ist die Zulufttemperatur höher als oder gleich = Sollwert **[C75]**, wird das Sicherheitssystem aktiviert. Die Überwachungsfunktion erlischt, wenn die Zulufttemperatur 3°C unter dem Sollwert liegt.

#### Zulufttemperatur zu niedrig

#### 1. Sicherheitsstufe

Ist die Zulufttemperatur niedriger als oder gleich = Sollwert **[C71]**, wird die Kälteüberwachung aktiviert und der Kühlbetrieb wird stufenweise gedrosselt. Sobald die Zulufttemperatur 3° C über dem Sollwert liegt, erlischt die Überwachungsfunktion und der Betrieb normalisiert sich wieder.

#### 2. Sicherheitsstufe

Ist die Zulufttemperatur niedriger als oder gleich = Sollwert **[C72]**, wird die Frischluftklappe automatisch in Umluftstellung gebracht und die Kälteerzeugung wird unterbrochen. Wenn die Temperatur 3° C über dem Sollwert liegt, wird die Störung automatisch zurückgesetzt.

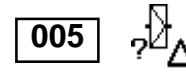

012

Ø,

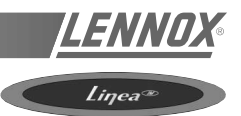

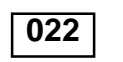

#### 3. Sicherheitsstufe

Ist die Zulufttemperatur für mehr als 15 Minuten sowie 15 Minuten nach Anlauf der Ventilatoren niedriger als oder gleich = Sollwert **[C73]**, wird das entsprechende Sicherheitssystem aktiviert. Die Anlage schaltet ab.

Die Störung erlischt, wenn die Zulufttemperatur mehr als 3° C über dem Sollwert liegt. Stehen 3 derartige Störungen während eines Tages an, muß die Maschine von Hand entriegelt werden. Das Zählwerk wird jeden Abend um 20:00 Uhr auf Null zurückgestellt, wenn der angezeigte Wert nicht über 3 liegt.

HINWEIS: Ist die Maschine mit PWW-Heizung ausgestattet, ist die Temperaturschwelle bei +6°C festgelegt. Die Bestätigungszeit beträgt 5 Sekunden. Sollte nun der Frostschutzthermostat öffnen, wird sofort die 3. Sicherheitsstufe aktiviert. In diesem Fall kann die Rückstellung des Thermostaten und der CLIMATIC™ nur von Hand erfolgen

#### Überwachung der Raumlufttemperatur

#### Überwachung der maximalen Raumlufttemperatur

Ist die Raumlufttemperatur höher als oder gleich = Sollwert [C41], wird die Überwachungsfunktion aktiviert. Wenn die Temperatur mindestens 3° C unter dem Sollwert liegt, erlischt die Überwachungsfunktion automatisch.

#### Überwachung der Mindest-Raumlufttemperatur

Ist die Raumlufttemperatur niedriger als oder gleich = Sollwert [C40], wird die Überwachungsfunktion aktiviert

#### Elektroheizung defekt

Die Sicherheitsthermostate der Elektroheizung sind direkt mit den Schützen der Heizungsstufen verbunden. Alle Informationen werden über Hilfskontakte an die CLIMATIC<sup>™</sup> weitergeleitet.

Falls die Elektroheizung von der CLIMATIC<sup>™</sup> einen Anlaufbefehl erhält und der Hilfskontakt nach 5 Sekunden immer noch offen ist, wird die Überwachungsfunktion aktiviert und die Elektroheizung wird abgeschaltet.

Diese Störung wird verriegelt und kann nur manuell zurückgestellt werden.

Hinweis: Dieser Fehler wird auch bei einem Kontakt-"Shunt" angezeigt.

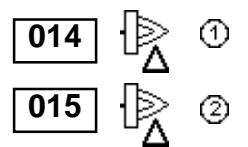

041

#### Gasbrenner defekt

Öffnet der Störmeldekontakt eines der Gasbrenner, wird die Sicherheitseinrichtung aktiviert und der betroffene Gasbrenner abgeschaltet.

Diese Störung wird verriegelt und kann nur von Hand zurückgestellt werden.

#### Pumpe defekt

Der interne Schutz des Motors der Förderpumpe ist direkt mit dem Pumpenschütz verbunden. Alle Informationen werden über einen Hilfskontakt des Schützes an die CLIMATIC<sup>™</sup> weitergeleitet.

Falls die Pumpe von der CLIMATIC<sup>™</sup> einen Anlaufbefehl erhält und der Hilfskontakt nach 5 Sekunden immer noch offen ist, wird das Sicherheitssystem aktiviert und die Pumpe abgeschaltet.

Diese Störung wird verriegelt und kann nur von Hand zurückgestellt werden.

Hinweis: Diese Störmeldung wird auch bei einem "Shunt" des Schützhilfskontakts angezeigt.

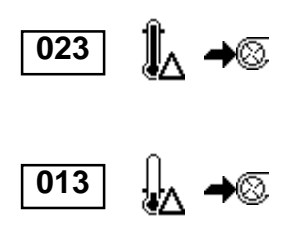

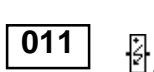

#### Fühler

Raumtemperaturfühler defekt oder fehlt.

- Fühler für relative Raumluftfeuchte defekt oder fehlt
  - Fühler für Außenlufttemperatur defekt
- -Q-Fühler für relative Außenluftfeuchte defekt
  - Fühler für Zulufttemperatur defekt
  - Temperaturfühler im Kaltwasserkreislauf defekt
- <u>\_\_\_</u> Temperaturfühler am Verflüssigeraustritt defekt.

#### HINWEIS:

Fehlende oder defekte Fühler für Raumtemperatur, Zulufttemperatur oder Außenlufttemperatur können das gesamte Regelungssystem beeinträchtigen. Eine Sicherheitseinrichtung wird aktiviert und alle Anlagenteile mit Ausnahme des Ventilators schalten ab. Andere defekte Fühler beeinflussen nur die jeweils dazugehörigen Komponenten.

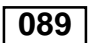

#### Verbindung zwischen den Karten gestört

Die Verbindung zwischen den Karten ist gestört oder fehlt.

#### Störung Zuluftventilator

Das Ventilatorschütz reagiert nicht, obwohl von der CLIMATIC™ gefordert.

- Der Feuerschutzthermostat oder der Rauchmelder ist offen.

- Der Thermokontakt, installiert auf dem Motor des Zuluftventilators, ist offen.

Der Rauchmelder und der Thermokontakt des Ventilatormotors wirken direkt auf das Schütz des Ventilatormotors. Alle Informationen werden über einen Hilfskontakt des Schützes an die CLIMATIC™ weitergeleitet. Wenn die CLIMATIC™ den Ventilator anfordert und der Hilfskontakt nach 5 Sekunden immer noch offen ist, wird das Sicherheitssystem des Ventilators aktiviert und das Gerät abgeschaltet.

Die Störung wird sofort automatisch verriegelt und muß von Hand zurückgestellt werden. Nur bei FLEXY™\*: Bei Geräten mit motorgesteuerter Luftklappe beträgt die Ansprechzeit 2 Minuten.

Hinweis: Diese Störmeldung wird auch bei einem "Shunt" des Schützhilfskontakts angezeigt.

#### Störung Verflüssigerventilator Kältekreis 1 oder 2

Das Ventilatorschütz reagiert nicht, obwohl von der CLIMATIC™ gefordert.

Der Thermokontakt des Verflüssigerventilators wirkt direkt auf das Schütz des Ventilatormotors. Alle Informationen werden über einen Hilfskontakt des Schützes an die CLIMATIC<sup>™</sup> weitergeleitet.

Wenn die CLIMATIC™ den Ventilator anfordert und der Hilfskontakt nach 5 Sekunden immer noch offen ist, schaltet das Sicherheitssystem den Verflüssigerventilator und die dazugehörigen Verdichter ab.

Diese Störung wird sofort automatisch verriegelt und muß von Hand wieder zurückgestellt werden.

#### \*: FLEXY™ ist eine weitere ROOFTOP-Produktreihe

Weitere Informationen erhalten Sie von Ihrem zuständigen Lieferanten

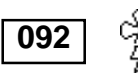

**、**(+2)

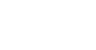

081

082

083

084

085

086

087

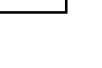

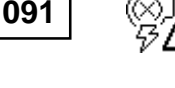
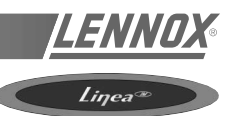

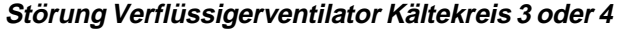

Das Ventilatorschütz reagiert nicht, obwohl von der CLIMATIC™ gefordert.

Der Thermokontakt des Verflüssigerventilators wirkt direkt auf das Schütz des Ventilatormotors. Alle Informationen werden über einen Hilfskontakt des Schützes an die CLIMATIC<sup>™</sup> weitergeleitet.

Wenn die CLIMATIČ<sup>™</sup> den Ventilator anfordert und der Hilfskontakt nach 5 Sekunden immer noch offen ist, schaltet das Sicherheitssystem den Verflüssigerventilator und die dazugehörigen Verdichter ab.

Diese Störung wird sofort automatisch verriegelt und muß von Hand wieder zurückgestellt werden.

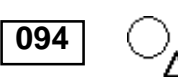

093

Störung eines kundeneigenen Kontakts

Eine kundeneigene, externe Störung wurde entdeckt.

# STÖRUNGEN DER TEMPERATURÜBERWACHUNG DES WARMWASSERWÄRMETAUSCHERS.

#### Verflüssigungstemperatur zu niedrig

Falls die Temperatur im Wasserkreislauf niedriger ist oder gleich = Sollwert **[C89]** während des Betriebes eines der Verdichter, wird die Sicherheitseinrichtung des Verflüssigers aktiviert. Die Verdichter werden abgeschaltet.

Die Störung wird automatisch verriegelt, wenn die Temperatur im Wasserkreislauf 4° C über dem Sollwert liegt.

Bei der dritten Störung an einem Tag erfolgt ebenfalls automatisch eine Verriegelung. In diesem Fall ist eine manuelle Rückstellung erforderlich. Das Zählwerk wird jeden Abend um 20:00 Uhr auf 0 zurückgestellt, sofern der Höchstwert von 3 nicht erreicht wurde.

#### Verflüssigungstemperatur zu hoch

Falls die Temperatur im Wasserkreislauf höher ist oder gleich = Sollwert **[C90]**, wird die Sicherheitseinrichtung des Verflüssigers aktiviert. Die Verdichter werden abgeschaltet.

Die Störung wird automatisch verriegelt, wenn die Temperatur im Wasserkreislauf 4°C unter dem Sollwert liegt.

Bei der dritten Störung an einem Tag erfolgt ebenfalls automatisch eine Verriegelung. In diesem Fall ist eine manuelle Rückstellung erforderlich. Das Zählwerk wird jeden Abend um 20:00 Uhr auf 0 zurückgestellt, sofern der Höchstwert von 3 nicht erreicht wurde.

#### **Strömungsfehler**

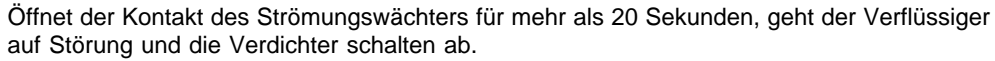

Die Störung wird automatisch verriegelt, wenn die Temperatur im Wasserkreislauf 4° C unter dem Sollwert liegt.

Bei der dritten Störung an einem Tag erfolgt ebenfalls automatisch eine Verriegelung. In diesem Fall ist eine manuelle Rückstellung erforderlich. Das Zählwerk wird jeden Abend um 20:00 Uhr auf 0 zurückgestellt, sofern der Höchstwert von 3 nicht erreicht wurde.

#### **Rauchmeldung**

099

Schließt der Kontakt für die Rauchmeldung, schaltet die Maschine sofort ab und die Luftklappe wird auf 100% Frischluftzufuhr eingestellt.

Die Störung wird automatisch verriegelt. Eine manuelle Rückstellung ist notwendig.

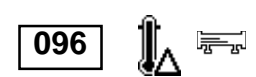

096

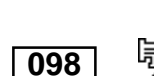

⊛∫ ∰∆

## STÖRUNGEN UND STÖRCODE

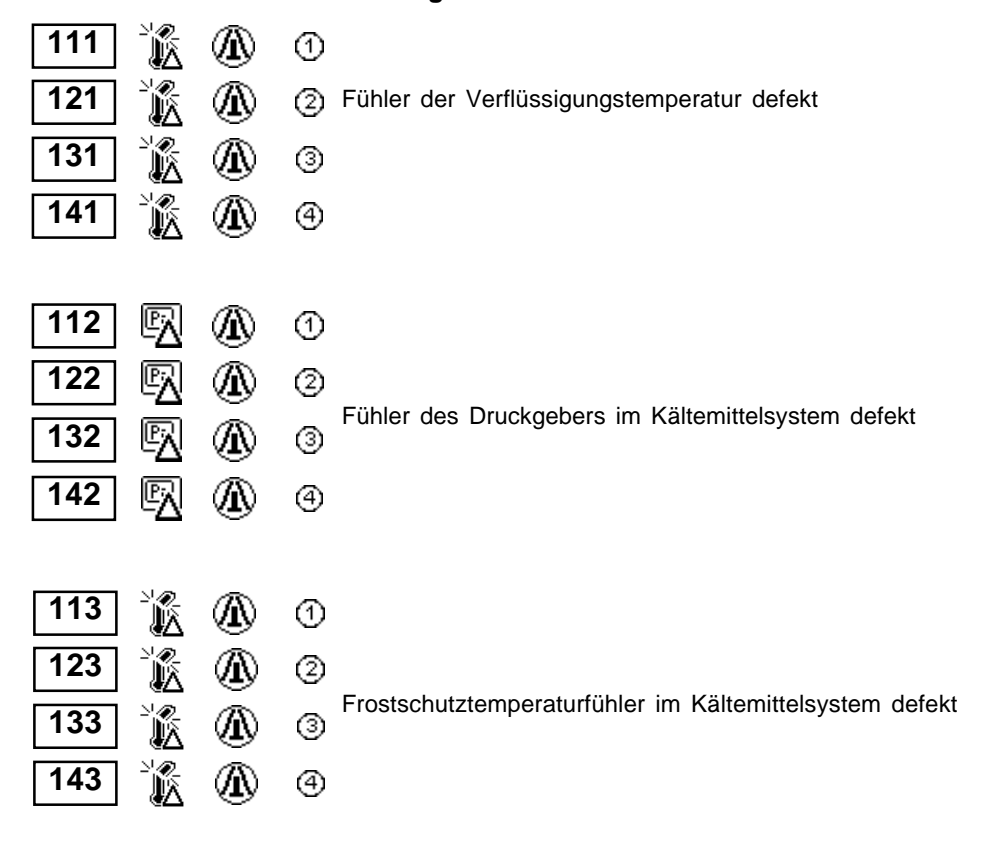

#### Störungen der Kältemittelkreisläufe

#### Hochdruckstörung oder Störung des internen Wicklungsschutzes der Verdichter

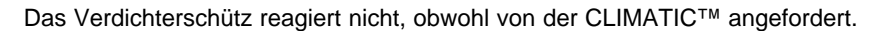

- Der Hochdruckpressostat ist offen.
- Der Thermokontakt des Verdichtermotors ist offen.
- Der Hochdruckpressostat und der Thermokontakt des Verdichtermotors sind direkt mit dem Verdichterschütz verbunden. Alle Informationen werden über einen Hilfskontakt des Schützes an die CLIMATIC™ weitergeleitet.
- 3 Wenn die CLIMATIC™ den Verdichter anfordert und der Hilfskontakt nach 5 Sekunden immer noch offen ist, wird das Sicherheitssystem aktiviert und der Verdichter abgeschaltet. Besteht die Störung mehr als 4 Minuten, wird sie automatisch verriegelt.
  - Bei der dritten Störung dieser Art an einem Tag erfolgt ebenfalls eine Verriegelung. In diesem Fall ist eine manuelle Rückstellung erforderlich. Das Zählwerk wird jeden Abend um 20:00 Uhr auf 0 zurückgestellt, sofern es seinen Höchstwert von 3 nicht erreicht hat.

# 117 1 127 2 137 3 147 4

115

125

135

145

⊕

2

④

#### Niederdruckstörung der Verdichter

- Wenn der Niederdruckpressostat offen ist und der Verdichter länger als 2 Minuten in Betrieb war, wird das ND-Sicherheitssystem aktiviert und der Verdichter abgeschaltet. Diese Sicherheitsmaßnahme gilt jedoch nicht für Wärmepumpen während des Abtauvorgangs.
- Sobald der ND-Pressostat schließt, kann der Verdichter wieder anlaufen.
- Nach der dritten Störung dieser Art an einem Tag wird die Störung automatisch verriegelt und muß manuell zurückgestellt werden. Das Zählwerk wird jeden Abend um 20:00 Uhr auf 0 zurückgestellt, sofern er seinen Höchstwert von 3 nicht erreicht hat.

#### WARTUNG

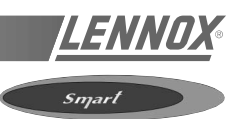

Die Anlage sollte mindestens einmal im Jahr von einem qualifizierten Wartungstechniker überprüft werden.

## SCHMIERUNG

Sämtliche Motorlager sind dauergeschmiert. Eine weitere Schmierung ist nicht notwendig.

#### FILTER

Die Filter sollten einmal im Monat überprüft sowie gesäubert oder ausgewechselt werden

## DIE AUßENWÄRMETAUSCHER

- 1. Überprüfen Sie die Außenwärmetauscher und säubern Sie sie gegebenenfalls.
- 2. Überprüfen Sie die Verbindungsleitungen auf Öllecks.

# INNENWÄRMETAUSCHER

- 1. Überprüfen Sie die Innenwärmetauscher und säubern Sie sie gegebenenfalls.
- 2. Überprüfen Sie die Verbindungsleitungen auf Öllecks.
- 3. Überprüfen Sie die Kondensatleitung und die Tropfschale und säubern Sie sie gegebenenfalls.

## ELEKTRISCHE LEITUNGEN

- 1. Überprüfen Sie, daß alle werkseitig und bauseitig installierten Kabelverbindungen fest sind.
- 2. Überprüfen Sie bei laufender Maschine die korrekte Spannungsversorgung.
- 3. Überprüfen Sie Betriebs- und Anlaufstrom des Frischluftventilatormotors und des Zuluftventilatormotors.

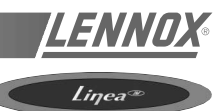

Regelmäßige Wartung Ihrer Dachklimaanlage verlängert die Betriebsdauer und mindert die Störanfälligkeit. Wir empfehlen, die Anlage von einem versierten Kältetechniker warten zu lassen.

Ein Betriebstagebuch, in der Nähe der Maschine aufbewahrt, ist eine ausgezeichnete Diagnosehilfe. Hier können Sie eintragen, wer wann welche Arbeiten ausführte. Für Wartungsarbeiten ist der Zugangsschlüssel erforderlich (siehe "TRANSPORT" auf Seite 3).

## VENTILATOREINHEIT

Überprüfen Sie nach 50 Betriebsstunden die Keilriemenspannung und den festen Sitz der Riemenscheibe. Diese Kontrolle sollten Sie alle zwei Monate durchführen.

Die Lager in den Ventilatoren sind dauergeschmiert; wir empfehlen jedoch den Austausch der Lager nach jeweils 10.000 Betriebsstunden.

Bei dieser Überprüfung vergewissern Sie sich auch über den einwandfreien Zustand der Schwingungsdämpfer. Sie dürfen keine Risse oder Anzeichen von übermäßigem Verschleiß aufweisen.

# FILTER

Die standardmäßig installierten Filter sind waschbar und aus wiederverwertbarem Material hergestellt. Die CLIMATIC<sup>™</sup> zeigt an, wann die Filter verschmutzt sind. Wie oft der Filter gereinigt werden muß, hängt von der Umgebung ab, in der die Anlage betrieben wird. Eine monatliche Reinigung wird jedoch empfohlen. Ein verschmutztes Filter mindert die Leistung und Verlässlichkeit des Dachklimagerätes.

Nehmen Sie die Filter ab und entfernen Sie den Staub, anschließend waschen Sie die Filter mit einer Lösung aus lauwarmem Wasser und etwas flüssigem Spülmittel. Spülen Sie die Filter mit sauberem Wasser ab und lassen Sie sie trocknen. Seien Sie bei diesem Vorgang besonders vorsichtig, damit die Filter weder beschädigt noch perforiert werden. Sie müßten ansonsten ausgewechselt werden. **HINWEIS: Die Anlage darf nur mit eingesetzten Filtern betrieben werden.** 

Sie sollten immer Ersatzfilter vorrätig haben, um ein

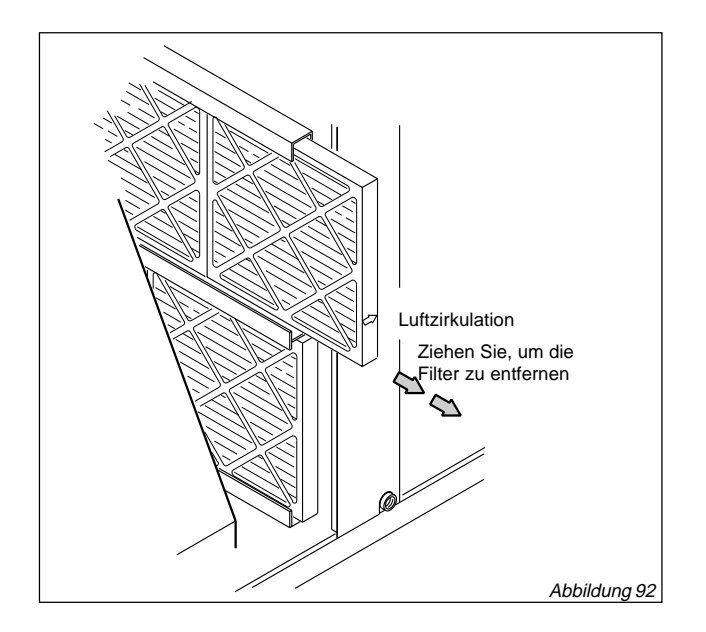

#### längeres Abschalten der Anlage zu vermeiden. BRENNER (LG\_/LD\_-ANLAGEN)

- 1. Überprüfen Sie die Brennerflammen während der Heizsaison in regelmäßigen Abständen.
- 2. Untersuchen Sie die Brenner vor jeder Heizsaison auf Ablagerungen oder Verstopfungen
- 3. Reinigen Sie die Brenner wie folgt:
  - **a** Schalten Sie die Stromversorgung und die Gaszufuhr zum Gerät aus.
  - b Öffnen Sie die Abdeckplatte der Brennerkammer.

 ${\bf c}$  - Entfernen Sie die Haltewinkel der Brenner und heben Sie die Brenner aus den Öffnungen.

**d** - Reinigen Sie die Brenner nach Bedarf und setzen Sie sie wieder ein. Befestigen Sie die Haltewinkel. Stellen Sie sicher, daß die Brennköpfe korrekt ausgerichtet sind. Der Elektrodenabstand an der Zündelektrode muß richtig eingestellt sein. Siehe Abschnitt "Einstellungen des Heizgerätes". Setzen Sie die Abdeckplatte wieder auf.

Schalten Sie die Strom- und Gaszufuhr wieder ein. Folgen Sie den Anzündungsanleitungen an der Anlage und überprüfen Sie die Flamme durch die Inspektionsöffnung in der Abdeckplatte.

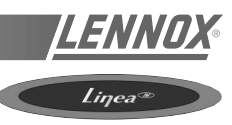

## VERBRENNUNGSLUFTVENTILATOR (LG/LD-ANLAGEN)

Ein Prüfschalter überprüft den Betrieb des Verbrennungsluftventilators, bevor er die Stromversorgung zum Gasregler freigibt. Wenn der Ventilator blockiert ist, funktioniert der Gasregler nicht.

Bei normalen Betriebsbedingungen sollte der Ventilatorflügel vor der Heizperiode überprüft und gereinigt werden. Er sollte jedoch auch während der Heizperiode regelmäßig überprüft werden, damit ein geeigneter Reinigungsplan erstellt werden kann. Bei abgezogenem Netzstecker kann der Zustand des Ventilatorflügels durch die Entlüftungsöffnung beobachtet werden.

Reinigen Sie den Verbrennungsluftventilator wie folgt:

- 1. Schalten Sie die Strom- und Gaszufuhr zum Gerät ab.
- 2. Trennen Sie das Luftleitungsrohr des Druckschalters vom Verbrennungsluftventilator.
- 3. Entfernen Sie die Schrauben, die den Verbrennungsluftventilator am Abgaskasten befestigen, und heben Sie sie auf. Entfernen Sie zwei Schrauben vom Winkel, an dem der Belüftungsstecker befestigt ist, und heben Sie sie ebenfalls auf. Siehe Abbildung 93

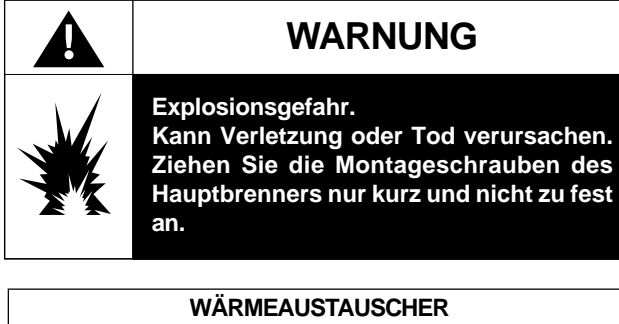

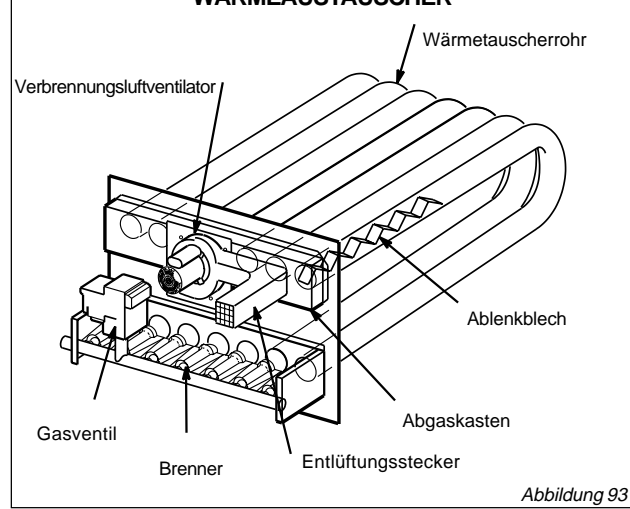

- Reinigen Sie die Ventilatorschaufeln mit einer kleinen Bürste und wischen Sie den Staub vom Gehäuse. Wischen Sie den Staub von der Vorderseite der Abdeckung für den Abgaskasten.
- Bringen Sie den Motor des Verbrennungsluftventilators und den Belüftungsstecker wieder in ihre ursprüngliche Position und befestigen Sie sie mit den entsprechenden Schrauben. Es empfiehlt sich, die Dichtung des Verbrennungsluftventilators beim Zusammenbau auszuwechseln.
- 6. Reinigen Sie die Luftleitklappen am Verbrennungslufteinlaß mit einer kleinen Bürste.

## WÄRMETAUSCHER

Die Leistung Ihrer Anlage steht in direktem Zusammenhang mit dem Zustand der Wärmetauscher. Daher ist es besonders wichtig, daß diese regelmäßig gesäubert werden.

## VERDAMPFERBATTERIE (INTERN)

Der Austauschbereich muß jederzeit sauber sein. Er wird von den Filtern geschützt. Wenn die Filter gut gewartet sind, braucht die Batterie nur gelegentlich gesäubert zu werden. Beim Wartung der Filter sollte eine kurze Überprüfung der Verdampferbatterie durchgeführt werden.

# VERFLÜSSIGERBATTERIE (EXTERN)

Die Verflüssigerbatterie wird nicht von den Filtern geschützt. Wie häufig die Batterie gereinigt werden muß, hängt von der Umgebung ab, in der die Anlage betrieben wird. Bei Wartung der Anlage sollte die Verflüssigerbatterie auch kurz überprüft werden. Zum Reinigen können Sie Druckluft oder eine weiche Bürste verwenden. Gehen Sie dabei äußerst vorsichtig vor, da die Aluminiumrippen sehr leicht beschädigt werden können.

Manchmal ist diese Reinigung jedoch schwierig und wirkungslos, weil die Verunreinigungen aus fetthaltigem Dampf und Pulverpartikeln verursacht werden. Aus diesem Grund empfehlen wir eine Reinigung mit PRESTOSOL. Dieses Entfettungsmittel mit sehr niedriger Toxizität ist nicht entzündbar und greift Standardmetalle nicht an.

Normalerweise reicht es aus, das Entfettungsmittel von oben nach unten und von links nach rechts auf die Rippen aufzutragen (als ob Sie es streichen). Sollten die Wärmetauscher sehr verstopft sein, müssen Sie nach dem ersten Auftragen eventuell ein paar Minuten warten, bevor Sie fortfahren.

Diese Reinigung muß bei abgeschalteter Anlage erfolgen. Außerdem empfehlen wir Ihnen, mit einem Neustart der Anlage zu warten, bis der Wärmetauscher ganz leer und das Lösungsmittel vollkommen verdampft sind.

# LAUFRAD DES ZULUFTVENTILATORS

Untersuchen Sie das Laufrad des Zuluftventilators jedes Jahr auf angesammelten Schmutz oder Staub. Schalten Sie den Strom ab, bevor Sie versuchen, die Abdeckplatte abzunehmen oder das Ventilatorrad sauberzumachen.

#### <u>WICHTIGSTE TEILE DES GASBRENNERS FÜR</u> LINEA™-DACHKLIMAZENTRALEN

| Z200361 | 12-mm-Gasventil h/well<br>Ref. VR8605Q 2010 |
|---------|---------------------------------------------|
| Z201766 | Zündflammenregler                           |
| 97J7101 | Verbrennungsluftschalter                    |
| 97J8201 | Verbrennungsluftventilator                  |
| 79J2101 | Zünder                                      |
| 79J2201 | Flammenfühler                               |
| 97J6801 | Flammenrollschalter                         |
|         |                                             |

Sämtliche Arbeiten müssen von qualifizierten Ingenieuren, die bei der entsprechenden Gasbehörde eingetragen sind, ausgeführt werden.

## WARMWASSERBATTERIE (PWW-HEIZUNG)

Überprüfen Sie bei Beginn der Heizperiode, daß:

- im System genug Wasser vorhanden ist
- die Batterie korrekt entleert wurde
- der Anteil an Gefrierschutzmittel für den erforderlichen Schutz ausreichend ist.

## KONDENSATFALLE UND TROPFSCHALE

Die Kondensatfalle muß frei von Ablagerungen und Schmutzpartikeln sein, die den Kondensatabfluß behindern könnten. Stellen Sie sicher, daß der Siphon frei ist. Diese Überprüfung muß mindestens einmal jährlich vorgenommen werden (am besten zu Beginn der Klimatisierungsperiode).

# ELEKTRISCHE ANSCHLÜSSE

Führen Sie mindestens einmal im Jahr folgende Kontrollen durch:

- Schalten Sie die Anlage ab, blasen Sie den Staub weg, der sich im Inneren des Gerätes angesammelt hat, und überprüfen Sie alle Anschlüsse. Ziehen Sie sie ggf. fest an.
- Schalten Sie die Anlage wieder ein und überprüfen Sie die Sicherheitskomponenten.
- Eine Überprüfung der Klemmen bei laufender Anlage kann Aufschluß über Fremdgeräusche von den Schützen oder anderen Geräten geben. Fremdkörper können den Betrieb der Komponenten stören und laute Vibrationsgeräusche verursachen.

Vergessen Sie bitte nicht, daß derartige Wartungsarbeiten Sachkenntnis erfordern, da es sonst zu Unfällen kommen könnte.

# KÄLTEMITTELKREISLÄUFE

Überprüfen Sie mindestens einmal jährlich die Kältemittelkreisläufe.

Darüber hinaus müssen vor jeder Saison (oder bei ständigem Betrieb alle drei Monate) die im Wartungsvertrag aufgeführten Arbeiten erledigt werden: Überprüfung der Kältemittelfüllung, der Verdampfungs- und Verflüssigungstemperaturen usw.

Diese Arbeiten mussen von einem ausgebildeten Kältetechniker ausgeführt werden. Deshalb beschränken wir uns auf das Minimum an Einzelheiten bezüglich der Wartungsarbeit und der Art der Überprüfungen.

#### LAUT GESETZ MUSS DAS KÄLTEMITTEL ENTSORGT WERDEN. EINE FREISETZUNG IN DIE ATMOSPHÄRE IST VERBOTEN.

## WARTUNGSINTERVALLE

#### HINWEIS:

Wir empfehlen, die Wartungsarbeiten etwa alle sechs Monate, z.B. beim Wechsel von der Heizperiode zur Kühlperiode und umgekehrt, durchzuführen.

|                             | Nach<br>50 Stunden | 2<br>Monate | 3<br>Monate | 6<br>Monate | Jährlich |
|-----------------------------|--------------------|-------------|-------------|-------------|----------|
| Ventilatormotor             | X (1)              |             |             |             |          |
| Gasbrenner                  |                    |             |             |             | X        |
| Elektrische Anschlüsse      |                    |             |             |             | X        |
| Nur Klimatisierung          |                    |             |             |             |          |
| Filter und interne Batterie |                    | X           |             |             |          |
| Externe Batterie            |                    |             |             |             | X        |
| Warmwasserbatterie          |                    |             |             |             | X        |
| Kondensatwanne              |                    |             |             |             | x        |
| Kältemittelkreisläufe       |                    |             |             |             | X        |
| Ständiger Betrieb           |                    |             |             |             |          |
| Filter und interne Batterie |                    | Х           |             |             |          |
| Externe Batterie            |                    |             |             | X           |          |
| Kondensatwanne              |                    |             |             | X           |          |
| Kältemittelkreisläufe       |                    |             |             | X           |          |

(1): Falls neue Keilriemen eingesetzt wurden

#### ALLGEMEINE BEDINGUNGEN

Falls nichts anderes schriftlich vereinbart wurde, gilt die Gewährleistung nur für Konstruktionsfehler, die innerhalb eines Jahres (Gewähleistungsfrist) auftreten.

Die Gewährleistungsfrist beginnt mit dem Tag der Inbetriebnahme der Dachklimazentrale, jedoch spätestens sechs Monate nach der Lieferung.

## GEWÄHRLEISTUNG

Damit die Gewährleistung für dieses Produkt gilt, muß es den Herstellerempfehlungen entsprechend gewartet werden. Die Nichtbeachtung dieser Bedingung kann dazu führen, daß Reklamationen innerhalb der Gewährleistungsfrist abgelehnt werden.

Diese Anlage ist an ein Hochspannungsnetz sowie an die Zufuhr von Verbrennungsgas angeschlossen und enthält außerdem unter Hochdruck stehendes Kältemittel.

Wartungs- und Servicearbeiten an dieser Anlage darf nur von qualifizierten Personen ausgeführt werden, da ansonsten Verletzungs- oder sogar Todesgefahr besteht.

An dieser Anlage dürfen nur Firmen mit der entsprechenden Zertifizierung Arbeiten durchführen. LENNOX SERVICE verfügt über die erforderlichen Fähigkeiten und Zertifizierungen für die Wartung dieser Anlage.

Wenden Sie sich bitte an LENNOX SERVICE, um einen längerfristigen Wartungsvertrag für die Anlage abzuschließen und wenn Sie Bedarf an sonstigen Dienstleistungen oder Ersatzteilen haben.

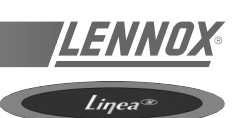

| LENN                                                                                                    | DX <sup>®</sup><br>Industries IIK                                                             |  |  |
|----------------------------------------------------------------------------------------------------|-----------------------------------------------------------------------------------------------|--|--|
| EC Declara                                                                                                    | tion of Conformity                                                                            |  |  |
| LO Declara                                                                                                    | tion of contonnity                                                                            |  |  |
| Lennox Industries, Westgate Interchange, Northampton, NN5 5AG England.<br>Hereby declare that the equipment detailed below conforms with the essential health<br>and safety requirements of The EC Directive on Machinery Safety 98/37 EC |                                                                                               |  |  |
| Description of Machinery                                                                                                    | Rooftop packaged air conditioner/heatpump                                                     |  |  |
| Series / Model                                                                                                    | LCA, LCK, LHA, LHK Series                                                                     |  |  |
| Serial Number(s)                                                                                                    |                                                                                               |  |  |
| Relevant EC Directives with which<br>this Machinery complies                                                                                                    | Machinery Safety 98/37 EC<br>Low Voltage 73/23 EC<br>Electro Magnetic Compatibility 89/336 EC |  |  |
| Year when CE mark was first affixed                                                                                                    | 2000                                                                                          |  |  |
| Harmonised Standards Applied 1.                                                                                                    | EN 292-1, EN 292-2, EN 294, EN 60204-1<br>EN 50081-1, EN50082-1                               |  |  |
| Signed, for Lennox Industries Limited                                                                                                    | B. R. Scouse                                                                                  |  |  |
| Name of Signatory                                                                                                    | Bernard R. Scouse                                                                             |  |  |
| Job Title Of Signatory                                                                                                    | Product Development Manager                                                                   |  |  |
| Date                                                                                                    | 27/02/01                                                                                      |  |  |
| This equipment must be installed in accordance with the instructions provided.                                                                                                    |                                                                                               |  |  |
| If this equipment is modified without pri<br>this declaration becomes void.                                                                                                    | ior consultation with our Technical Department,                                               |  |  |
| Lennox Industries<br>Westgate Interchange<br>Northampton<br>NN5 5AG England.<br>Telephone (44) 1604 599400 Fax (44                                                                                                    | ) 1604 594200                                                                                 |  |  |
| 1. A complete list of technical specifications and applied                                                                                                    | I standards is available from Lennox Industries Limited.                                      |  |  |
|                                                                                                    | F:\QUALITY\DOCS\CE Certificates\CE-Linea.doc 27/02/01                                         |  |  |

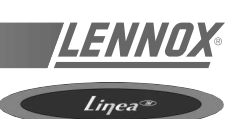

|                                                                                                    | ΠΧ                                                                                                    |  |  |  |
|----------------------------------------------------------------------------------------------------|----------------------------------------------------------------------------------------------------|--|--|--|
|                                                                                                    | Industries UK                                                                                                    |  |  |  |
| EC Declaration of Conformity                                                                                                    |                                                                                                    |  |  |  |
| Lennox Industries, Westgate Interchange, Northampton, NN5 5AG England.<br>Hereby declare that the equipment detailed below conforms with the essential health<br>and safety requirements of The EC Directive on Machinery Safety 98/37 EC |                                                                                                    |  |  |  |
| Description of Machinery                                                                                                    | Rooftop packaged air conditioner/heatpump<br>with gas fired heating.                                                               |  |  |  |
| Series / Model                                                                                                    | LGA, LGK, LDA, LDK Series                                                                                                    |  |  |  |
| Serial Number(s)                                                                                                    |                                                                                                    |  |  |  |
| Relevant EC Directives with which<br>this Machinery complies                                                                                                    | Machinery Safety 98/37 EC<br>Low Voltage 78/23 EC<br>Electro Magnetic Compatibility 89/336 EC<br>Gas Appliance Directive 90/396 EC |  |  |  |
| Year when CE mark was first affixed                                                                                                    | 2000                                                                                                    |  |  |  |
| Harmonised Standards Applied 1.                                                                                                    | EN 292-1, EN 292-2, EN 294, EN 60204-1<br>EN 50081-1, EN50082-1, EN1020.                                                           |  |  |  |
| Signed, for Lennox Industries Limited                                                                                                    | B. R. Jana                                                                                                    |  |  |  |
| Name of Signatory                                                                                                    | Bernard R. Scouse                                                                                                    |  |  |  |
| Job Title Of Signatory                                                                                                    | Product Development Manager                                                                                                    |  |  |  |
| Date                                                                                                    | 27/02/01                                                                                                    |  |  |  |
| This equipment must be installed in acc                                                                                                    | This equipment must be installed in accordance with the instructions provided.                                                     |  |  |  |
| If this equipment is modified without prior consultation with our Technical Department,<br>this declaration becomes void.                                                                                                    |                                                                                                    |  |  |  |
| Lennox Industries<br>Westgate Interchange<br>Northampton<br>NN5 5AG England.<br>Telephone (44) 1604 599400 Fax (44)                                                                                                    | ) 1604 594200                                                                                                    |  |  |  |
| 1. A complete list of technical specifications and applied standards is available from Lennox Industries Limited.                                                                                                    |                                                                                                    |  |  |  |
|                                                                                                    | F:\QUALITY\DOCS\CE Certificates\CE-Linea-Gas.doc - 27/02/01                                                                        |  |  |  |

#### EU-ZERTIFIKAT ZUR TYPENPRÜFUNG

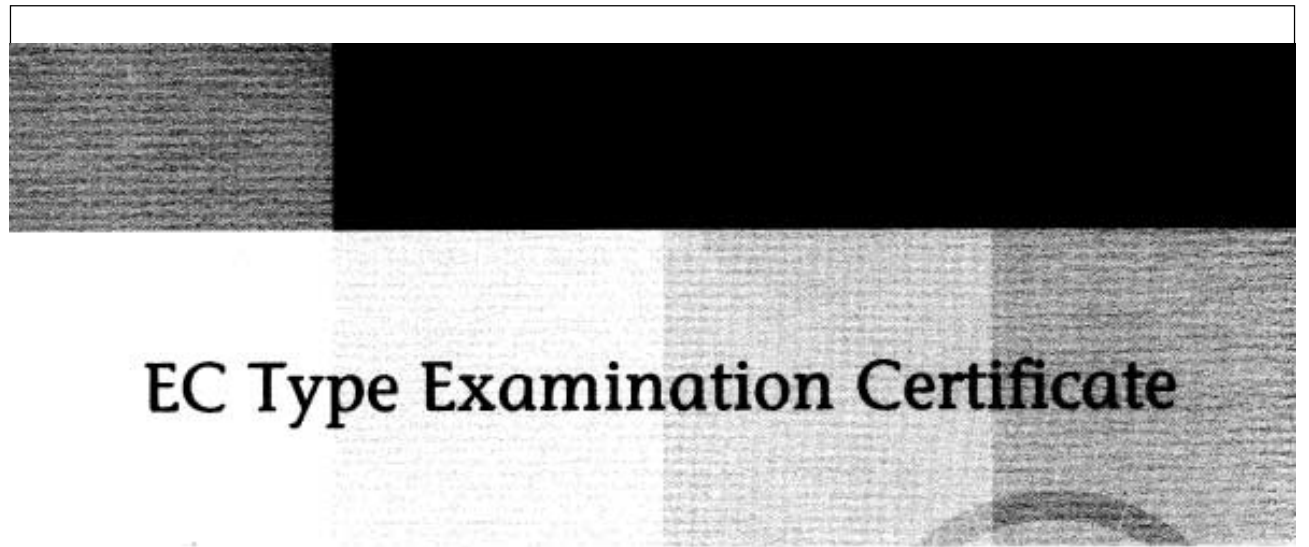

#### Issued by Advantica Certification Services

| Certificate No.               | EC-87/99/71/M1                                                                        |
|-------------------------------|---------------------------------------------------------------------------------------|
| Notified Body No.             | 0087                                                                                  |
| Project No.                   | 2/31387                                                                               |
| Date                          | 18 January 2001                                                                       |
| Original/Supplementary        | Supplementary                                                                         |
| Applicant/Manufacturer        | Lennox Industries Ltd<br>PO Box 174<br>Westgate Interchange<br>Northampton<br>NN5 5AG |
| Normative Reference(s)        | BS EN 1020:1998                                                                       |
| EC Product Identification No. | 87AU71                                                                                |
| Model Designations            | See Appendix                                                                          |

#### Declaration

Type samples representative of the product(s) detailed have been tested and examined and found to comply with the Essential Requirements detailed in Annex I of the European Gas Appliance Directive (99/396/EEC).

Signed on behalf of the Advantica Notified Body (No. 0087)

Graham McKay, Manager, Certification Services Advantica Technologies Ltd, Ashby Road, Loughborough, Leicestershire LE11 3GR

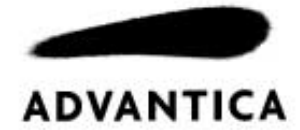

Linea

a set is a set of the set of the

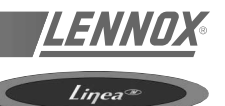

# Appendix to Certificate EC-87/99/71/M1 Page 2 of 2

| Product Type                                                    | Model Designation                                                                                                    | Gas Category &<br>Pressure  | Destination Countries               |
|-----------------------------------------------------------------|----------------------------------------------------------------------------------------------------|-----------------------------|-------------------------------------|
| Electric 0/<br>Cooling & 04<br>Gas-Fired<br>Air Heater 0/<br>04 | Linea LGA<br>020, 025, 030, 035, 040,<br>045, 055, 065, 075 & 090<br>Linea LGK<br>020, 025, 030, 035, 040,<br>045, 055, 065, 075 & 090 | I <sub>2H</sub> (20)        | AT, DK, ES, FI, GB, IE, IT, PT & SE |
|                                                                 |                                                                                                    | I <sub>2ELL</sub> (20)      | DE                                  |
|                                                                 |                                                                                                    | I <sub>2E(R)B</sub> (20/25) | BE                                  |
|                                                                 |                                                                                                    | I <sub>2Er</sub> (20/25)    | FR                                  |
|                                                                 |                                                                                                    | l <sub>2L</sub> (25)        | NL                                  |
|                                                                 |                                                                                                    | I <sub>3P</sub> (37)        | BE, ES, FR, GB, IE & PT             |
|                                                                 |                                                                                                    | I <sub>3P</sub> (50)        | DE & NL                             |
| Electric Heat<br>Pump &<br>Gas-Fired<br>Air Heater              | Linea LDA<br>020, 025, 030, 035, 040,<br>045, 055, 065 & 075<br>Linea LDK<br>020, 025, 030, 035, 040,<br>045, 055, 065 & 075           | I <sub>2H</sub> (20)        | AT, DK, ES, FI, GB, IE, IT, PT & SE |
|                                                                 |                                                                                                    | I <sub>2ELL</sub> (20)      | DE                                  |
|                                                                 |                                                                                                    | I <sub>2E(R)B</sub> (20/25) | BE                                  |
|                                                                 |                                                                                                    | I <sub>2Er</sub> (20/25)    | FR                                  |
|                                                                 |                                                                                                    | I <sub>2L</sub> (25)        | NL                                  |
|                                                                 |                                                                                                    | I <sub>3P</sub> (37)        | BE, ES, FR, GB, IE & PT             |
|                                                                 |                                                                                                    | I <sub>3P</sub> (50)        | DE & NL                             |

Note: This supplementary certificate has been issued to cover additional models and modifications to the alternative forms of the LGA Series.

Graham McKay, Manager, Certification Services Advantice Technologies Ltd, Ashby Road, Loughborough, Leicestershire LE11 3GR

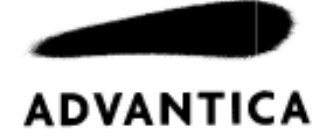

Seite 118 - IOM/Rooftop Smart und Linéa™ - Produktreihe

| BELGIEN:                                              | <b>LENNOX BENELUX N.V./S.A.</b><br>Tel.: + 32 3 633 30 45<br>Fax: + 32 3 633 00 89<br>E-mail: info.be@lennoxbenelux.com         |             |     |                                                                                                    |
|-------------------------------------------------------|----------------------------------------------------------------------------------------------------|-------------|-----|----------------------------------------------------------------------------------------------------|
| DEUTSCHLAND:                                          | <b>LENNOX DEUTSCHLAND GmbH</b><br>Tel.: + 49 69 42 09 79 0<br>Fax: + 49 69 42 09 79 40<br>E-mail: info.de@lennoxdeutschland.com |             |     | LENNOXDEUTSCHLANDGmbH<br>BÜRO MITTE<br>Sontraer Staße 17                                                                |
| FRANKREICH:                                           | LENNOX FRANCE<br>Tel.: + 33 4 72 23 20 20<br>Fax: + 33 4 78 20 07 76<br>E-mail: accueil@lennoxfrance.com                        |             |     | 60386 Franktutt<br>Tel.: 069/420979-0<br>Fax: 069/42 09 79-44<br>BÜRO NORD                                              |
| GROSSBRITANNIEN,<br>IRLAND:                           | LENNOX INDUSTRIES LTD<br>Tel.: + 44 1604 599400<br>Fax: + 44 1604 594200<br>E-mail: marketing@lennoxind.com                     |             |     | Großer Kamp 6A<br>22885 Barsbüttel<br>Tel. : 040/671019-0<br>Fax:040/6703664                                            |
| NIEDERLANDE:                                          | LENNOX BENELUX B.V.<br>Tel.: + 31 33 2471 800<br>Fax: + 31 33 2459 220<br>E-mail: info@lennoxbenelux.com                        |             |     | <b>BÜRO WEST</b><br>Hans-Böckler-Straße 1<br>47877 Willich-Münchheide 2<br>Tel.: 0341/7176-111/112<br>Fax:0341/9176-113 |
| POLEN:                                                | <b>LENNOX POLSKA Sp. z o. o.</b><br>Tel.: + 48 22 832 26 61<br>Fax: + 48 22 832 26 62<br>E-mail: lennoxpolska@inetia.pl         |             |     | BÜRO SUD<br>Galgenbergstraße 1<br>72622 Nürtingen<br>Tel.:07022/59776<br>Fax:07022/55355                                |
| PORTUGAL:                                             | <b>LENNOX CLIMATIZAÇAO LDA.</b><br>Tel.: +351 22 998 33 70<br>Fax: +351 22 998 33 79<br>E-mail: marketing@lennoxportugal.com    |             |     | BÜRO BERLIN<br>Breitenbachstraße 10<br>13509 Berlin<br>Tal : 030/473772000                                              |
| RUSSLAND:                                             | LENNOX DISTRIBUTION MOSCOW<br>Tel.: + 7 095 246 07 46<br>Fax: + 7 502 933 29 55<br>E-mail: lennox.dist.moscow@mtu-net.ru        |             |     | Fax:030/4737790-9                                                                                                    |
| SLOWAKEI:                                             | <b>LENNOX SLOVAKIA</b><br>Tel.: + 421 7 44 87 19 27<br>Fax: + 421 7 44 88 64 72                                                 |             |     |                                                                                                    |
| SPANIEN:                                              | LENNOX REFAC S.A.<br>Tel.: + 34 91 540 18 10<br>Fax: + 34 91 542 84 04<br>E-mail: marketing@lennox-refac.com                    |             |     |                                                                                                    |
| UKRAINE:                                              | LENNOX DISTRIBUTION KIEV<br>Tel.: + 380 44 213 14 21<br>Fax: + 380 44 213 14 21<br>E-mail: jankauk@uct.kiev.ua                  | And Alexand |     |                                                                                                    |
| TSCHECHISCHE REPUBLIK:                                | <b>JANKA RADOTIN AS</b><br>Tel.: + 420 2 510 88 111<br>Fax: + 420 2 579 10 393<br>E-mail: janka@janka.cz                        |             |     |                                                                                                    |
| ANDERE EUROPÄISCHE LÄNDER,<br>AFRIKA,<br>NAHER OSTEN: | LENNOX DISTRIBUTION<br>Tel.: + 33 4 72 23 20 14<br>Fax: + 33 4 72 23 20 28<br>E-mail: marketing@lennoxdist.com                  | LENI        | VOX | 8                                                                                                    |

IOM\_RTSL\_0601-G

w w w . le n n o x europe. c o m